# **OptiPlex 3090 Ultra**

Service-Handbuch

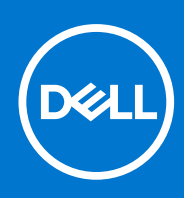

Vorschriftenmodell: D13U Vorschriftentyp: D13U003 August 2021 Rev. A01

#### Hinweise, Vorsichtshinweise und Warnungen

(i) ANMERKUNG: Eine ANMERKUNG macht auf wichtige Informationen aufmerksam, mit denen Sie Ihr Produkt besser einsetzen können.

VORSICHT: Ein VORSICHTSHINWEIS warnt vor möglichen Beschädigungen der Hardware oder vor Datenverlust und zeigt, wie diese vermieden werden können.

WARNUNG: Mit WARNUNG wird auf eine potenziell gefährliche Situation hingewiesen, die zu Sachschäden, Verletzungen oder zum Tod führen kann.

© 2021 Dell Inc. oder ihre Tochtergesellschaften. Alle Rechte vorbehalten. Dell, EMC und andere Marken sind Marken von Dell Inc. oder entsprechenden Tochtergesellschaften. Andere Marken können Marken ihrer jeweiligen Inhaber sein.

# Inhaltsverzeichnis

| Kapitel 1: Arbeiten am Computer                                        | 6  |
|------------------------------------------------------------------------|----|
| Sicherheitshinweise                                                    | 6  |
| Vor der Arbeit an Komponenten im Innern Ihres Geräts                   | 7  |
| Sicherheitsvorkehrungen                                                | 7  |
| Schutz vor elektrostatischer Entladung                                 | 7  |
| ESD-Service-Kit                                                        | 8  |
| Transport empfindlicher Komponenten                                    | 9  |
| Nach der Arbeit an Komponenten im Innern Ihres Geräts                  | 9  |
| Kapitel 2: Ständer                                                     | 10 |
| Fester Ständer                                                         | 10 |
| Installation des Geräts auf einem feststehenden Standrahmen            |    |
| Entfernen des Geräts aus dem Standrahmen                               |    |
| Monitor-Kippwinkel                                                     |    |
| Höhenverstellbarer Pro 1.0-Standrahmen (HAS)                           |    |
| Installation des Geräts auf einem höhenverstellbaren Pro 1-Standrahmen |    |
| Entfernen des Geräts aus einem höhenverstellbaren Pro 1-Standrahmen    |    |
| Abbildungen für neig-, schwenk- und drehbare Standrahmen               |    |
| Versetzte VESA-Halterung                                               |    |
| Installieren des Geräts auf einer versetzten VESA-Halterung            |    |
| Entfernen des Geräts aus der versetzten VESA-Halterung:                |    |
| Höhenverstellbarer Pro 2-Standrahmen (HAS)                             |    |
| Installation des Geräts auf einem höhenverstellbaren Pro 2-Standrahmen | 43 |
| Entfernen des Geräts von einem höhenverstellbaren Pro 2-Standrahmen    | 58 |
| Abbildungen für neig-, schwenk- und drehbare Standrahmen               | 62 |
| Wandhalterung                                                          |    |
| Installation des Geräts auf einer Wandhalterung                        | 65 |
| Entfernen des Geräts aus einer Wandhalterung                           |    |
| Kapitel 3: Entfernen und Einbauen von Komponenten                      |    |
| Empfohlene Werkzeuge                                                   |    |
| Schraubenliste                                                         |    |
| Hauptkomponenten Ihres Systems                                         |    |
| Festplattenbaugruppe                                                   |    |
| Entfernen der Festplattenbaugruppe                                     |    |
| Einbauen der Festplattenbaugruppe                                      |    |
| Festplattenlaufwerkhalterung                                           |    |
| Entfernen der Festplattenlaufwerkhalterung                             |    |
| Installieren der Festplattenhalterung                                  |    |
| Festplatte                                                             |    |
| Entfernen des Festplattenlaufwerks                                     |    |
| Einsetzen des Festplattenlaufwerks                                     |    |
| Abdeckung                                                              |    |
| Entfernen der Abdeckung                                                |    |

| Einbauen der Abdeckung                                               |      |
|----------------------------------------------------------------------|------|
| Speichermodul                                                        |      |
| Entfernen des Speichermoduls                                         | 100  |
| Einsetzen des Speichermoduls                                         |      |
| WLAN-Karte                                                           |      |
| Entfernen der WLAN-Karte                                             |      |
| Einbauen der WLAN-Karte                                              | 103  |
| Internes Solid-State-Laufwerk                                        |      |
| Entfernen des SSD-Laufwerks                                          |      |
| Installieren des SSD-Laufwerks                                       |      |
| eMMC-Storage-Modul                                                   | 106  |
| Entfernen des eMMC-Storage-Moduls                                    | 107  |
| Installieren des eMMC-Storage-Moduls                                 | 107  |
| Systemlüfter                                                         |      |
| Entfernen des Systemlüfters                                          |      |
| Einbauen des Systemlüfters                                           | 109  |
| Betriebsschalter                                                     |      |
| Entfernen des Netzschalters                                          |      |
| Einbauen des Netzschalters                                           |      |
| Knopfzellenbatterie                                                  |      |
| Entfernen der Knopfzellenbatterie                                    | 113  |
| Einsetzen der Knopfzellenbatterie                                    |      |
| Systemplatine                                                        |      |
| Entfernen der Hauptplatine                                           |      |
| Einbauen der Systemplatine                                           | 117  |
| Kühlkörper                                                           |      |
| Entfernen des Kühlkörpers                                            | 118  |
| Einsetzen des Kühlkörpers                                            |      |
| Austauschen des Gehäuses                                             |      |
|                                                                      |      |
| Kapitel 4: Software                                                  | 122  |
| -<br>Treiber und Downloads                                           |      |
|                                                                      |      |
| Kapitel 5: System-Setup                                              |      |
| BIOS-Übersicht                                                       |      |
| Aufrufen des BIOS-Setup-Programms                                    |      |
| Navigationstasten                                                    |      |
| Einmaliges Startmenü                                                 |      |
| System-Setup-Optionen                                                |      |
| Aktualisieren des BIOS.                                              | 133  |
| Aktualisieren des BIOS unter Windows                                 | 133  |
| Aktualisieren des BIOS in Linux und Ubuntu                           |      |
| Aktualisieren des BIOS unter Verwendung des USB-Laufwerks in Windows | 134  |
| Aktualisieren des BIOS über das einmalige F12-Startmenü              | 1.34 |
| System- und Setup-Kennwort                                           | 135  |
| Zuweisen eines System-Setun-Kennworts                                | 135  |
| Löschen oder Ändern eines vorhandenen System-Setup-Kennworts         | 136  |
| Löschen von BIOS- (System-Setup) und Systemkennwörtern               | 136  |
|                                                                      |      |

| Kapitel 6: Fehlerbehebung                                              | 137 |
|------------------------------------------------------------------------|-----|
| Diagnose der Dell SupportAssist-Systemleistungsprüfung vor dem Start   | 137 |
| Ausführen der SupportAssist-Systemleistungsprüfung vor dem Systemstart | 137 |
| Diagnose-LED                                                           | 138 |
| Wiederherstellen des Betriebssystems                                   | 138 |
| Zurücksetzen der Echtzeituhr (RTC)                                     | 139 |
| Sicherungsmedien und Wiederherstellungsoptionen                        |     |
| Ein- und Ausschalten des WLAN                                          | 139 |
|                                                                        |     |
| Kapitel 7: Hilfe erhalten und Kontaktaufnahme mit Dell                 | 140 |

# **Arbeiten am Computer**

#### Themen:

Sicherheitshinweise

## Sicherheitshinweise

Beachten Sie folgende Sicherheitsrichtlinien, damit Ihr Computer vor möglichen Schäden geschützt und Ihre eigene Sicherheit sichergestellt ist. Wenn nicht anders angegeben, wird bei jedem in diesem Dokument enthaltenen Verfahren davon ausgegangen, dass Sie die im Lieferumfang des Computers enthaltenen Sicherheitshinweise gelesen haben.

- WARNUNG: Bevor Sie Arbeiten im Inneren des Computers ausführen, lesen Sie zunächst die im Lieferumfang des Computers enthaltenen Sicherheitshinweise. Weitere Informationen zur bestmöglichen Einhaltung der Sicherheitsrichtlinien finden Sie auf der Homepage zur Richtlinienkonformität unter www.dell.com/ regulatory\_compliance.
- WARNUNG: Trennen Sie den Computer von sämtlichen Stromquellen, bevor Sie die Computerabdeckung oder Verkleidungselemente entfernen. Bringen Sie nach Abschluss der Arbeiten innerhalb des Computers wieder alle Abdeckungen, Verkleidungselemente und Schrauben an, bevor Sie den Computer erneut an das Stromnetz anschließen.
- 🔼 🔽 VORSICHT: Achten Sie auf eine ebene, trockene und saubere Arbeitsfläche, um Schäden am Computer zu vermeiden.

VORSICHT: Greifen Sie Bauteile und Karten nur an den Außenkanten und berühren Sie keine Steckverbindungen oder Kontakte, um Schäden an diesen zu vermeiden.

- VORSICHT: Sie dürfen nur Fehlerbehebungsmaßnahmen durchführen und Reparaturen vornehmen, wenn Sie durch das Dell Team für technische Unterstützung dazu autorisiert oder angeleitet wurden. Schäden durch nicht von Dell genehmigte Wartungsversuche werden nicht durch die Garantie abgedeckt. Lesen Sie die Sicherheitshinweise, die Sie zusammen mit dem Produkt erhalten haben bzw. die unter www.dell.com/regulatory\_compliance bereitgestellt werden.
- VORSICHT: Bevor Sie Komponenten im Innern des Computers berühren, müssen Sie sich erden. Berühren Sie dazu eine nicht lackierte Metalloberfläche, beispielsweise Metallteile an der Rückseite des Computers. Berühren Sie regelmäßig während der Arbeiten eine nicht lackierte metallene Oberfläche, um statische Aufladungen abzuleiten, die zur Beschädigung interner Komponenten führen können.
- VORSICHT: Ziehen Sie beim Trennen eines Kabels nur am Stecker oder an der Zuglasche und nicht am Kabel selbst. Einige Kabel verfügen über Anschlussstecker mit Sperrzungen oder Fingerschrauben, die vor dem Trennen des Kabels gelöst werden müssen. Ziehen Sie die Kabel beim Trennen möglichst gerade ab, um die Anschlussstifte nicht zu beschädigen bzw. zu verbiegen. Stellen Sie beim Anschließen von Kabeln sicher, dass die Anschlüsse korrekt orientiert und ausgerichtet sind.

VORSICHT: Drücken Sie auf im Medienkartenlesegerät installierte Karten, um sie auszuwerfen.

- VORSICHT: Seien Sie vorsichtig beim Umgang mit Lithium-Ionen-Akkus in Laptops. Geschwollene Akkus dürfen nicht verwendet werden und sollten ausgetauscht und fachgerecht entsorgt werden.
- **ANMERKUNG:** Die Farbe Ihres Computers und bestimmter Komponenten kann von den in diesem Dokument gezeigten Farben abweichen.

### Vor der Arbeit an Komponenten im Innern Ihres Geräts

#### Info über diese Aufgabe

Um Schäden an Ihrem Gerät zu vermeiden, führen Sie folgende Schritte aus, bevor Sie mit den Arbeiten im Gerät beginnen:

#### Schritte

- 1. Die Sicherheitshinweise müssen strikt befolgt werden.
- 2. Stellen Sie sicher, dass die Arbeitsoberfläche eben und sauber ist, damit die Geräteabdeckung nicht zerkratzt wird.
- 3. Speichern und schließen Sie alle geöffneten Dateien und beenden Sie alle geöffneten Programme.
- 4. Schalten Sie Ihr Gerät aus.
- 5. Trennen Sie Ihr Gerät sowie alle daran angeschlossenen Geräte vom Stromnetz.

### Sicherheitsvorkehrungen

Im Kapitel zu den Vorsichtsmaßnahmen werden die primären Schritte, die vor der Demontage durchzuführen sind, detailliert beschrieben.

Lesen Sie die folgenden Vorsichtsmaßnahmen vor der Durchführung von Installations- oder Reparaturverfahren, bei denen es sich um Demontage oder Neumontage handelt:

- Schalten Sie das System und alle angeschlossenen Peripheriegeräte aus.
- Trennen Sie das System und alle angeschlossenen Peripheriegeräte von der Netzstromversorgung.
- Trennen Sie alle Netzwerkkabel, Telefon- und Telekommunikationsverbindungen vom System.
- Verwenden Sie ein ESD-Service-Kit beim Arbeiten im Inneren eines TabletsDesktops, um Schäden durch elektrostatische Entladungen (ESD) zu vermeiden.
- Nach dem Entfernen von Systemkomponenten setzen Sie die entfernte Komponente vorsichtig auf eine antistatische Matte.
- Tragen Sie Schuhe mit nicht leitenden Gummisohlen, um das Risiko eines Stromschlags zu reduzieren.

### Standby-Stromversorgung

Dell-Produkte mit Standby-Stromversorgung müssen vom Strom getrennt sein, bevor das Gehäuse geöffnet wird. Systeme mit Standby-Stromversorgung werden im ausgeschalteten Zustand mit einer minimalen Stromzufuhr versorgt. Durch die interne Stromversorgung kann das System remote eingeschaltet werden (Wake on LAN), vorübergehend in einen Ruhemodus versetzt werden und verfügt über andere erweiterte Energieverwaltungsfunktionen.

Ziehen Sie den Netzstecker und halten Sie den Netzschalter 20 Sekunden lang gedrückt, um die Restspannung auf der Systemplatine zu entladen. Entfernen Sie den Akku aus tragbaren Tablets

### Bonding

Bonding ist eine Methode zum Anschließen von zwei oder mehreren Erdungsleitern an dieselbe elektrische Spannung. Dies erfolgt durch die Nutzung eines Field Service Electrostatic Discharge (ESD)-Kits. Stellen Sie beim Anschließen eines Bonddrahts sicher, dass er mit blankem Metall und nicht mit einer lackierten oder nicht metallischen Fläche verbunden ist. Das Armband sollte sicher sitzen und sich in vollem Kontakt mit Ihrer Haut befinden. Entfernen Sie außerdem sämtlichen Schmuck wie Uhren, Armbänder oder Ringe, bevor Sie die Bonding-Verbindung mit dem Geräte herstellen.

### Schutz vor elektrostatischer Entladung

Die elektrostatische Entladung ist beim Umgang mit elektronischen Komponenten, insbesondere empfindlichen Komponenten wie z. B. Erweiterungskarten, Prozessoren, Speicher-DIMMs und Systemplatinen, ein wichtiges Thema. Sehr leichte Ladungen können Schaltkreise bereits auf eine Weise schädigen, die eventuell nicht offensichtlich ist (z. B. zeitweilige Probleme oder eine verkürzte Produktlebensdauer). Da die Branche auf geringeren Leistungsbedarf und höhere Dichte drängt, ist der ESD-Schutz von zunehmender Bedeutung.

Aufgrund der höheren Dichte von Halbleitern, die in aktuellen Produkten von Dell verwendet werden, ist die Empfindlichkeit gegenüber Beschädigungen durch elektrostatische Entladungen inzwischen größer als bei früheren Dell-Produkten. Aus diesem Grund sind einige zuvor genehmigte Verfahren zur Handhabung von Komponenten nicht mehr anwendbar.

Es gibt zwei anerkannte Arten von Schäden durch elektrostatische Entladung (ESD): katastrophale und gelegentliche Ausfälle.

- Katastrophal: Katastrophale Ausfälle machen etwa 20 Prozent der ESD-bezogenen Ausfälle aus. Der Schaden verursacht einen sofortigen und kompletten Verlust der Gerätefunktion. Ein Beispiel eines katastrophalen Ausfalls ist ein Speicher-DIMM, das einen elektrostatischen Schock erhalten hat und sofort das Symptom "No POST/No Video" (Kein POST/Kein Video) mit einem Signaltoncode erzeugt, der im Falle von fehlendem oder nicht funktionsfähigem Speicher ertönt.
- Gelegentlich: Gelegentliche Ausfälle machen etwa 80 Prozent der ESD-bezogenen Ausfälle aus. Die hohe Rate gelegentlicher Ausfälle bedeutet, dass auftretende Schäden in den meisten Fällen nicht sofort zu erkennen sind. Das DIMM erhält einen elektrostatischen Schock, aber die Ablaufverfolgung erfolgt nur langsam, sodass nicht sofort ausgehende Symptome im Bezug auf die Beschädigung erzeugt werden. Die Verlangsamung der Ablaufverfolgung kann Wochen oder Monate andauern und kann in der Zwischenzeit zur Verschlechterung der Speicherintegrität, zu zeitweiligen Speicherfehlern usw. führen.

Gelegentliche Ausfälle (auch bekannt als latente Ausfälle oder "walking wounded") sind deutlich schwieriger zu erkennen und zu beheben.

Führen Sie die folgenden Schritte durch, um Beschädigungen durch elektrostatische Entladungen zu vermeiden:

- Verwenden Sie ein kabelgebundenes ESD-Armband, das ordnungsgemäß geerdet ist. Die Verwendung von drahtlosen antistatischen Armbändern ist nicht mehr zulässig; sie bieten keinen ausreichenden Schutz. Das Berühren des Gehäuses vor der Handhabung von Komponenten bietet keinen angemessenen ESD-Schutz auf Teilen mit erhöhter Empfindlichkeit auf ESD-Schäden.
- Arbeiten Sie mit statikempfindlichen Komponenten ausschließlich in einer statikfreien Umgebung. Verwenden Sie nach Möglichkeit antistatische Bodenmatten und Werkbankunterlagen.
- Beim Auspacken einer statikempfindlichen Komponente aus dem Versandkarton, entfernen Sie die Komponente erst aus der antistatischen Verpackung, wenn Sie bereit sind, die Komponente tatsächlich zu installieren. Stellen Sie vor dem Entfernen der antistatischen Verpackung sicher, dass Sie statische Elektrizität aus Ihrem Körper ableiten.
- Legen Sie eine statikempfindliche Komponente vor deren Transport in einen antistatischen Behälter oder eine antistatische Verpackung.

### ESD-Service-Kit

Das nicht kontrollierte Service-Kit ist das am häufigsten verwendete Service-Kit. Jedes Service-Kit beinhaltet drei Hauptkomponenten: antistatische Matte, Armband, und Bonddraht.

### Komponenten eines ESD-Service-Kits

ESD-Service-Kits enthalten folgende Komponenten:

- Antistatische Matte: Die antistatische Matte ist ableitfähig. Während Wartungsverfahren können Sie Teile darauf ablegen. Wenn Sie mit einer antistatischen Matte arbeiten, sollte Ihr Armband fest angelegt und der Bonddraht mit der Matte und mit sämtlichen blanken Metallteilen im System verbunden sein, an denen Sie arbeiten. Nach ordnungsgemäßer Bereitstellung können Ersatzteile aus dem ESD-Beutel entnommen und auf der Matte platziert werden. ESD-empfindliche Elemente sind sicher geschützt in Ihrer Hand, auf der ESD-Matte, im System oder innerhalb des Beutels.
- Armband und Bonddraht: Das Armband und der Bonddraht können entweder direkt zwischen Ihrem Handgelenk und blankem Metall auf der Hardware befestigt werden, falls die ESD-Matte nicht erforderlich ist, oder mit der antistatischen Matte verbunden werden, sodass Hardware geschützt wird, die vorübergehend auf der Matte platziert wird. Die physische Verbindung zwischen dem Armband bzw. dem Bonddraht und Ihrer Haut, der ESD-Matte und der Hardware wird als Bonding bezeichnet. Verwenden Sie nur Service-Kits mit einem Armband, einer Matte und Bonddraht. Verwenden Sie niemals kabellose Armbänder. Bedenken Sie immer, dass bei den internen Kabeln eines Erdungsarmbands die Gefahr besteht, dass sie durch normale Abnutzung beschädigt werden, und daher müssen Sie regelmäßig mit einem Armbandtester geprüft werden, um versehentliche ESD-Hardwareschäden zu vermeiden. Es wird empfohlen, das Armband und den Bonddraht mindestens einmal pro Woche zu überprüfen.
- ESD Armbandtester: Die Kabel innerhalb eines ESD-Armbands sind anfällig für Schäden im Laufe der Zeit. Bei der Verwendung eines nicht kontrollierten Kits sollten Sie das Armband regelmäßig vor jeder Wartungsanfrage bzw. mindestens einmal pro Woche testen. Ein Armbandtester ist für diese Zwecke die beste Lösung. Wenn Sie keinen eigenen Armbandtester besitzen, fragen Sie bei Ihrem regionalen Büro nach, ob dieses über einen verfügt. Stecken Sie für den Test den Bonddraht des Armbands in den Tester (während das Armband an Ihrem Handgelenk angelegt ist) und drücken Sie die Taste zum Testen. Eine grüne LED leuchtet auf, wenn der Test erfolgreich war. Eine rote LED leuchtet auf und ein Alarmton wird ausgegeben, wenn der Test fehlschlägt.
- Isolatorelemente: Es ist sehr wichtig, ESD-empfindliche Geräte, wie z. B. Kunststoff-Kühlkörpergehäuse, von internen Teilen fernzuhalten, die Isolatoren und oft stark geladen sind.
- Arbeitsumgebung: Vor der Bereitstellung des ESD-Service-Kits sollten Sie die Situation am Standort des Kunden überprüfen. Zum Beispiel unterscheidet sich die Bereitstellung des Kits für eine Serverumgebung von der Bereitstellung für eine Desktop-PC- oder mobile Umgebung. Server werden in der Regel in einem Rack innerhalb eines Rechenzentrums montiert. Desktop-PCs oder tragbare Geräte befinden sich normalerweise auf Schreibtischen oder an Arbeitsplätzen. Achten Sie stets darauf, dass Sie über einen großen, offenen, ebenen und übersichtlichen Arbeitsbereich mit ausreichend Platz für die Bereitstellung des ESD-Kits und mit zusätzlichem Platz für den jeweiligen Systemtyp verfügen, den Sie reparieren. Der Arbeitsbereich sollte zudem frei von Isolatoren sein, die zu einem ESD-Ereignis führen können. Isolatoren wie z. B. Styropor und andere Kunststoffe sollten vor dem physischen Umgang mit Hardwarekomponenten im Arbeitsbereich immer mit mindestens 12" bzw. 30 cm Abstand von empfindlichen Teilen platziert werden.

- ESD-Verpackung: Alle ESD-empfindlichen Geräte müssen in einer Schutzverpackung zur Vermeidung von elektrostatischer Aufladung geliefert und empfangen werden. Antistatische Beutel aus Metall werden bevorzugt. Beschädigte Teile sollten Sie immer unter Verwendung des gleichen ESD-Beutels und der gleichen ESD-Verpackung zurückschicken, die auch für den Versand des Teils verwendet wurde. Der ESD-Beutel sollte zugefaltet und mit Klebeband verschlossen werden und Sie sollten dasselbe Schaumstoffverpackungsmaterial verwenden, das in der Originalverpackung des neuen Teils genutzt wurde. ESD-empfindliche Geräte sollten aus der Verpackung nur an einer ESD-geschützten Arbeitsfläche entnommen werden und Ersatzteile sollte nie auf dem ESD-Beutel platziert werden, da nur die Innenseite des Beutels abgeschirmt ist. Legen Sie Teile immer in Ihre Hand, auf die ESD-Matte, ins System oder in einen antistatischen Beutel.
- Transport von empfindlichen Komponenten: Wenn empfindliche ESD-Komponenten, wie z. B. Ersatzteile oder Teile, die an Dell zurückgesendet werden sollen, transportiert werden, ist es äußerst wichtig, diese Teile für den sicheren Transport in antistatischen Beuteln zu platzieren.

### ESD-Schutz – Zusammenfassung

Es wird empfohlen, dass Servicetechniker das herkömmliche verkabelte ESD-Erdungsarmband und die antistatische Matte jederzeit bei der Wartung von Dell Produkten verwenden. Darüber hinaus ist es äußerst wichtig, dass Techniker während der Wartung empfindliche Teile separat von allen Isolatorteilen aufbewahren und dass sie einen antistatischen Beutel für den Transport empfindlicher Komponenten verwenden.

### **Transport empfindlicher Komponenten**

Wenn empfindliche ESD-Komponenten, wie z. B. Ersatzteile oder Teile, die an Dell zurückgesendet werden sollen, transportiert werden, ist es äußerst wichtig, diese Teile für den sicheren Transport in antistatischen Beuteln zu platzieren.

### Nach der Arbeit an Komponenten im Innern Ihres Geräts

#### Info über diese Aufgabe

Stellen Sie nach Abschluss von Aus- und Einbauvorgängen sicher, dass Sie zuerst sämtliche externen Geräte, Karten, Kabel usw. wieder anschließen, bevor Sie das Gerät einschalten.

#### Schritte

- 1. Bringen Sie alle Schrauben wieder an und stellen Sie sicher, dass sich keine losen Schrauben im Inneren des Geräts befinden.
- 2. Schließen Sie den Computer sowie alle daran angeschlossenen Geräte an das Stromnetz an.
- 3. Schalten Sie das Gerät ein.
- 4. Überprüfen Sie gegebenenfalls, ob das Gerät einwandfrei läuft, indem Sie ePSA Diagnostics ausführen.

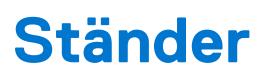

#### Themen:

- Fester Ständer
- Höhenverstellbarer Pro 1.0-Standrahmen (HAS)
- Versetzte VESA-Halterung
- Höhenverstellbarer Pro 2-Standrahmen (HAS)
- Wandhalterung

## Fester Ständer

### Installation des Geräts auf einem feststehenden Standrahmen

#### Schritte

- 1. Richten Sie die Schlitze am feststehenden Standrahmen an der Lasche auf der Standrahmen-Basis aus und führen Sie sie ein.
- 2. Heben Sie die Standrahmen-Basis an und kippen Sie sie.
- 3. Ziehen Sie die unverlierbare Schraube fest, um den Standrahmen an der Basis zu befestigen.

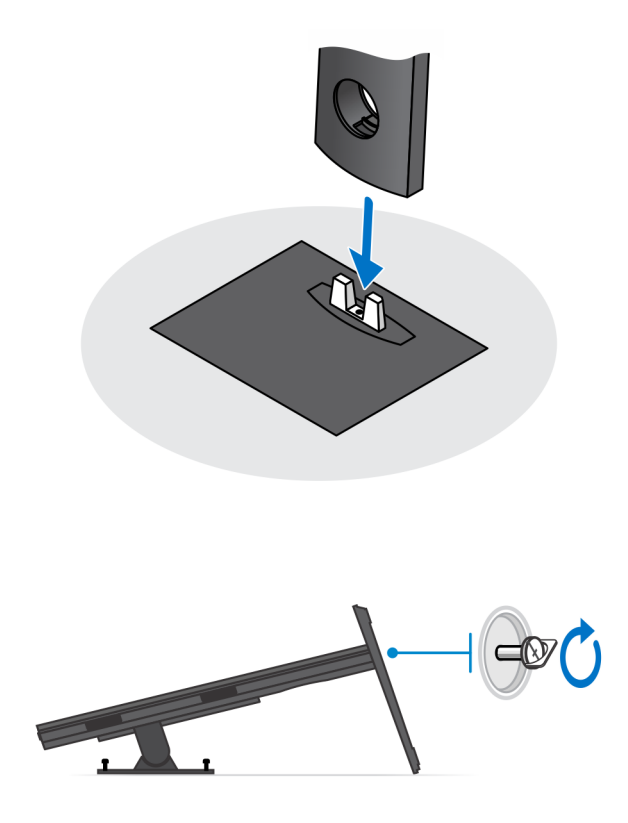

4. Schieben Sie den Entriegelungsriegel am Standrahmen, bis Sie ein Klicken hören, um die Abdeckung des Standrahmens zu lösen.

5. Schieben Sie die Abdeckung und heben Sie sie an, um sie vom Standrahmen zu lösen.

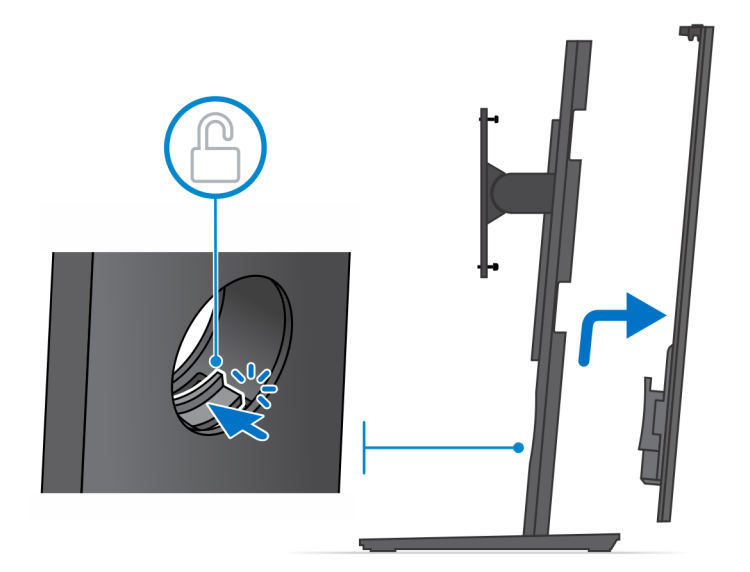

- 6. Entfernen Sie die Schraube, mit der das Standrahmen-Montageblech am Standrahmen befestigt ist.
- 7. Heben Sie das Montageblech an, um die Haken am Blech von den Schlitzen auf dem Standrahmen zu lösen.

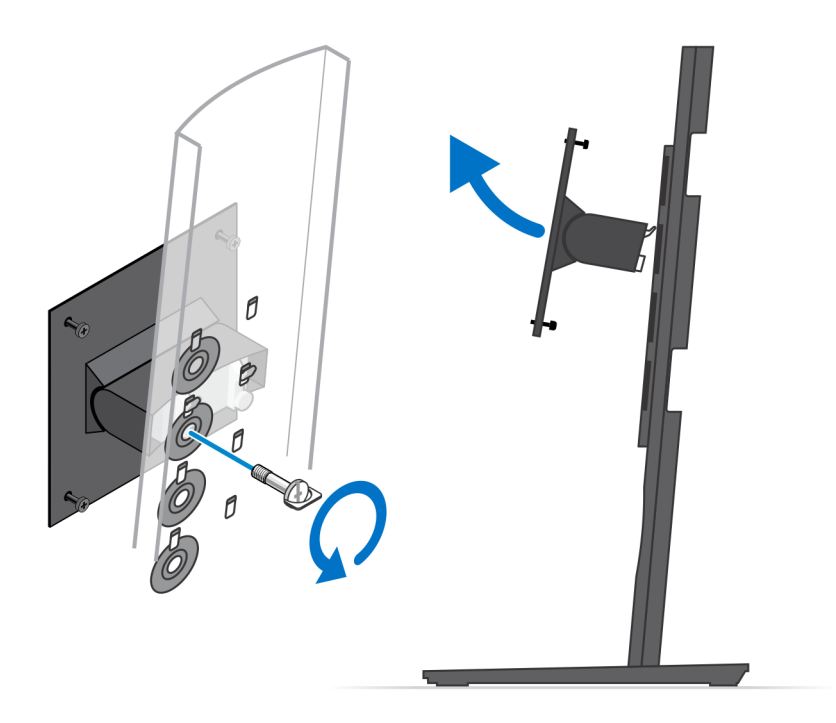

- 8. Um eine Beschädigung des Monitors zu vermeiden, stellen Sie sicher, dass Sie den Monitor auf einer Schutzfolie platzieren.
- 9. Richten Sie die Schrauben am Montageblech an den Schraubenbohrungen am Monitor aus.
- 10. Ziehen Sie die vier unverlierbaren Schrauben fest, um das Montageblech am Monitor zu befestigen.

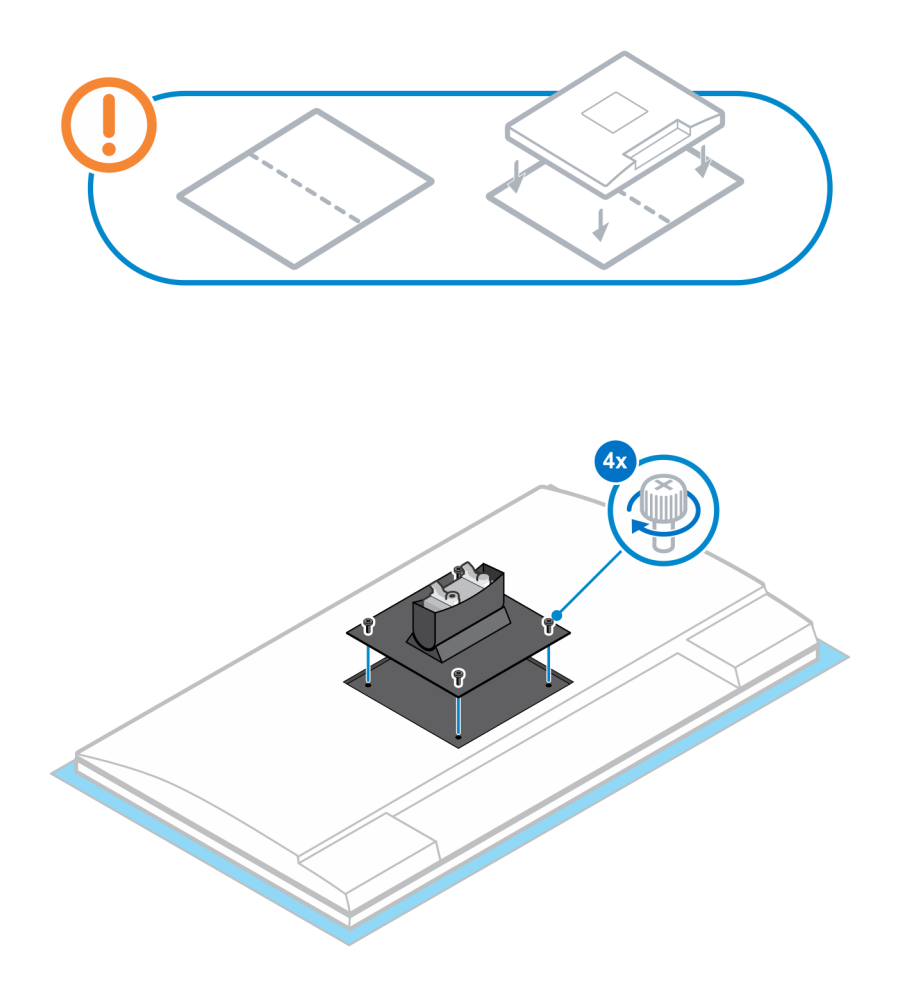

- 11. Wählen Sie die Höhe, in der Sie den Monitor montieren möchten, und richten Sie die Haken am Montageblech an den Schlitzen auf dem Standrahmen aus.
- **12.** Bringen Sie die Schraube zur Befestigung des feststehenden Standrahmens am Monitor wieder an.

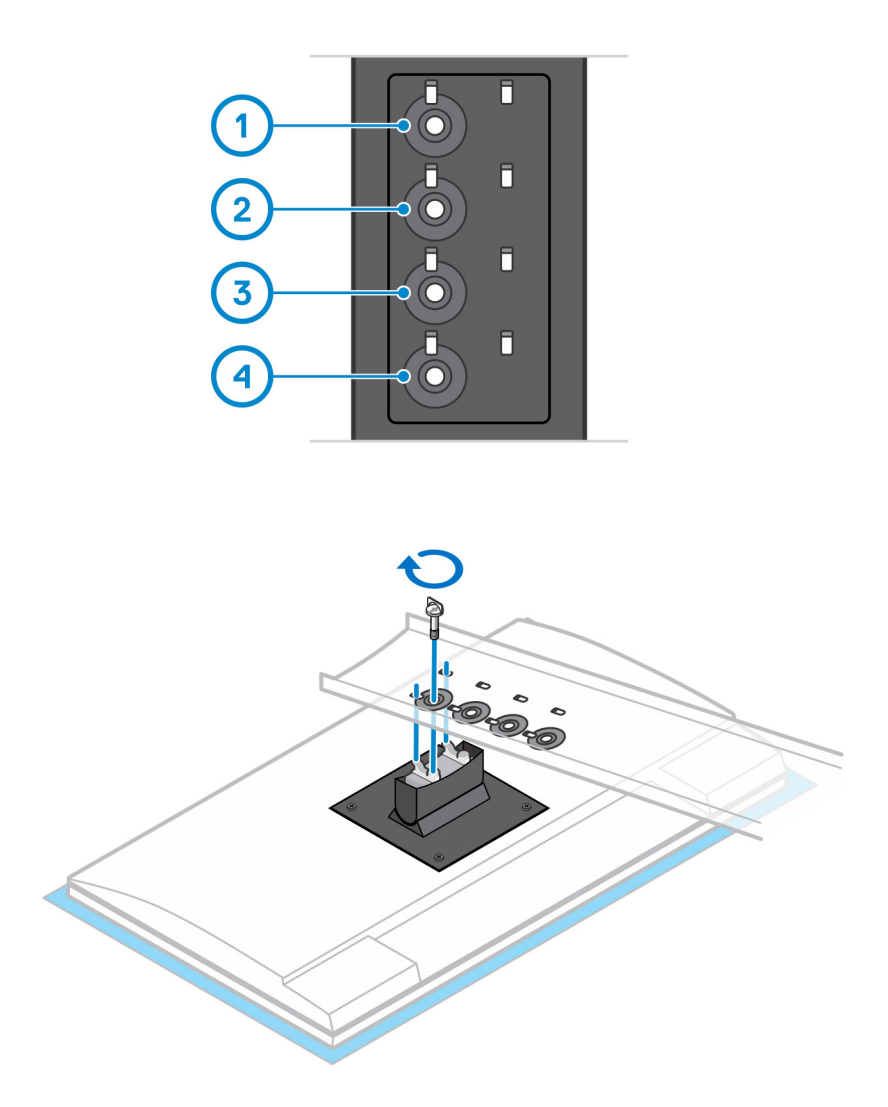

- 13. Richten Sie alle Belüftungsöffnungen des Geräts an den Belüftungsöffnungen auf der Standrahmen-Abdeckung aus.
- 14. Senken Sie das Gerät in den Standrahmen ab, bis Sie ein Klicken hören.

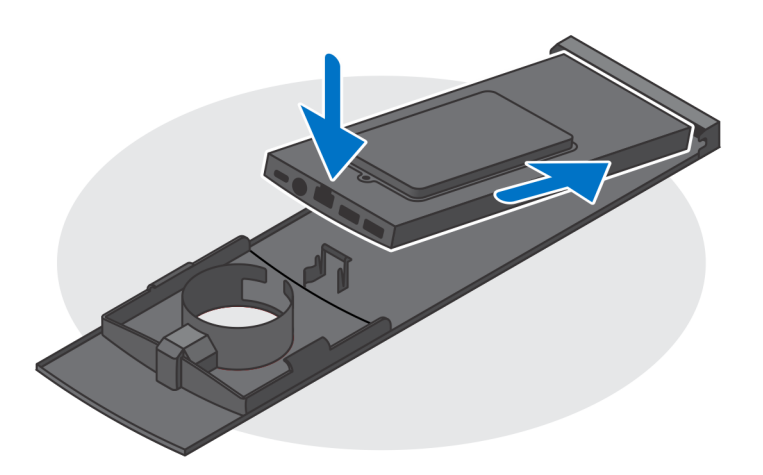

- 15. Schließen Sie die Strom-, Netzwerk-, Tastatur-, Maus- und Bildschirmkabel an das Gerät und an die Steckdose an.
  - (i) ANMERKUNG: Um zu vermeiden, dass die Kabel beim Schließen der Standrahmen-Abdeckung eingeklemmt oder gequetscht werden, wird empfohlen, dass Sie die Kabel wie in der Abbildung gezeigt verlegen.

(i) ANMERKUNG: Alle Kabel und Anschlüsse werden je nach gewählten Peripheriegeräten und der Konfiguration des Computers verwendet.

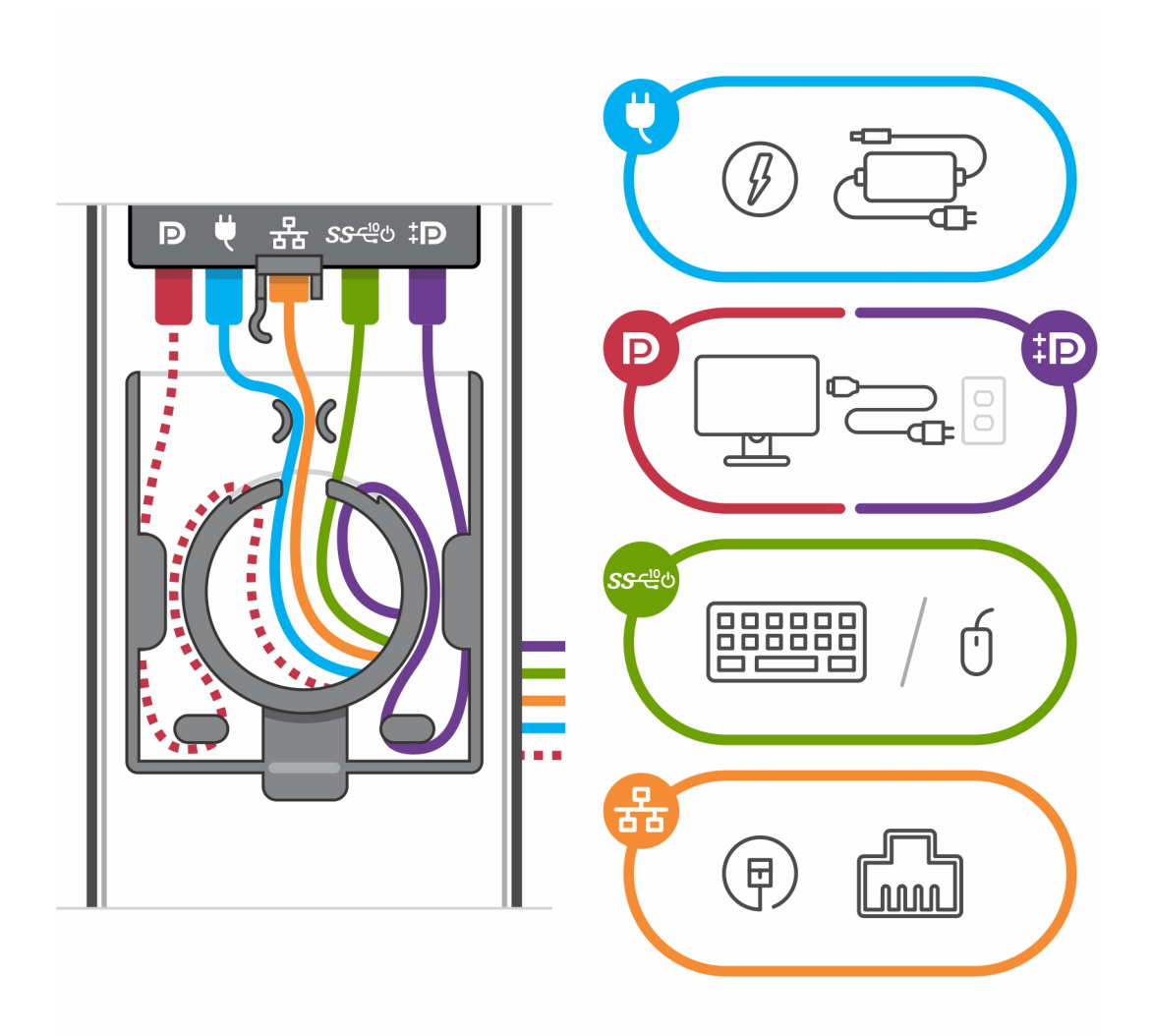

16. Schieben Sie die hintere Abdeckung zusammen mit dem Gerät in den Standrahmen, bis Sie ein Klicken hören.

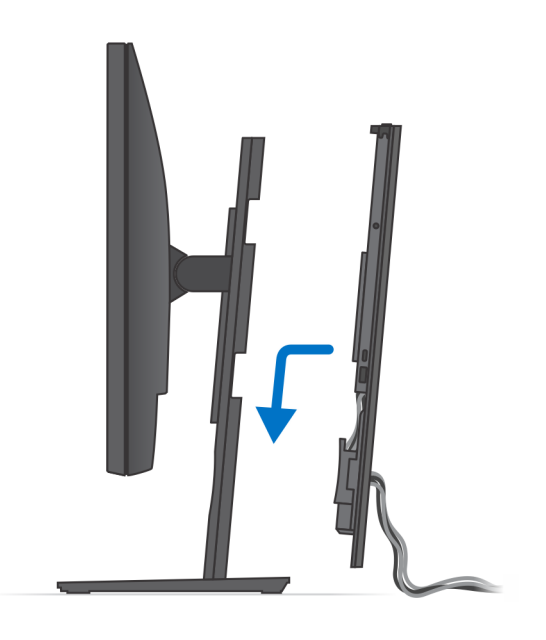

17. Fixieren Sie das Gerät und die Standrahmen-Abdeckung.

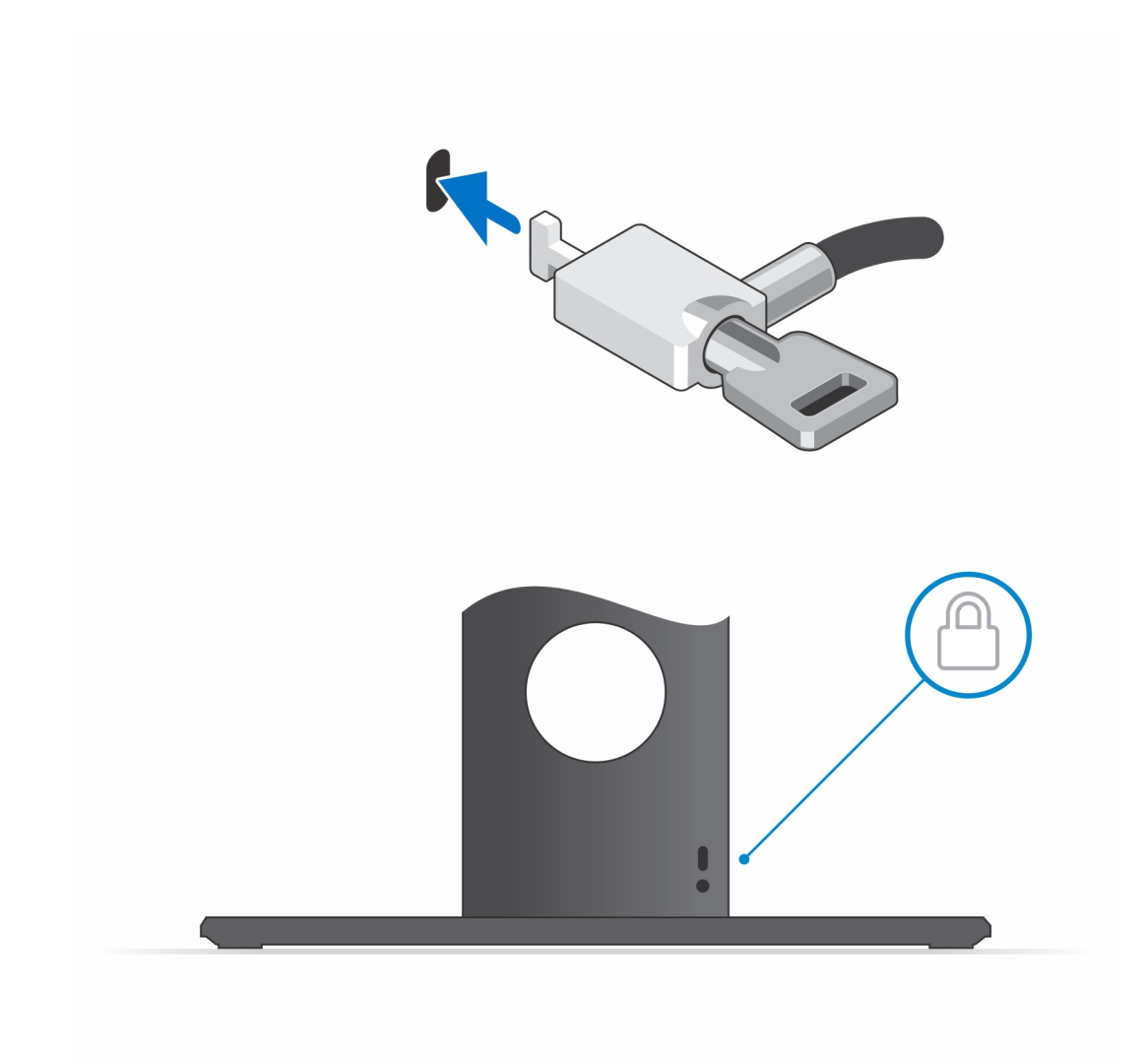

18. Drücken Sie den Netzschalter, um das Gerät einzuschalten.

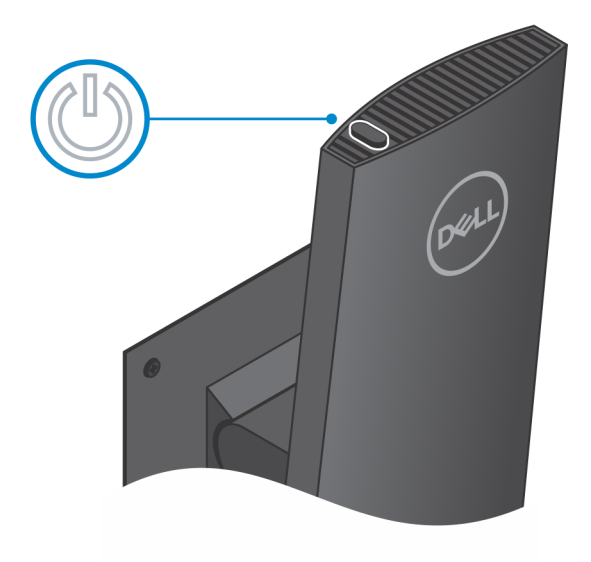

### Entfernen des Geräts aus dem Standrahmen

#### Voraussetzungen

1. Befolgen Sie die Anweisungen unter Vor der Arbeit an Komponenten im Inneren Ihres Geräts.

#### Schritte

1. Entriegeln Sie das Gerät und die Standrahmen-Abdeckung.

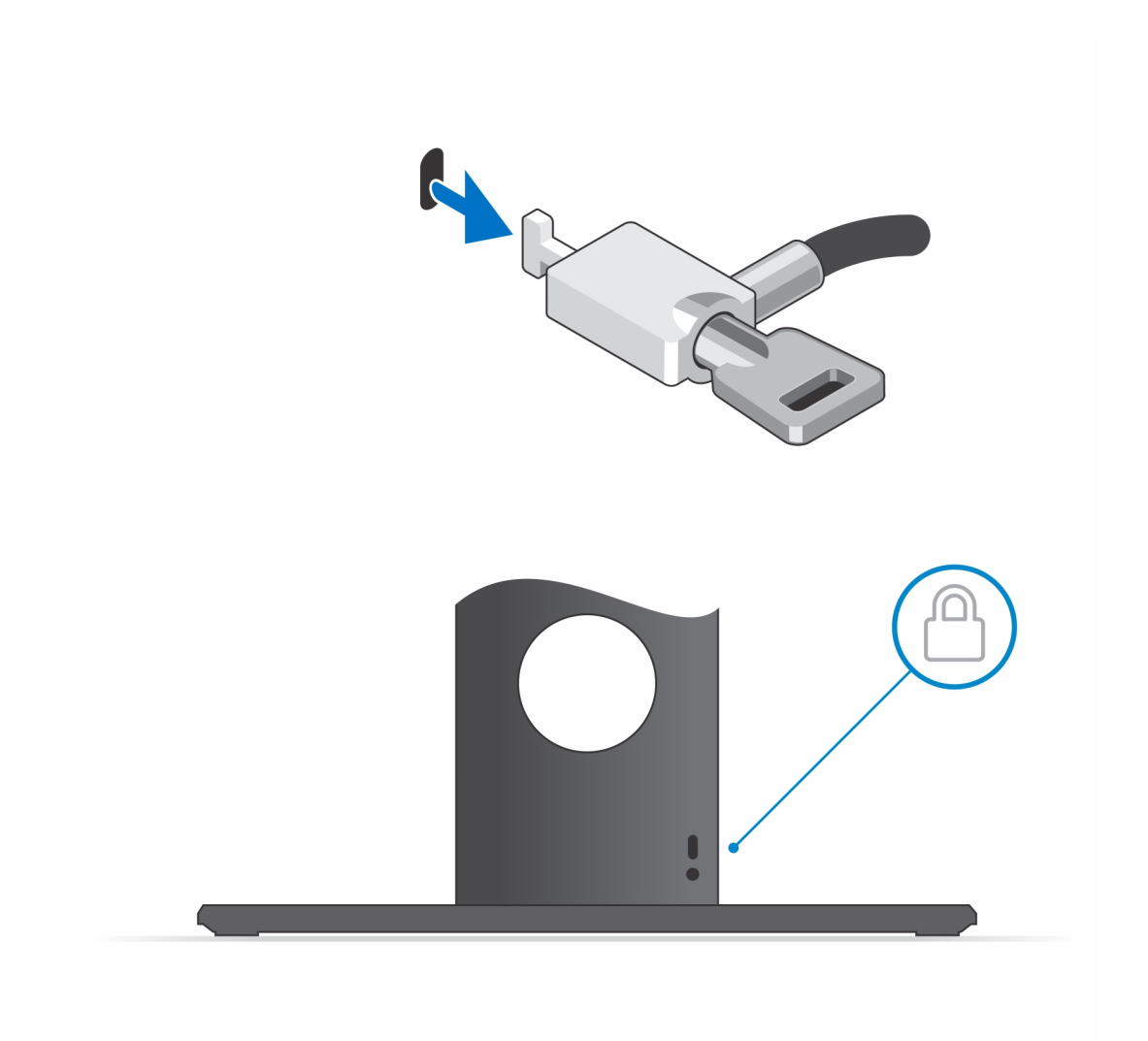

- 2. Schieben Sie den Entriegelungsriegel am Standrahmen, bis Sie ein Klicken hören, um die Abdeckung des Standrahmens zu lösen.
- 3. Verschieben Sie die hintere Abdeckung und heben Sie sie an, um sie vom Standrahmen zu lösen.

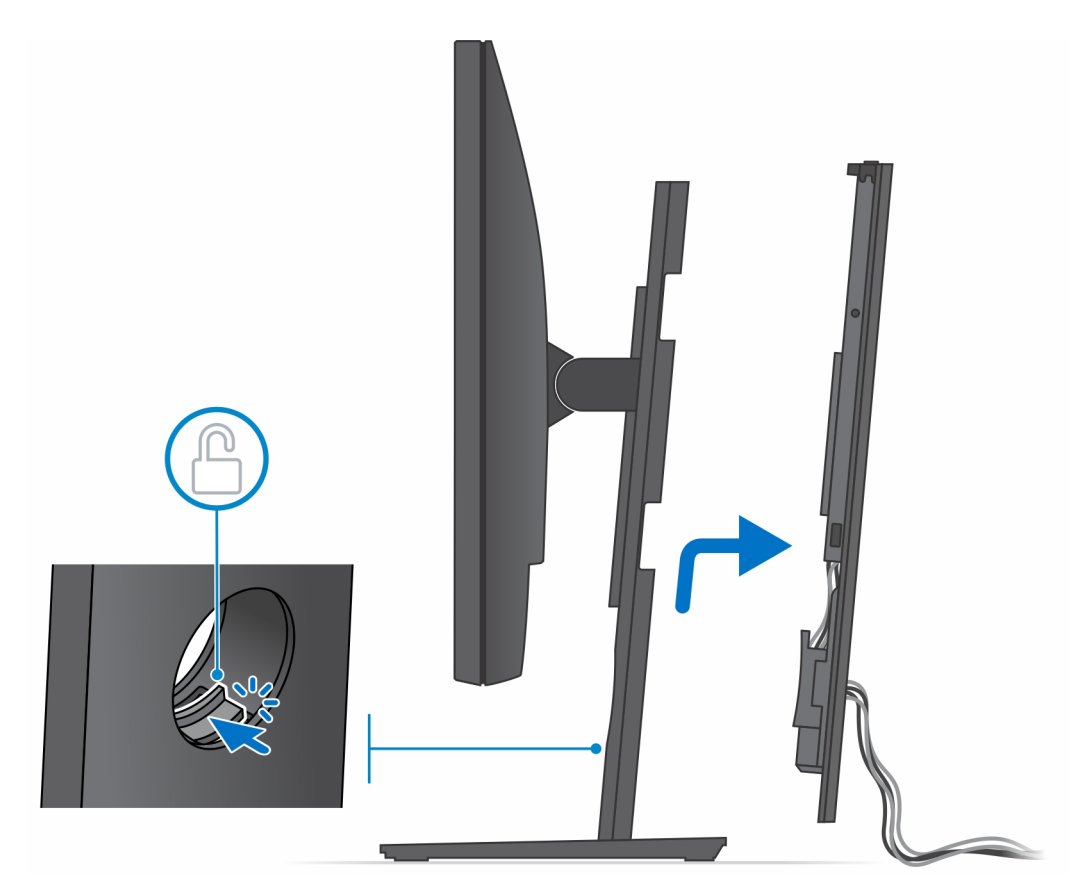

4. Trennen Sie Tastaturkabel, Mauskabel, Netzwerkkabel, Stromkabel und Displaykabel vom Gerät.

() ANMERKUNG: Alle Kabel und Anschlüsse werden je nach gewählten Peripheriegeräten und der Konfiguration des Computers verwendet.

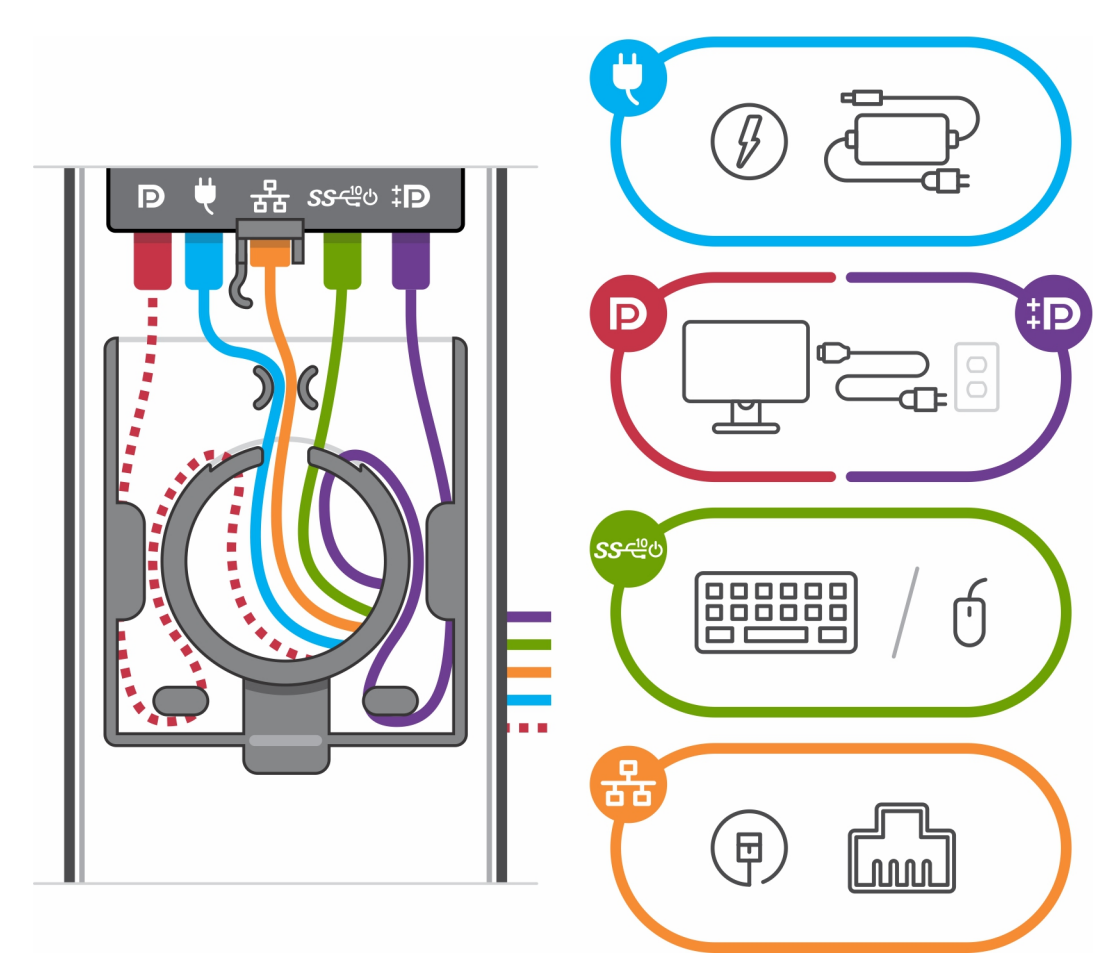

- 5. Ziehen Sie am Halteriegel, mit dem das Gerät am Standrahmen-Gehäuse befestigt ist.
- 6. Heben Sie das Gerät von der Abdeckung ab.

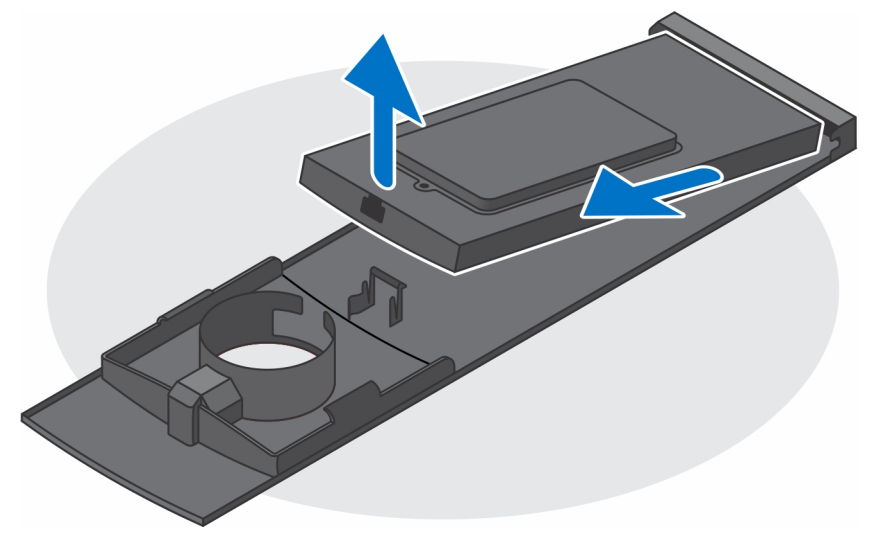

7. Halten Sie den Netzschalter gedrückt, während Sie das Gerät vom Netz trennen, um die Systemplatine zu erden.

(i) ANMERKUNG: Um elektrostatische Entladungen zu vermeiden, erden Sie sich mittels eines Erdungsarmbandes oder durch regelmäßiges Berühren einer nicht lackierten metallenen Oberfläche (beispielsweise eines Anschlusses auf der Rückseite des Computers).

### **Monitor-Kippwinkel**

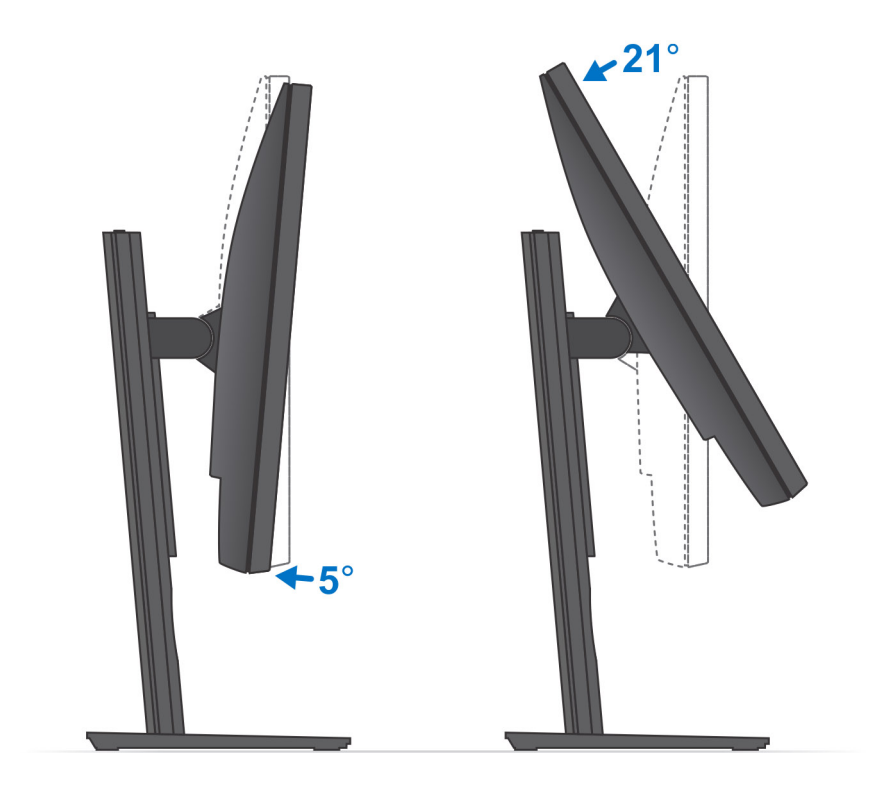

# Höhenverstellbarer Pro 1.0-Standrahmen (HAS)

### Installation des Geräts auf einem höhenverstellbaren Pro 1-Standrahmen

#### Schritte

- 1. Richten Sie die Schlitze am höhenverstellbaren Standrahmen an der Lasche auf der Standrahmen-Basis aus und führen Sie sie ein.
- 2. Heben Sie die Standrahmen-Basis an und kippen Sie sie.
- 3. Ziehen Sie die unverlierbare Schraube fest, um den Standrahmen an der Basis zu befestigen.

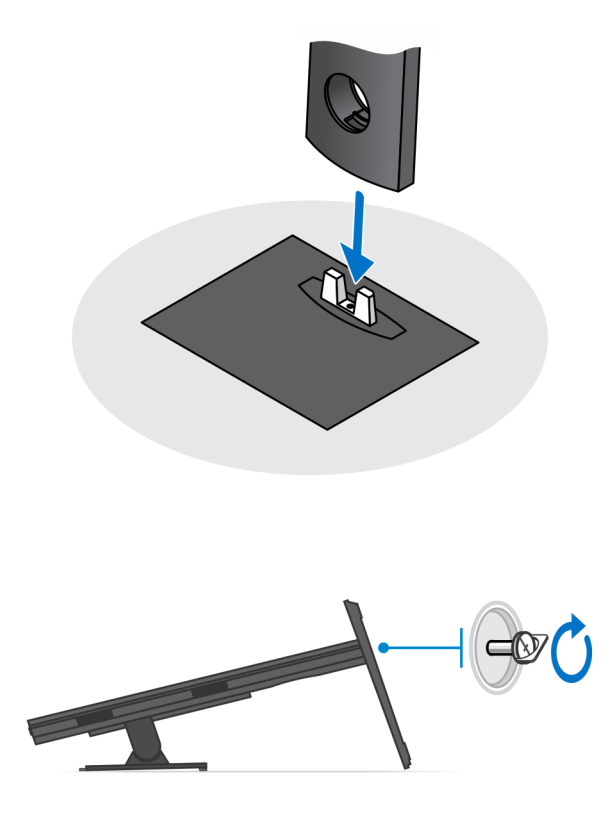

- 4. Um eine Beschädigung des Monitors zu vermeiden, stellen Sie sicher, dass Sie den Monitor auf einer Schutzfolie platzieren.
- 5. Zur Installation des höhenverstellbaren Standrahmens am Monitor:
  - a. Richten Sie die Haken auf dem Montageblech auf dem Standrahmen an den Schlitzen auf dem Monitor aus und setzen Sie sie ein, bis Sie ein Klicken hören.

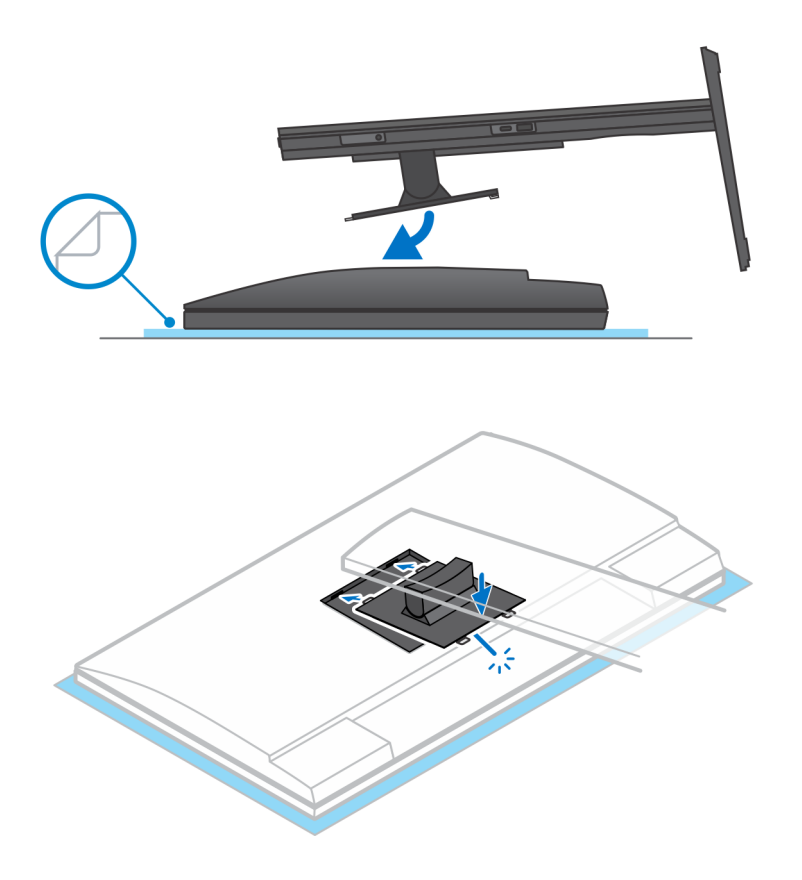

- 6. Für die Installation der QR-zu-VESA-Halterung für Monitore der E-Serie oder Monitore ohne Schnellentriegelung:
  - a. Richten Sie die Schraubenbohrungen auf dem QR für VESA-Halterung an den Schraubenbohrungen auf dem Monitor aus.
  - b. Installieren Sie die vier Schrauben-Abstandsstücke und die Schrauben, um den QR für VESA-Halterung am Monitor zu befestigen.
  - c. Richten Sie die QR-Laschen auf dem Standrahmen an den Schlitzen des QR für VESA-Halterung auf dem Monitor aus und führen Sie sie ein.
  - d. Ziehen Sie die Flügelschraube zur Befestigung des Standrahmens an der QR-zu-VESA-Halterung an.

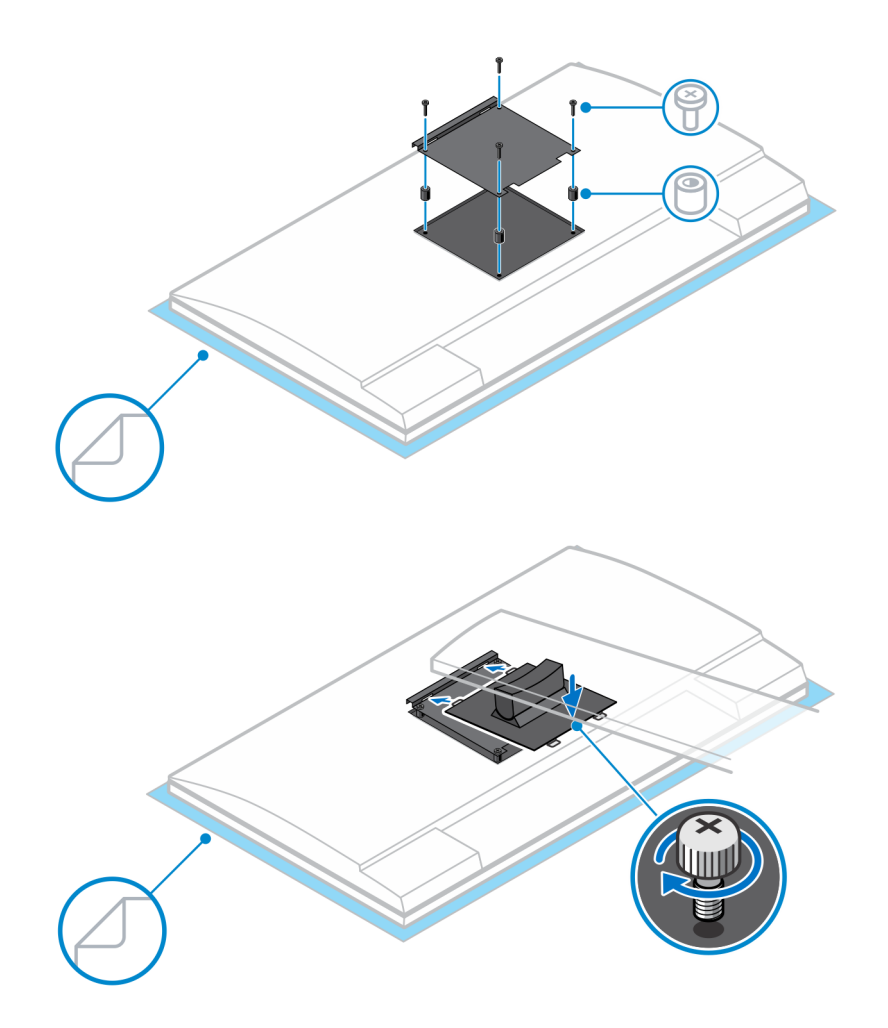

- 7. Zum Lösen der Standrahmen-Abdeckung schieben Sie den Entriegelungsriegel, bis Sie ein Klicken hören.
- 8. Schieben Sie die Abdeckung und heben Sie sie an, um sie vom Standrahmen zu lösen.
- 9. Richten Sie alle Belüftungsöffnungen des Geräts an den Belüftungsöffnungen auf der Standrahmen-Abdeckung aus.
- **10.** Senken Sie das Gerät in den Standrahmen ab, bis Sie ein Klicken hören.

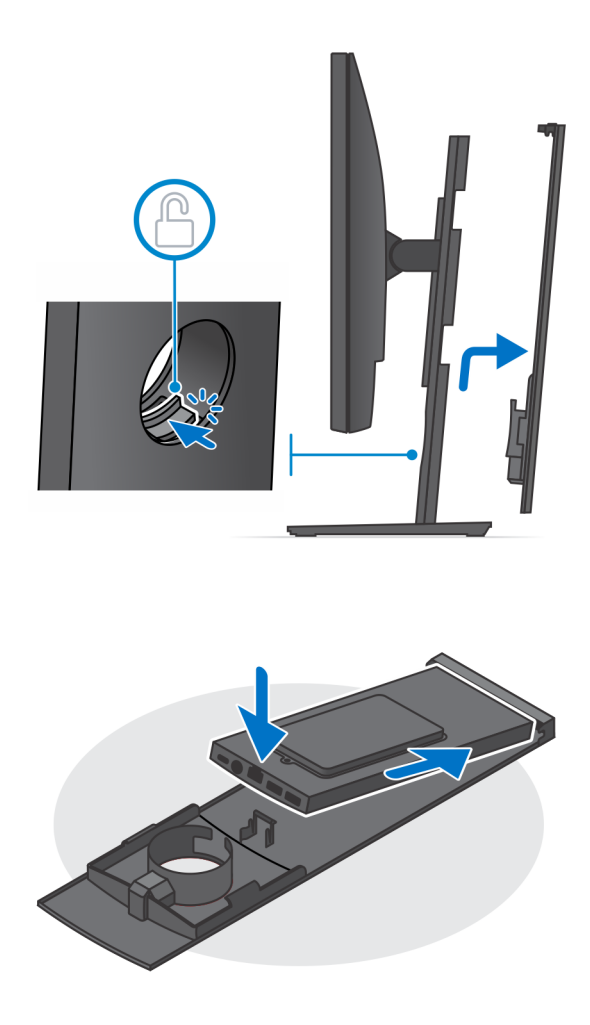

- 11. Schließen Sie die Strom-, Netzwerk-, Tastatur-, Maus- und Bildschirmkabel an das Gerät und an die Steckdose an.
  - (i) ANMERKUNG: Um zu vermeiden, dass die Kabel beim Schließen der Standrahmen-Abdeckung eingeklemmt oder gequetscht werden, wird empfohlen, dass Sie die Kabel wie in der Abbildung gezeigt verlegen.
  - **ANMERKUNG:** Alle Kabel und Anschlüsse werden je nach gewählten Peripheriegeräten und der Konfiguration des Computers verwendet.

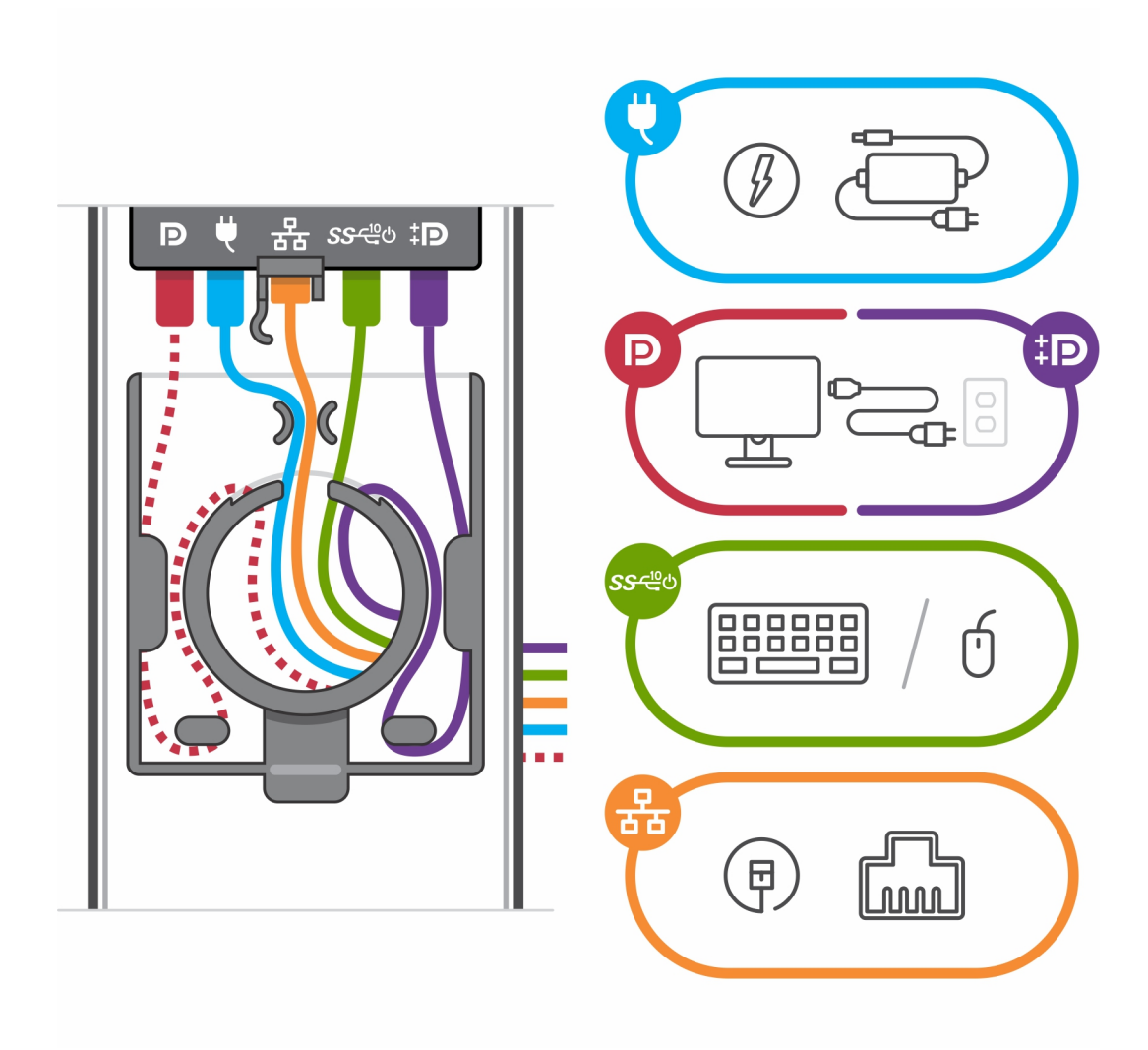

12. Schieben Sie die hintere Abdeckung zusammen mit dem Gerät in den Standrahmen, bis Sie ein Klicken hören.

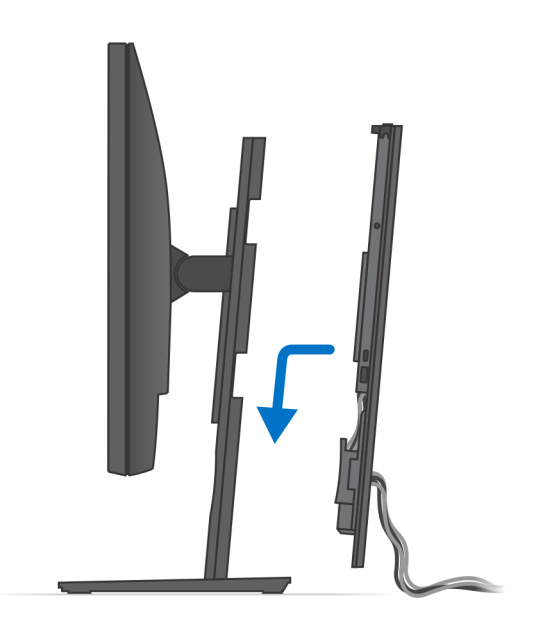

13. Fixieren Sie das Gerät und die Standrahmen-Abdeckung.

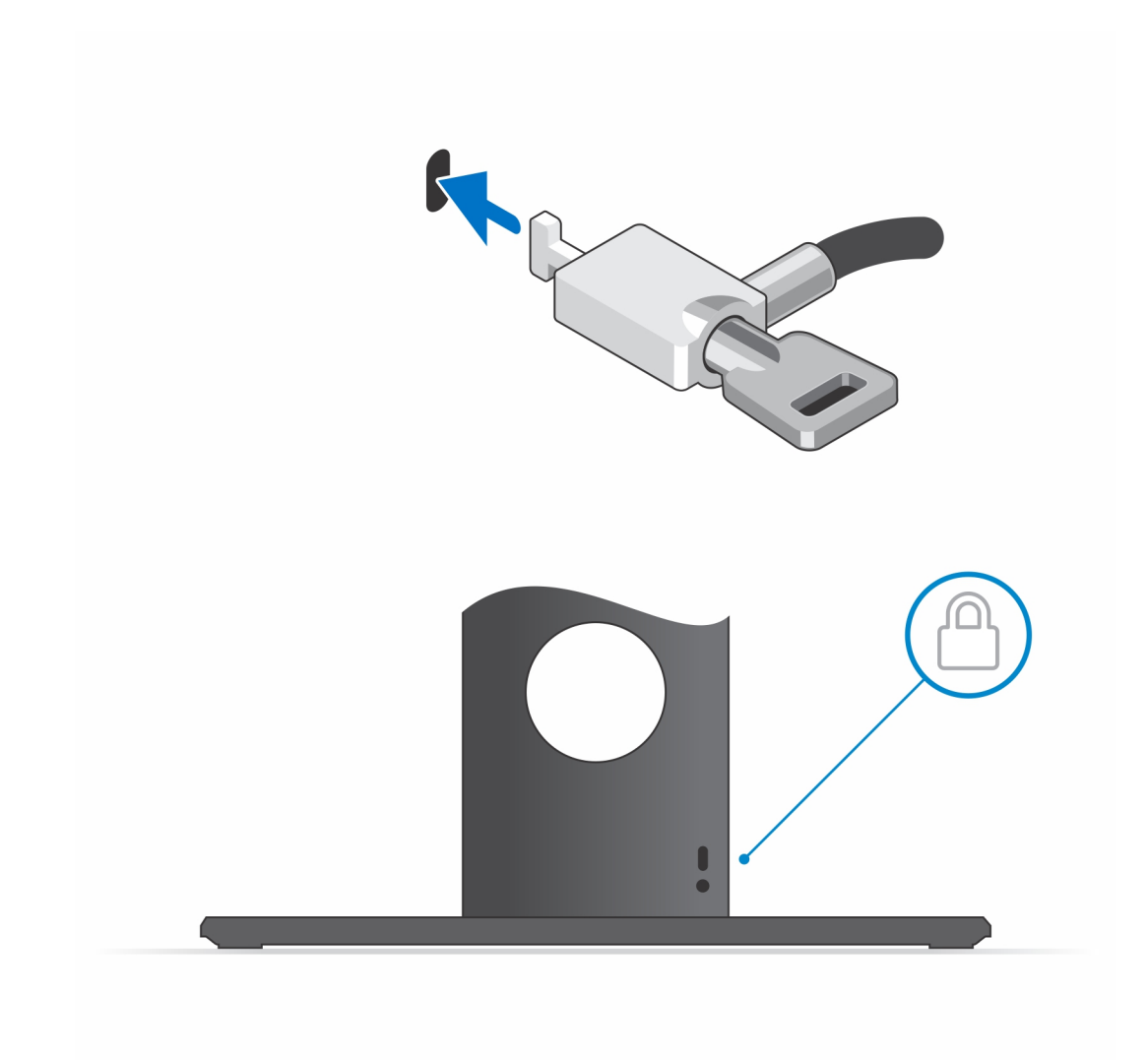

14. Drücken Sie den Netzschalter, um das Gerät einzuschalten.

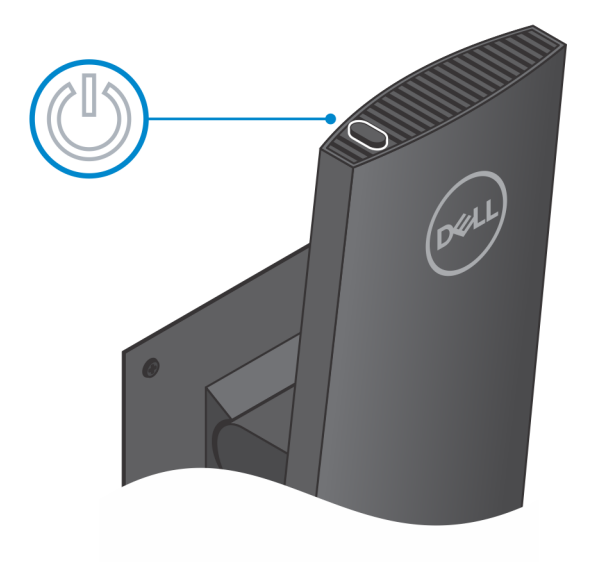

### Entfernen des Geräts aus einem höhenverstellbaren Pro 1-Standrahmen

#### Voraussetzungen

1. Befolgen Sie die Anweisungen unter Vor der Arbeit an Komponenten im Inneren Ihres Geräts.

#### Schritte

- 1. Schalten Sie Ihr Gerät aus.
- 2. Entriegeln Sie das Gerät und die Standrahmen-Abdeckung.

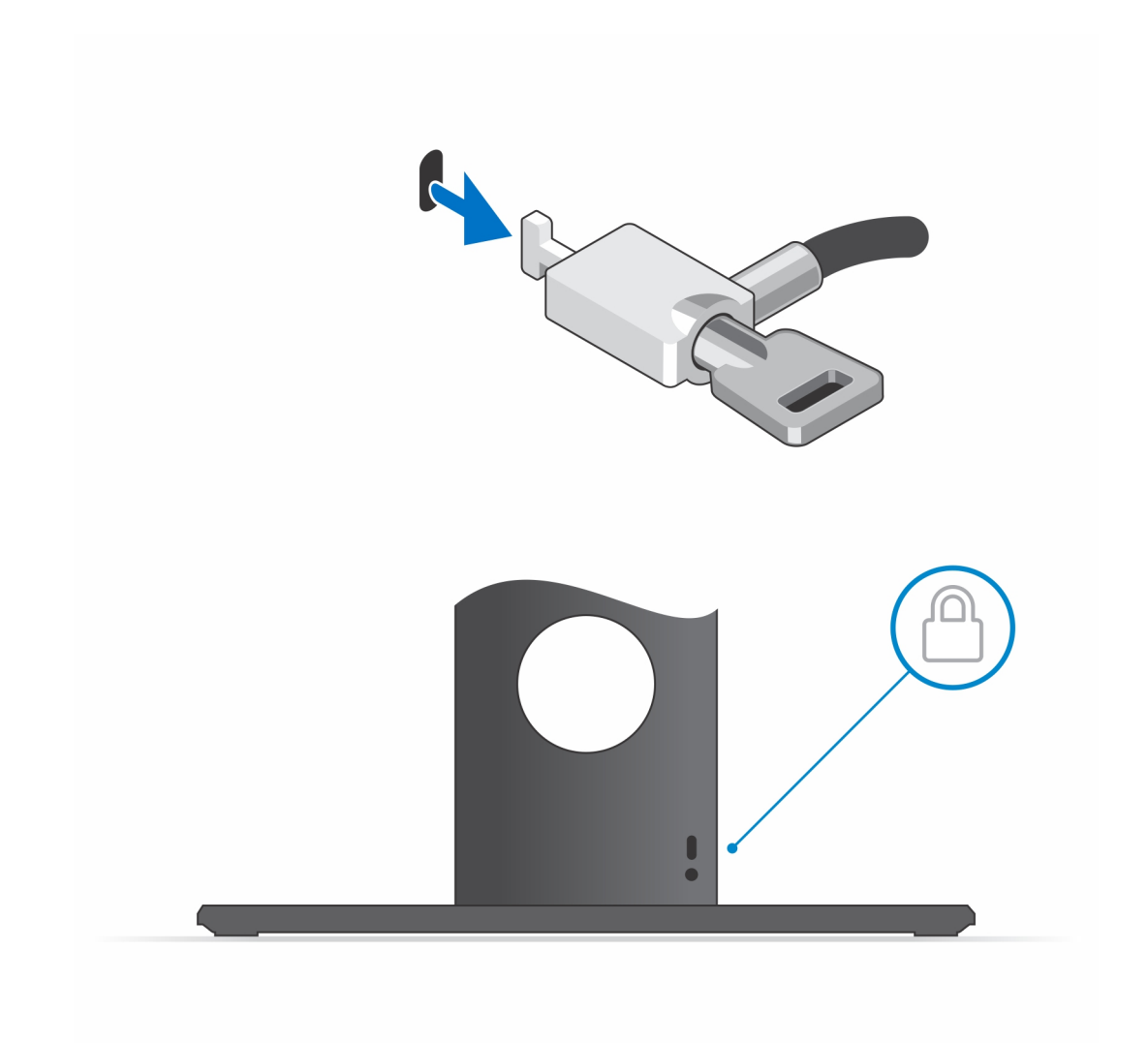

- 3. Schieben Sie den Entriegelungsriegel am Standrahmen, bis Sie ein Klicken hören, um die Abdeckung des Standrahmens zu lösen.
- 4. Verschieben Sie die hintere Abdeckung und heben Sie sie an, um sie vom Standrahmen zu lösen.

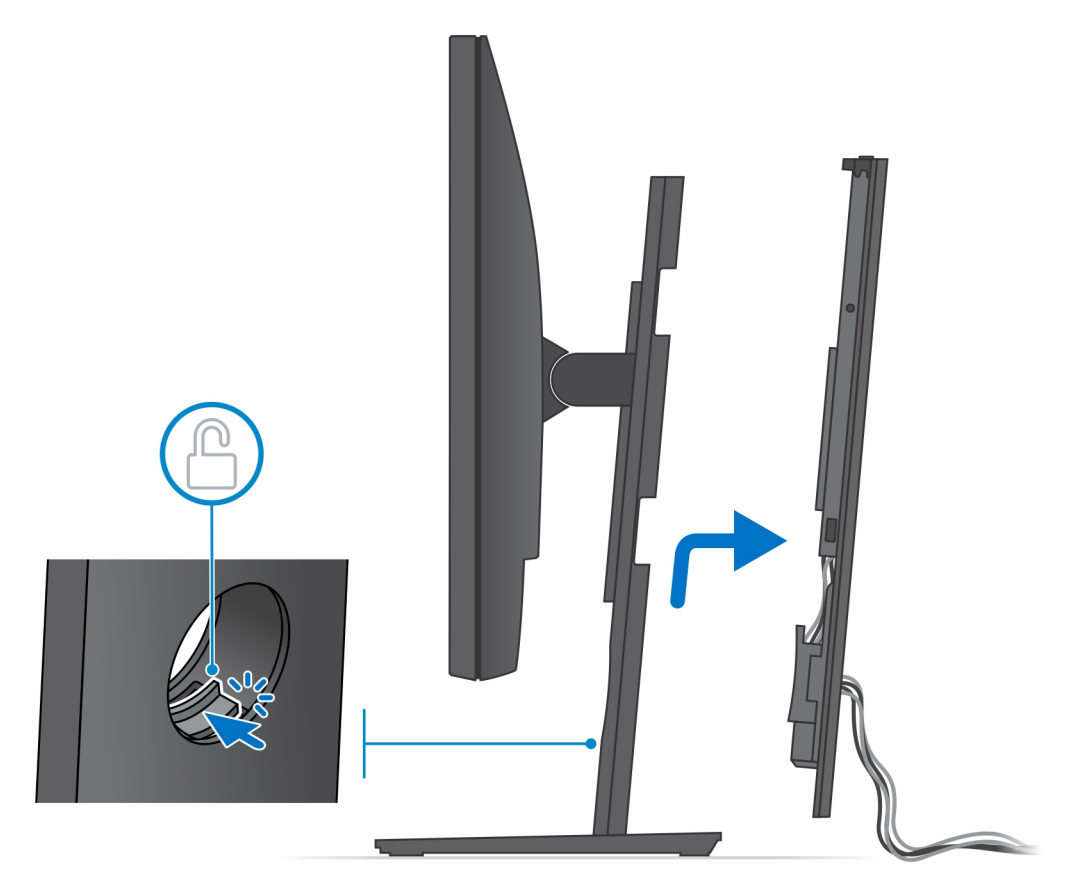

5. Trennen Sie Tastaturkabel, Mauskabel, Netzwerkkabel, Stromkabel und Displaykabel vom Gerät.

() ANMERKUNG: Alle Kabel und Anschlüsse werden je nach gewählten Peripheriegeräten und der Konfiguration des Computers verwendet.

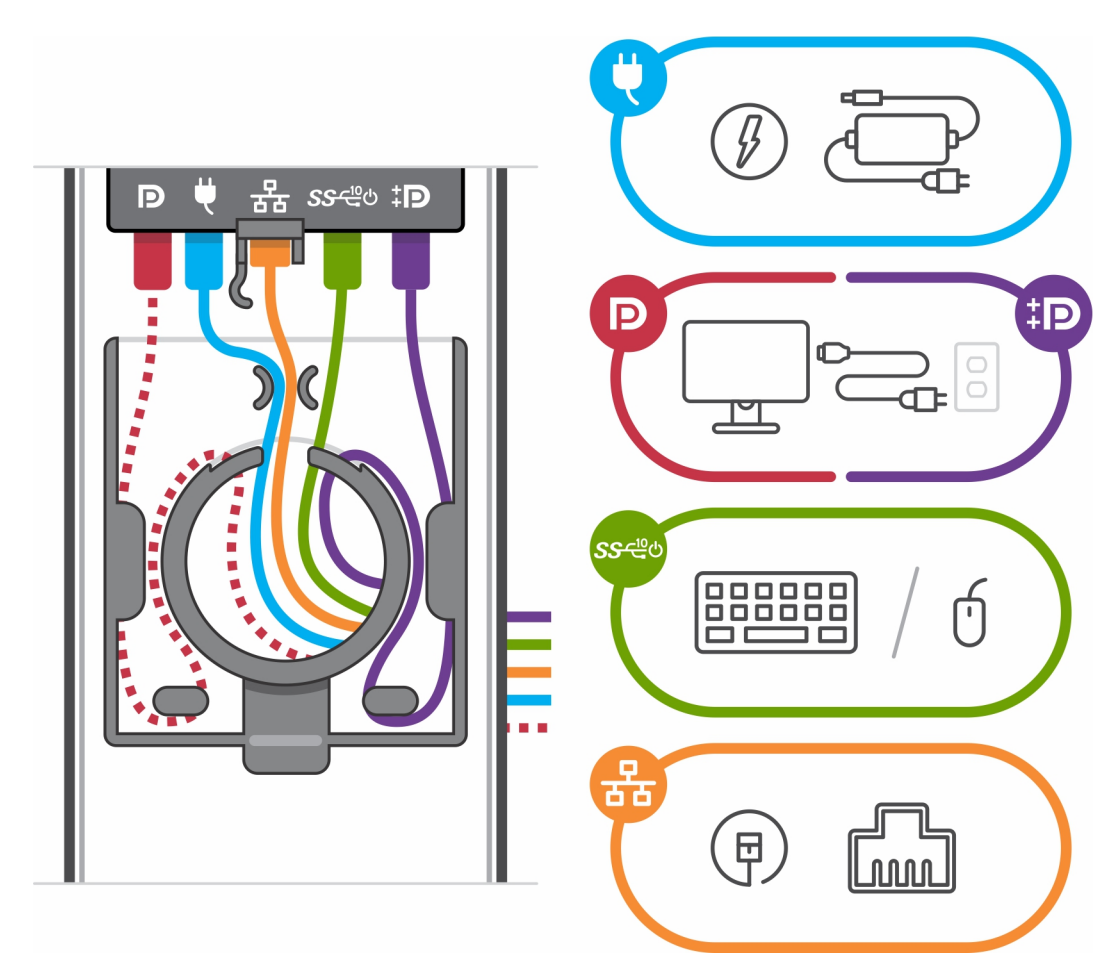

- 6. Ziehen Sie am Halteriegel, mit dem das Gerät am Standrahmen-Gehäuse befestigt ist.
- 7. Heben Sie das Gerät von der Abdeckung ab.

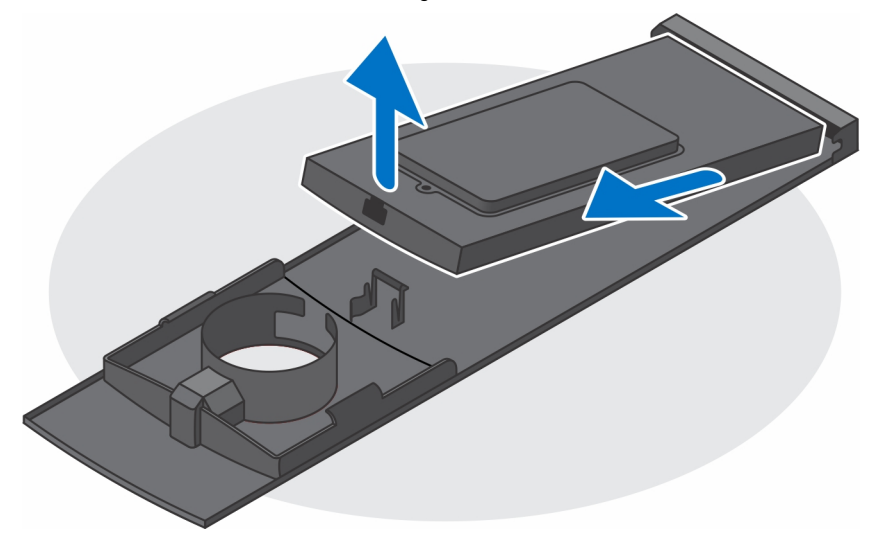

8. Halten Sie den Netzschalter gedrückt, während Sie das Gerät vom Netz trennen, um die Systemplatine zu erden.

(i) ANMERKUNG: Um elektrostatische Entladungen zu vermeiden, erden Sie sich mittels eines Erdungsarmbandes oder durch regelmäßiges Berühren einer nicht lackierten metallenen Oberfläche (beispielsweise eines Anschlusses auf der Rückseite des Computers).

### Abbildungen für neig-, schwenk- und drehbare Standrahmen

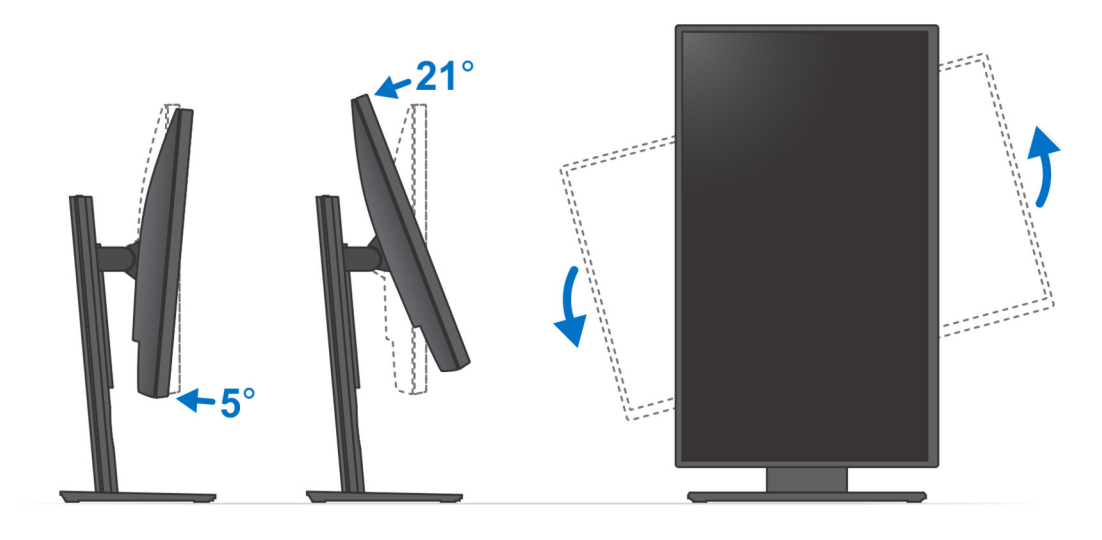

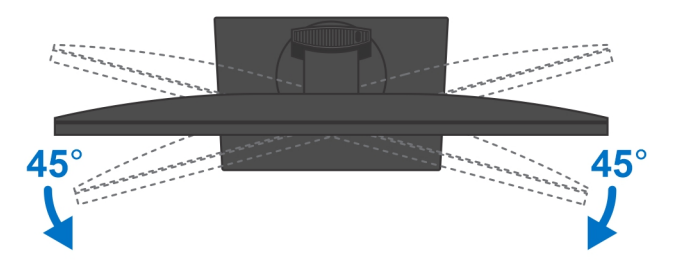

## Versetzte VESA-Halterung

### Installieren des Geräts auf einer versetzten VESA-Halterung

#### Schritte

- 1. Richten Sie die Schraubenbohrungen auf dem Gerät an den Schraubenbohrungen der versetzten VESA-Halterung aus.
- 2. Installieren Sie die vier Schrauben, um das Gerät an der versetzten VESA-Halterung zu befestigen.

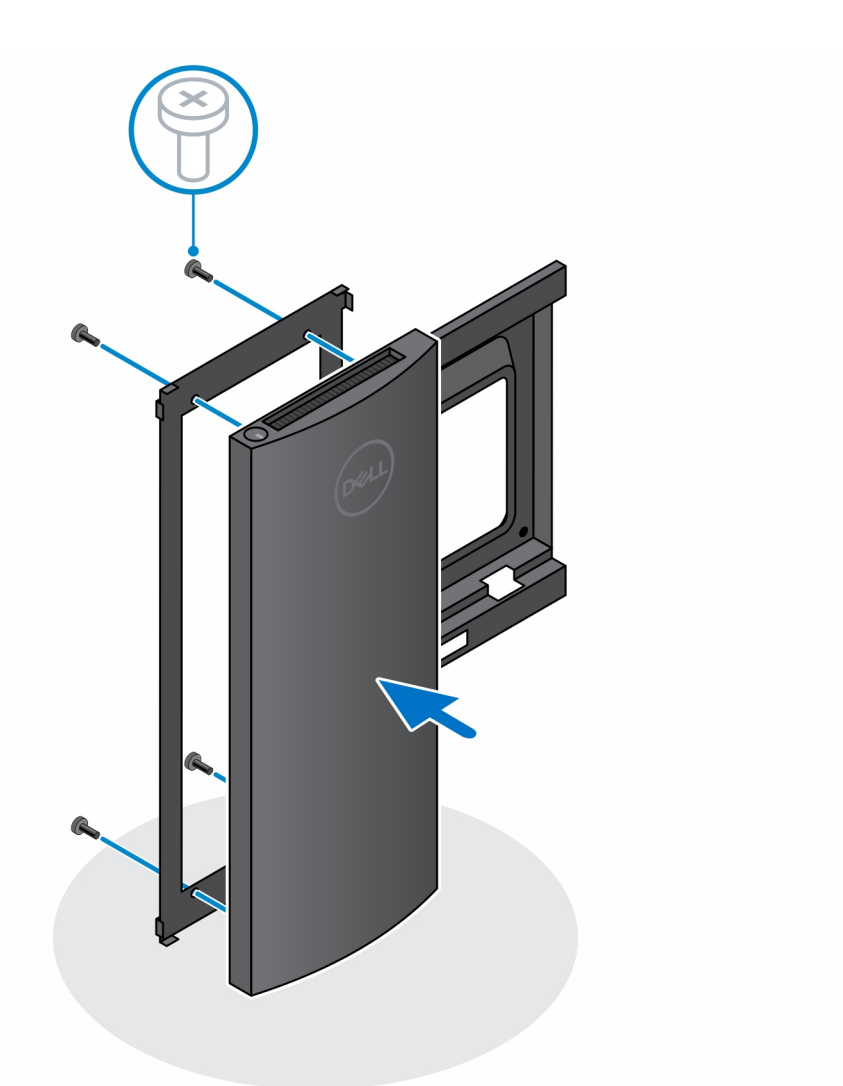

- **3.** Um eine Beschädigung des Monitors zu vermeiden, stellen Sie sicher, dass Sie den Monitor auf einer Schutzfolie platzieren.
- 4. Richten Sie die Schraubenbohrungen auf der versetzten VESA-Halterung an den Schraubenbohrungen auf dem Monitor aus.
- 5. Installieren Sie die vier Schrauben-Abstandsstücke und die Schrauben, um die versetzte VESA-Halterung am Monitor zu befestigen.

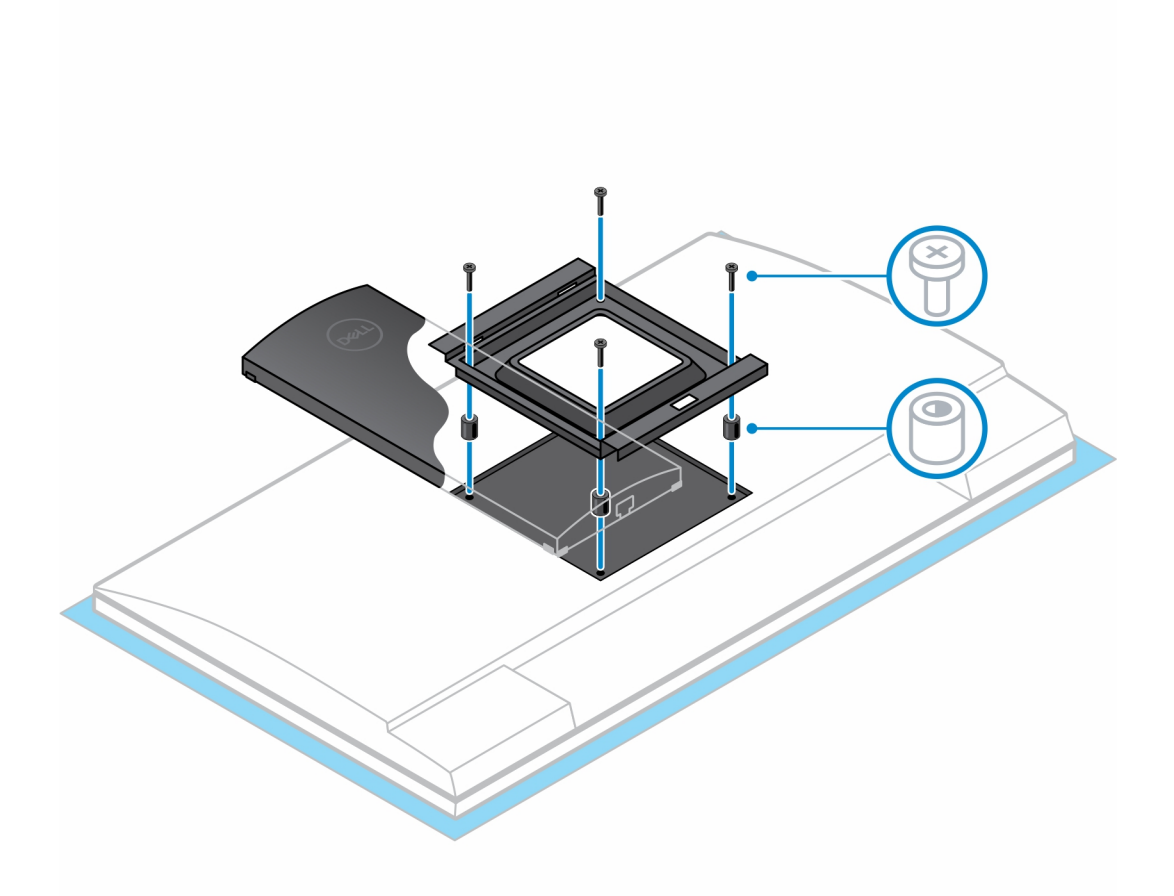

- 6. Führen Sie die Haken auf der Halterung des Monitor-Arm-Standrahmens in die Schlitze auf der versetzten VESA-Halterung auf dem Monitor ein.
- 7. Senken Sie den Monitor auf den Monitor-Arm-Standrahmen ab, bis Sie ein Klicken hören.
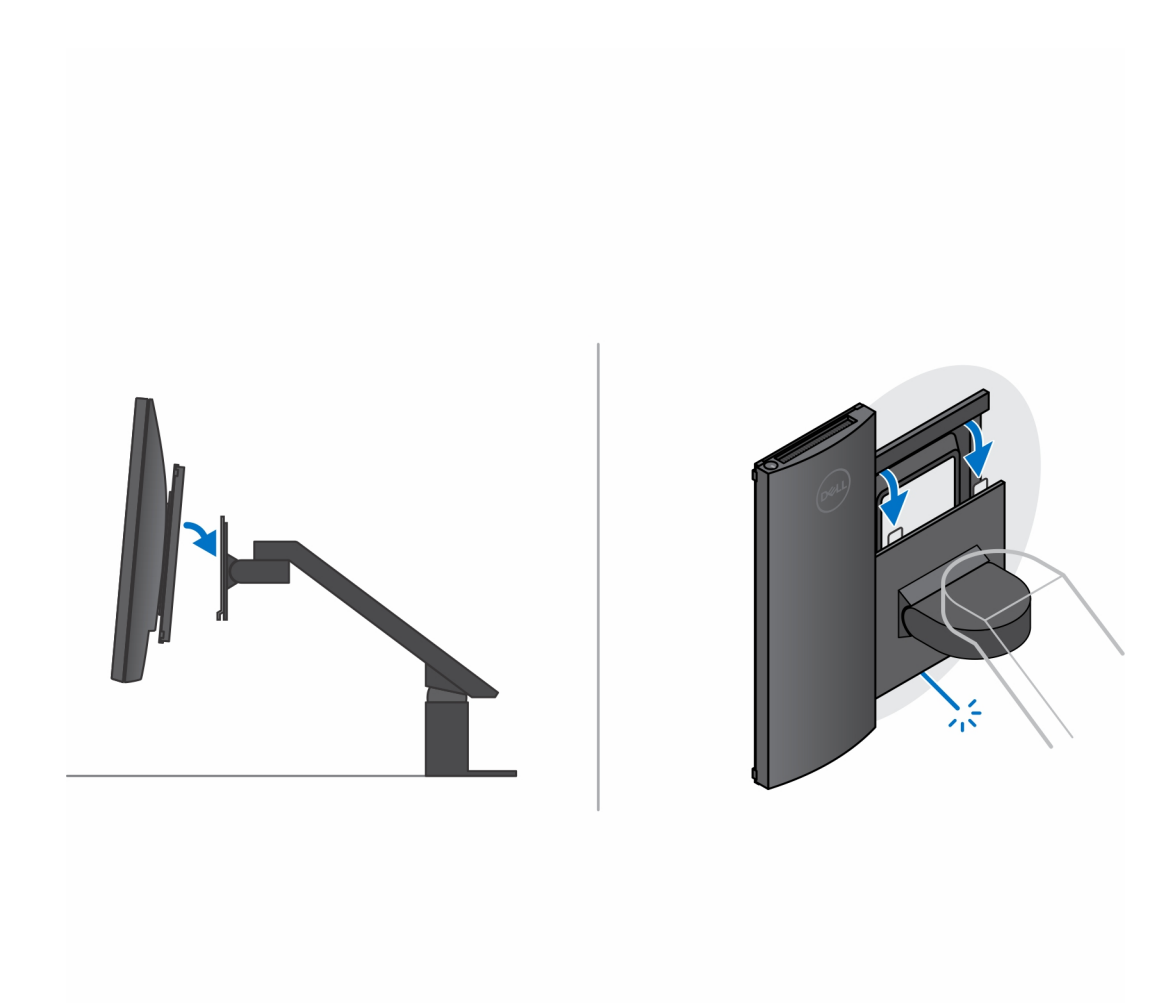

- 8. So installieren Sie die versetzte VESA-Halterung auf einem Dell E-Series-Monitor:
  - a. Richten Sie die vier Schrauben aus und installieren Sie sie, um das Gerät an der versetzten VESA-Halterung zu befestigen.

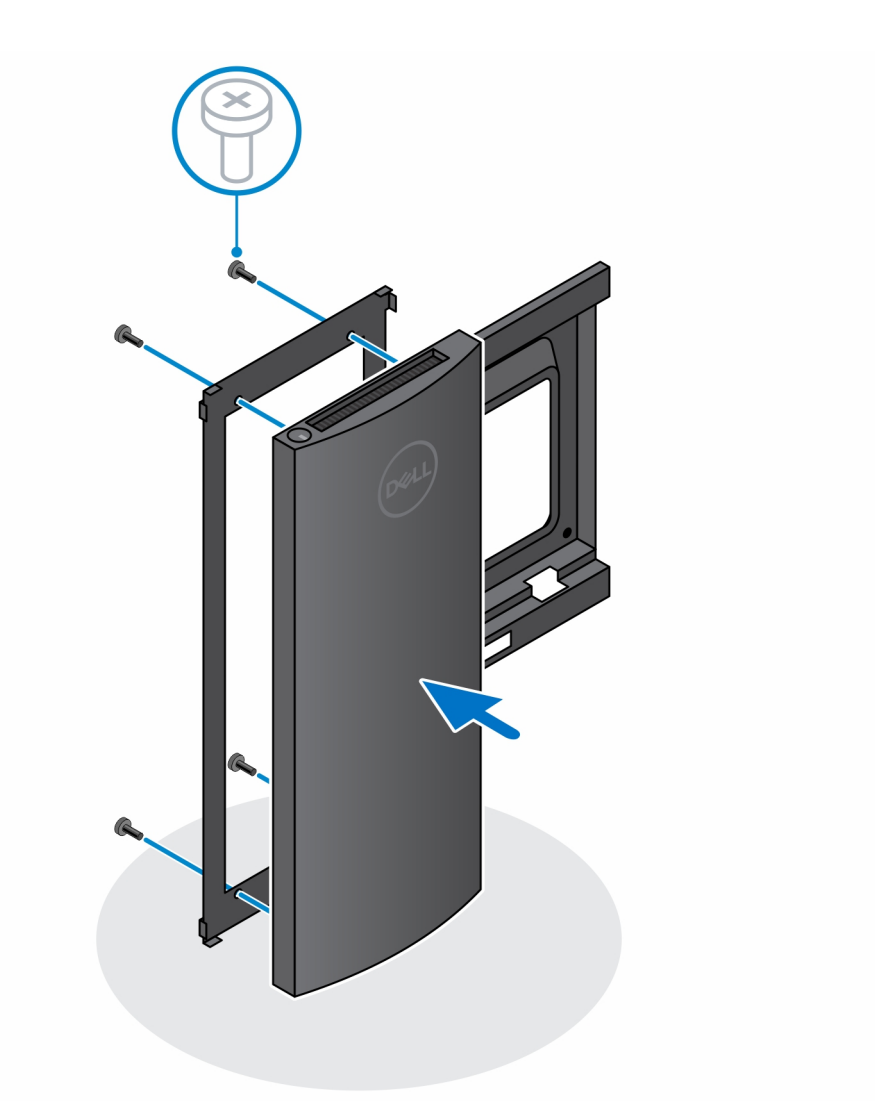

b. Entfernen Sie die VESA-Abdeckung von der Rückseite des Monitors und befestigen Sie die versetzte VESA-Halterung zusammen mit dem Gerät am Monitor.

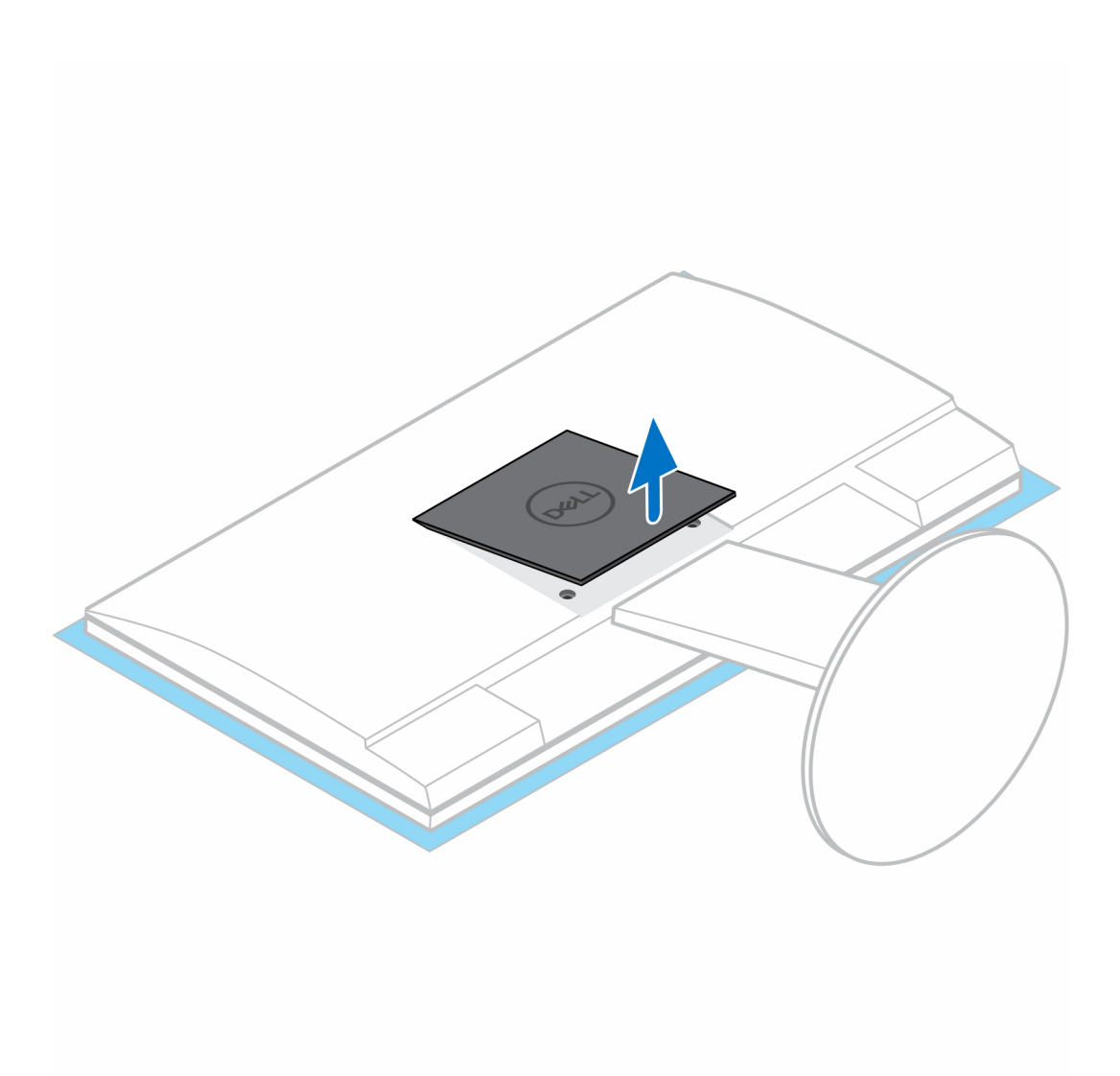

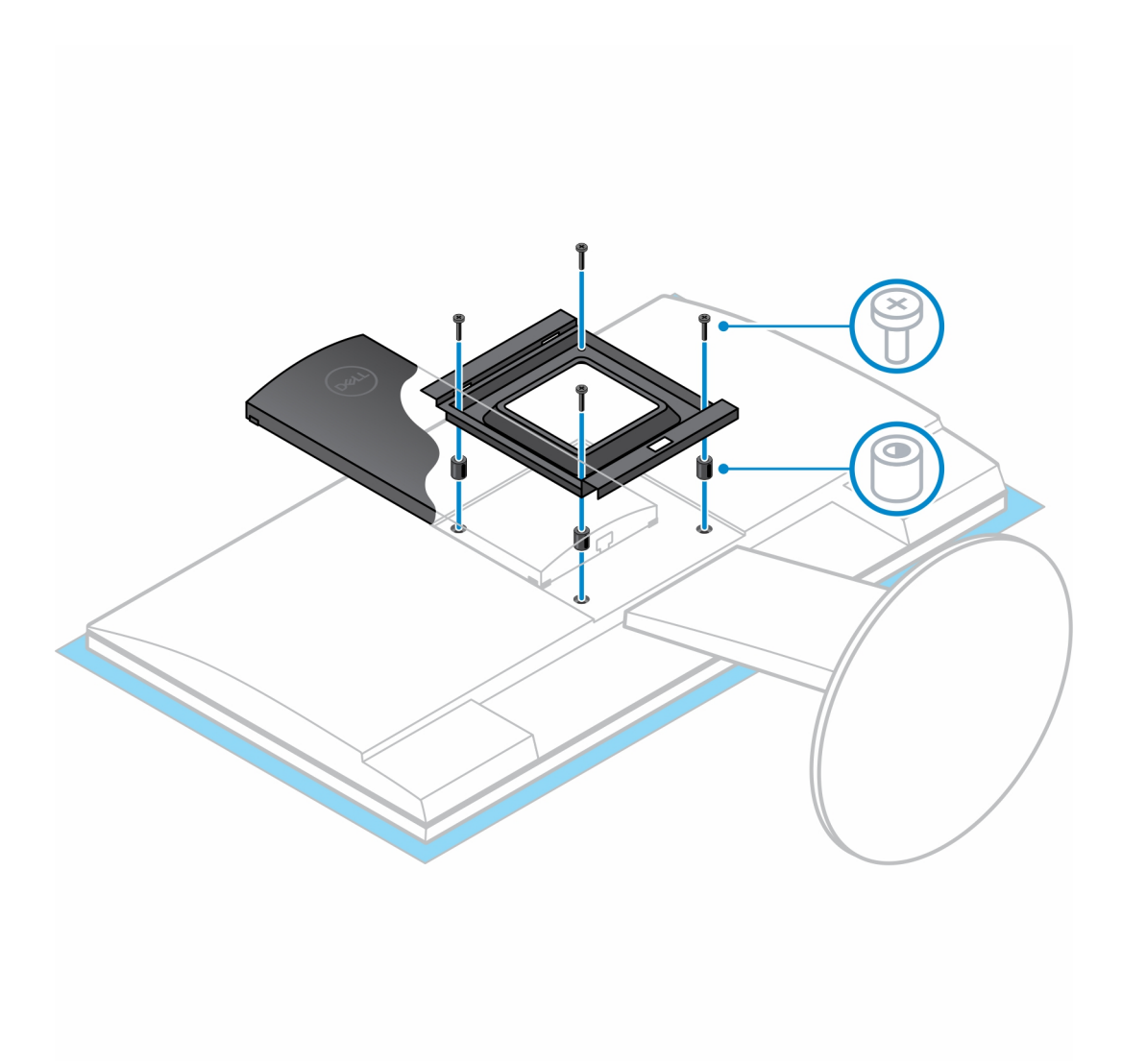

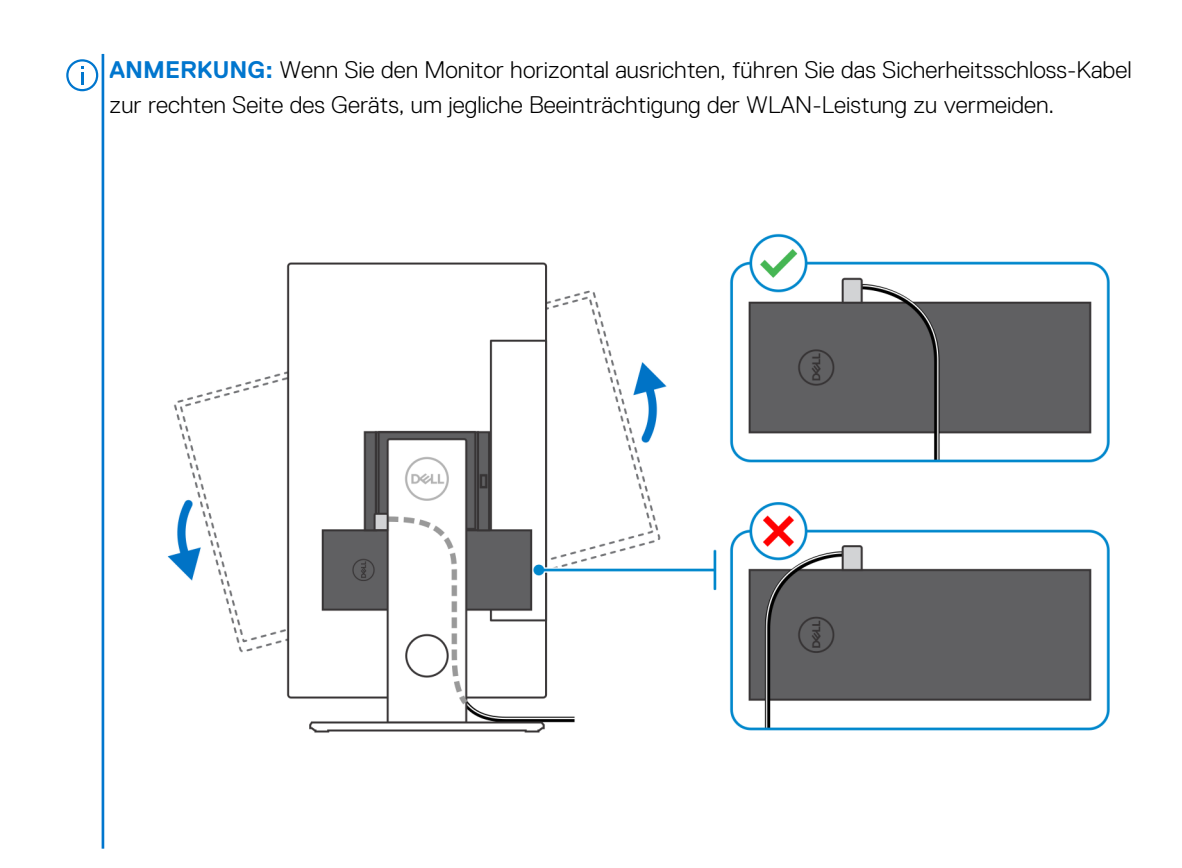

### Entfernen des Geräts aus der versetzten VESA-Halterung:

#### Voraussetzungen

1. Befolgen Sie die Anweisungen unter Vor der Arbeit an Komponenten im Inneren Ihres Geräts.

#### Schritte

- 1. Schalten Sie Ihr Gerät aus.
- 2. Trennen Sie Tastaturkabel, Mauskabel, Netzwerkkabel, Stromkabel und Displaykabel vom Gerät.
- 3. Drücken Sie auf die Taste für die Schnellentriegelung auf der VESA-Halterung.
- 4. Schieben und entfernen Sie den Monitorarm von der versetzten VESA-Halterung (U/P-Serie).

(i) ANMERKUNG: Entfernen Sie die VESA-Abdeckung, falls es sich um einen Monitor der E-Serie handelt.

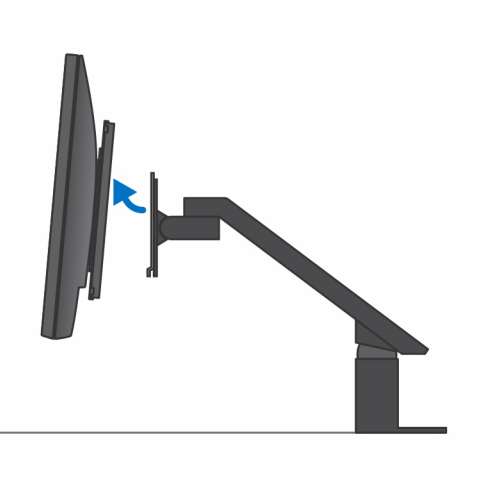

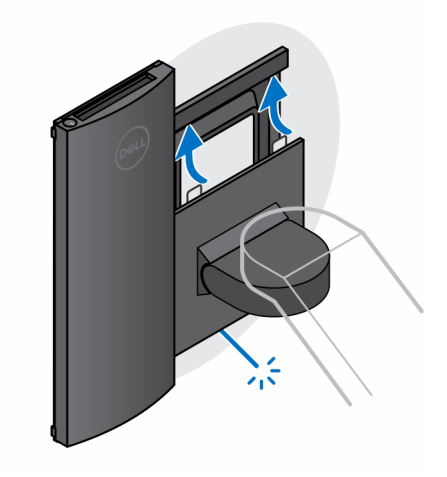

- 5. Entfernen Sie die vier Schrauben, mit denen die versetzte VESA-Halterung am Monitor befestigt ist.
- 6. Entfernen Sie die vier Halterungen, auf denen die versetzte VESA-Halterung montiert ist.

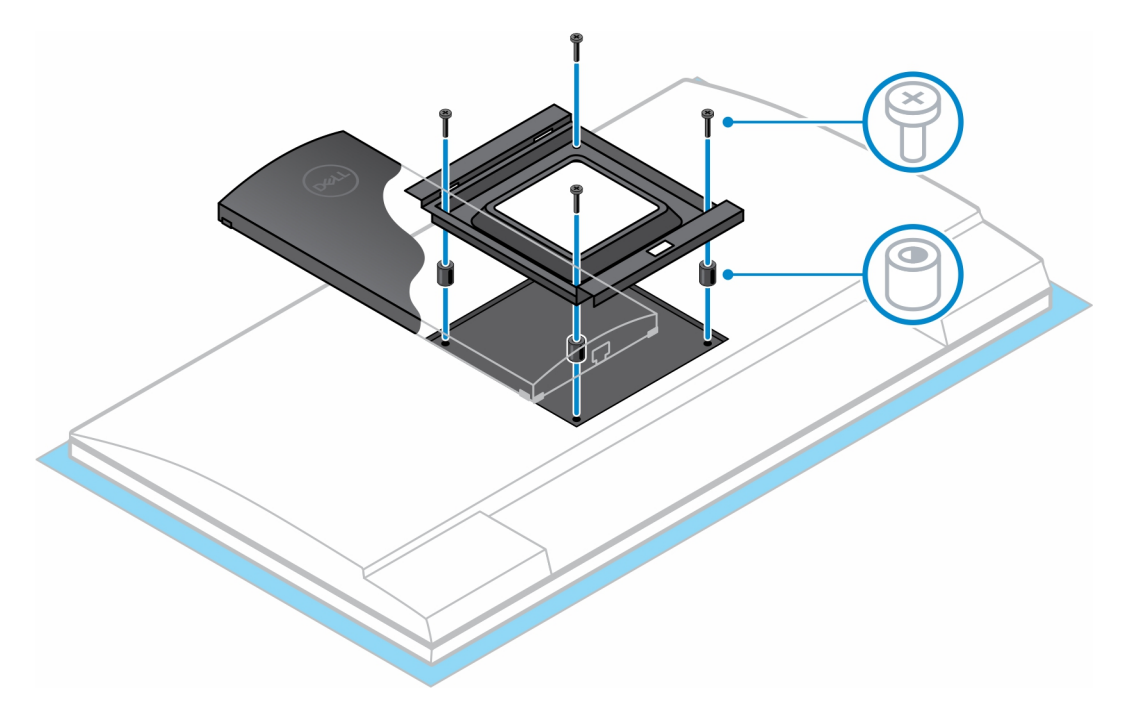

- 7. Heben Sie die versetzte VESA-Halterung vom Monitor ab.
- 8. Entfernen Sie die vier Schrauben, mit denen Gerät an der versetzten VESA-Halterung befestigt ist.
- 9. Heben Sie das Gerät von der versetzten VESA-Halterung weg.

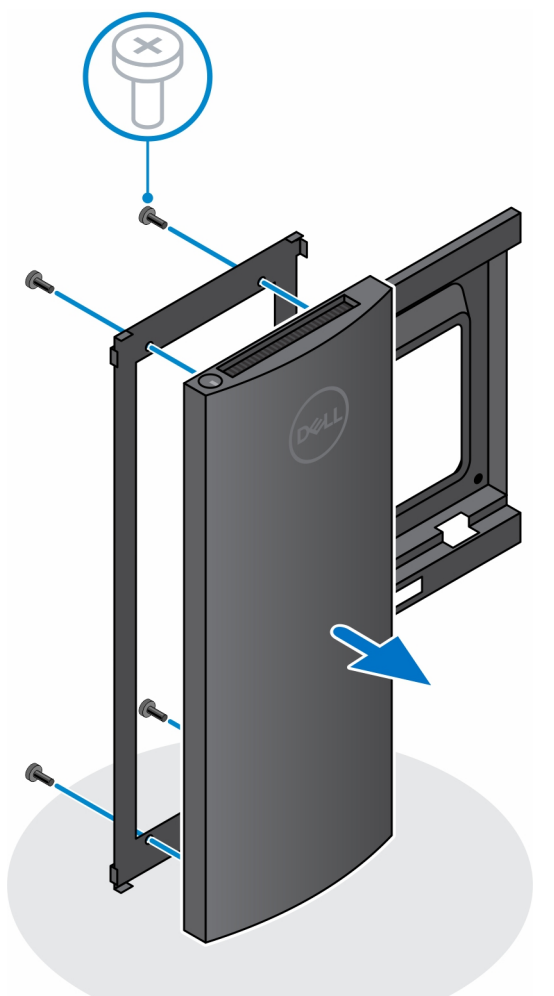

10. Halten Sie den Netzschalter gedrückt, während Sie das Gerät vom Netz trennen, um die Systemplatine zu erden.

() ANMERKUNG: Um elektrostatische Entladungen zu vermeiden, erden Sie sich mittels eines Erdungsarmbandes oder durch regelmäßiges Berühren einer nicht lackierten metallenen Oberfläche (beispielsweise eines Anschlusses auf der Rückseite des Computers).

# Höhenverstellbarer Pro 2-Standrahmen (HAS)

### Installation des Geräts auf einem höhenverstellbaren Pro 2-Standrahmen

#### Schritte

- 1. Richten Sie die Schlitze am höhenverstellbaren Standrahmen an der Lasche auf der Standrahmen-Basis aus und führen Sie sie ein.
- 2. Heben Sie die Standrahmen-Basis an und kippen Sie sie.
- 3. Ziehen Sie die unverlierbare Schraube fest, um den Standrahmen an der Basis zu befestigen.

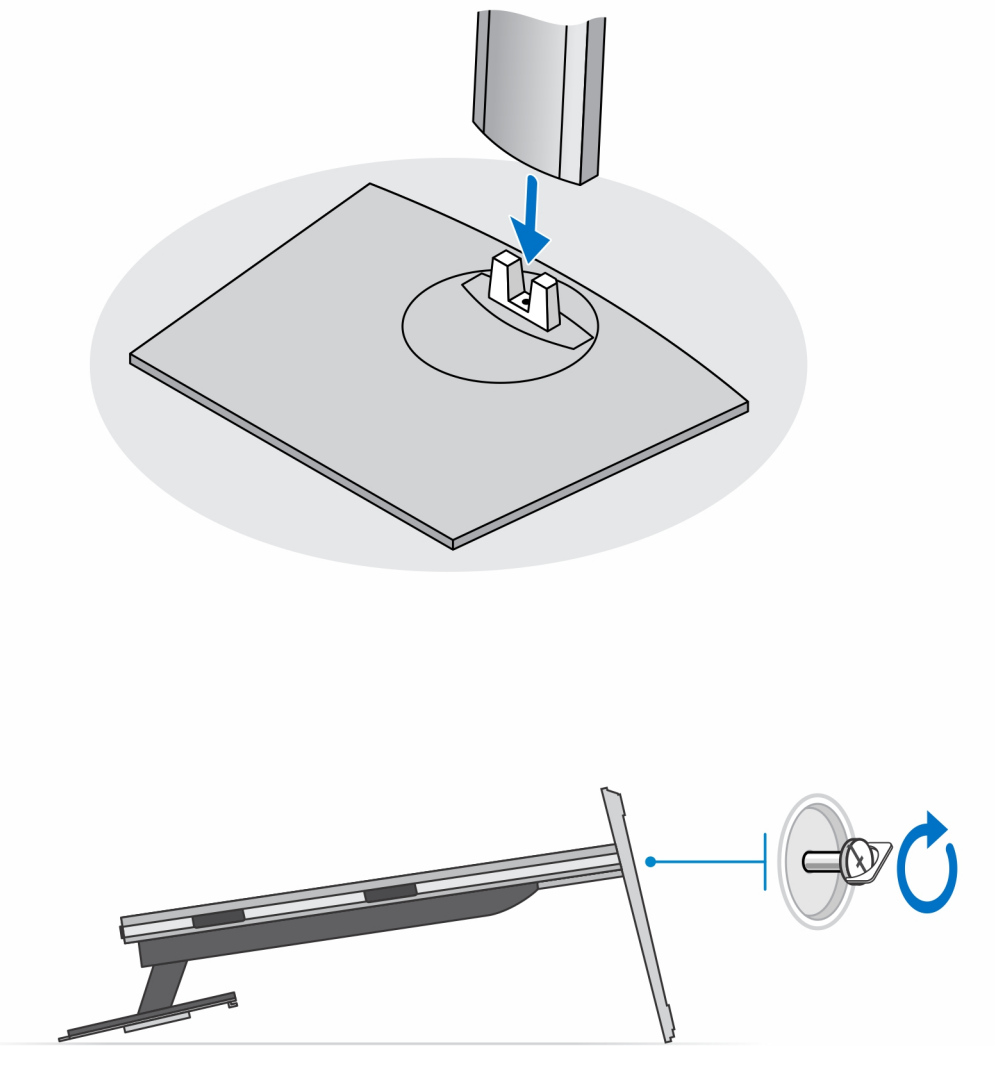

 ANMERKUNG: Bei einem großen verstellbaren Standrahmen wird durch das Wiederanbringen der Schraube in der Schraubenbohrung neben dem Entriegelungssymbol auf der Standrahmen-Basis eine Drehung des 30-Zoll–32-Zoll-Monitors gewährleistet.

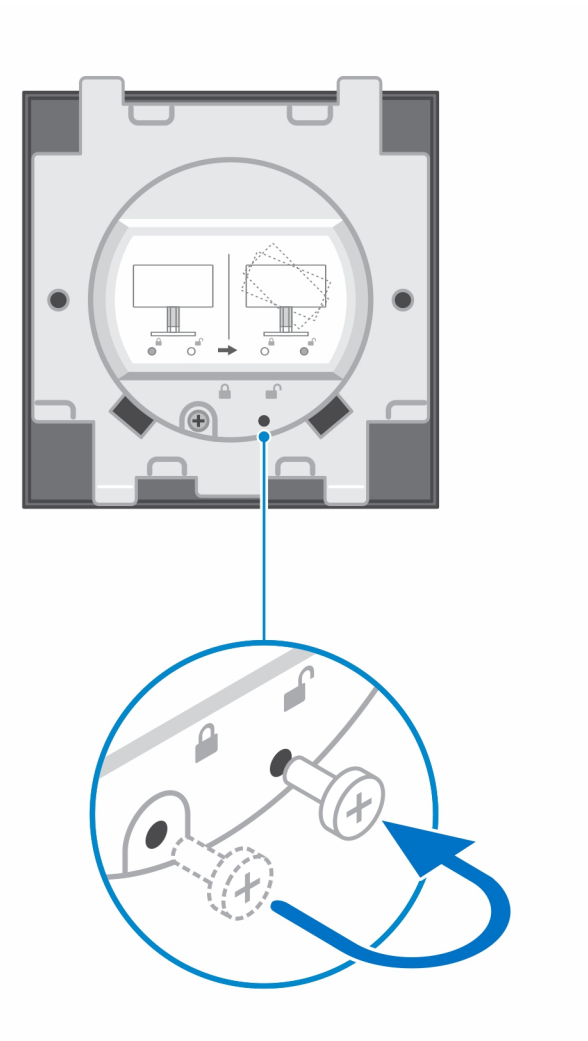

- 4. Um eine Beschädigung des Monitors zu vermeiden, stellen Sie sicher, dass Sie den Monitor auf einer Schutzfolie platzieren.
- 5. Zur Installation des höhenverstellbaren Standrahmens am Monitor:
  - a. Richten Sie die Haken auf dem Montageblech auf dem Standrahmen an den Schlitzen auf dem Monitor aus und setzen Sie sie ein, bis Sie ein Klicken hören.

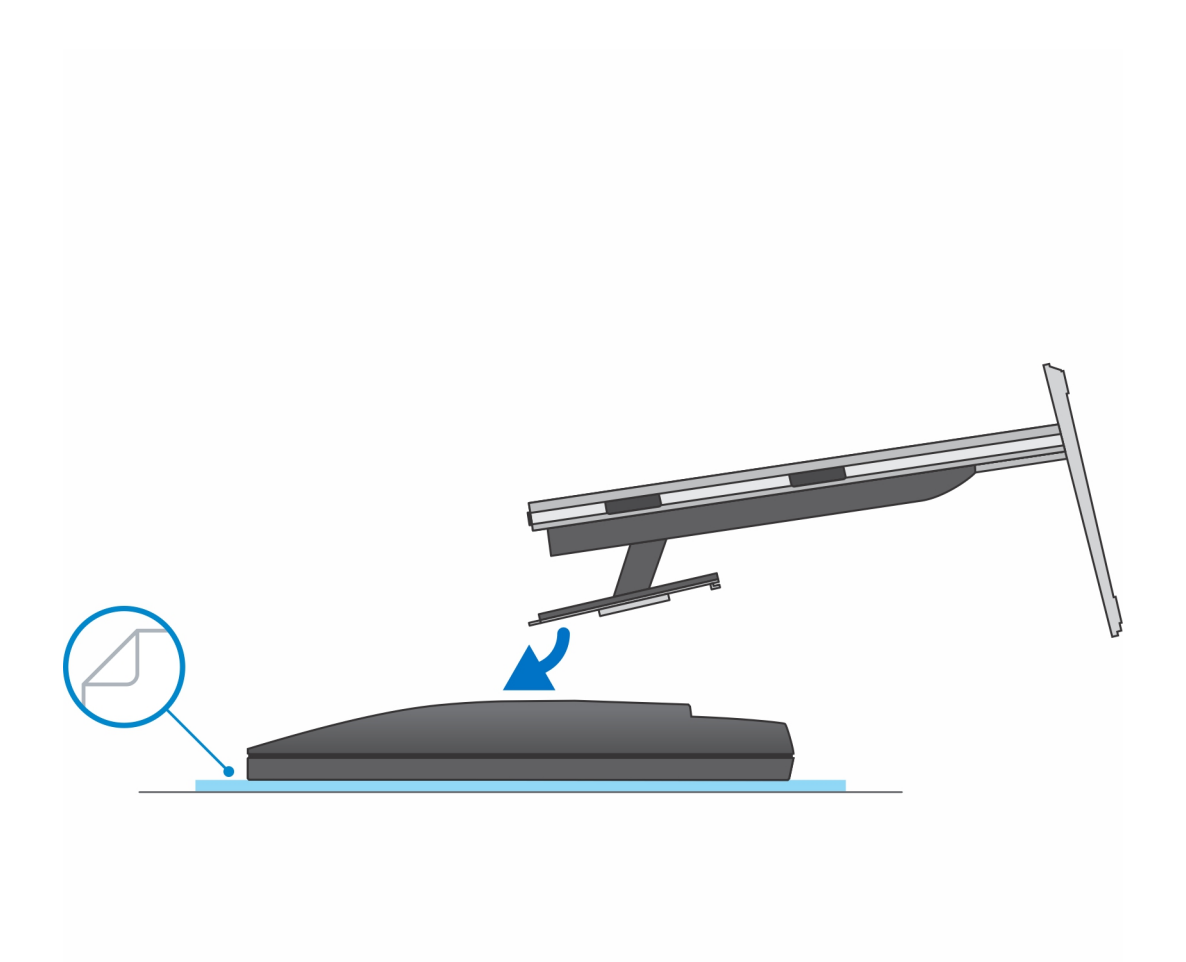

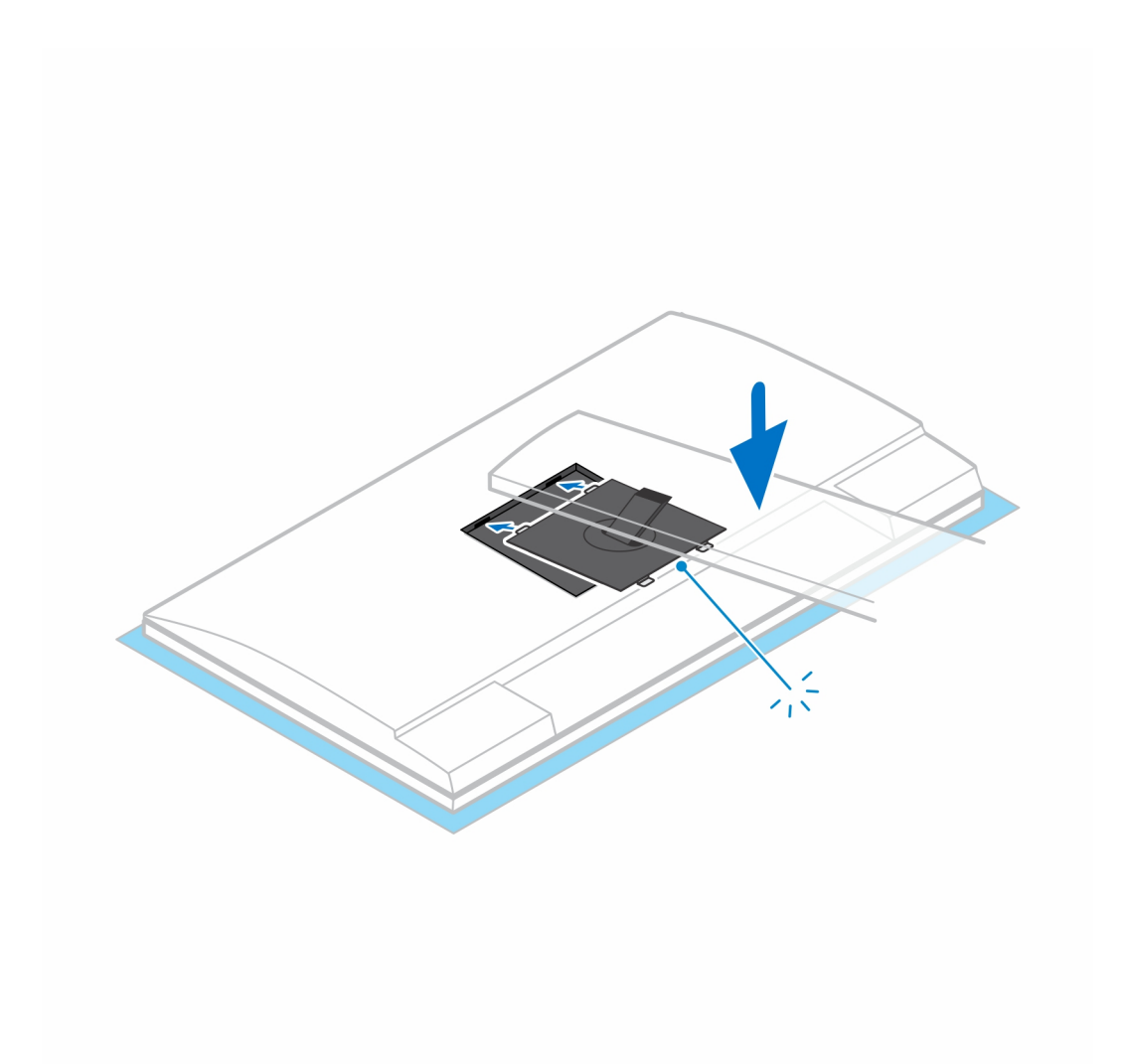

- 6. Für die Installation der QR-zu-VESA-Halterung für Monitore der E-Serie oder Monitore ohne Schnellentriegelung:
  - a. Richten Sie die Schraubenbohrungen auf dem QR für VESA-Halterung an den Schraubenbohrungen auf dem Monitor aus.
  - b. Installieren Sie die vier Schrauben-Abstandsstücke und die Schrauben, um den QR für VESA-Halterung am Monitor zu befestigen.
  - c. Richten Sie die QR-Laschen auf dem Standrahmen an den Schlitzen des QR für VESA-Halterung auf dem Monitor aus und führen Sie sie ein.
  - d. Ziehen Sie die Flügelschraube zur Befestigung des Standrahmens an der QR-zu-VESA-Halterung an.

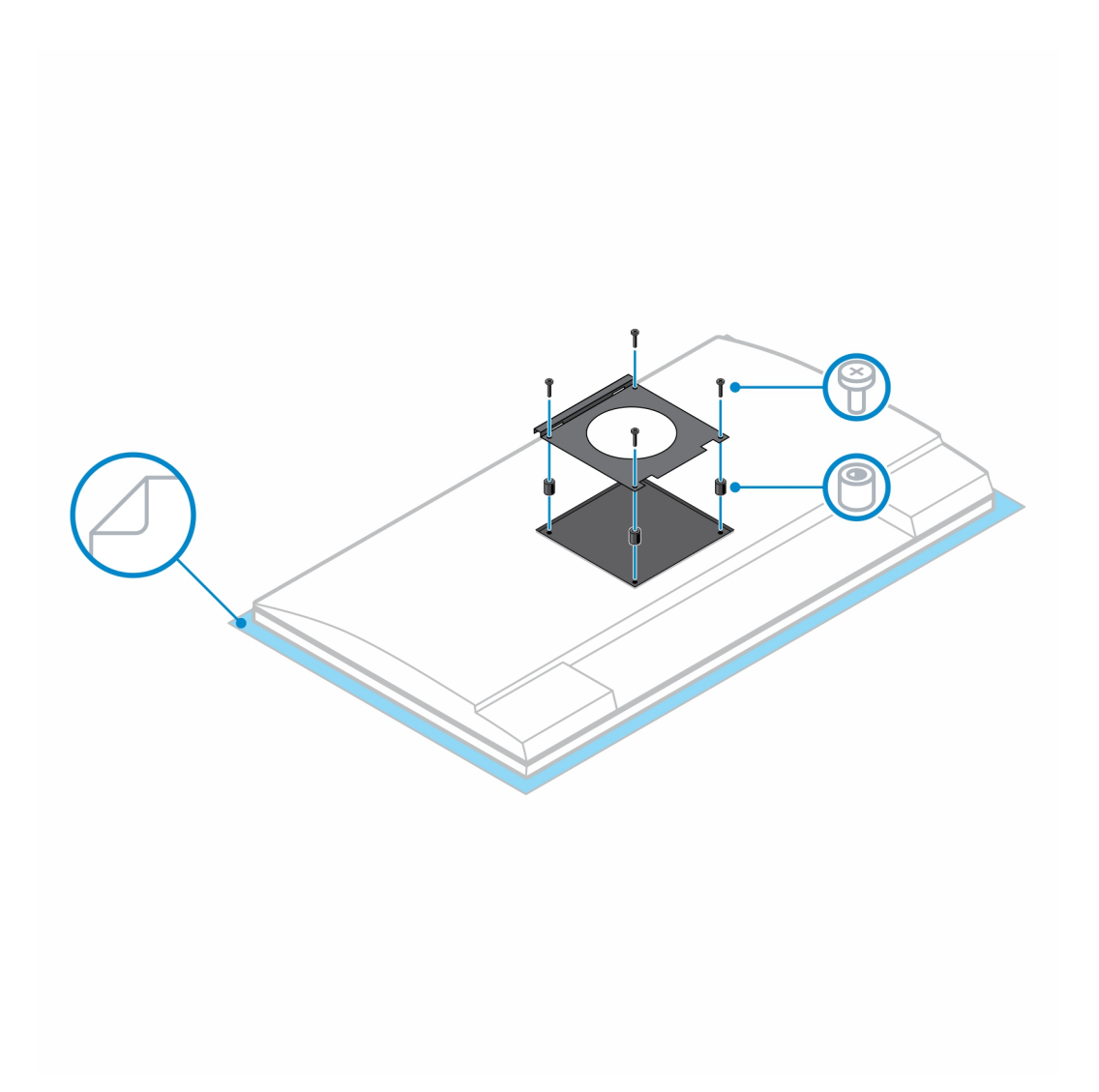

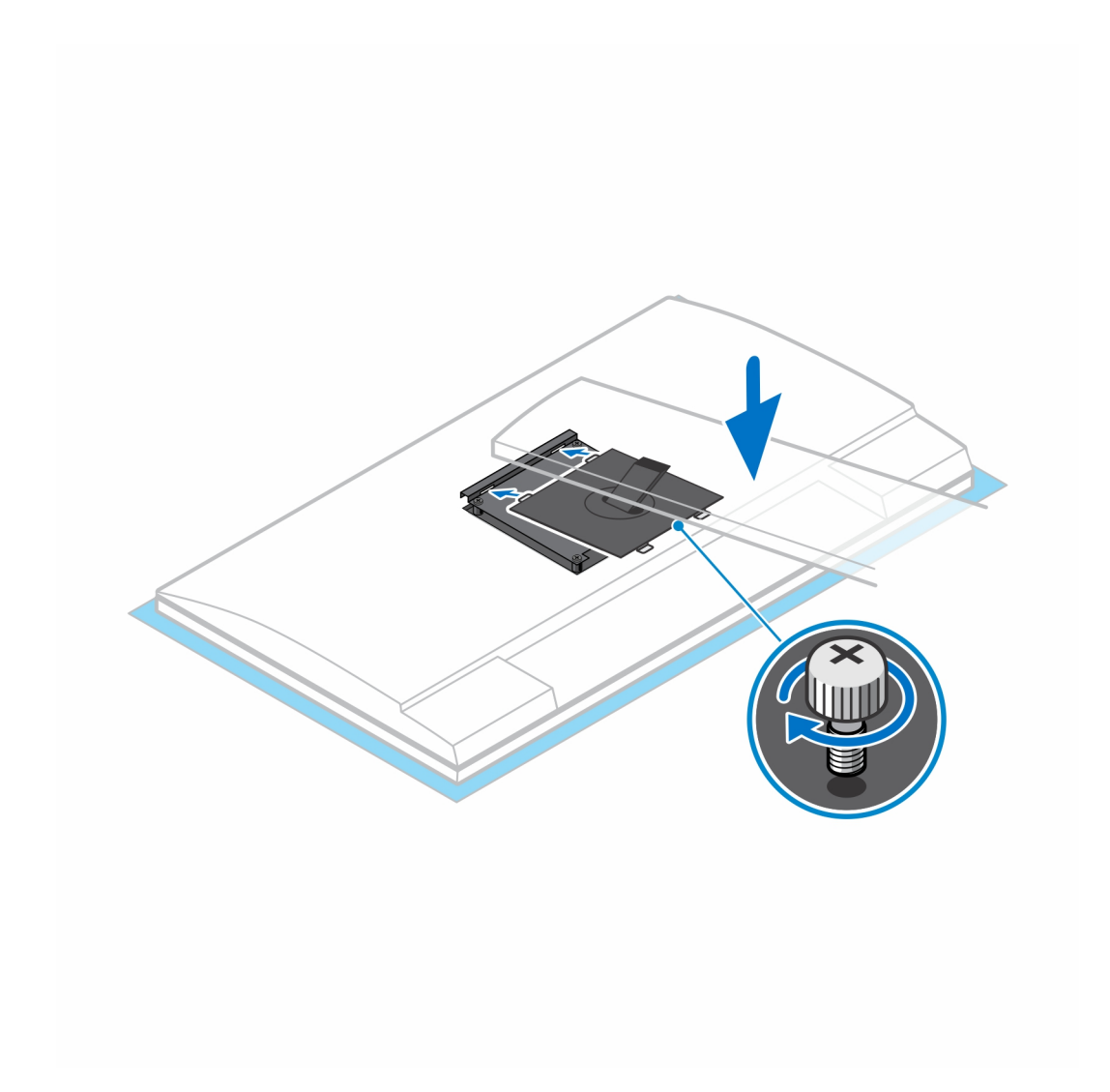

- 7. Zum Lösen der Standrahmen-Abdeckung drücken Sie auf den Knopf auf der Seite des Standrahmen-Gehäuses.
- 8. Schieben Sie die Abdeckung und heben Sie sie an, um sie vom Standrahmen zu lösen.

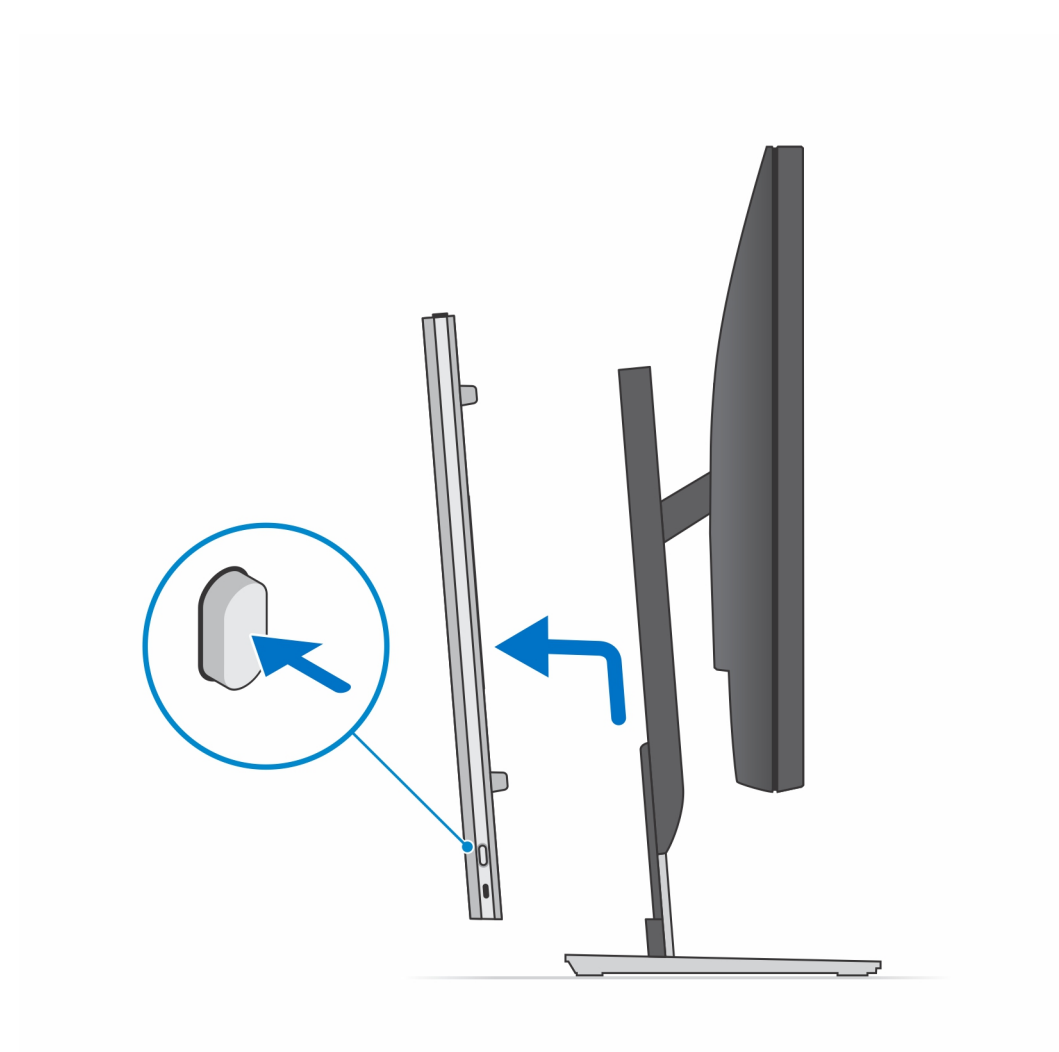

9. Schieben und lösen Sie den inneren Riegel auf der Unterseite der Standrahmen-Abdeckung.

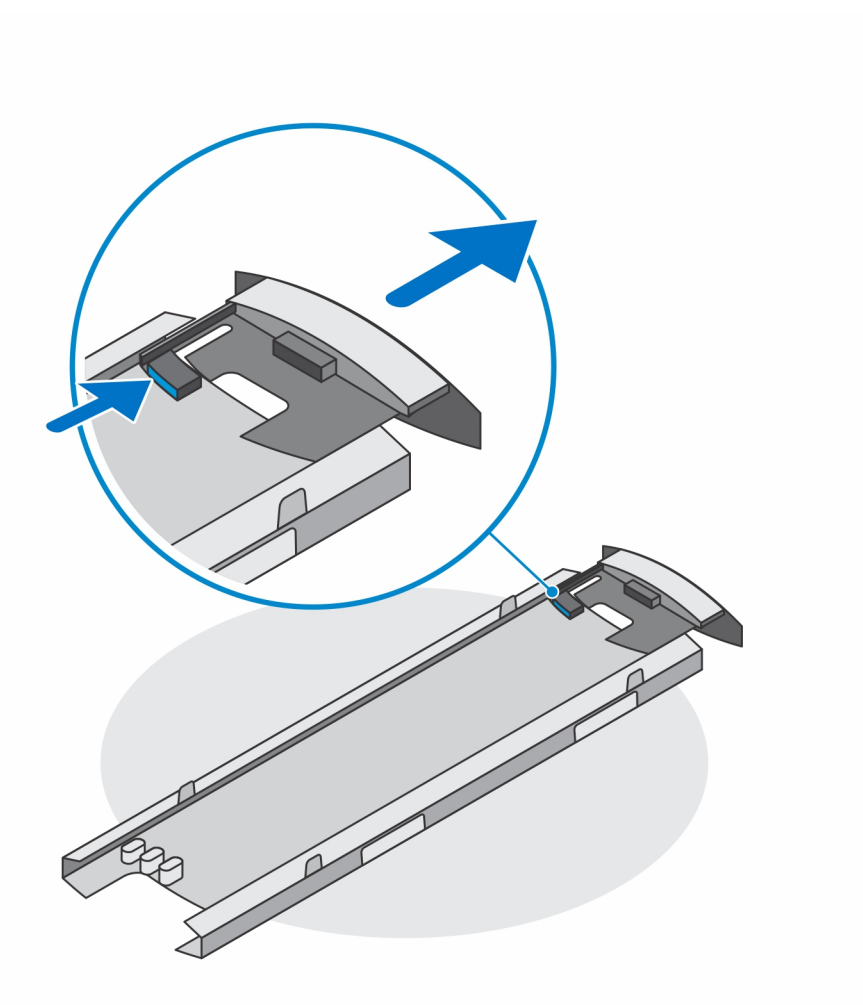

10. Richten Sie die Belüftungsöffnungen des Geräts an den Belüftungsöffnungen auf der Standrahmen-Abdeckung aus und schieben Sie das Gerät in die Abdeckung.

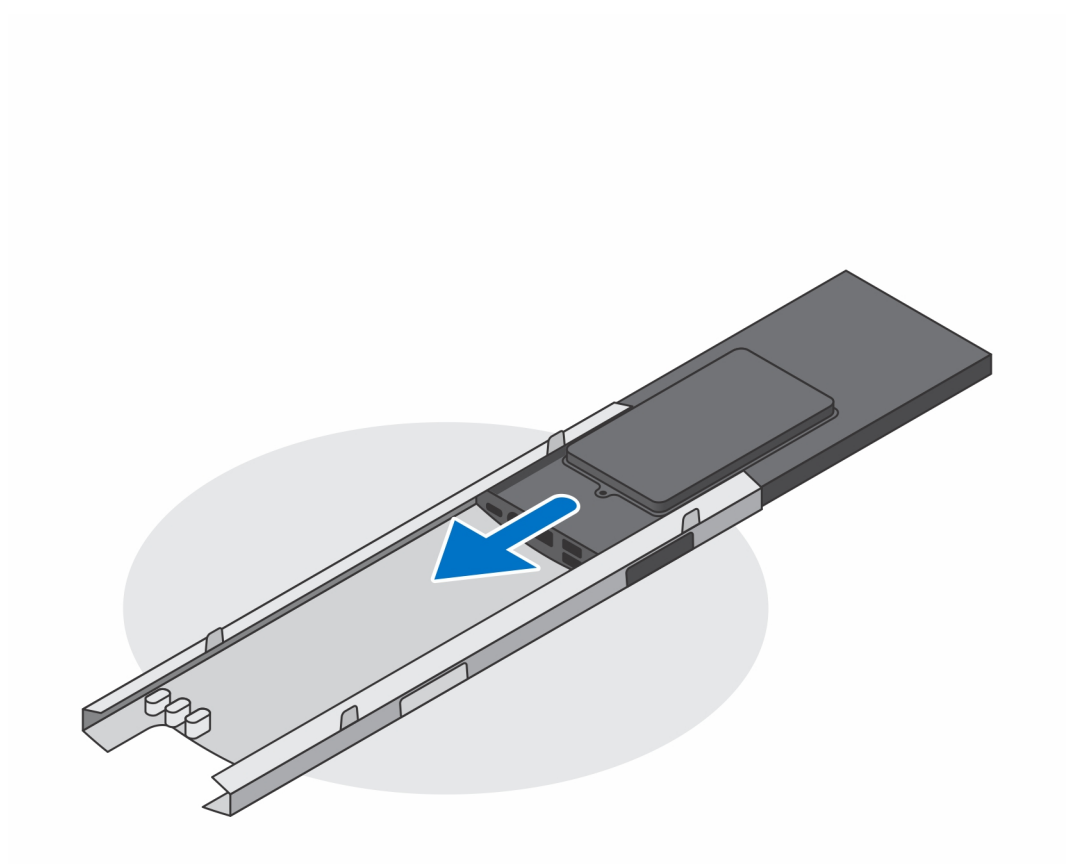

11. Schieben Sie den inneren Riegel zurück zur unteren Kante der Standrahmen-Abdeckung, um das Gerät an der Abdeckung zu verriegeln.

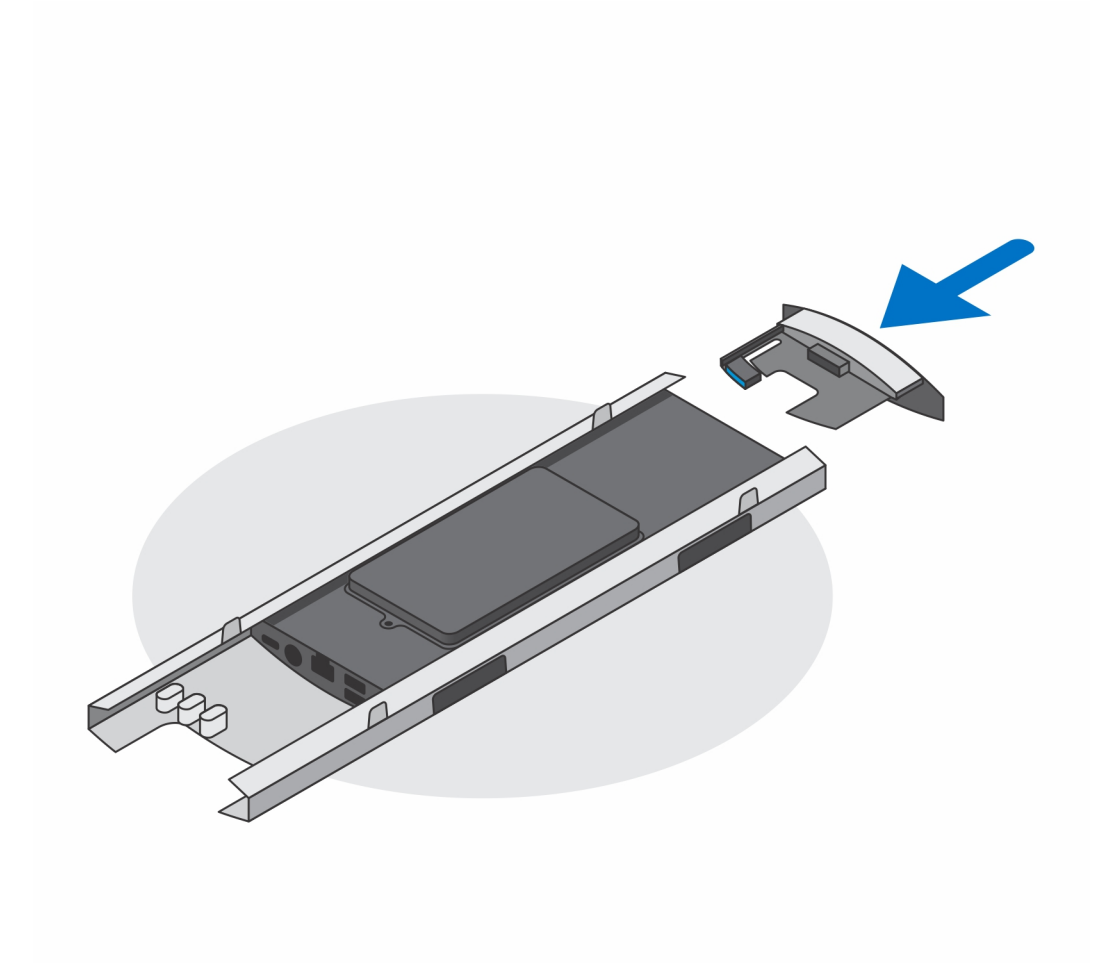

12. Schließen Sie die Strom-, Netzwerk-, Tastatur-, Maus- und Bildschirmkabel an das Gerät und an die Steckdose an.

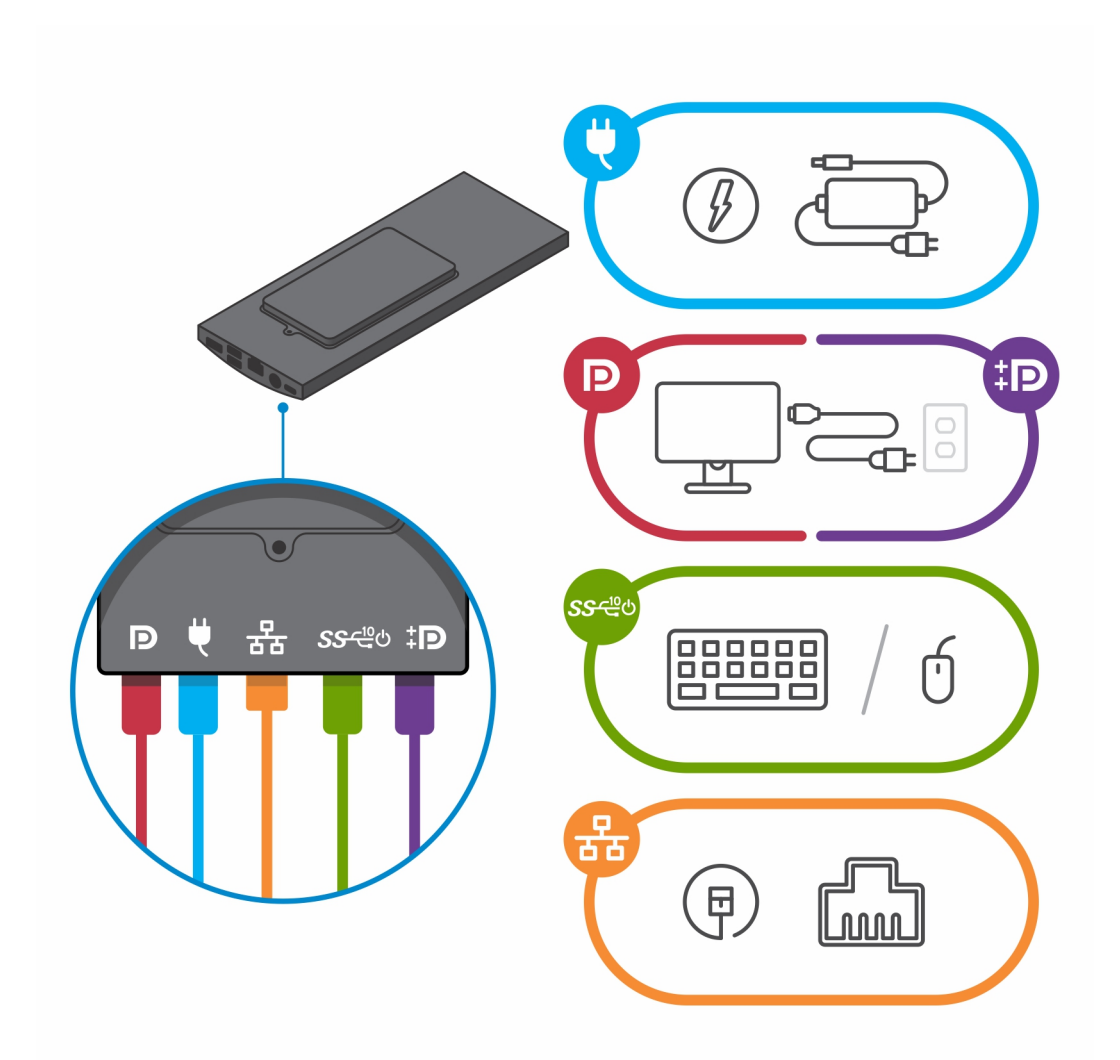

- **13.** Um zu vermeiden, dass die Kabel beim Schließen der Standrahmen-Abdeckung eingeklemmt oder gequetscht werden, wird empfohlen, dass Sie die Kabel wie in der Abbildung gezeigt verlegen.
  - () ANMERKUNG: Alle Kabel und Anschlüsse werden je nach gewählten Peripheriegeräten und der Konfiguration des Computers verwendet.

### Standardmäßiger höhenverstellbarer Standrahmen

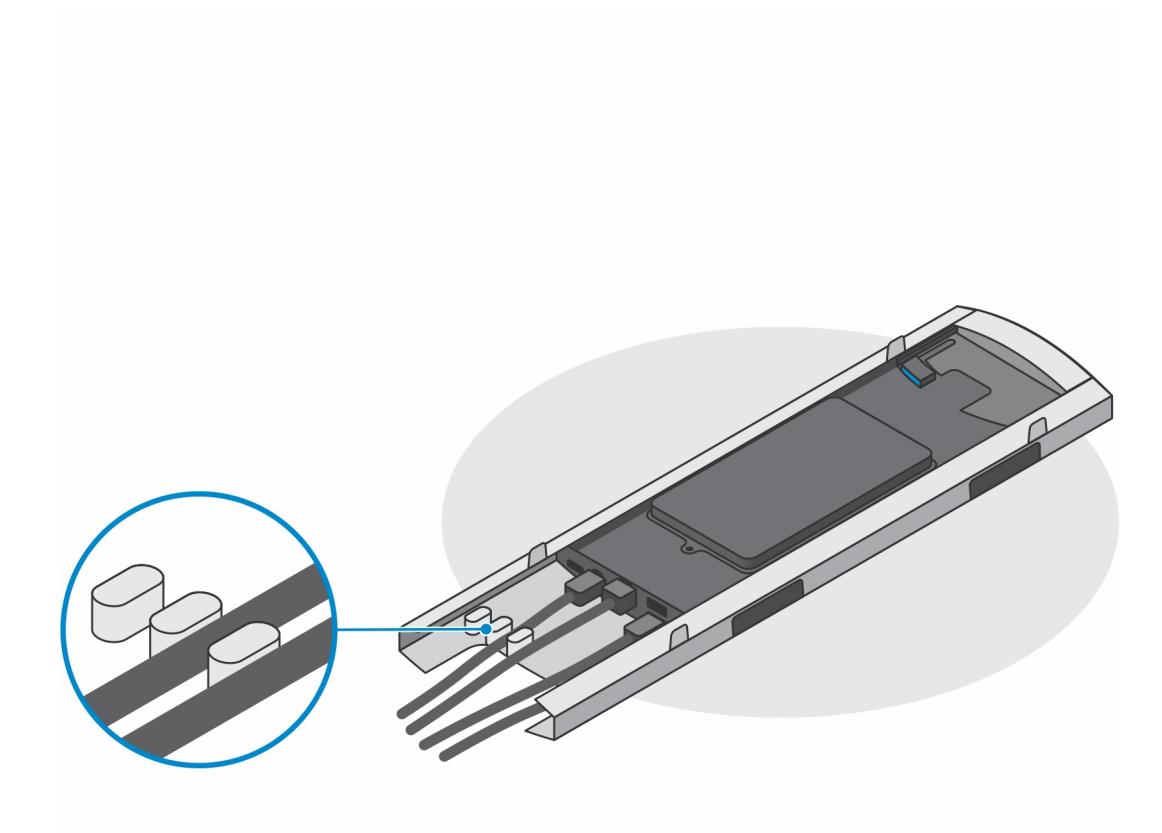

Großer höhenverstellbarer Standrahmen

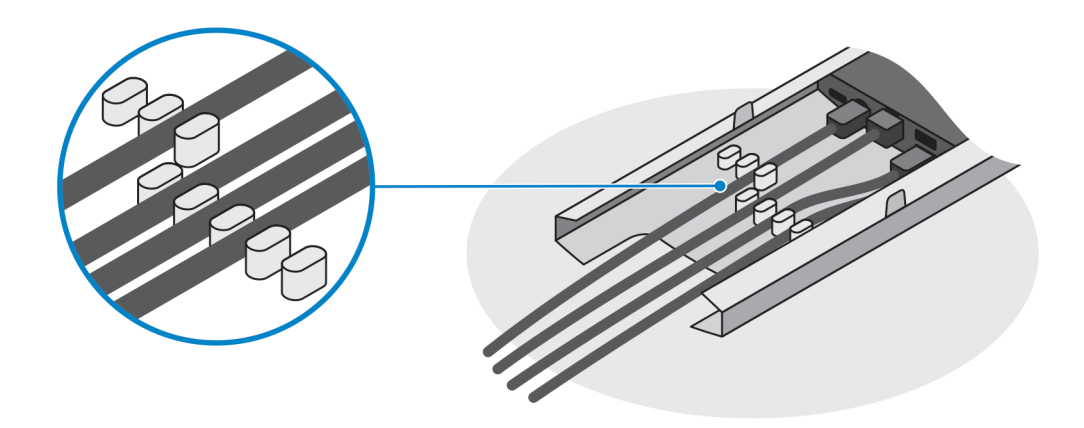

14. Schieben Sie die Standrahmen-Abdeckung zusammen mit dem Gerät in den Standrahmen, bis Sie ein Klicken hören.

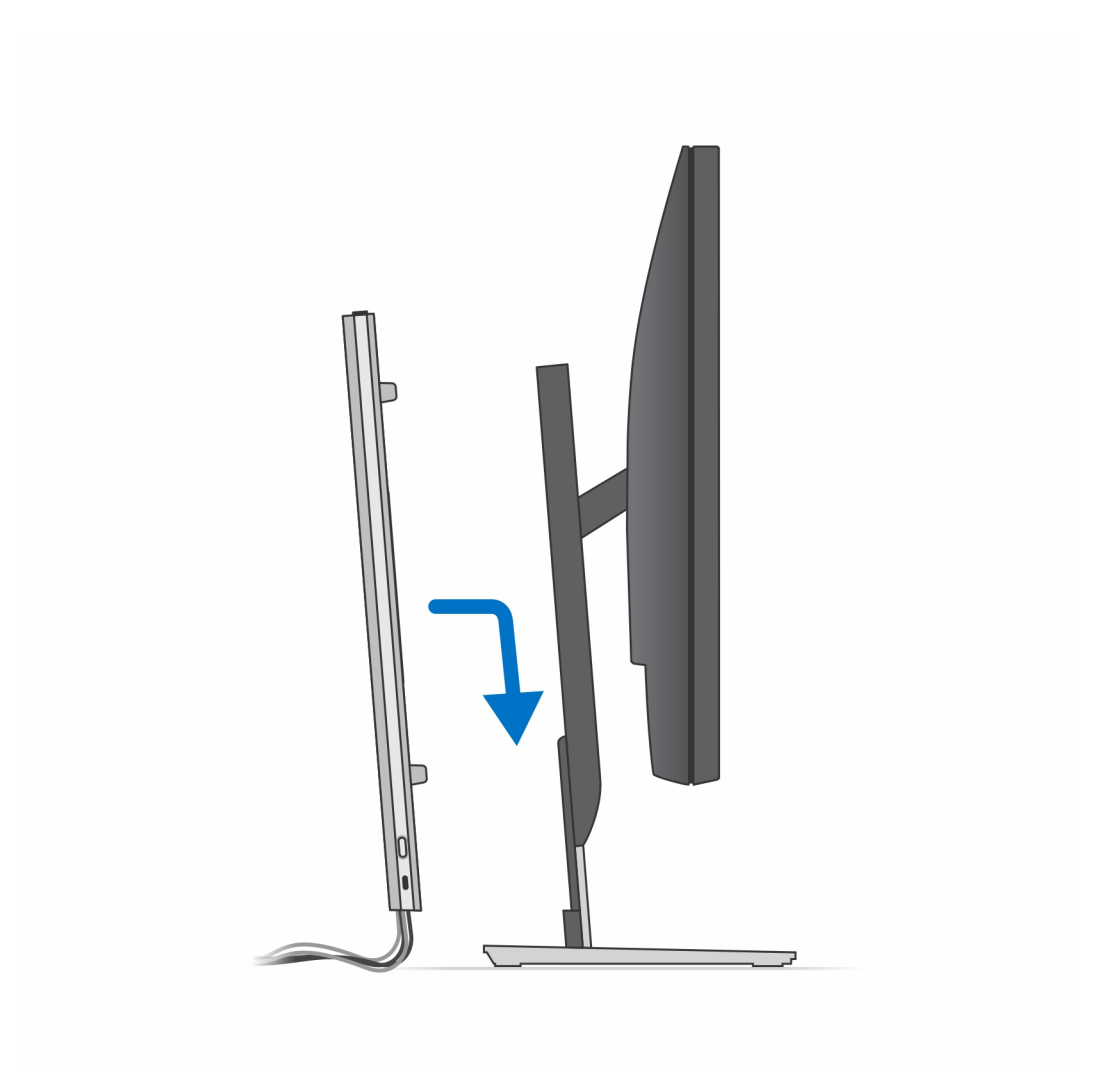

15. Fixieren Sie das Gerät und die Standrahmen-Abdeckung.

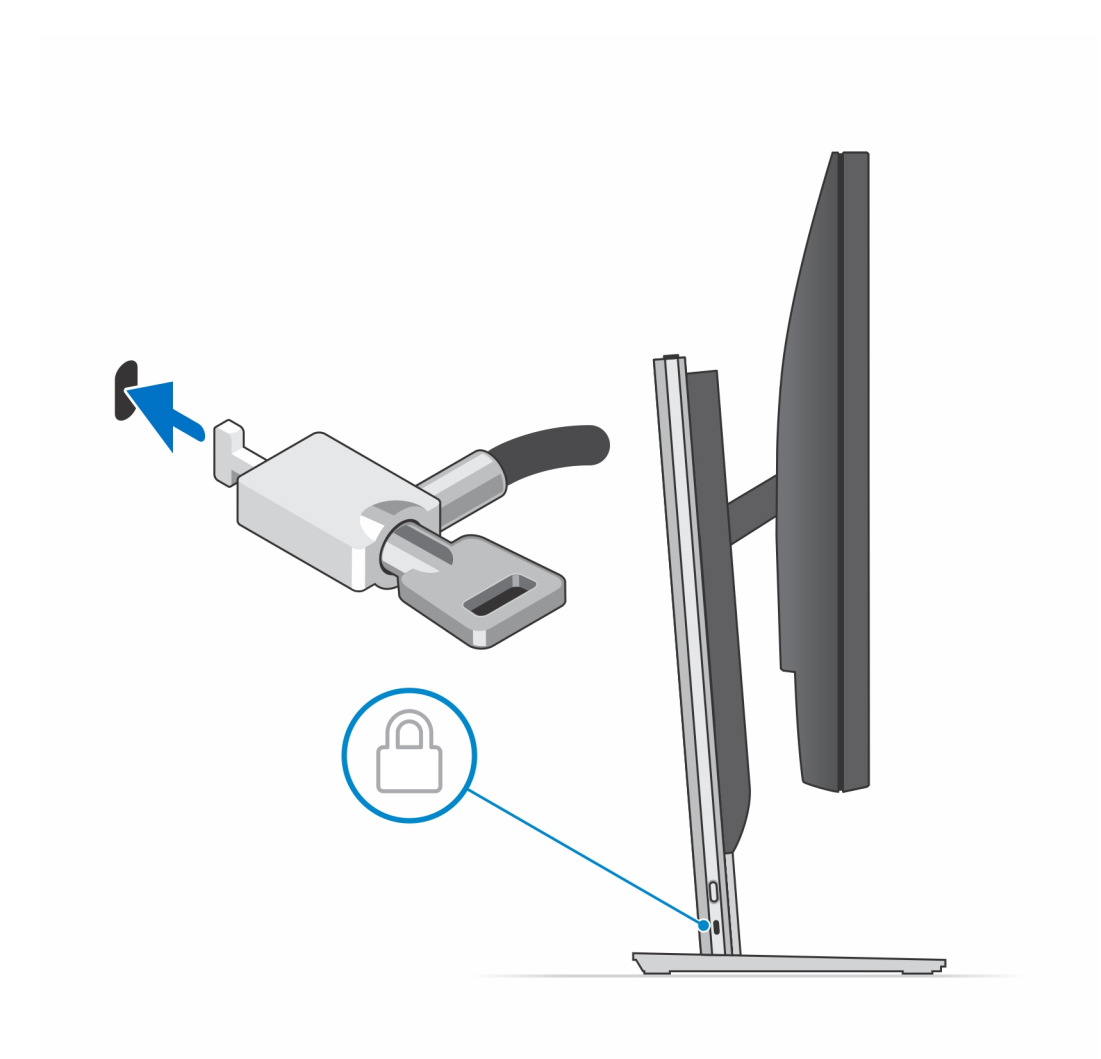

16. Drücken Sie den Netzschalter, um das Gerät einzuschalten.

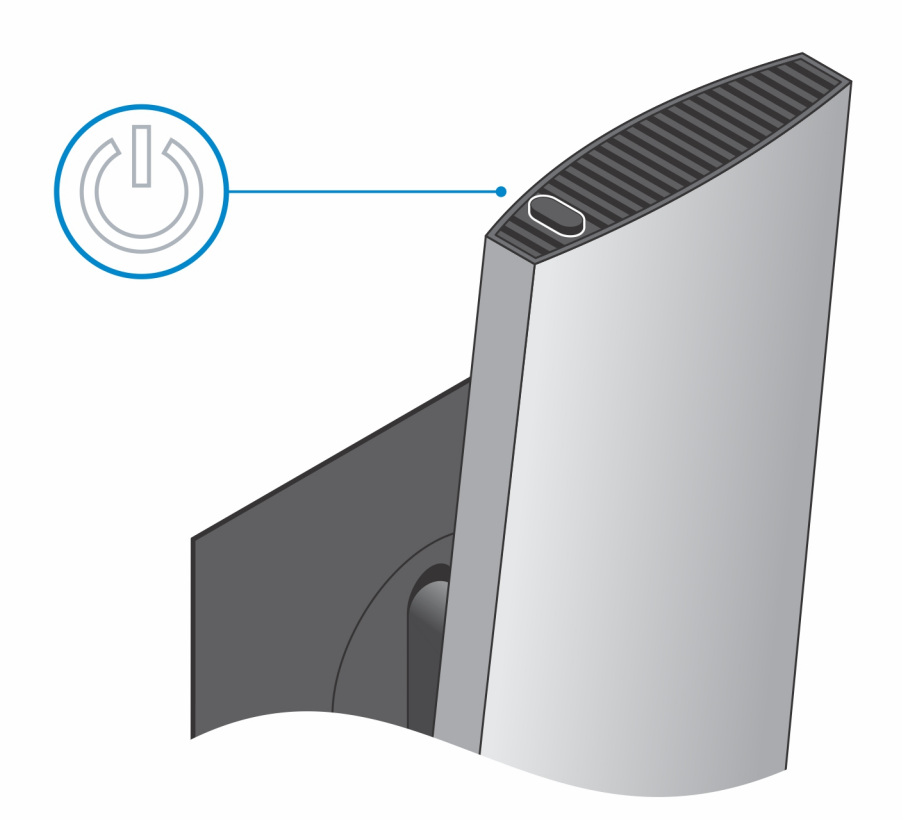

### Entfernen des Geräts von einem höhenverstellbaren Pro 2-Standrahmen

#### Voraussetzungen

1. Befolgen Sie die Anweisungen unter Vor der Arbeit an Komponenten im Inneren Ihres Geräts.

#### Schritte

- 1. Schalten Sie Ihr Gerät aus.
- 2. Drücken Sie auf die Taste an der Seite des Ständergehäuses, um die Abdeckung des Ständers zu lösen.
- 3. Verschieben Sie die hintere Abdeckung und heben Sie sie an, um sie vom Standrahmen zu lösen.

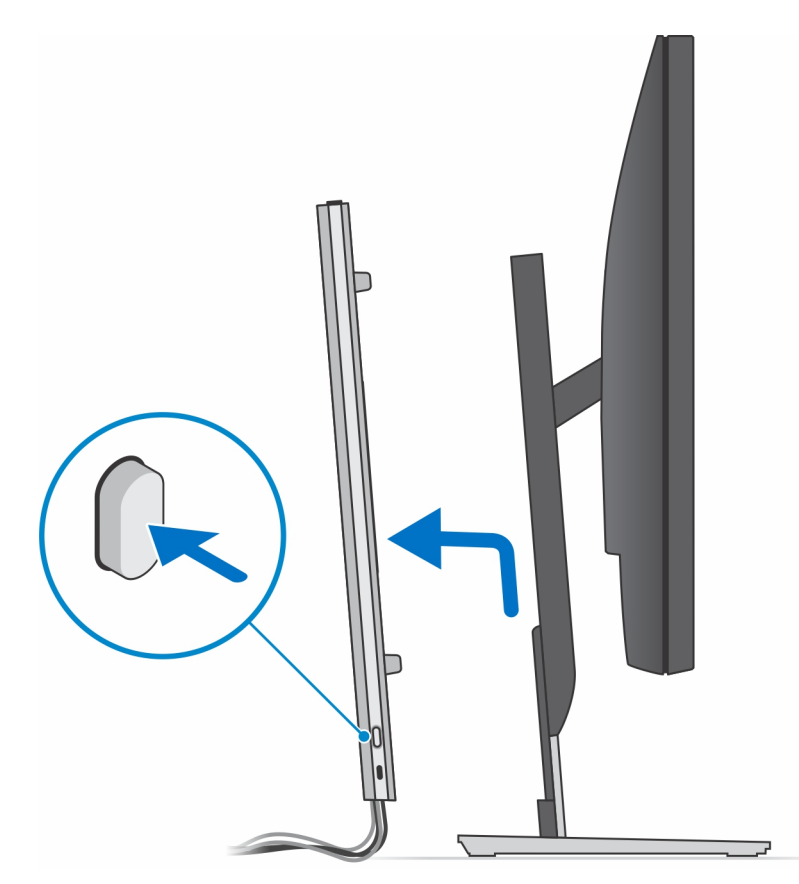

4. Trennen Sie Tastaturkabel, Mauskabel, Netzwerkkabel, Stromkabel und Displaykabel vom Gerät.

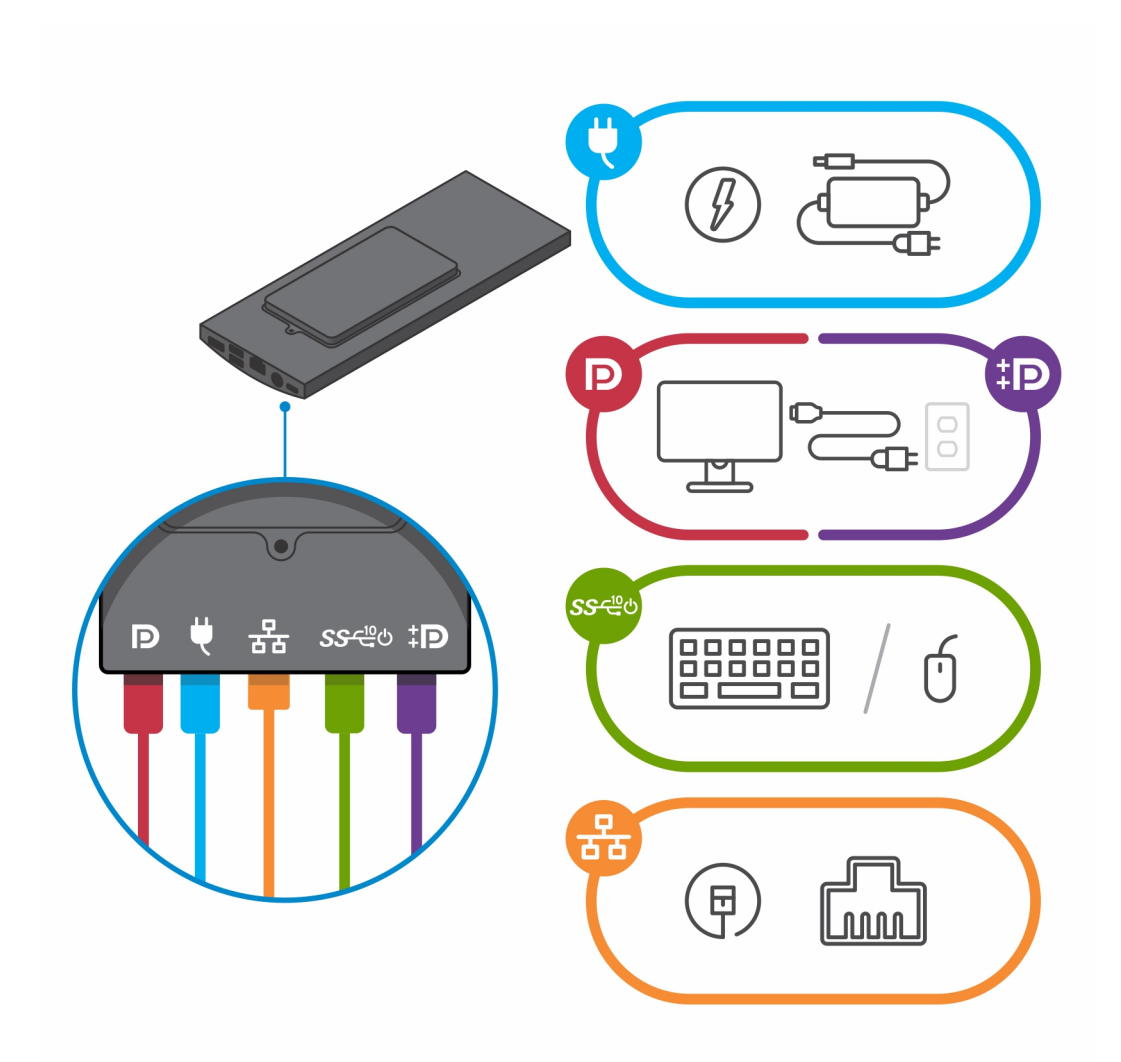

5. Schieben und lösen Sie den inneren Riegel an der Unterkante der Ständerabdeckung, mit dem das Gerät am Ständergehäuse befestigt ist.

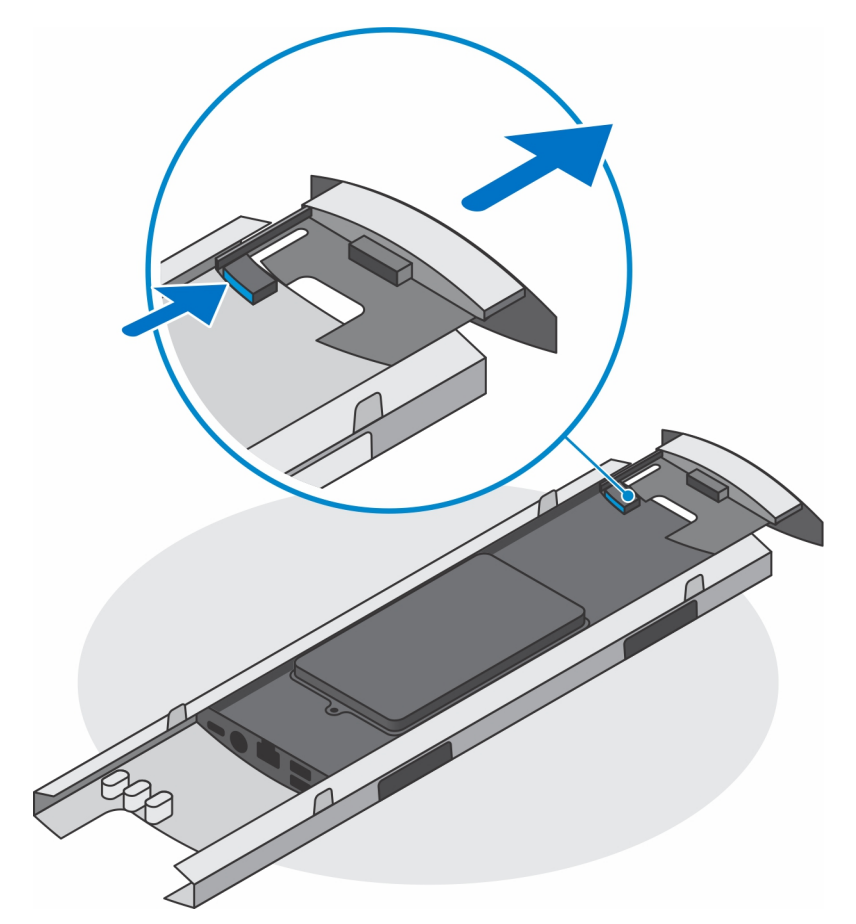

6. Schieben Sie das Gerät von der Abdeckung.

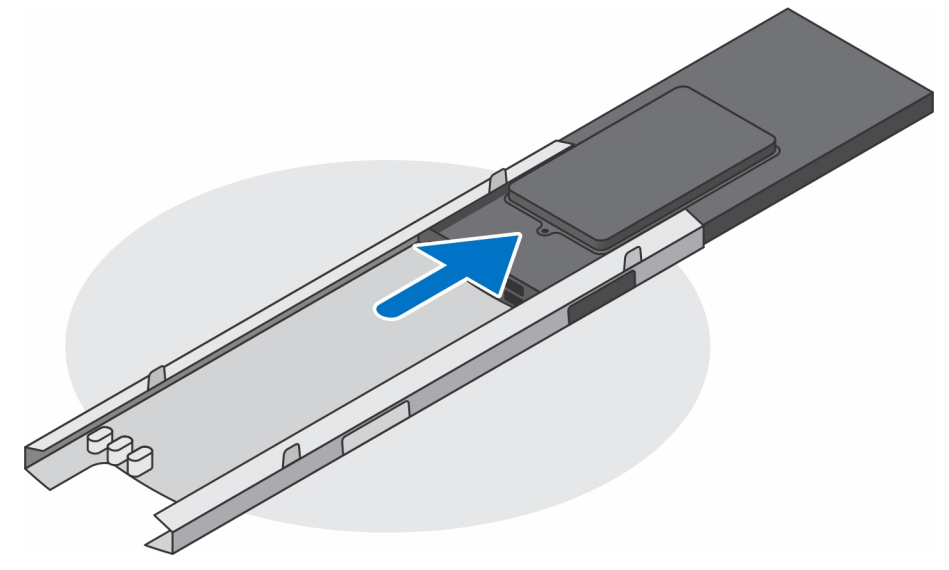

7. Schieben Sie den inneren Riegel zurück in die Unterkante der Ständerabdeckung.

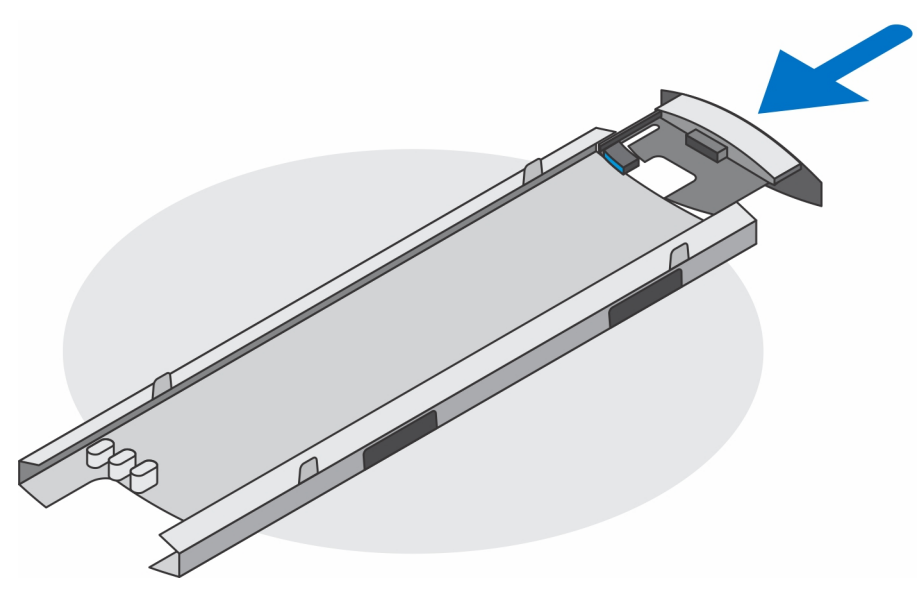

8. Schieben Sie die Abdeckung des Standrahmens zurück auf den Standrahmen.

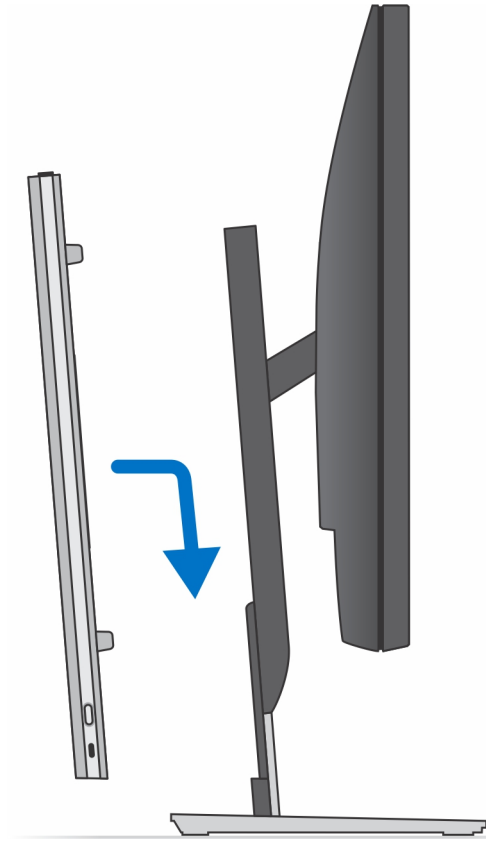

- 9. Halten Sie den Netzschalter gedrückt, während Sie das Gerät vom Netz trennen, um die Systemplatine zu erden.
  - (i) ANMERKUNG: Um elektrostatische Entladungen zu vermeiden, erden Sie sich mittels eines Erdungsarmbandes oder durch regelmäßiges Berühren einer nicht lackierten metallenen Oberfläche (beispielsweise eines Anschlusses auf der Rückseite des Computers).

### Abbildungen für neig-, schwenk- und drehbare Standrahmen

Für 19-Zoll- bis 27-Zoll-Monitore (standardmäßiger höhenverstellbarer Standrahmen):

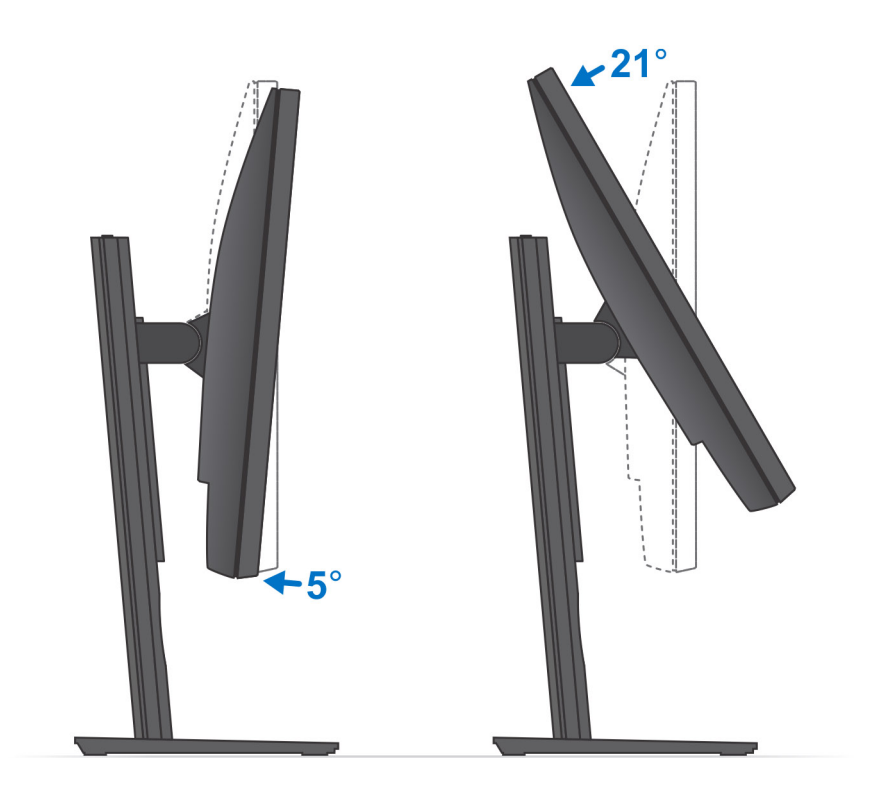

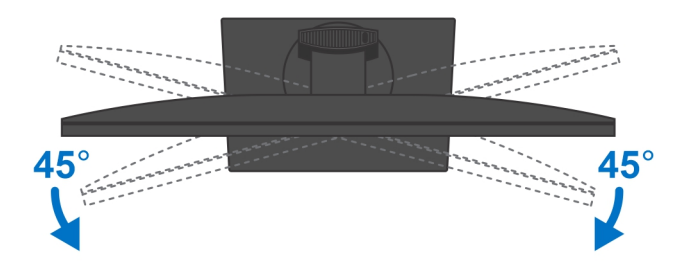

Für 30-Zoll- bis 32-Zoll-Monitore (großer höhenverstellbarer Standrahmen):

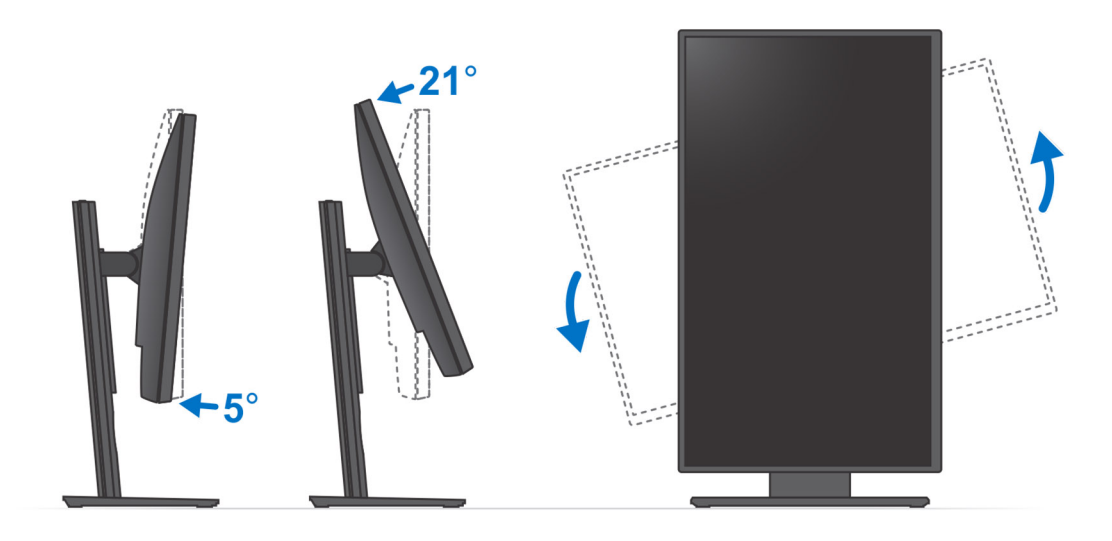

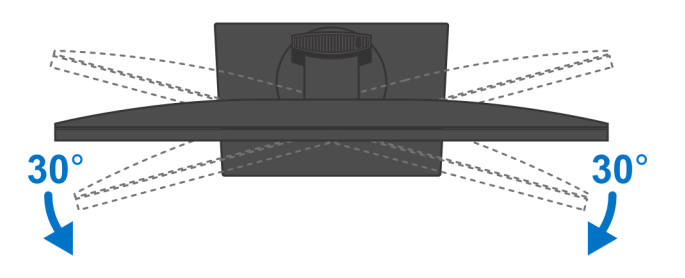

Für Monitore größer als 32 Zoll (großer höhenverstellbarer Standrahmen):

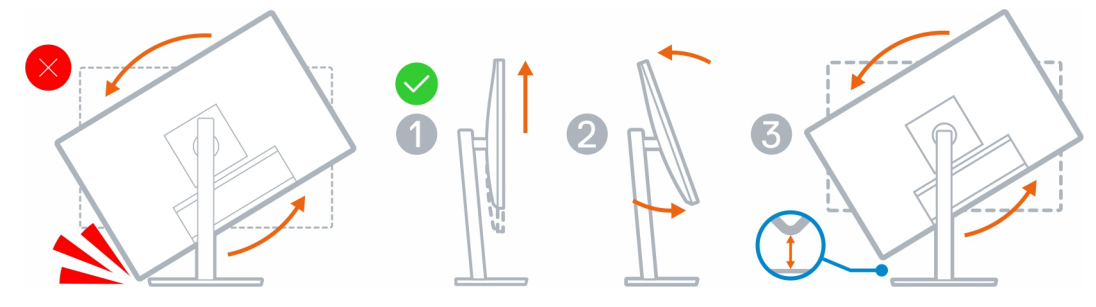

# Wandhalterung

## Installation des Geräts auf einer Wandhalterung

### Schritte

- 1. Volle Funktion
  - a. Drücken Sie die Entriegelungstaste, um die Kabelabdeckung zu öffnen.

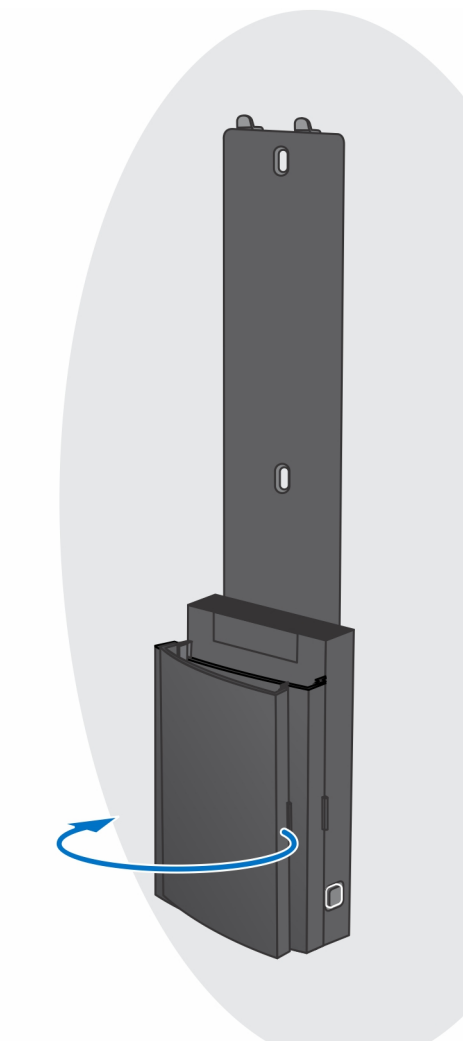

b. Richten Sie die Schraubenbohrungen in der Wandhalterung an der Wand aus und markieren Sie sie mithilfe eines Stifts an der Wand.

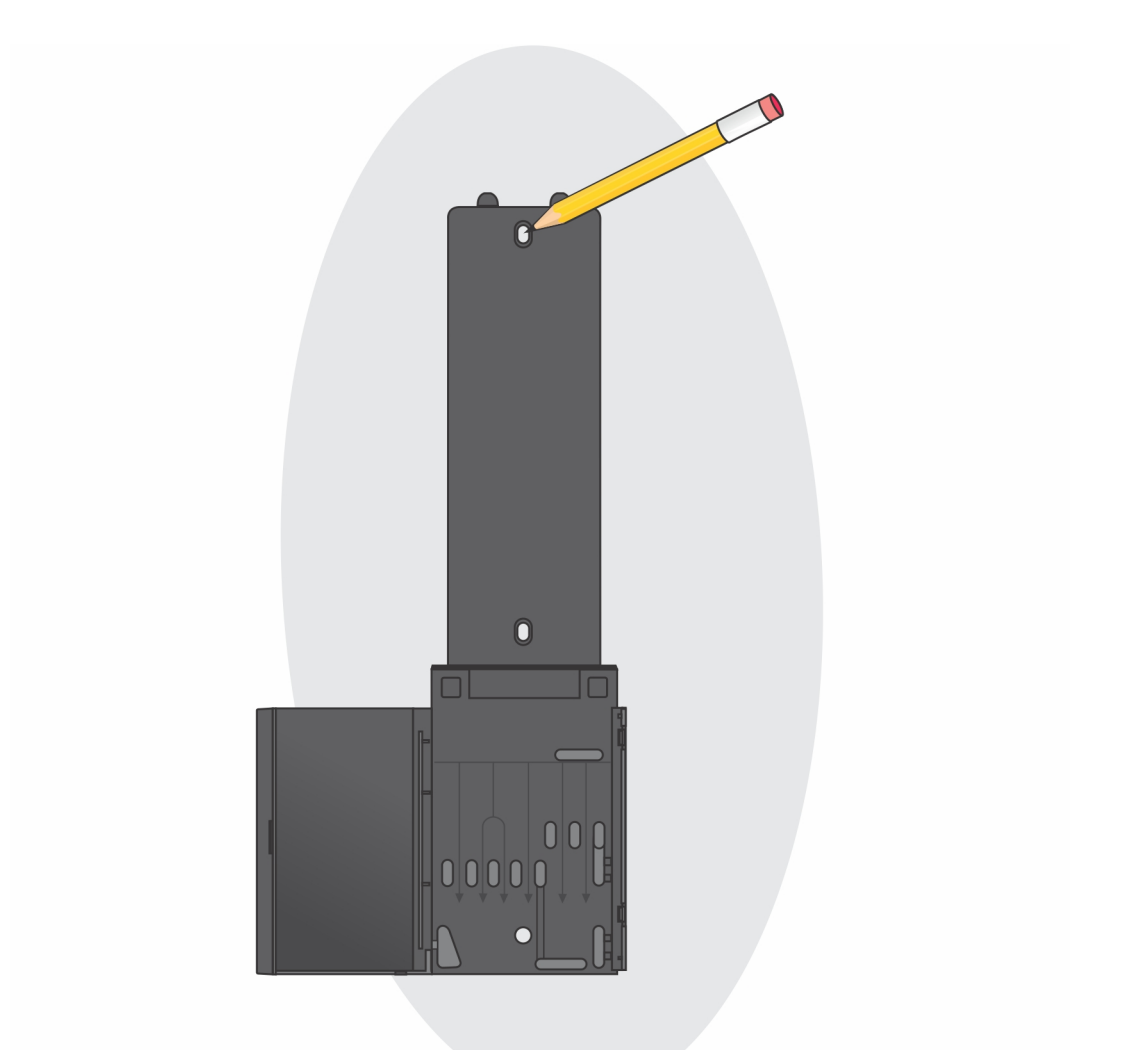

c. Bohren Sie in die Schraubenmarkierungen an der Wand hinein und setzen Sie die drei Dübel in die Schraubenbohrungen in der Wand ein.

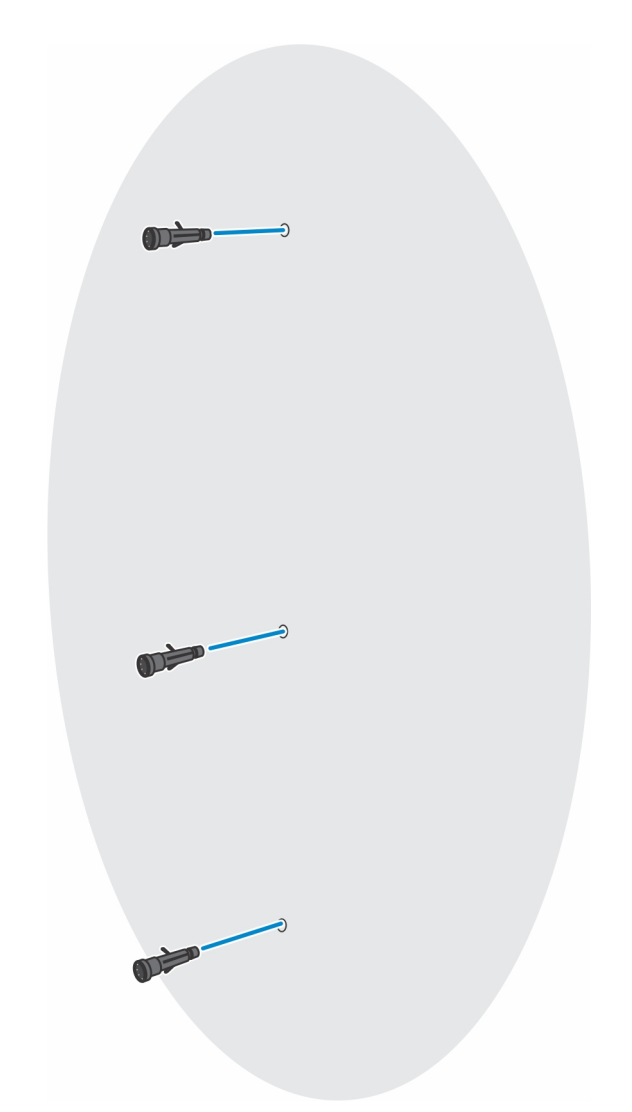

d. Richten Sie die Schraubenbohrungen auf der Wandhalterung an den Schraubenlöchern in der Wand aus und bringen Sie die drei Schrauben an, um die Wandhalterung an der Wand zu befestigen.

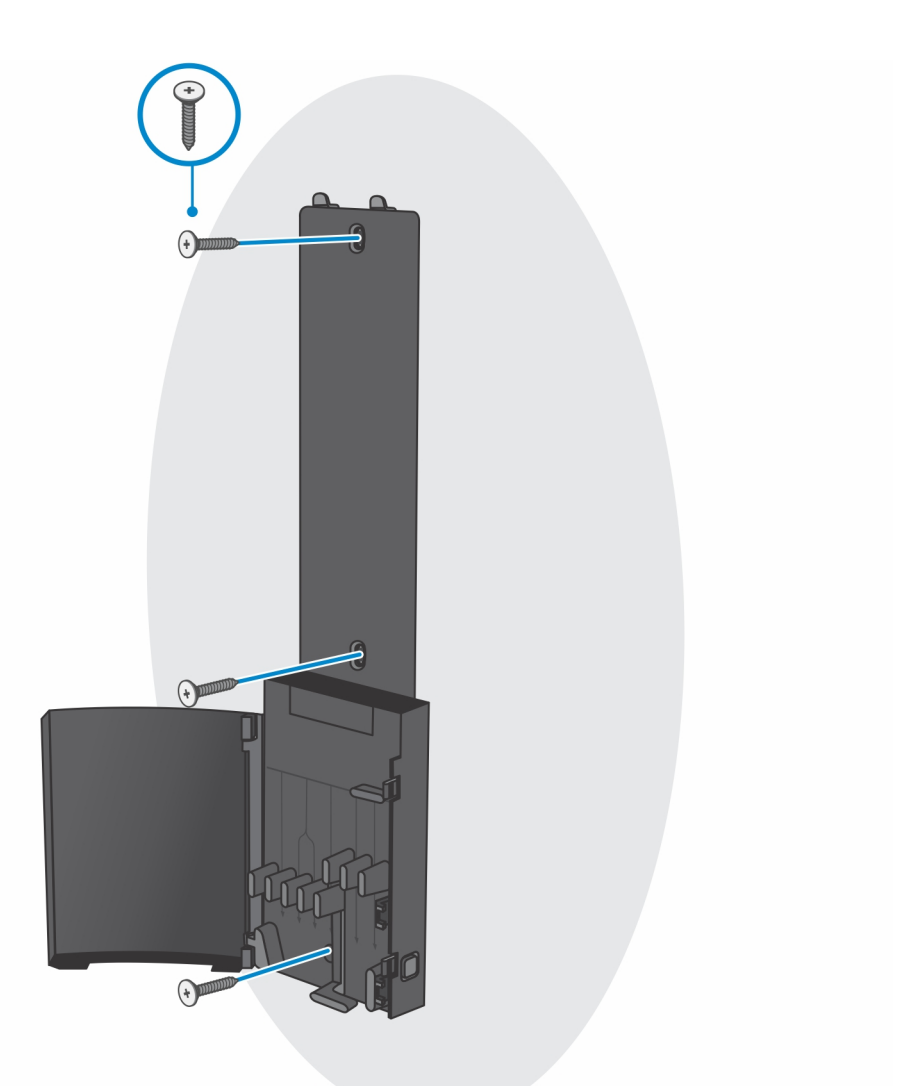

- e. Richten Sie die Schraubenbohrungen auf dem Gerät an den Schraubenbohrungen des Montageblechs der Wandhalterung aus.
- f. Installieren Sie die vier Schrauben, um das Gerät am Montageblech der Wandhalterung zu befestigen.

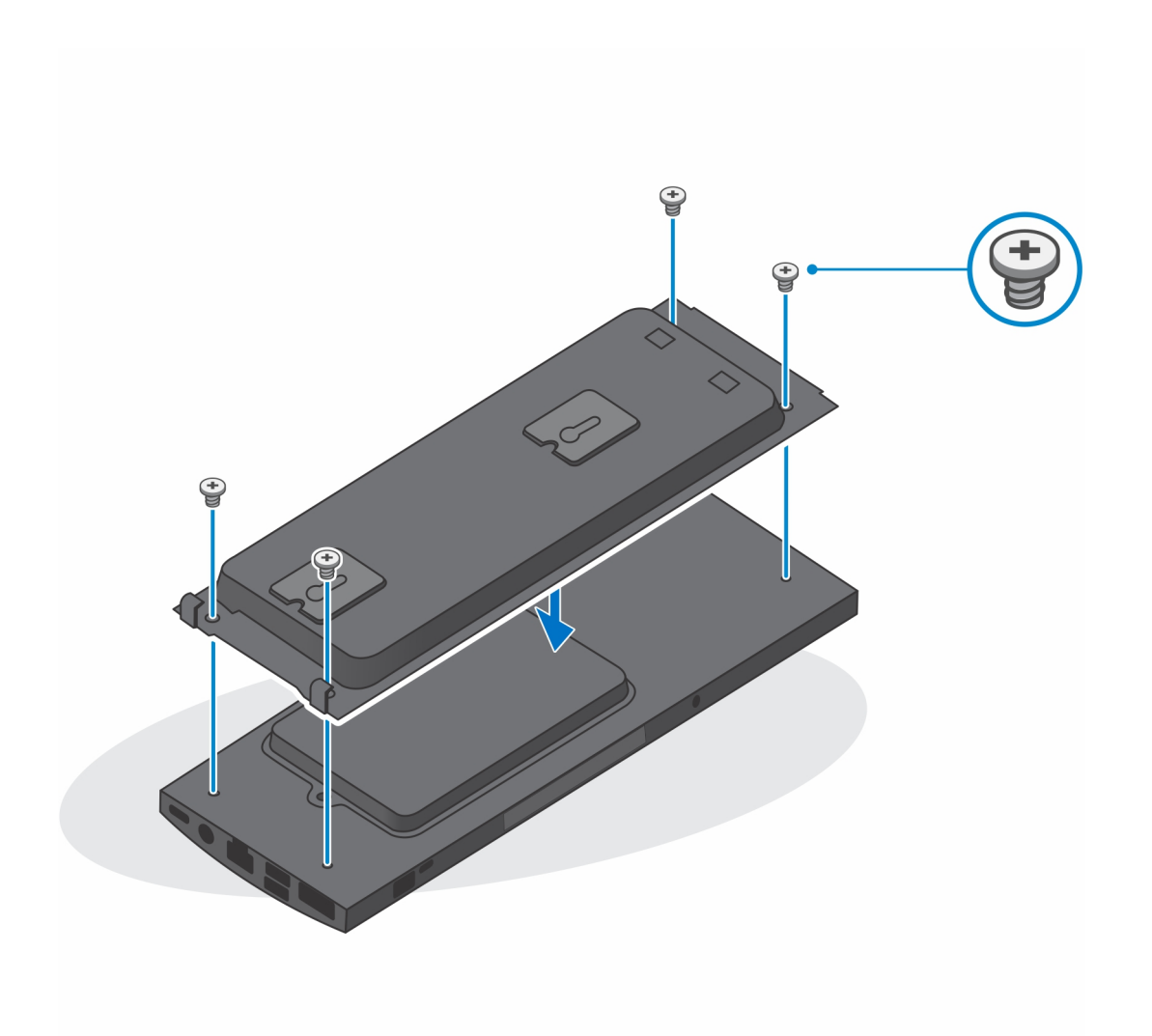

- g. Setzen Sie die Haken auf dem Montageblech der Wandhalterung in die Schlitze des Montageblechmoduls der Wandhalterung ein.
- h. Richten Sie die Haken auf dem Montageblechmodul der Wandhalterung aus und setzen Sie sie in die Schlitze auf der Wandhalterung ein, bis sie hörbar einrasten.

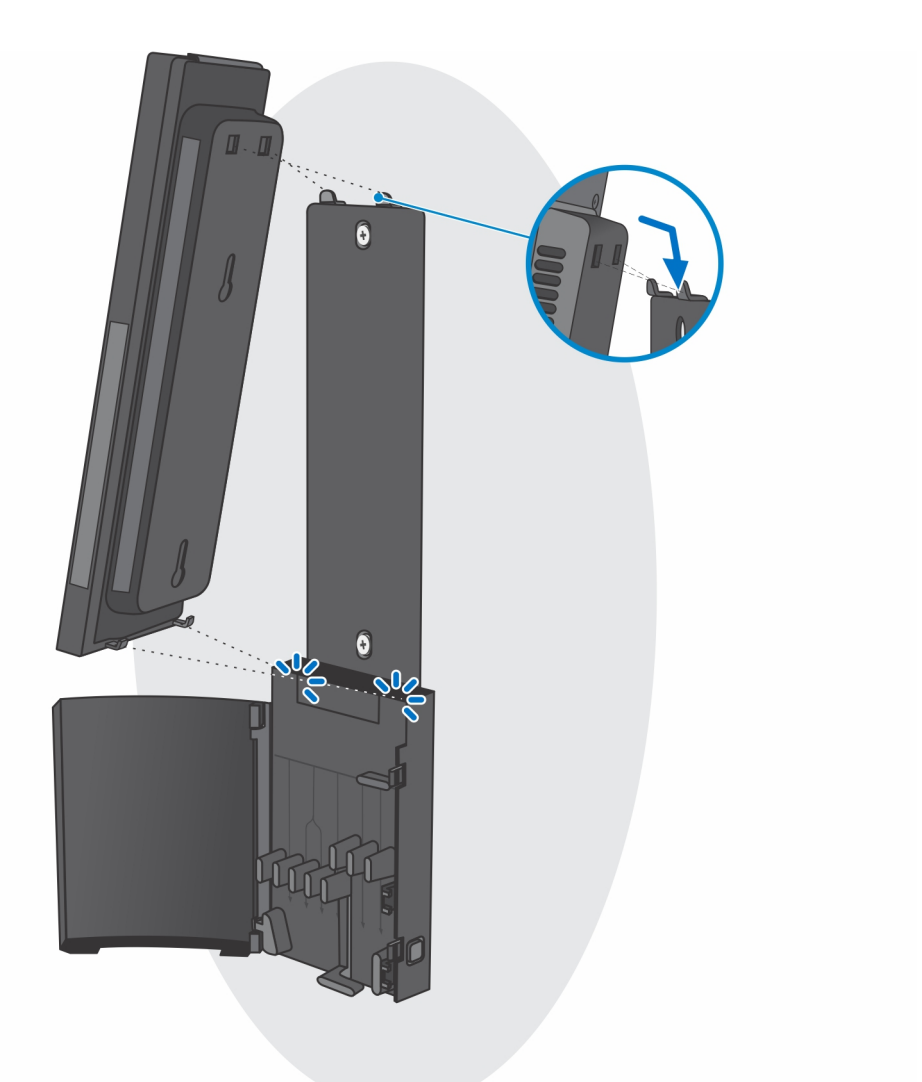

i. Schließen Sie die Strom-, Netzwerk-, Tastatur-, Maus- und Bildschirmkabel an das Gerät und an die Steckdose an.

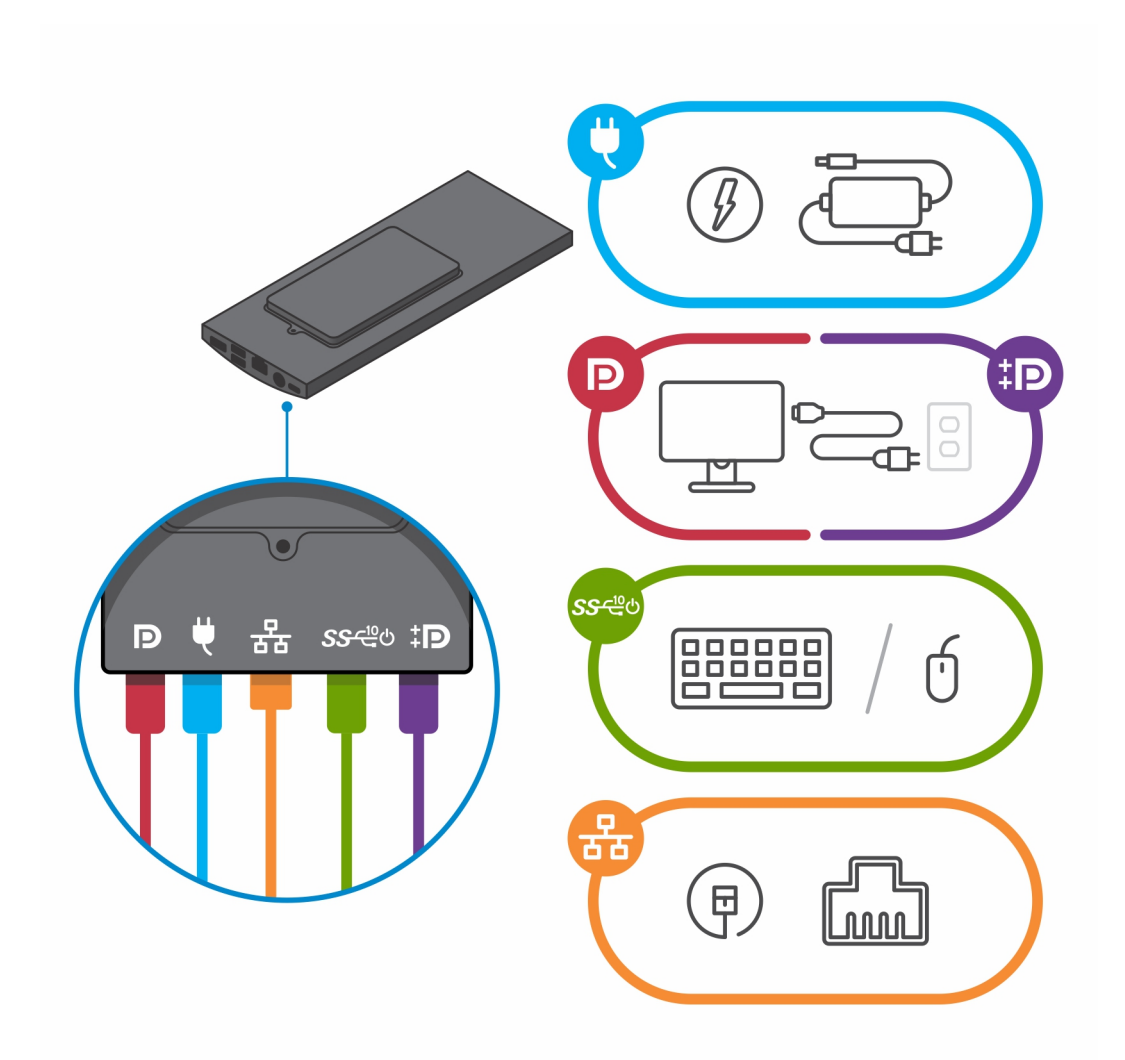

j. Um zu vermeiden, dass die Kabel beim Schließen der Standrahmen-Abdeckung eingeklemmt oder gequetscht werden, wird empfohlen, dass Sie die Kabel wie in der Abbildung gezeigt verlegen.

() ANMERKUNG: Alle Kabel und Anschlüsse werden je nach gewählten Peripheriegeräten und der Konfiguration des Computers verwendet.

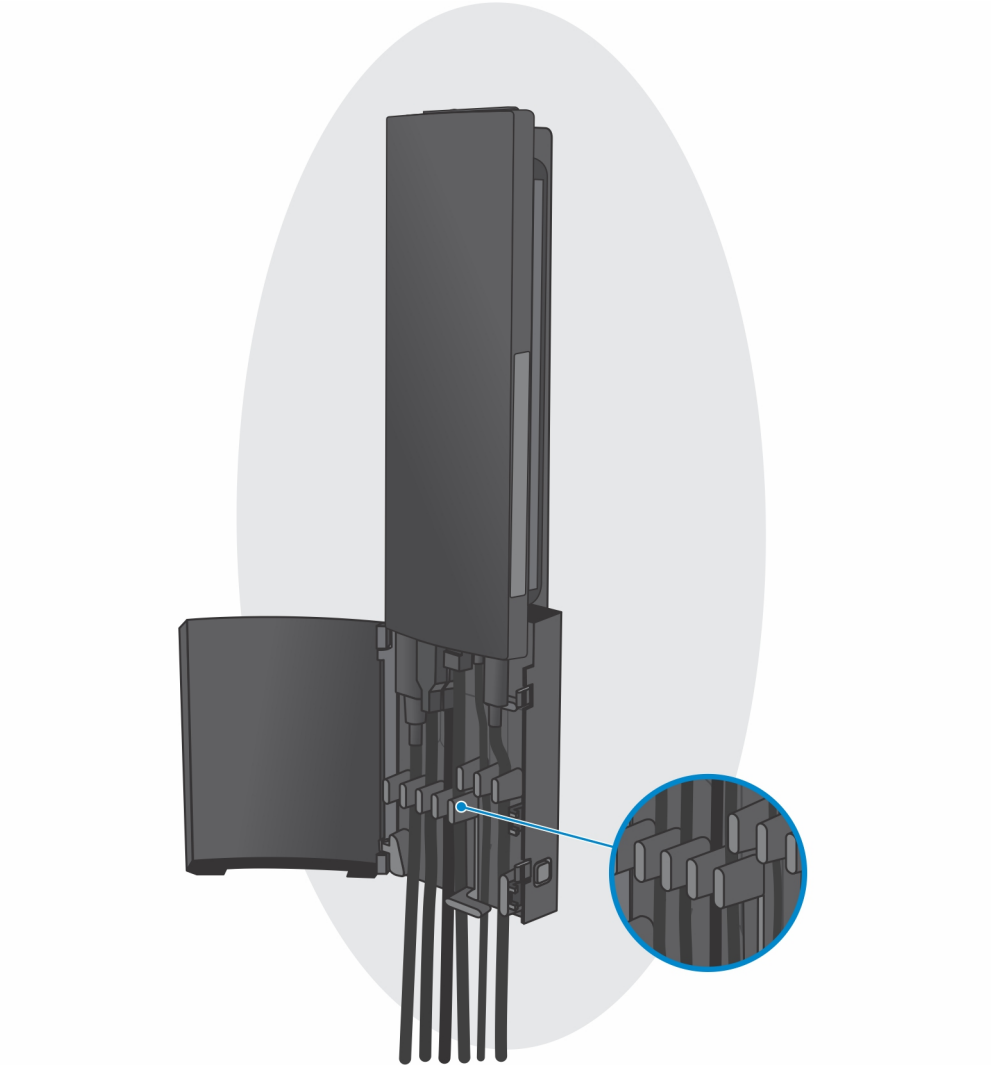

k. Schließen Sie die Standrahmen-Abdeckung.
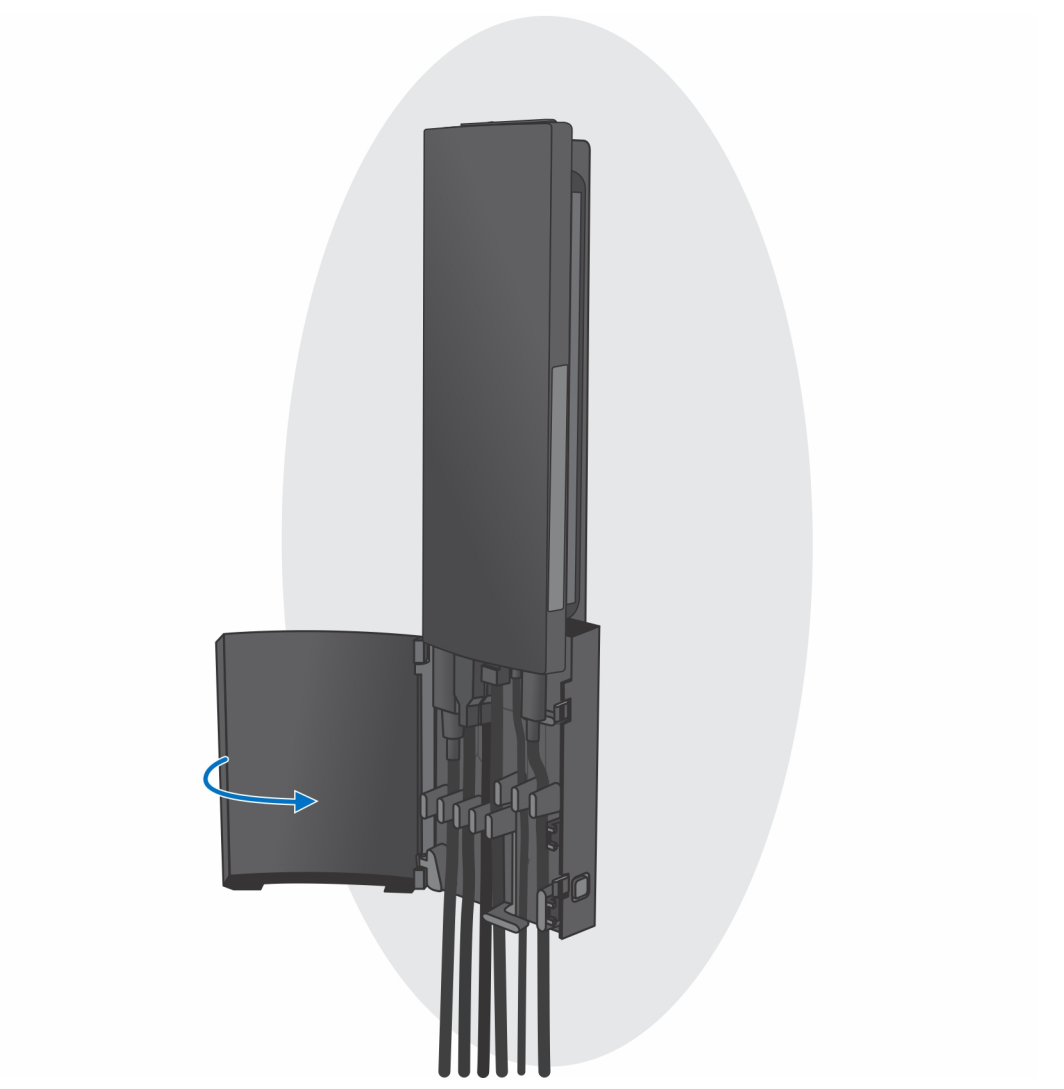

I. Fixieren Sie das Gerät und die Standrahmen-Abdeckung.

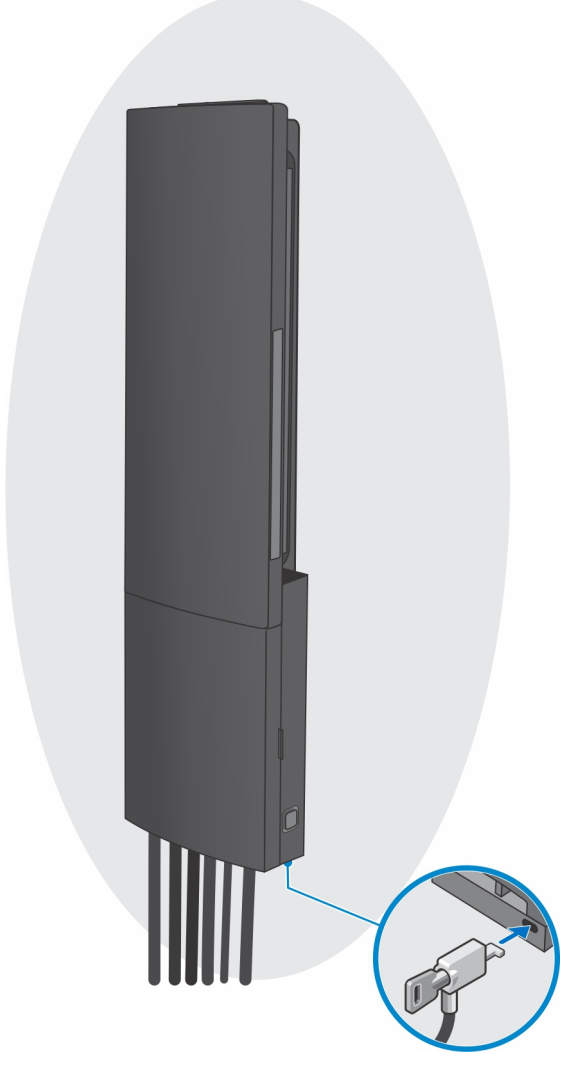

- 2. Einfache Funktion
  - a. Richten Sie die Schraubenbohrungen auf der Wandhalterung an der Wand aus und markieren Sie sie mithilfe eines Stifts an der Wand.

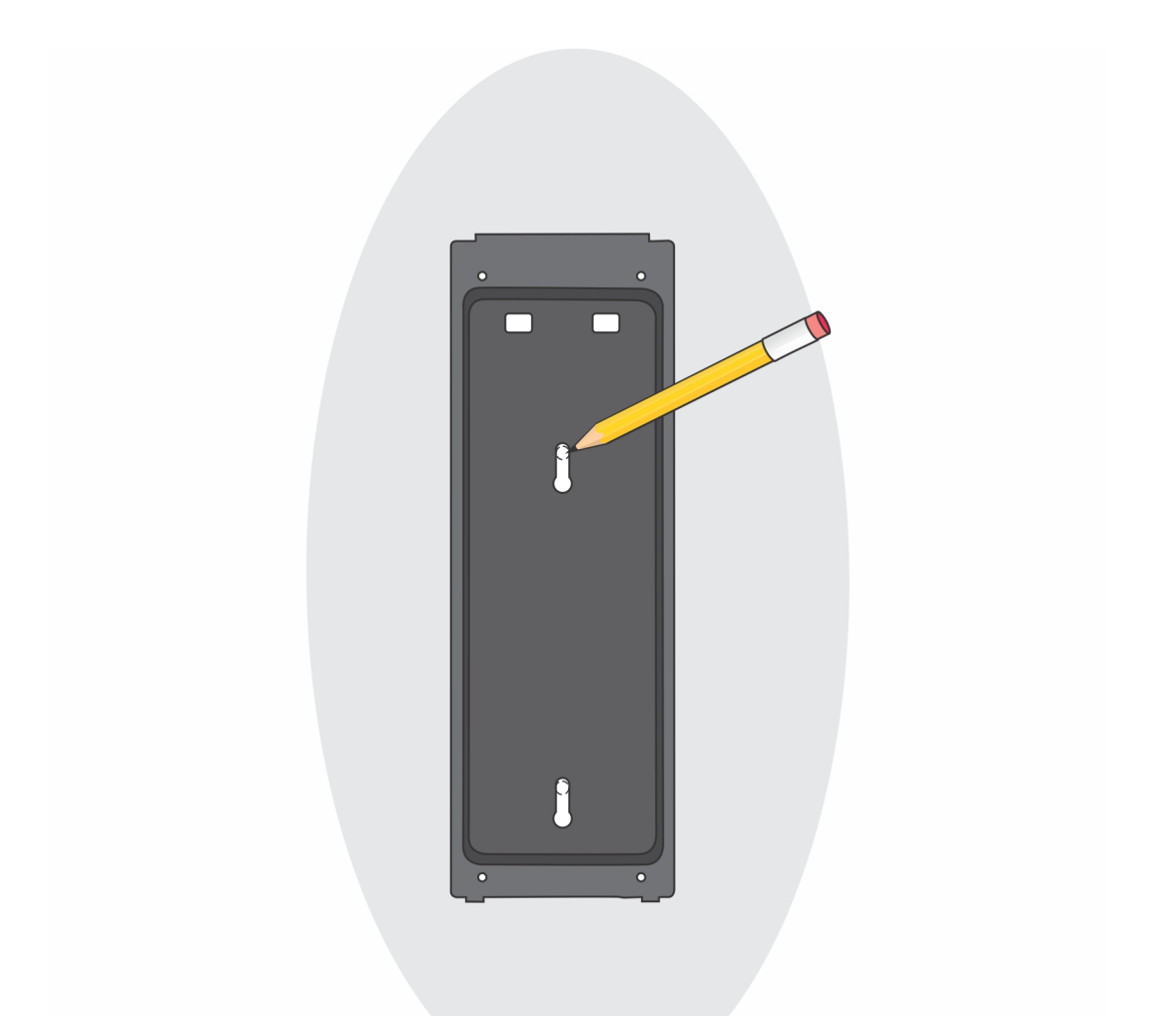

b. Bohren Sie in die Schraubenmarkierungen an der Wand hinein und setzen Sie die zwei Schrauben in die Schraubenbohrungen in der Wand ein.

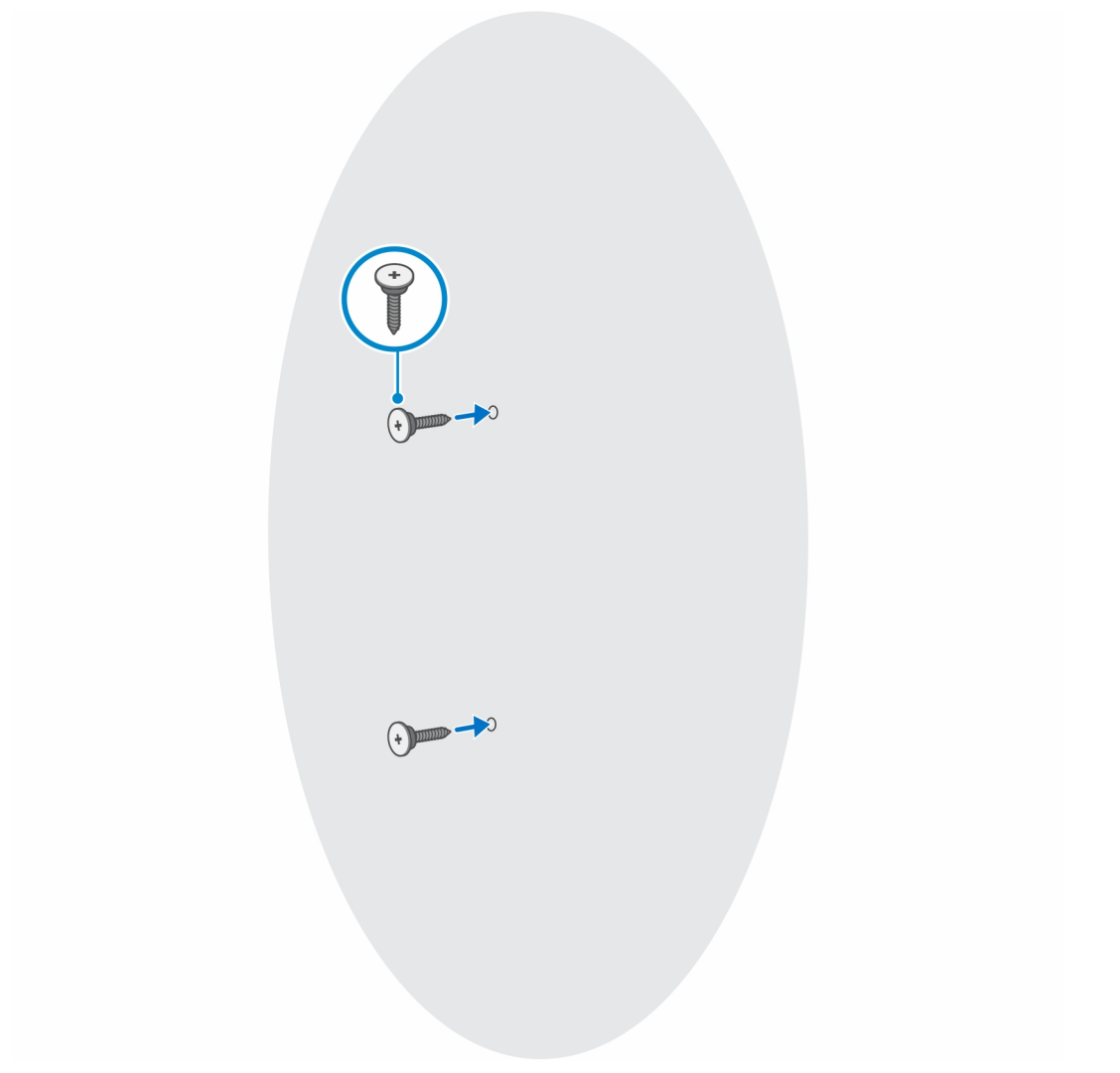

- c. Richten Sie die Schraubenbohrungen auf dem Gerät an den Schraubenbohrungen des Montageblechs der Wandhalterung aus.
- d. Installieren Sie die vier Schrauben, um das Gerät am Montageblech der Wandhalterung zu befestigen.

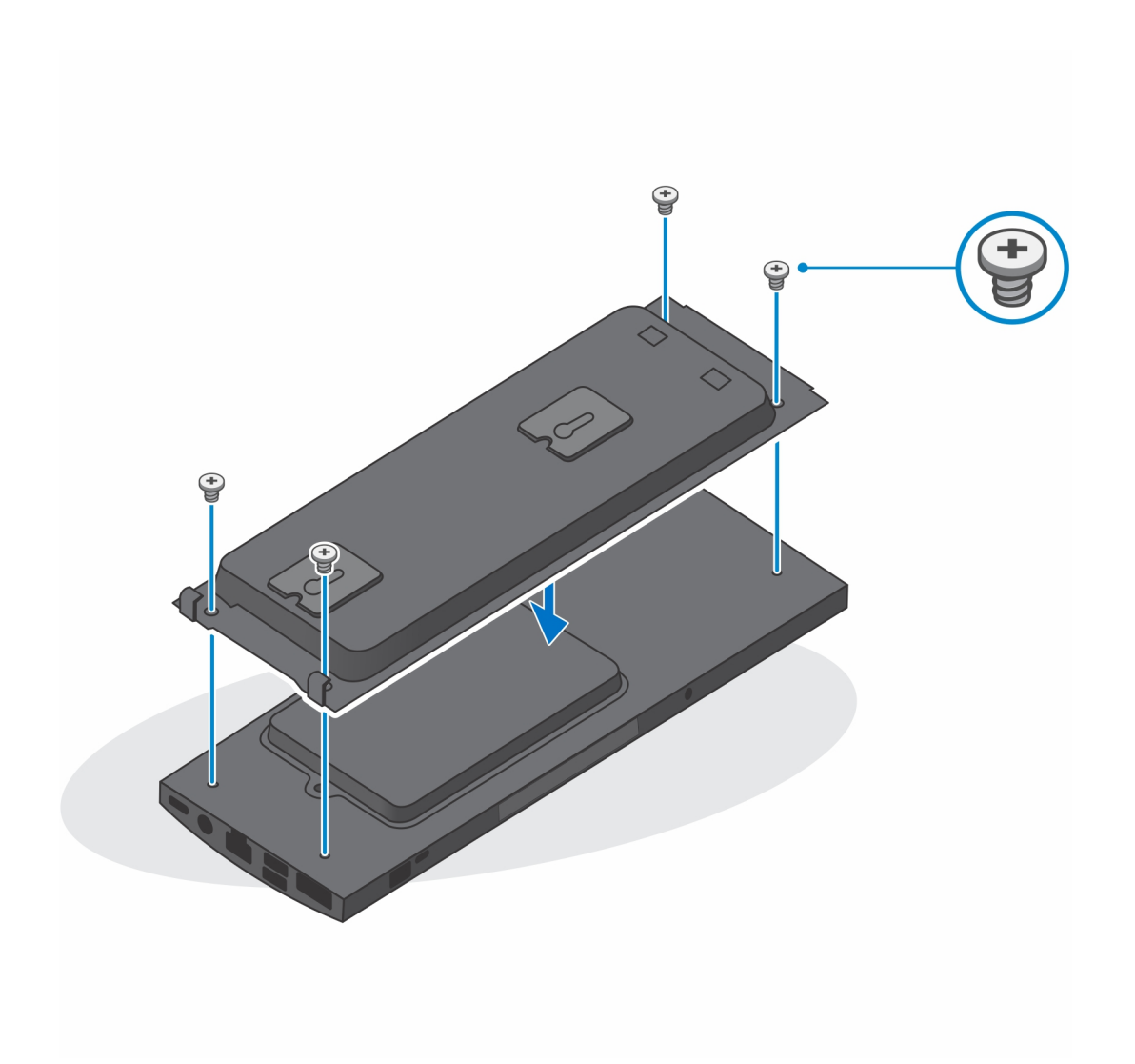

e. Schließen Sie die Strom-, Netzwerk-, Tastatur-, Maus- und Bildschirmkabel an das Gerät und an die Steckdose an.

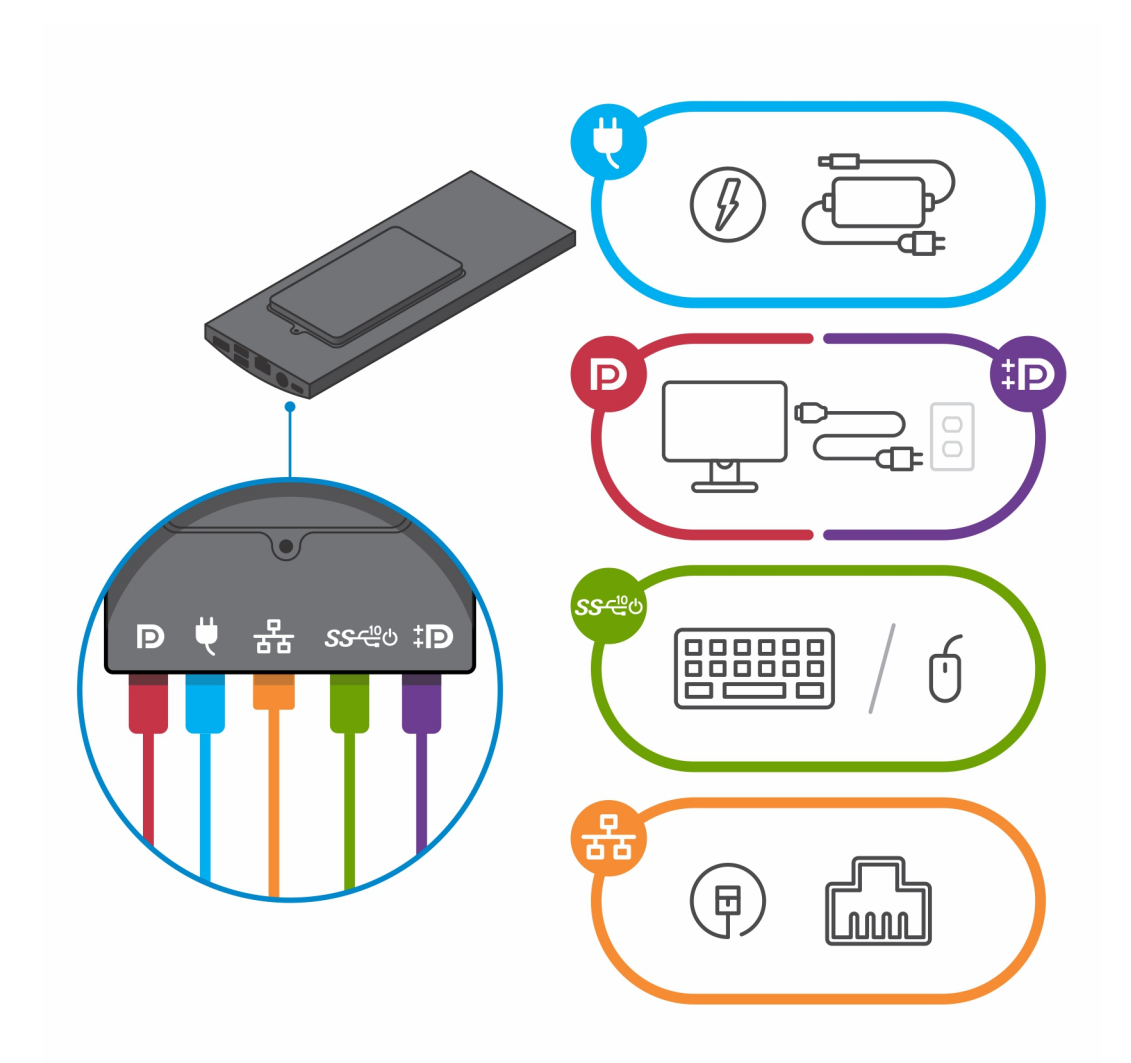

- f. Richten Sie die Schrauben an der Wand an den Halteklammern am Montageblechmodul der Wandhalterung aus.
- g. Montieren Sie das Montageblechmodul der Wandhalterung an den Schrauben an der Wand.

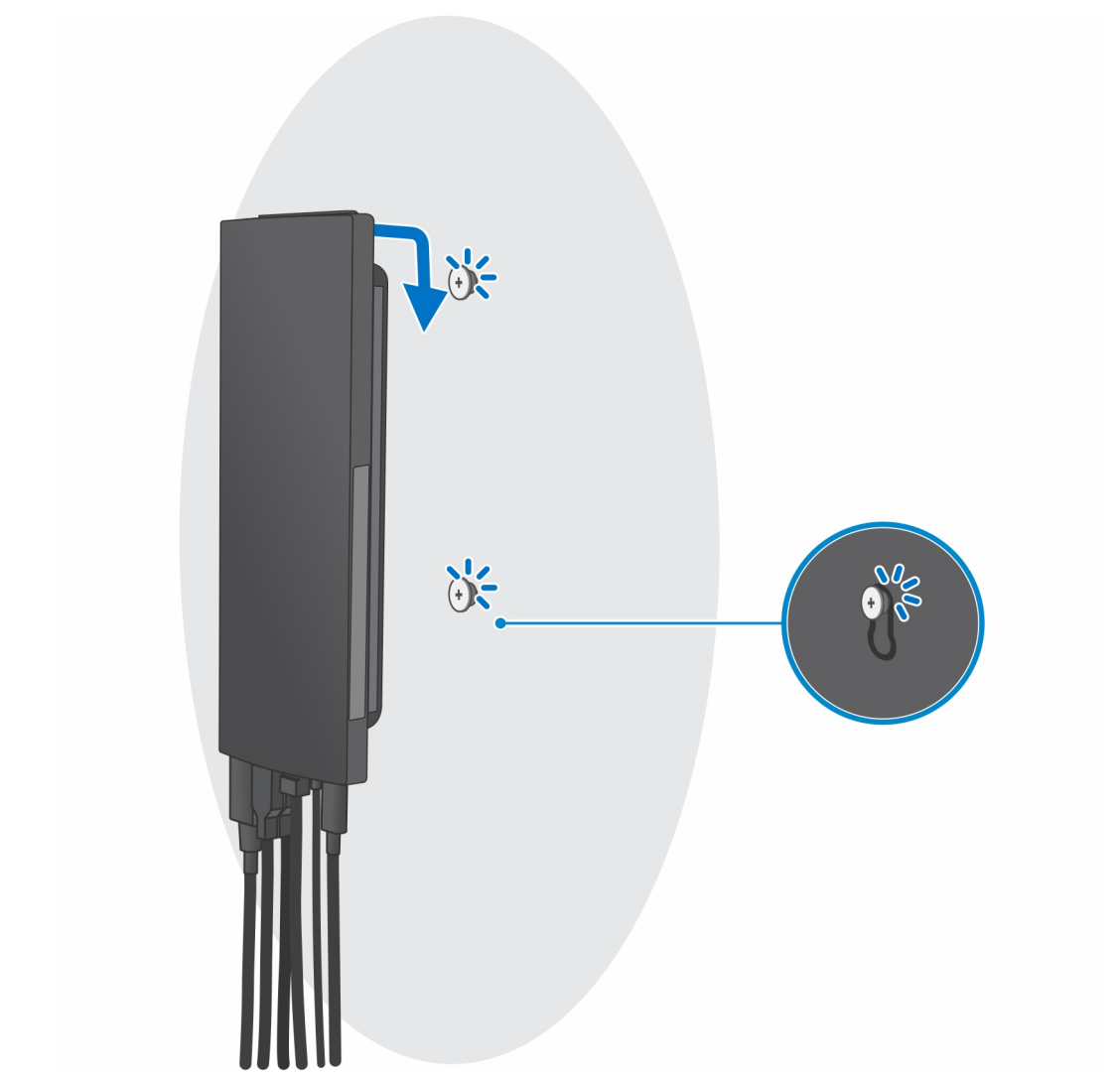

h. Drücken Sie den Netzschalter, um das Gerät einzuschalten.

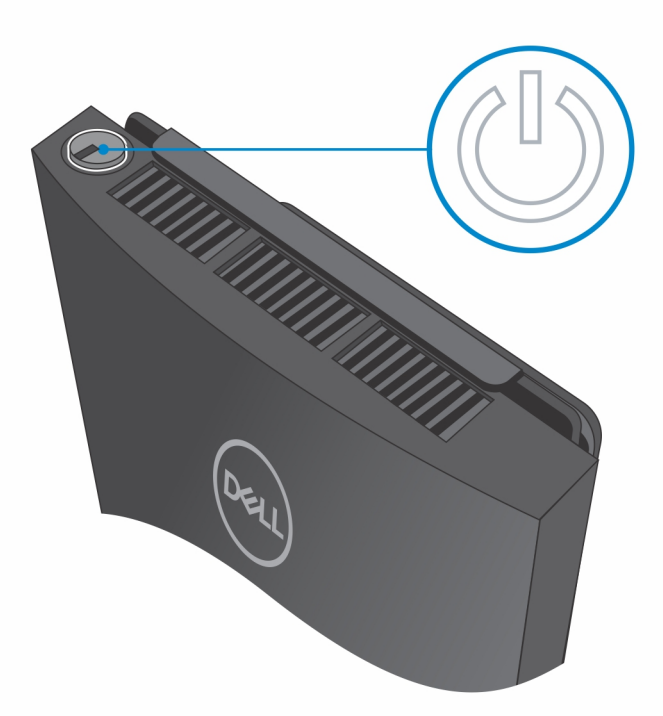

### Entfernen des Geräts aus einer Wandhalterung

#### Voraussetzungen

1. Befolgen Sie die Anweisungen unter Vor der Arbeit an Komponenten im Inneren Ihres Geräts.

#### Schritte

- 1. Schalten Sie Ihr Gerät aus.
- 2. Bei Wandhalterungen mit vollem Funktionsumfang:
  - **a.** Entriegeln Sie das Wandhalterungsmodul.

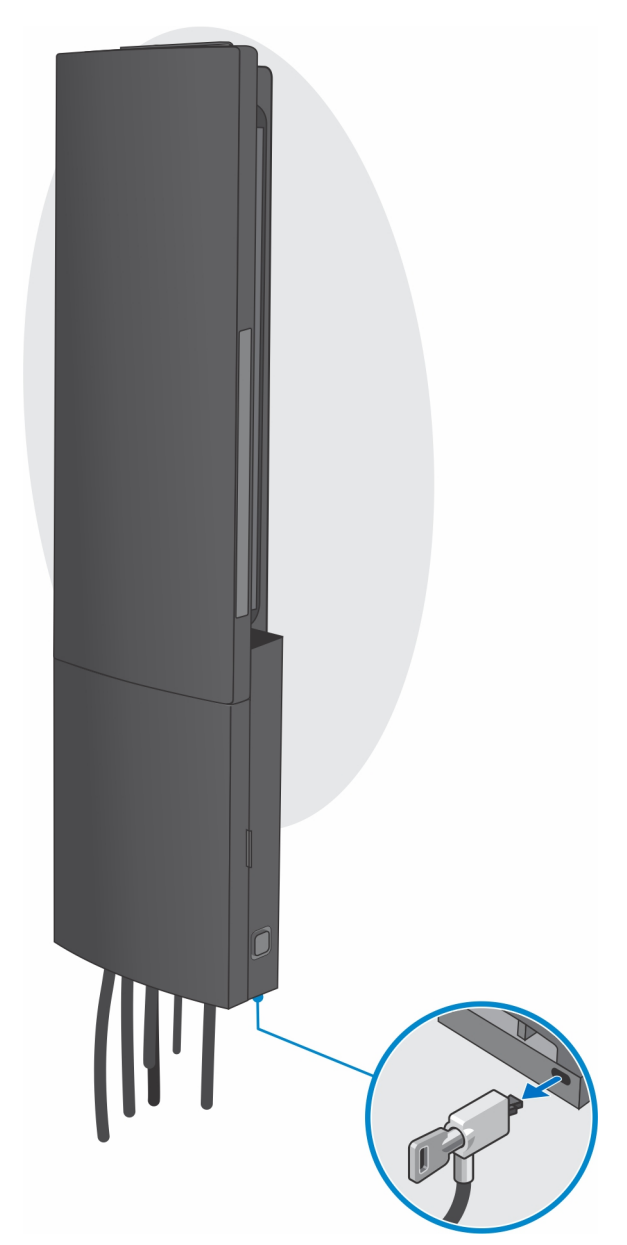

b. Öffnen Sie die Abdeckung der Wandhalterung.

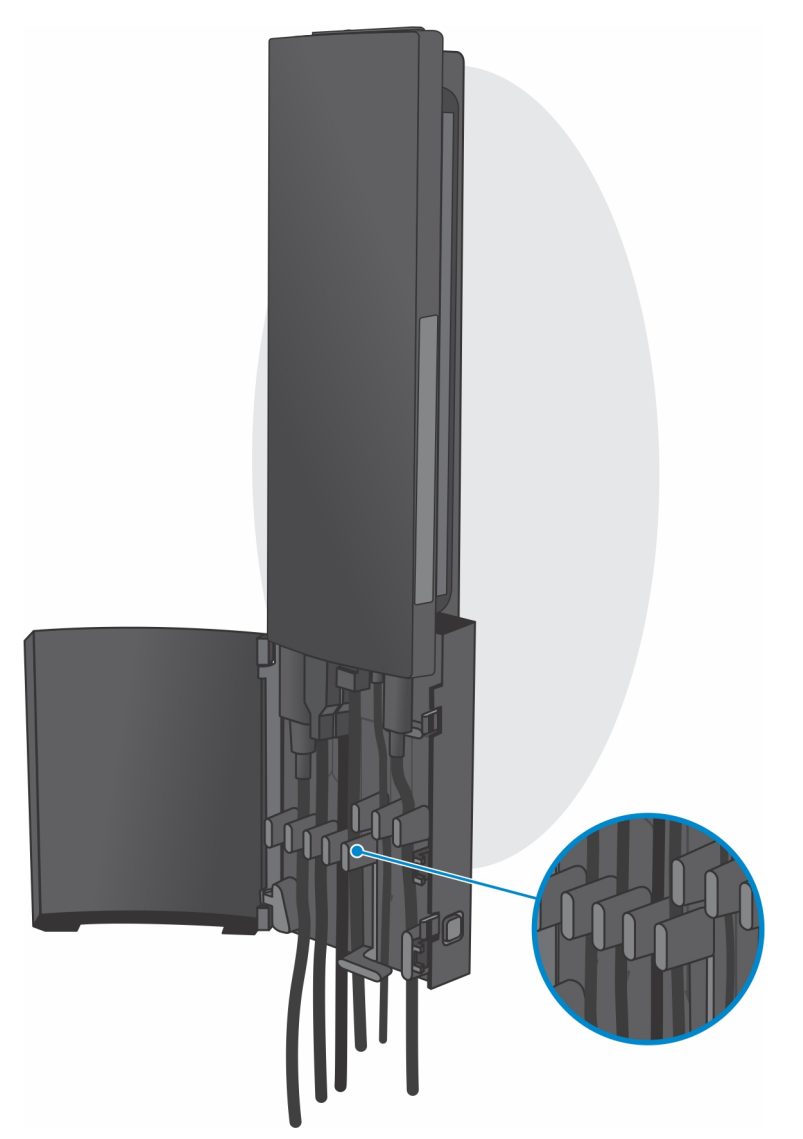

c. Trennen Sie Tastaturkabel, Mauskabel, Netzwerkkabel, Stromkabel und Displaykabel vom Gerät.

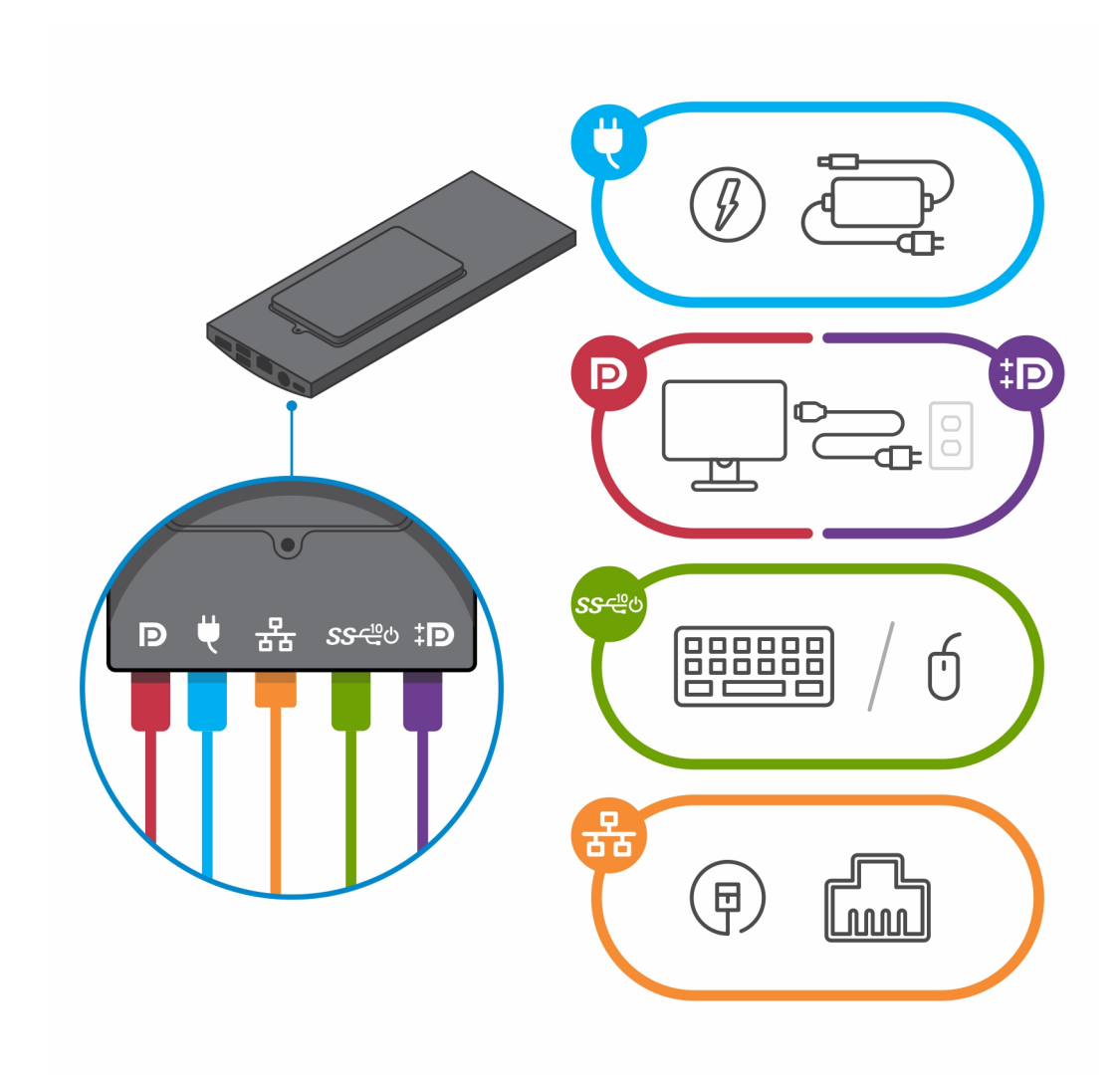

d. Lösen Sie das Halterungsmodul der Wandhalterung aus den Schlitzen in der Wandhalterung.

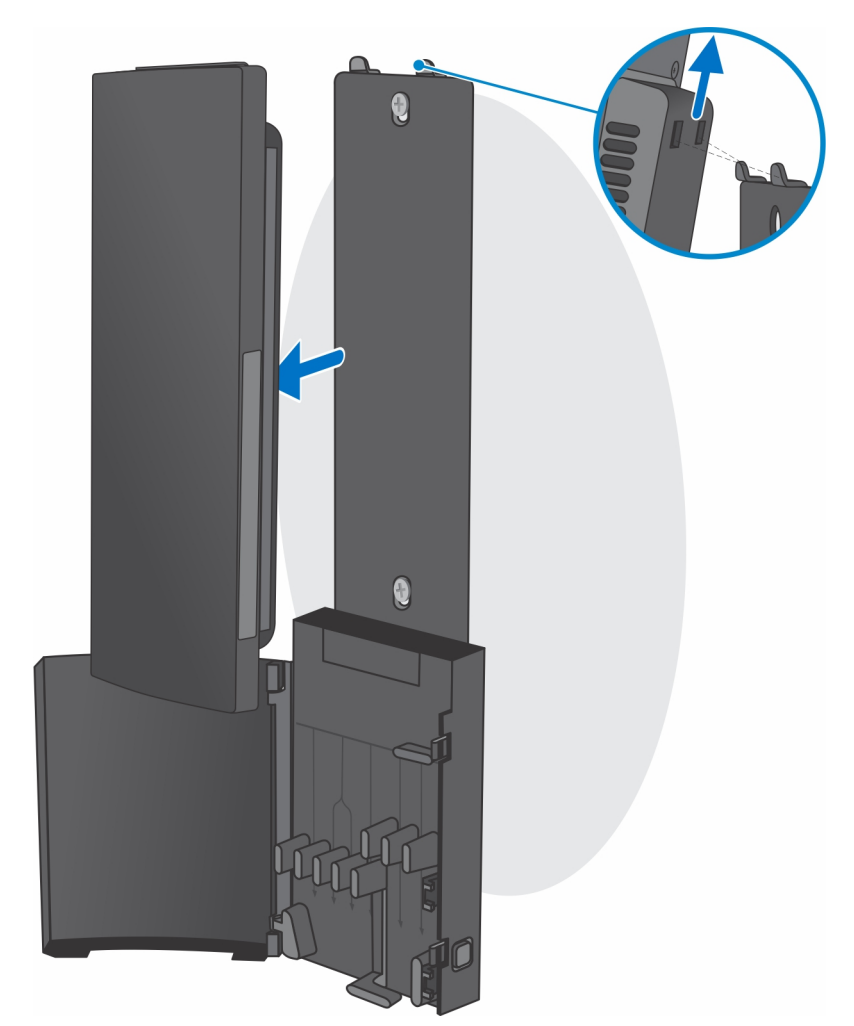

e. Entfernen Sie die vier Schrauben, mit denen das Gerät im Halterungsmodul der Wandhalterung befestigt ist.

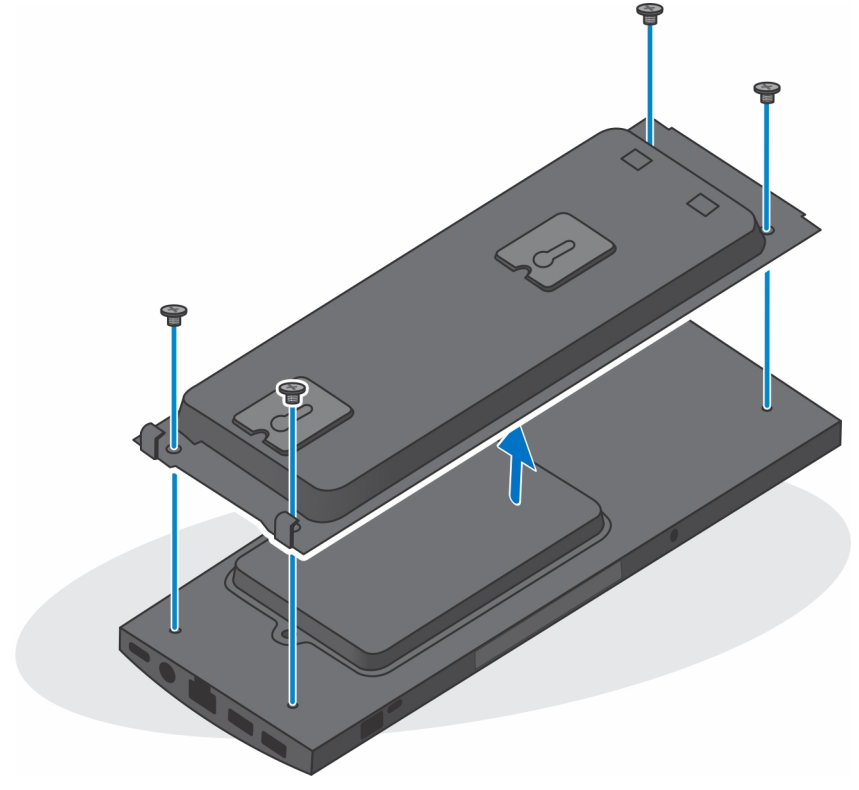

f. Heben Sie das Gerät vom Halterungsmodul der Wandhalterung weg.

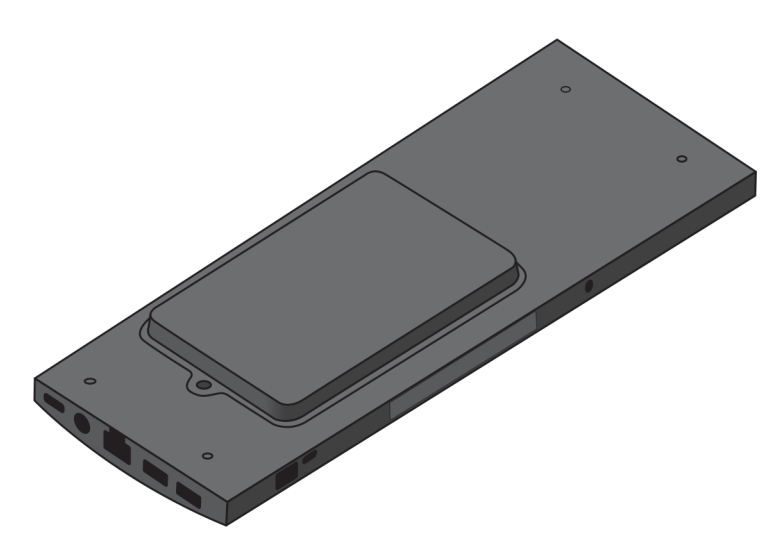

- 3. Bei Wandhalterungen mit einfachem Funktionsumfang:
  - a. Lösen Sie das Halterungsmodul der Wandhalterung von der Wand.

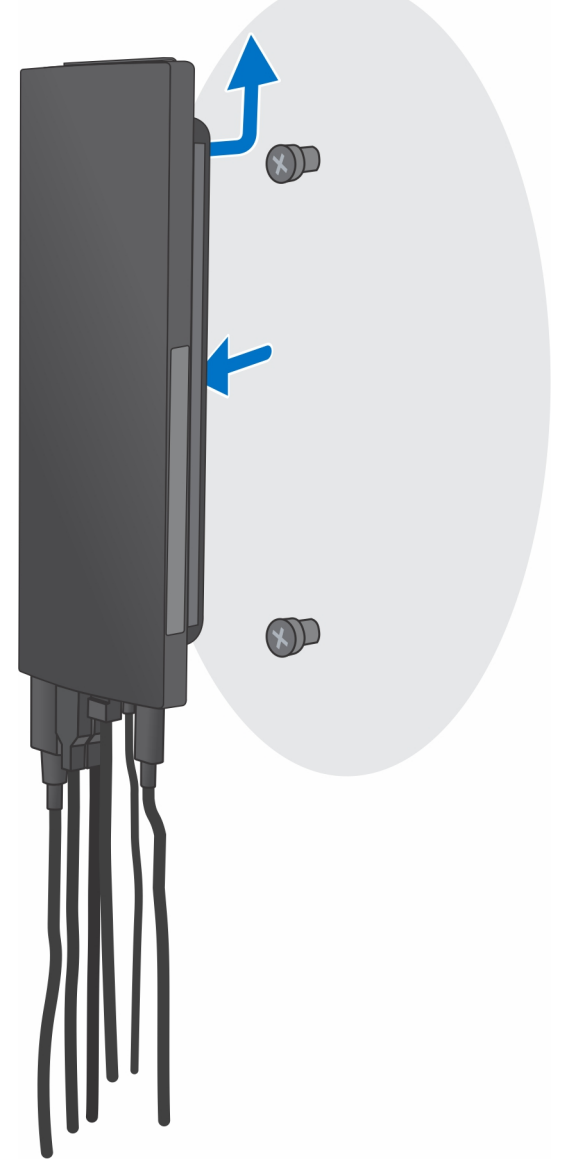

b. Trennen Sie Tastaturkabel, Mauskabel, Netzwerkkabel, Netzteilkabel und Displaykabel vom Gerät.

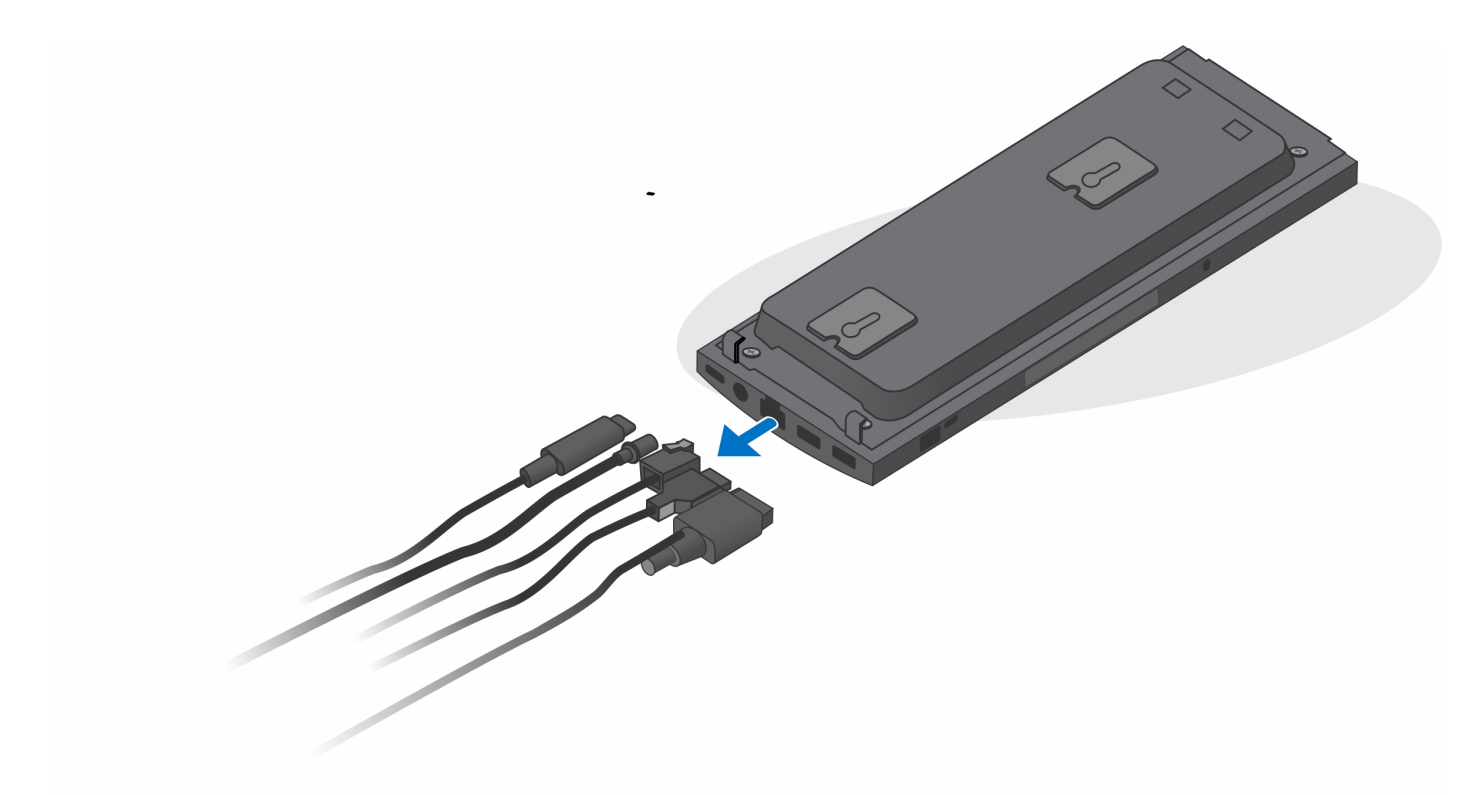

c. Entfernen Sie die vier Schrauben, mit denen das Gerät im Halterungsmodul der Wandhalterung befestigt ist.

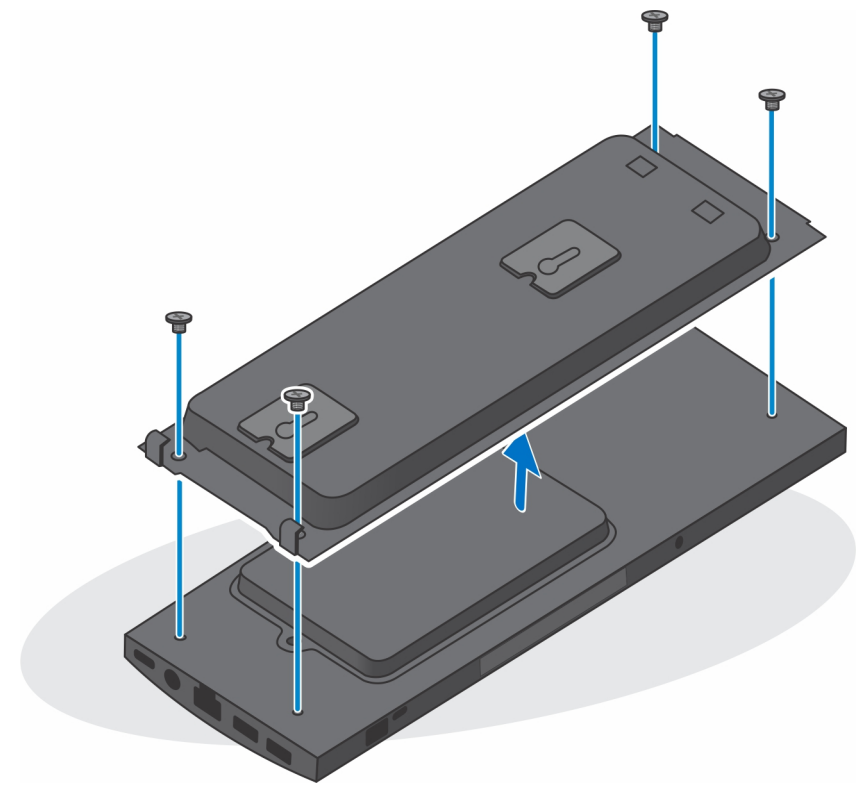

d. Heben Sie das Gerät vom Halterungsmodul der Wandhalterung weg.

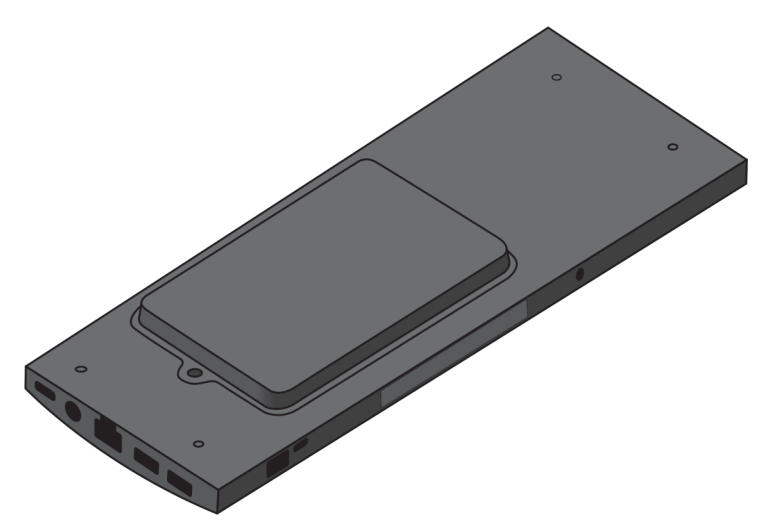

4. Halten Sie den Netzschalter gedrückt, während Sie das Gerät vom Netz trennen, um die Systemplatine zu erden.

(i) ANMERKUNG: Um elektrostatische Entladungen zu vermeiden, erden Sie sich mittels eines Erdungsarmbandes oder durch regelmäßiges Berühren einer nicht lackierten metallenen Oberfläche (beispielsweise eines Anschlusses auf der Rückseite des Computers).

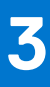

# Entfernen und Einbauen von Komponenten

() ANMERKUNG: Die Abbildungen in diesem Dokument können von Ihrem Computer abweichen, je nach der von Ihnen bestellten Konfiguration.

#### Themen:

- Empfohlene Werkzeuge
- Schraubenliste
- Hauptkomponenten Ihres Systems
- Festplattenbaugruppe
- Festplattenlaufwerkhalterung
- Festplatte
- Abdeckung
- Speichermodul
- WLAN-Karte
- Internes Solid-State-Laufwerk
- eMMC-Storage-Modul
- Systemlüfter
- Betriebsschalter
- Knopfzellenbatterie
- Systemplatine
- Kühlkörper
- Austauschen des Gehäuses

# **Empfohlene Werkzeuge**

Für die in diesem Dokument beschriebenen Verfahren sind folgende Werkzeuge erforderlich:

- Kreuzschlitzschraubendreher Nr. 0
- Kreuzschlitzschraubenzieher Nr. 1
- Kunststoffstift

# Schraubenliste

Die folgende Tabelle zeigt die Schraubenliste und die Abbildungen für verschiedene Komponenten:

#### Tabelle 1. Liste der Schraubengrößen

| Komponente                                                | Schraubentyp                          | Menge | Abbildung |
|-----------------------------------------------------------|---------------------------------------|-------|-----------|
| Netzschalter                                              | M2x3                                  | 1     | <b>9</b>  |
| Systemplatine                                             | M2x3<br>M2x3 (unverlierbare Schraube) | 4     | <b>9</b>  |
|                                                           |                                       |       | <b>?</b>  |
| Festplattenbaugruppe (oder<br>Nicht-Festplattenbaugruppe) | M2x3                                  | 1     | <b>?</b>  |

#### Tabelle 1. Liste der Schraubengrößen (fortgesetzt)

| Komponente                         | Schraubentyp | Menge | Abbildung |
|------------------------------------|--------------|-------|-----------|
| M.2-WLAN-Karte                     | M2x3.5       | 1     | Ŷ         |
| M.2-2230-SSD-Laufwerk oder<br>EMMC | M2x3.5       | 1     | 9         |

# Hauptkomponenten Ihres Systems

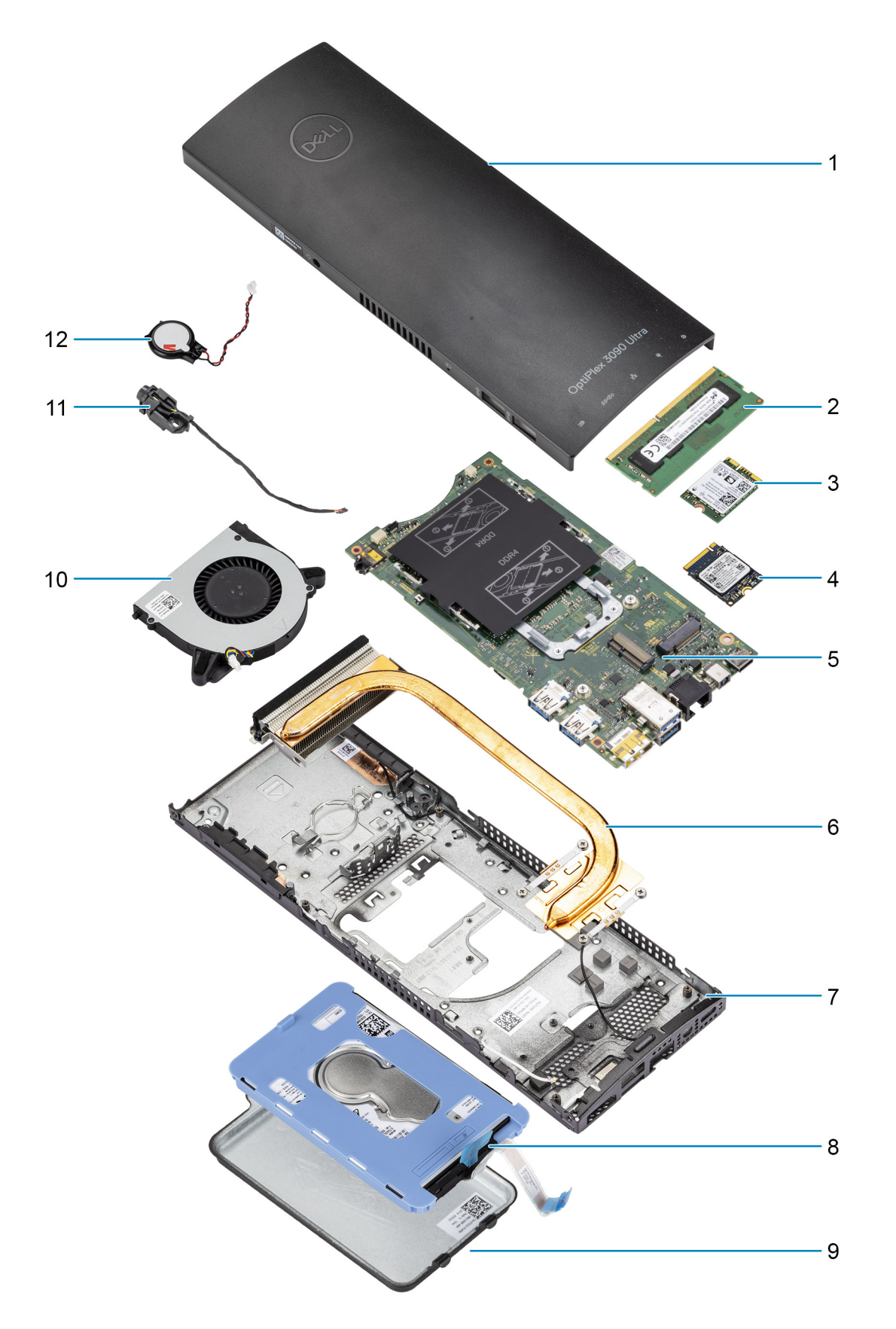

1. Abdeckung

- 2. Speichermodul
- 3. WLAN-Karte
- 4. SSD-Laufwerk
- 5. Systemplatine
- 6. Kühlkörper
- 7. Gehäuse
- 8. Festplattenbaugruppe
- 9. Festplattenabdeckung
- 10. Systemlüfter
- 11. Betriebsschalter
- 12. Knopfzellenbatterie

# Festplattenbaugruppe

## Entfernen der Festplattenbaugruppe

#### Voraussetzungen

- 1. Befolgen Sie die Anweisungen unter Vor der Arbeit an Komponenten im Inneren Ihres Geräts.
- 2. Entfernen Sie das Gerät aus dem feststehenden Standrahmen/höhenverstellbaren Pro 1-Standrahmen/der versetzten VESA-Halterung/dem höhenverstellbaren Pro 2-Standrahmen/der Wandhalterung.

#### Info über diese Aufgabe

Die Abbildung zeigt die Position des Festplattenbaugruppenmoduls und bietet eine visuelle Darstellung des Verfahrens zum Entfernen.

<sup>()</sup> ANMERKUNG: Dell stellt eine Liste der Komponenten und ihrer Artikelnummern für die ursprüngliche erworbene Systemkonfiguration bereit. Diese Teile sind gemäß der vom Kunden erworbenen Gewährleistung verfügbar. Wenden Sie sich bezüglich Kaufoptionen an Ihren Dell Vertriebsmitarbeiter.

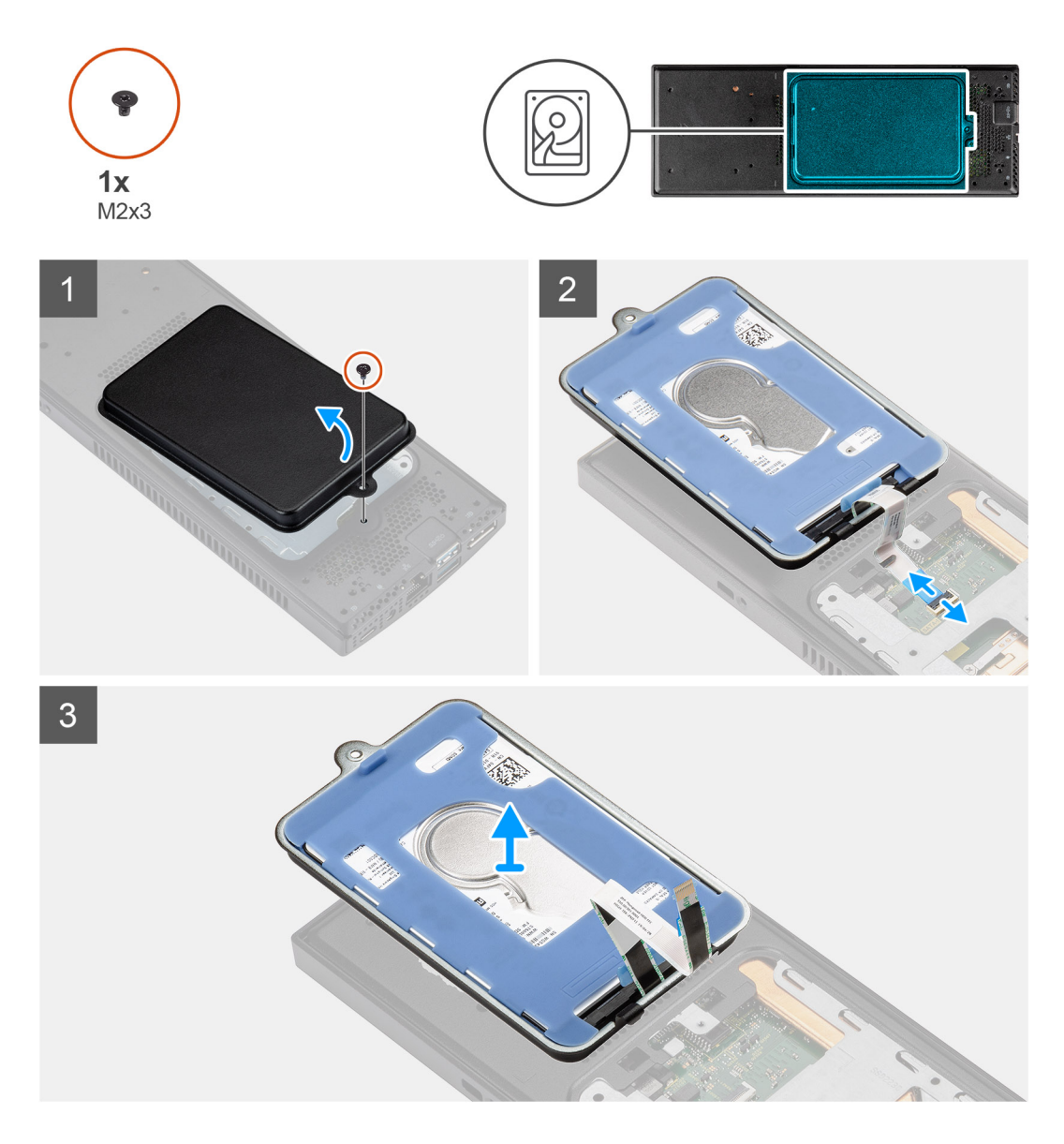

- 1. Entfernen Sie die Schraube (M2x3), mit der die Festplattenbaugruppe am Gehäuse befestigt ist.
- 2. Drehen Sie die Festplattenbaugruppe, um auf das Festplattenkabel zuzugreifen.
- 3. Öffnen Sie den Riegel und trennen Sie das Festplattenkabel vom Anschluss auf der Systemplatine.
- 4. Lösen Sie das Festplattenkabel vorsichtig aus der Kabelführung am Gehäuse.
  - () ANMERKUNG: Merken Sie sich, wie das Festplatten-Kabel im Gehäuse verlegt ist, wenn Sie es entfernen. Verlegen Sie das Kabel ordnungsgemäß, wenn Sie die Komponente austauschen, um zu verhindern, dass das Kabel eingeklemmt oder gequetscht wird.
- 5. Entfernen Sie die Festplattenbaugruppe.

### Einbauen der Festplattenbaugruppe

#### Voraussetzungen

Wenn Sie eine Komponente austauschen, muss die vorhandene Komponente entfernt werden, bevor Sie das Installationsverfahren durchführen.

#### Info über diese Aufgabe

Die Abbildung zeigt die Position des Festplattenbaugruppenmoduls und bietet eine visuelle Darstellung des Installationsverfahrens.

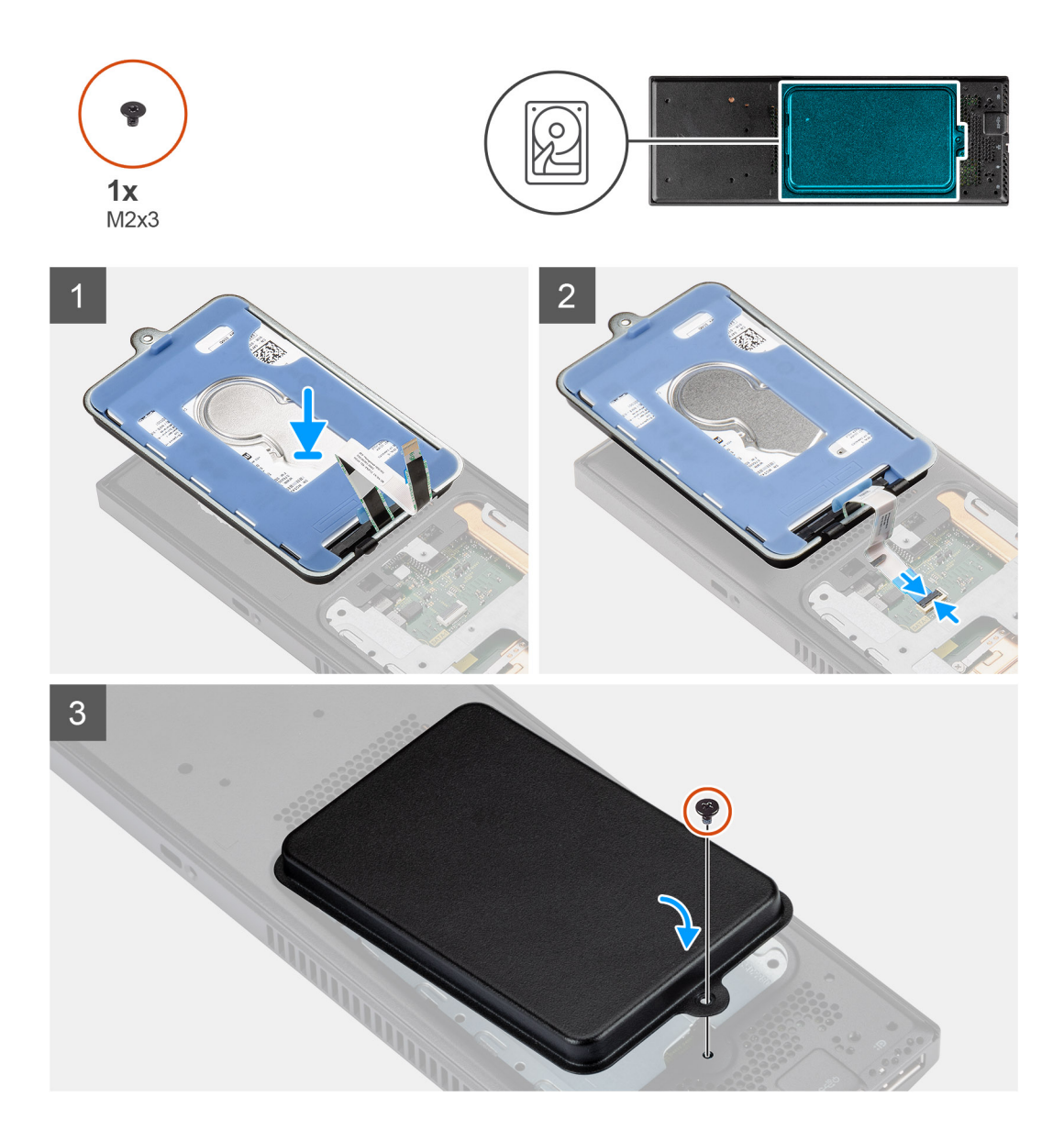

#### Schritte

- 1. Legen Sie die Festplattenbaugruppe auf die Abdeckung.
- 2. Führen Sie das Festplattenlaufwerkkabel durch die Kabelführung am Gehäuse.
- 3. Schließen Sie das Kabel des Festplattenlaufwerks an den Anschluss auf der Systemplatine an und schließen Sie die Verriegelung, um das Kabel zu befestigen.
- 4. Drehen Sie das Festplattenbaugruppenmodul und richten Sie die Laschen auf der Festplattenbaugruppe an den Schlitzen auf dem Gehäuse aus.
- 5. Richten Sie die Schraubenbohrung auf der Festplattenbaugruppe an der Schraubenbohrung am Gehäuse aus.
- 6. Setzen Sie die M2x3-Schraube wieder ein, um die Festplattenbaugruppe am Gehäuse zu befestigen.

#### Nächste Schritte

- 1. Installieren Sie das Gerät auf dem feststehenden Standrahmen/höhenverstellbaren Pro 1-Standrahmen/an der versetzten VESA-Halterung/dem höhenverstellbaren Pro 2-Standrahmen/der Wandhalterung.
- 2. Folgen Sie den Anweisungen unter Nach der Arbeit an Ihrem Gerät.

# Festplattenlaufwerkhalterung

## Entfernen der Festplattenlaufwerkhalterung

#### Voraussetzungen

- 1. Befolgen Sie die Anweisungen unter Vor der Arbeit an Komponenten im Inneren Ihres Geräts.
- 2. Entfernen Sie das Gerät aus dem feststehenden Standrahmen/höhenverstellbaren Pro 1-Standrahmen/der versetzten VESA-Halterung/dem höhenverstellbaren Pro 2-Standrahmen/der Wandhalterung.
- **3.** Entfernen Sie die Festplattenbaugruppe.

#### Info über diese Aufgabe

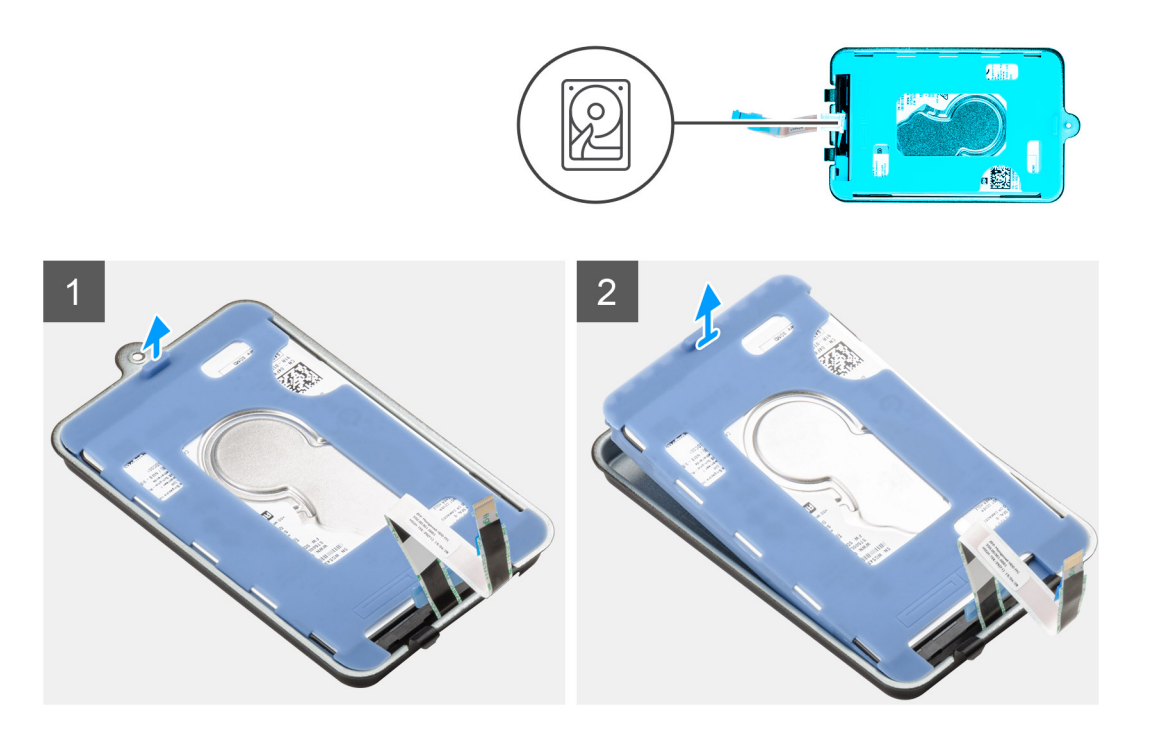

#### Schritte

Ziehen Sie die Gummilasche an der Schutzhülle und heben Sie das Festplattenlaufwerkmodul aus der Festplattenlaufwerkhalterung heraus.

### Installieren der Festplattenhalterung

#### Voraussetzungen

Wenn Sie eine Komponente austauschen, muss die vorhandene Komponente entfernt werden, bevor Sie das Installationsverfahren durchführen.

#### Info über diese Aufgabe

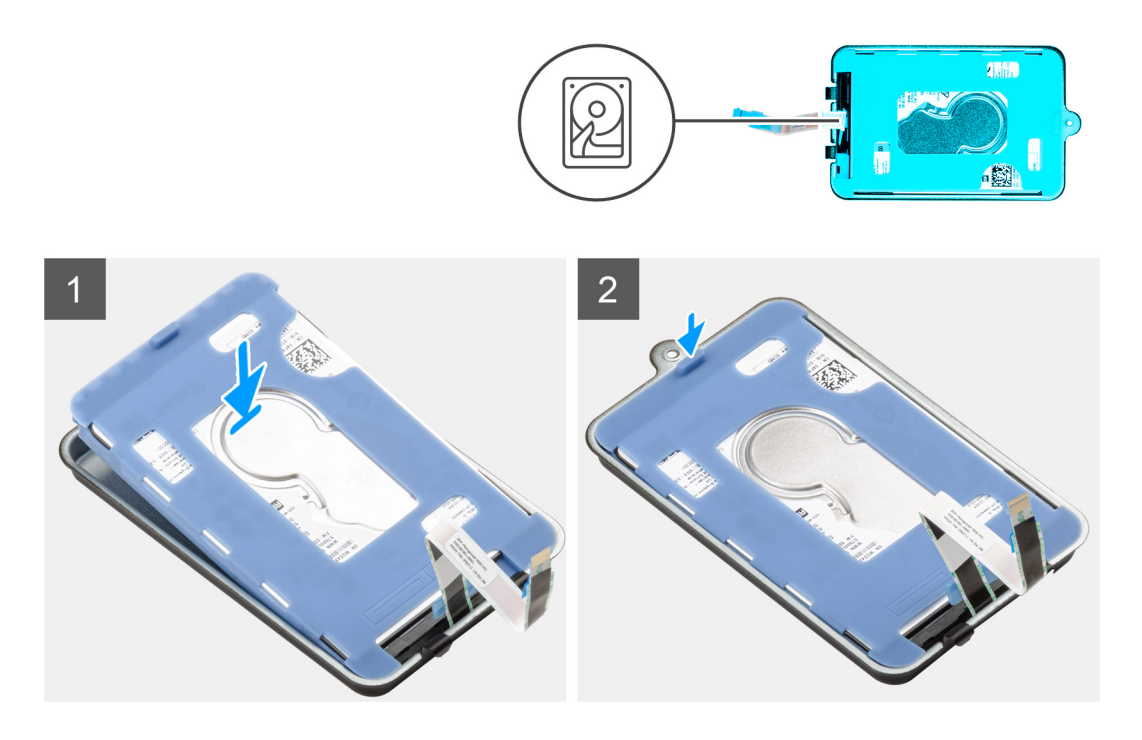

#### Schritte

- 1. Richten Sie das Festplattenlaufwerk an der Halterung aus und setzen Sie es ein.
- 2. Drücken Sie das Festplattenlaufwerk vorsichtig in die Festplattenlaufwerkhalterung hinein.

#### Nächste Schritte

- 1. Installieren Sie die Festplattenbaugruppe.
- 2. Installieren Sie das Gerät auf dem feststehenden Standrahmen/höhenverstellbaren Pro 1-Standrahmen/an der versetzten VESA-Halterung/dem höhenverstellbaren Pro 2-Standrahmen/der Wandhalterung.
- 3. Folgen Sie den Anweisungen unter Nach der Arbeit an Ihrem Gerät.

# **Festplatte**

### Entfernen des Festplattenlaufwerks

#### Voraussetzungen

- 1. Befolgen Sie die Anweisungen unter Vor der Arbeit an Komponenten im Inneren Ihres Geräts.
- 2. Entfernen Sie das Gerät aus dem feststehenden Standrahmen/höhenverstellbaren Pro 1-Standrahmen/der versetzten VESA-Halterung/dem höhenverstellbaren Pro 2-Standrahmen/der Wandhalterung.
- **3.** Entfernen Sie die Festplattenbaugruppe.
- 4. Entfernen Sie die Festplattenlaufwerkhalterung.

#### Info über diese Aufgabe

Die Abbildung zeigt die Position des Festplattenlaufwerkmoduls und bietet eine visuelle Darstellung des Verfahrens zum Entfernen.

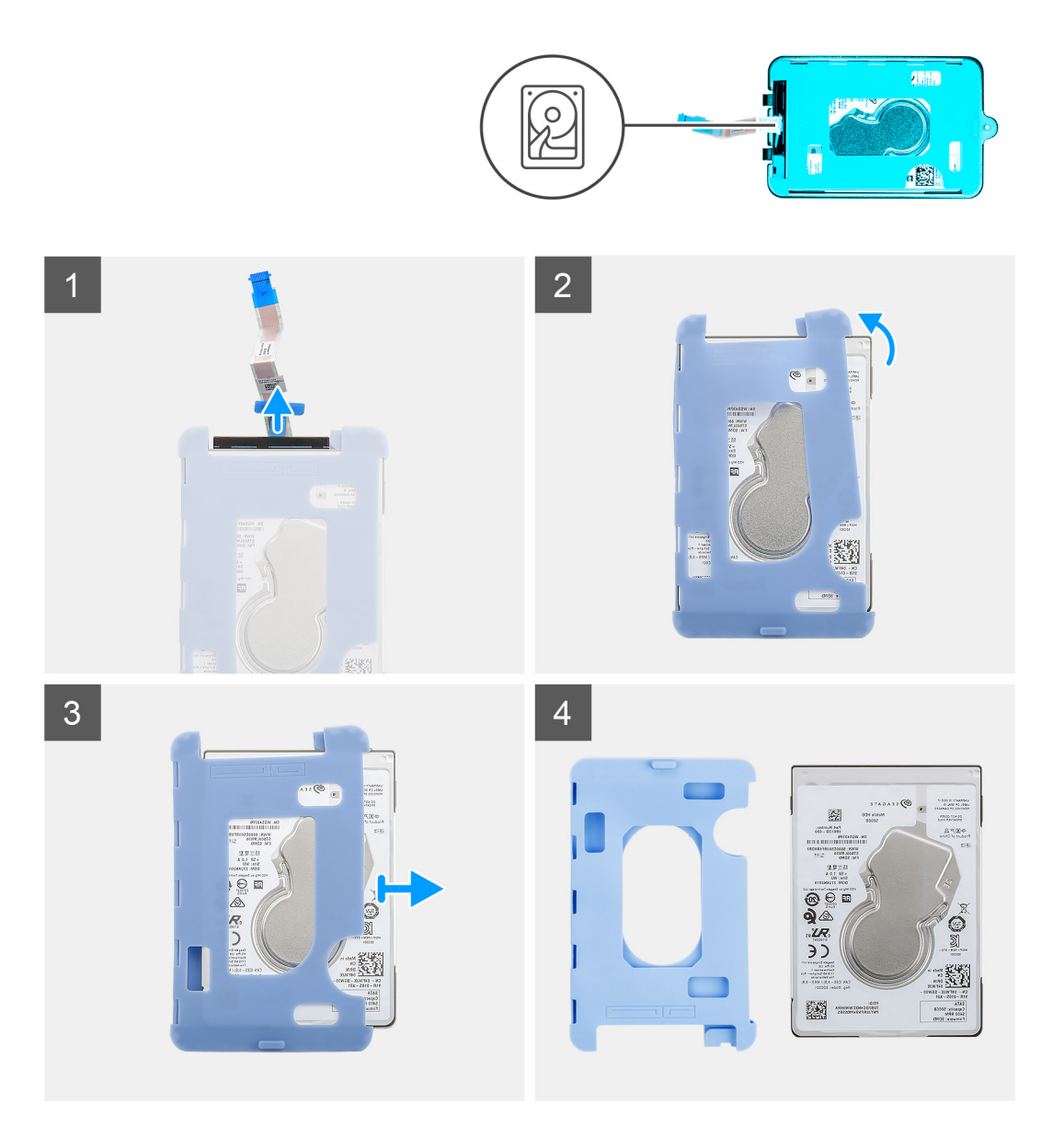

- 1. Trennen Sie das Festplattenkabel vom Anschluss auf der Festplatte.
- 2. Lösen Sie die Schutzhülle von der Festplatte.
- 3. Ziehen Sie das Festplattenlaufwerk vorsichtig aus der Schutzhülle.

### Einsetzen des Festplattenlaufwerks

#### Voraussetzungen

Wenn Sie eine Komponente austauschen, muss die vorhandene Komponente entfernt werden, bevor Sie das Installationsverfahren durchführen.

#### Info über diese Aufgabe

Die Abbildung zeigt die Position des Festplattenlaufwerkmoduls und bietet eine visuelle Darstellung des Installationsverfahrens.

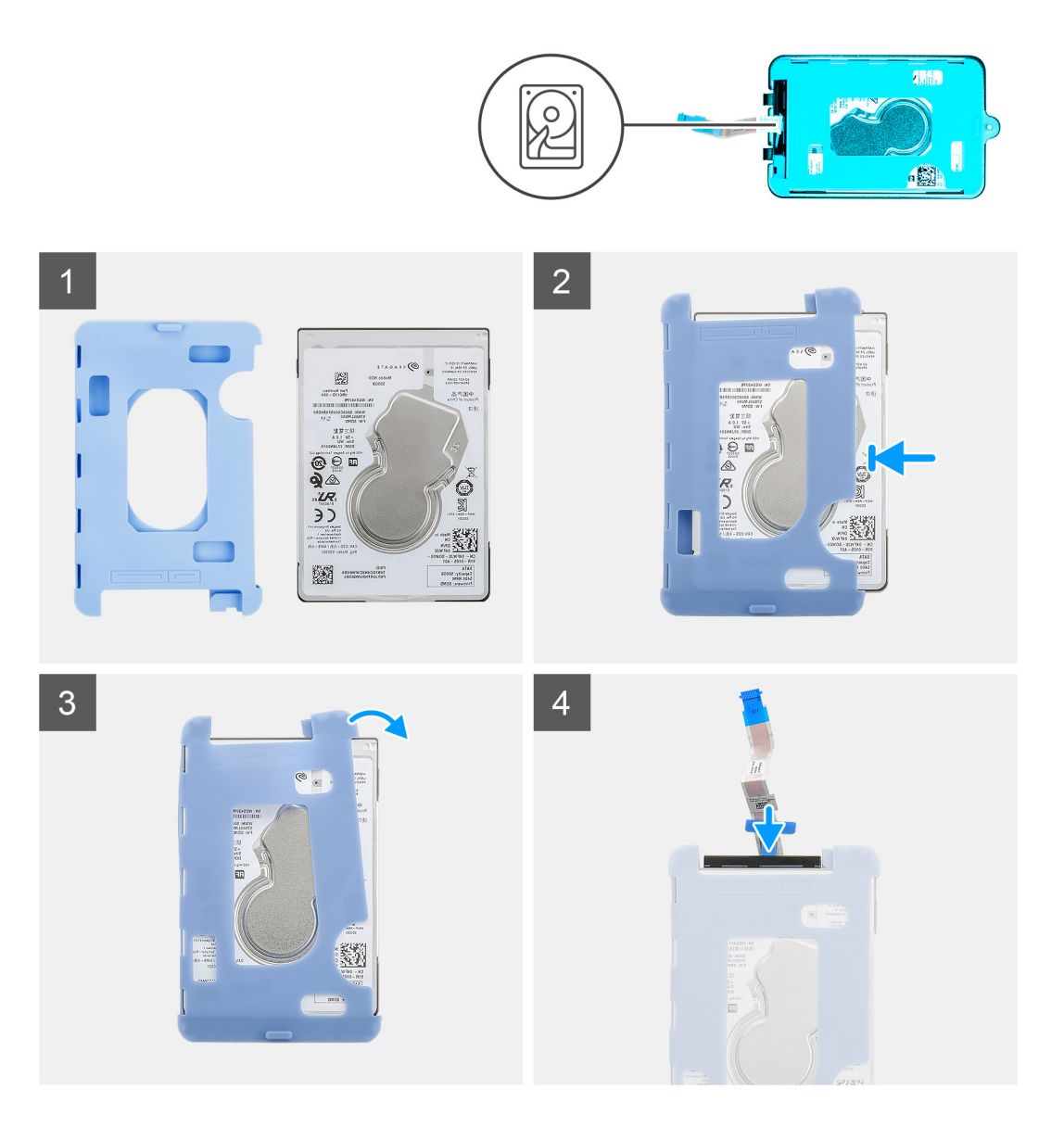

1. Setzen Sie das Festplattenlaufwerk in die Schutzhülle ein.

(i) ANMERKUNG: Stellen Sie sicher, dass die Markierung auf der Schutzhülle mit der Festplattenlaufwerks-PIN und der Anschlussposition übereinstimmt.

- 2. Ziehen Sie die Schutzhüllen entlang der Festplattenkanten.
- 3. Verbinden Sie das Festplattenlaufwerk-Kabel mit dem Anschluss am Festplattenlaufwerk.

#### Nächste Schritte

- 1. Installieren Sie die Festplattenlaufwerkhalterung.
- 2. Installieren Sie die Festplattenbaugruppe.
- **3.** Installieren Sie das Gerät auf dem feststehenden Standrahmen/höhenverstellbaren Pro 1-Standrahmen/an der versetzten VESA-Halterung/dem höhenverstellbaren Pro 2-Standrahmen/der Wandhalterung.
- 4. Folgen Sie den Anweisungen unter Nach der Arbeit an Ihrem Gerät.

# Abdeckung

### Entfernen der Abdeckung

#### Voraussetzungen

- 1. Befolgen Sie die Anweisungen unter Vor der Arbeit an Komponenten im Inneren Ihres Geräts.
- 2. Entfernen Sie das Gerät aus dem feststehenden Standrahmen/höhenverstellbaren Pro 1-Standrahmen/der versetzten VESA-Halterung/dem höhenverstellbaren Pro 2-Standrahmen/der Wandhalterung.

#### Info über diese Aufgabe

Die Abbildung zeigt die Position der Abdeckung und bietet eine visuelle Darstellung des Verfahrens zum Entfernen.

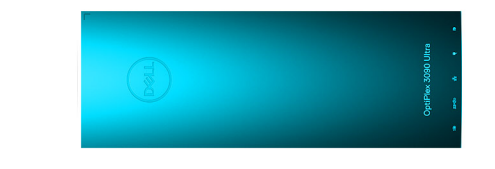

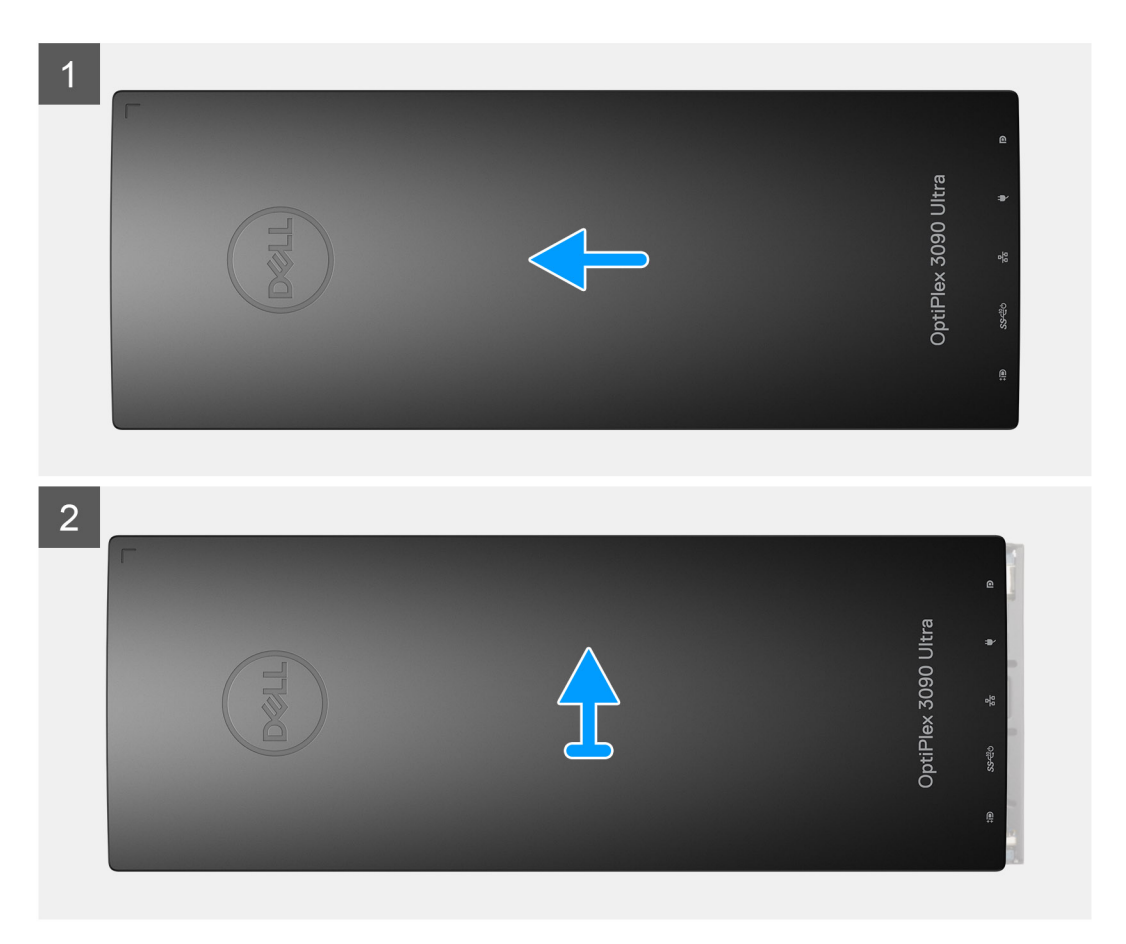

#### Schritte

Schieben Sie die Abdeckung und heben Sie sie an, um sie vom Gehäuse zu lösen.

# Einbauen der Abdeckung

#### Voraussetzungen

Wenn Sie eine Komponente austauschen, muss die vorhandene Komponente entfernt werden, bevor Sie das Installationsverfahren durchführen.

#### Info über diese Aufgabe

Die Abbildung zeigt die Position der Abdeckung und bietet eine visuelle Darstellung des Installationsverfahrens.

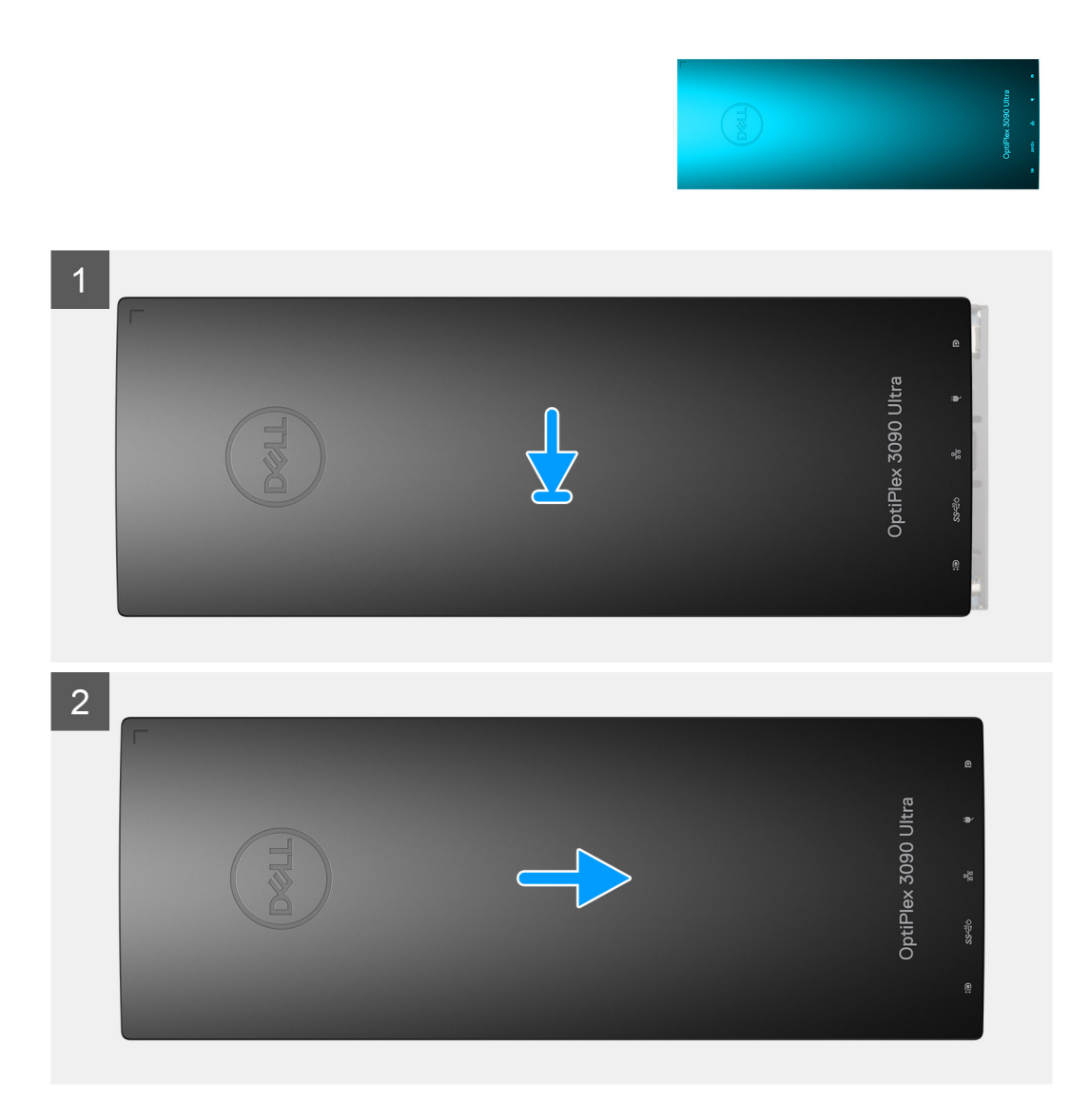

#### Schritte

- 1. Richten Sie die Laschen der Abdeckung an den Schlitzen am Gehäuse aus.
- 2. Verschieben Sie die Abdeckung, bis sie einrastet.

#### Nächste Schritte

- 1. Installieren Sie das Gerät auf dem feststehenden Standrahmen/höhenverstellbaren Pro 1-Standrahmen/an der versetzten VESA-Halterung/dem höhenverstellbaren Pro 2-Standrahmen/der Wandhalterung.
- 2. Folgen Sie den Anweisungen unter Nach der Arbeit an Ihrem Gerät.

# Speichermodul

### Entfernen des Speichermoduls

#### Voraussetzungen

- 1. Befolgen Sie die Anweisungen unter Vor der Arbeit an Komponenten im Inneren Ihres Geräts.
- 2. Entfernen Sie das Gerät aus dem feststehenden Standrahmen/höhenverstellbaren Pro 1-Standrahmen/der versetzten VESA-Halterung/dem höhenverstellbaren Pro 2-Standrahmen/der Wandhalterung.
- **3.** Entfernen Sie die Abdeckung.

#### Info über diese Aufgabe

Die Abbildung zeigt die Position des Speichermoduls und bietet eine visuelle Darstellung des Verfahrens zum Entfernen.

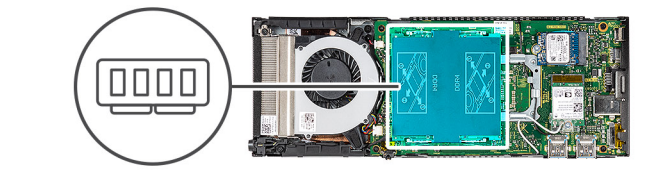

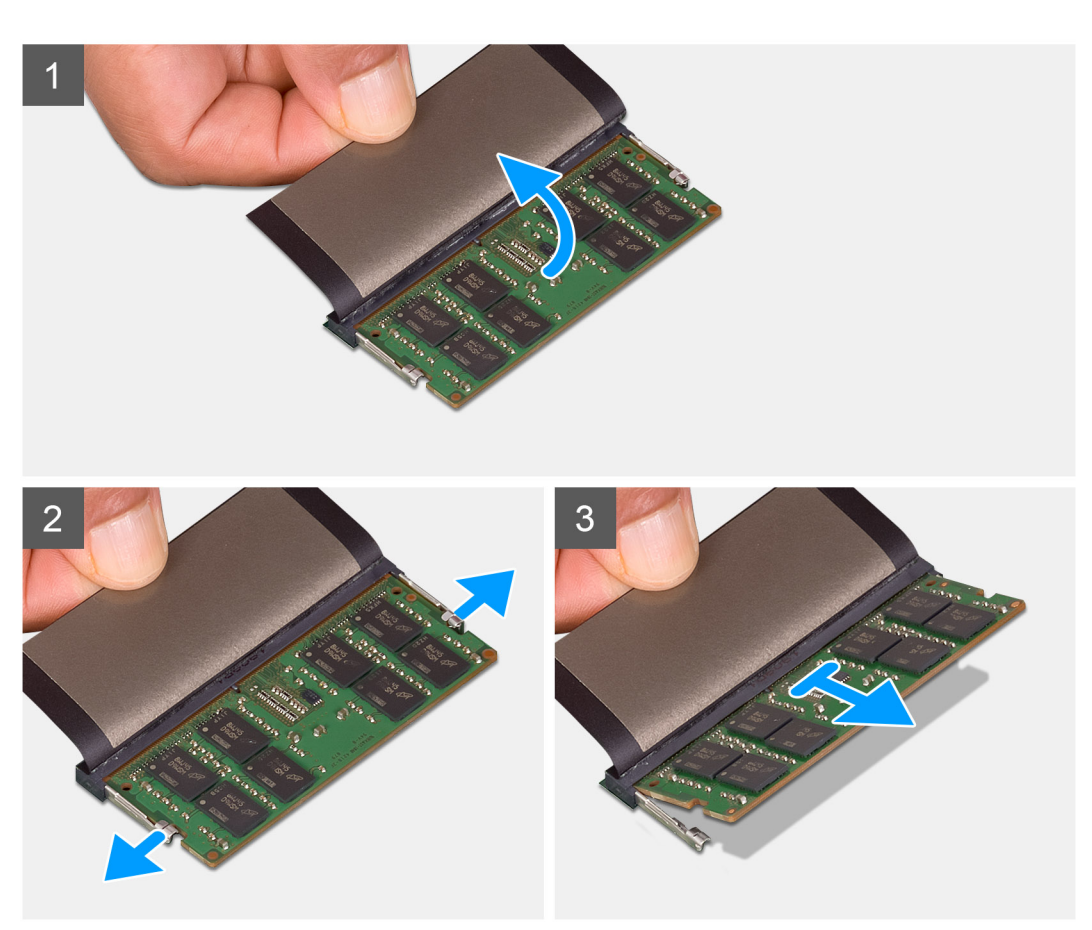

#### Schritte

- 1. Heben Sie den Absorber über das Speichermodul.
- 2. Ziehen Sie die Halteklammern vorsichtig vom Speichermodul weg, bis es herausspringt.
- 3. Schieben Sie das Speichermodul aus dem Speichermodulsteckplatz auf der Systemplatine heraus, um es zu entfernen.

# Einsetzen des Speichermoduls

#### Voraussetzungen

Wenn Sie eine Komponente austauschen, muss die vorhandene Komponente entfernt werden, bevor Sie das Installationsverfahren durchführen.

#### Info über diese Aufgabe

Die Abbildung zeigt den Standort des Speichermoduls und bietet damit eine visuelle Darstellung des Installationsverfahrens.

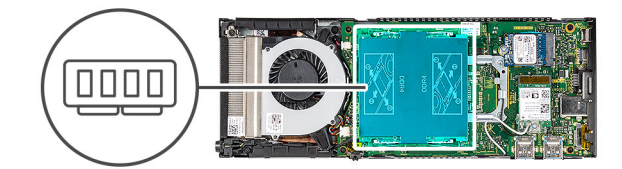

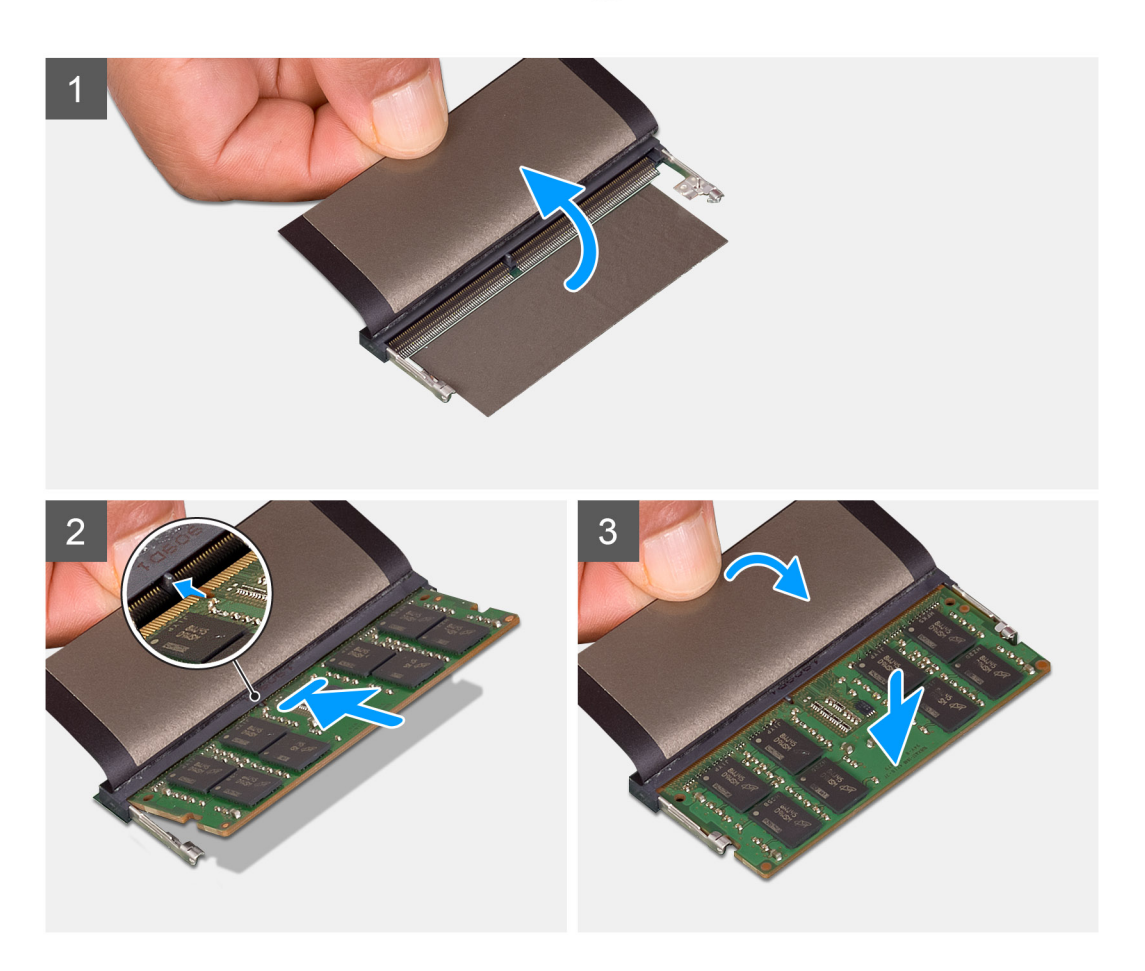

#### Schritte

- 1. Heben Sie den Absorber über den Speichermodulsteckplatz und richten Sie die Kerbe am Speichermodul an der Halterung des Speichermodulsteckplatzes aus.
- 2. Schieben Sie das Speichermodul schräg in den Steckplatz, sodass es fest sitzt.
- 3. Drücken Sie das Speichermodul nach unten, bis es mit einem Klicken einrastet.

(i) ANMERKUNG: Wenn kein Klicken zu vernehmen ist, entfernen Sie das Speichermodul und installieren Sie es erneut.

4. Senken Sie den Absorber über dem Speichermodul ab.

#### Nächste Schritte

- 1. Bauen Sie die Abdeckung ein.
- 2. Installieren Sie das Gerät auf dem feststehenden Standrahmen/höhenverstellbaren Pro 1-Standrahmen/an der versetzten VESA-Halterung/dem höhenverstellbaren Pro 2-Standrahmen/der Wandhalterung.
- 3. Folgen Sie den Anweisungen unter Nach der Arbeit an Ihrem Gerät.

# WLAN-Karte

### Entfernen der WLAN-Karte

#### Voraussetzungen

- 1. Befolgen Sie die Anweisungen unter Vor der Arbeit an Komponenten im Inneren Ihres Geräts.
- 2. Entfernen Sie das Gerät aus dem feststehenden Standrahmen/höhenverstellbaren Pro 1-Standrahmen/der versetzten VESA-Halterung/dem höhenverstellbaren Pro 2-Standrahmen/der Wandhalterung.
- **3.** Entfernen Sie die Abdeckung.

#### Info über diese Aufgabe

Die Abbildung zeigt die Position der WLAN-Karte und bietet eine visuelle Darstellung des Verfahrens zum Entfernen.

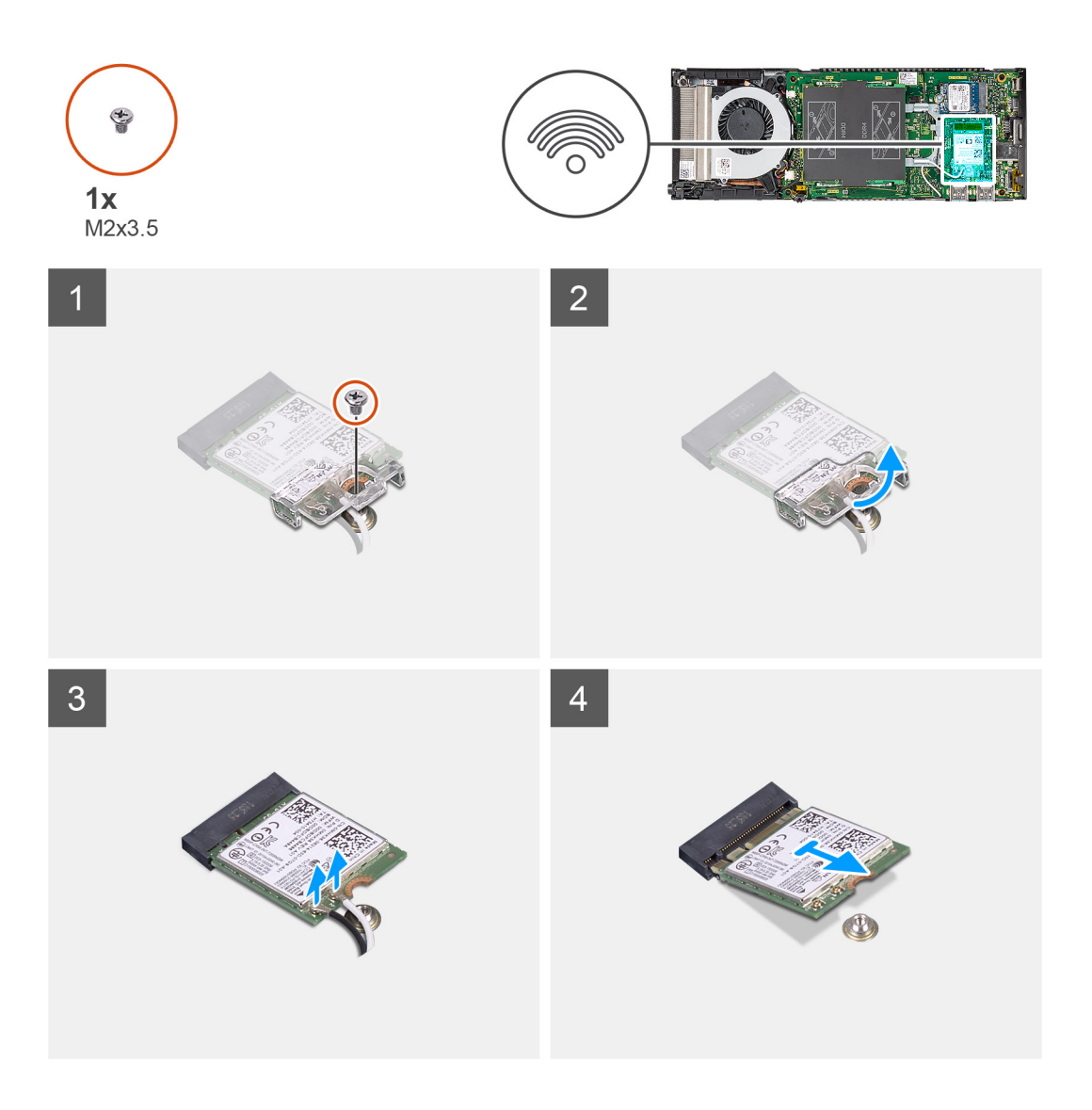

- 1. Entfernen Sie die (M2x3,5-)Schraube, mit der die WLAN-Halterung an der Systemplatine befestigt ist.
- 2. Schieben Sie die WLAN-Halterung und heben Sie sie an.
- 3. Trennen Sie die WLAN-Antennenkabel von der WLAN-Karte.
- 4. Heben Sie die WLAN-Karte an und schieben Sie sie aus dem WLAN-Anschluss auf der Systemplatine.

### Einbauen der WLAN-Karte

#### Voraussetzungen

Wenn Sie eine Komponente austauschen, muss die vorhandene Komponente entfernt werden, bevor Sie das Installationsverfahren durchführen.

#### Info über diese Aufgabe

Die Abbildung zeigt die Position der WLAN-Karte und bietet eine visuelle Darstellung des Installationsverfahrens.

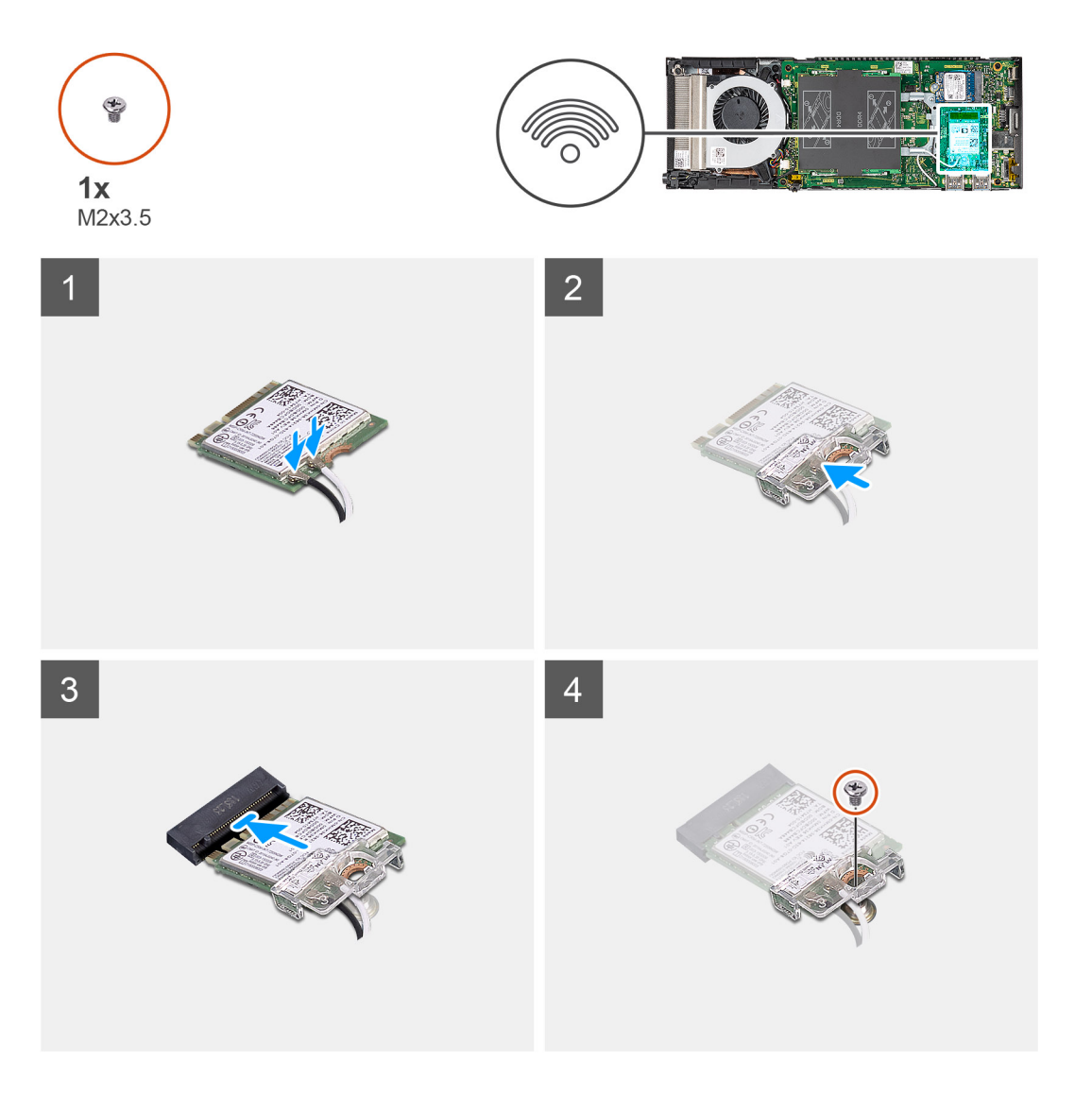

#### Schritte

 Schließen Sie die WLAN-Antennenkabel an die WLAN-Karte an. Die folgende Tabelle enthält die Farbcodierung der Antennenkabel für die WLAN-Karte für den Computer.

#### Tabelle 2. Farbcodierung des Antennenkabels

| Anschlüsse auf der Wireless-Karte   | Antennenkabelfarbe |
|-------------------------------------|--------------------|
| Netzkabel (weißes Dreieck)          | Weiß               |
| Auxiliary-Kabel (schwarzes Dreieck) | Schwarz            |

- 2. Richten Sie die WLAN-Kartenhalterung aus und platzieren Sie sie, um die WLAN-Antennenkabel an der WLAN-Karte zu befestigen.
- **3.** Richten Sie die Kerbe auf der WLAN-Karte am WLAN-Anschluss aus und setzen Sie die WLAN-Karte schräg in den Steckplatz für WLAN-Karten ein.
- 4. Befestigen Sie die (M2x3,5-)Schraube wieder, um die WLAN-Karte an der Systemplatine zu befestigen.

#### Nächste Schritte

- 1. Bauen Sie die Abdeckung ein.
- 2. Installieren Sie das Gerät auf dem feststehenden Standrahmen/höhenverstellbaren Pro 1-Standrahmen/an der versetzten VESA-Halterung/dem höhenverstellbaren Pro 2-Standrahmen/der Wandhalterung.
- 3. Folgen Sie den Anweisungen unter Nach der Arbeit an Ihrem Gerät.

# Internes Solid-State-Laufwerk

### Entfernen des SSD-Laufwerks

#### Voraussetzungen

- 1. Befolgen Sie die Anweisungen unter Vor der Arbeit an Komponenten im Inneren Ihres Geräts.
- 2. Entfernen Sie das Gerät aus dem feststehenden Standrahmen/höhenverstellbaren Pro 1-Standrahmen/der versetzten VESA-Halterung/dem höhenverstellbaren Pro 2-Standrahmen/der Wandhalterung.
- 3. Entfernen Sie die Abdeckung.

#### Info über diese Aufgabe

Die Abbildung zeigt die Position des M.2-2230-SSD-Laufwerks und bietet eine visuelle Darstellung des Verfahrens zum Entfernen.

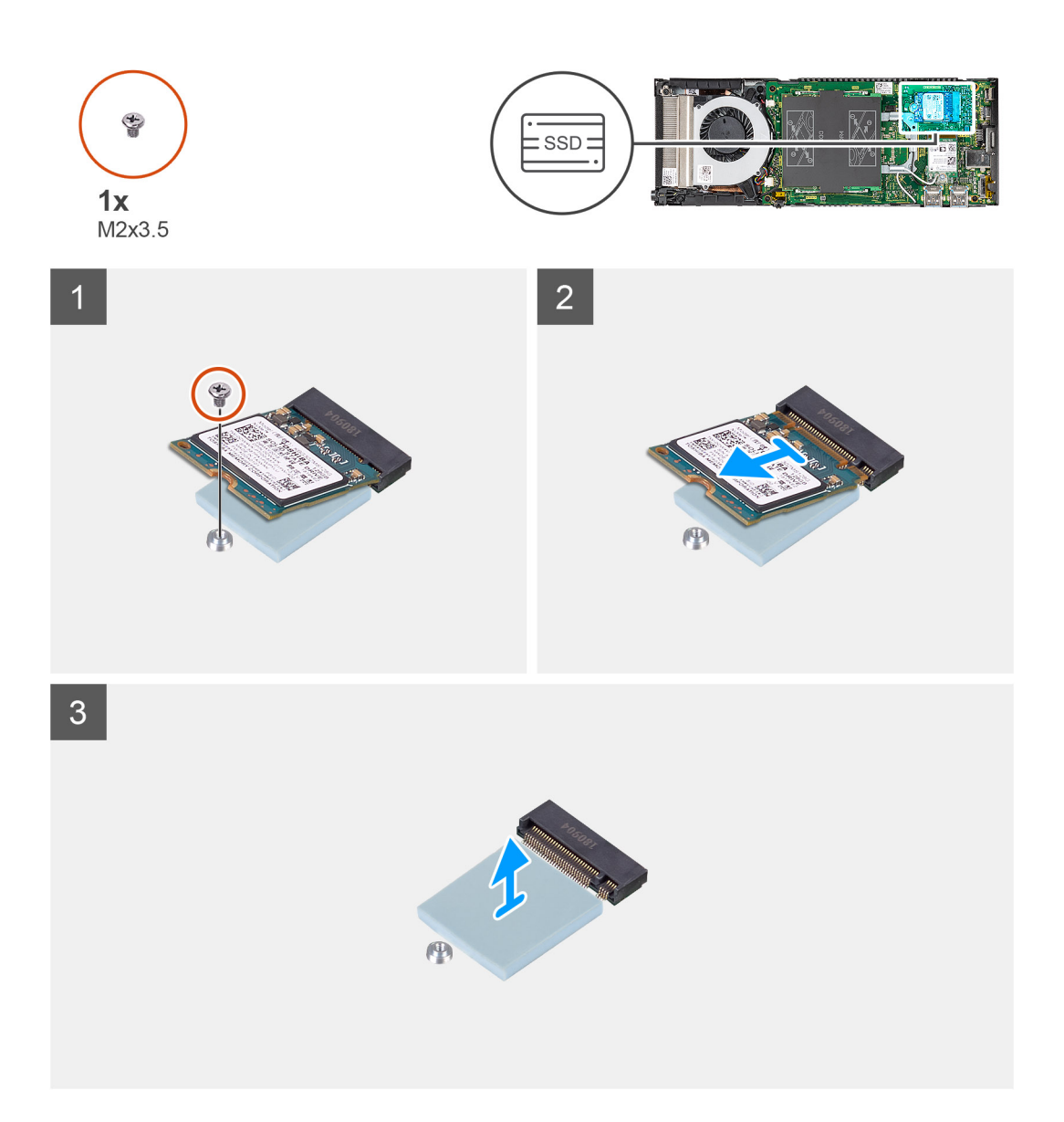

- 1. Entfernen Sie die Schraube (M2x3.5), mit der das SSD-Laufwerkmodul am Anschluss auf der Systemplatine befestigt ist.
- 2. Heben Sie das SSD-Laufwerkmodul an und schieben Sie es aus dem M.2-Steckplatz heraus.
- 3. Lösen Sie die Wärmefalle des SSD-Laufwerks von der Systemplatine.

### Installieren des SSD-Laufwerks

#### Voraussetzungen

Wenn Sie eine Komponente austauschen, muss die vorhandene Komponente entfernt werden, bevor Sie das Installationsverfahren durchführen.

#### Info über diese Aufgabe

Die Abbildung zeigt die Position des M.2-2230-SSD-Laufwerks und bietet eine visuelle Darstellung des Verfahrens zum Einbauen.

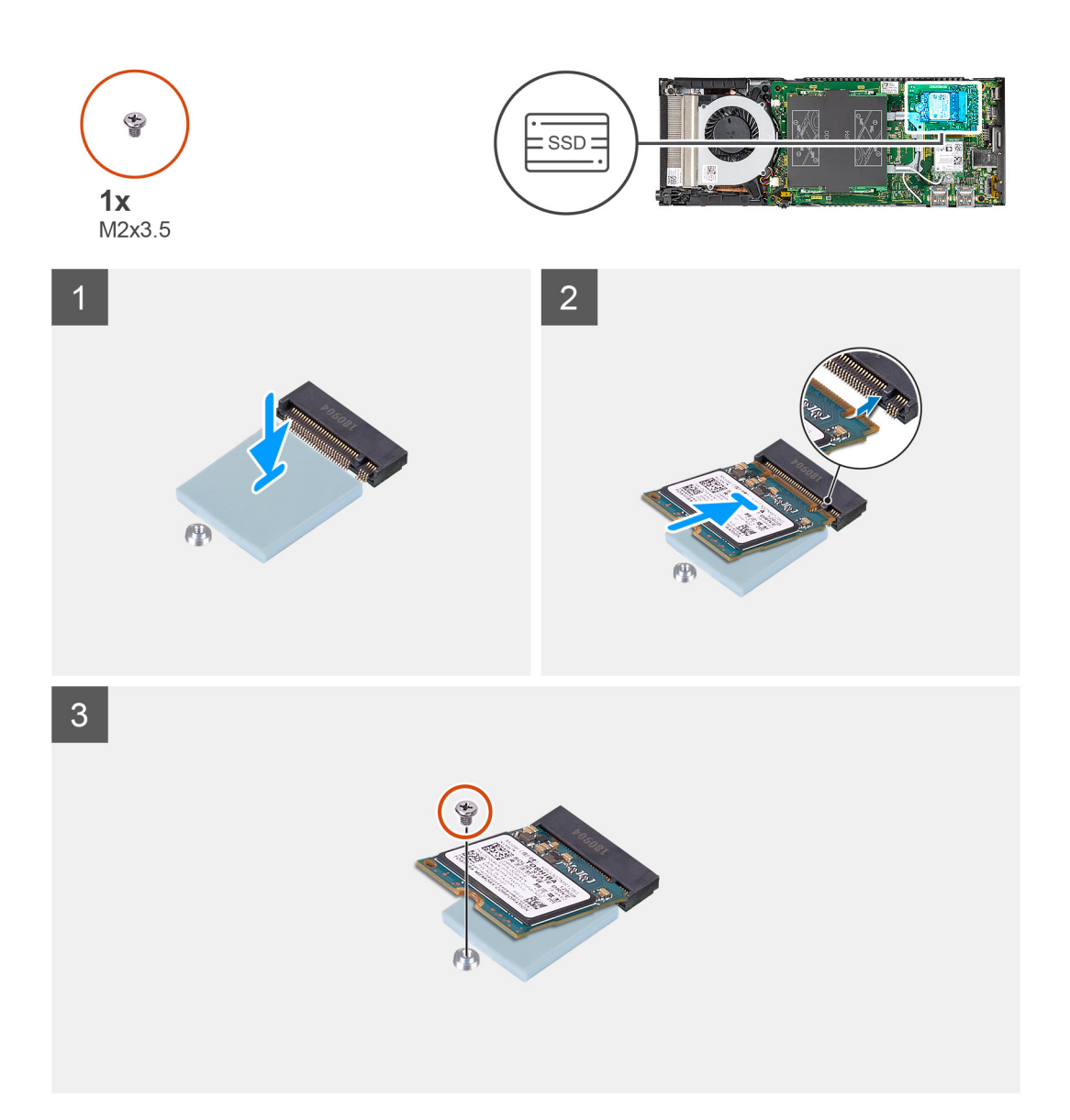

1. Richten Sie die SSD-Wärmefalle an der Markierung auf der Systemplatine aus und befestigen Sie sie.

(i) ANMERKUNG: Überprüfen Sie die Kleberichtung, bevor Sie sie an der Systemplatine befestigen.

- 2. Richten Sie die Kerbe auf dem SSD-Laufwerkmodul am Anschluss auf der Systemplatine aus und schieben Sie das SSD-Laufwerk schräg in den Steckplatz.
- 3. Befestigen Sie die Schraube (M2x3,5) wieder, um das SSD-Laufwerkmodul an der Systemplatine zu befestigen.

#### Nächste Schritte

- 1. Bauen Sie die Abdeckung ein.
- 2. Installieren Sie das Gerät auf dem feststehenden Standrahmen/höhenverstellbaren Pro 1-Standrahmen/an der versetzten VESA-Halterung/dem höhenverstellbaren Pro 2-Standrahmen/der Wandhalterung.
- 3. Folgen Sie den Anweisungen unter Nach der Arbeit an Ihrem Gerät.

# eMMC-Storage-Modul

Für Computer mit eMMC-Modul im M.2-2230-SSD-Steckplatz.

## Entfernen des eMMC-Storage-Moduls

#### Voraussetzungen

- 1. Befolgen Sie die Anweisungen unter Vor der Arbeit an Komponenten im Inneren Ihres Geräts.
- 2. Entfernen Sie das Gerät aus dem feststehenden Standrahmen/höhenverstellbaren Pro 1-Standrahmen/der versetzten VESA-Halterung/dem höhenverstellbaren Pro 2-Standrahmen/der Wandhalterung.
- **3.** Entfernen Sie die Abdeckung.

#### Info über diese Aufgabe

Die Abbildung zeigt die Position des eMMC-Storage-Moduls und stellt das Verfahren zum Entfernen bildlich dar.

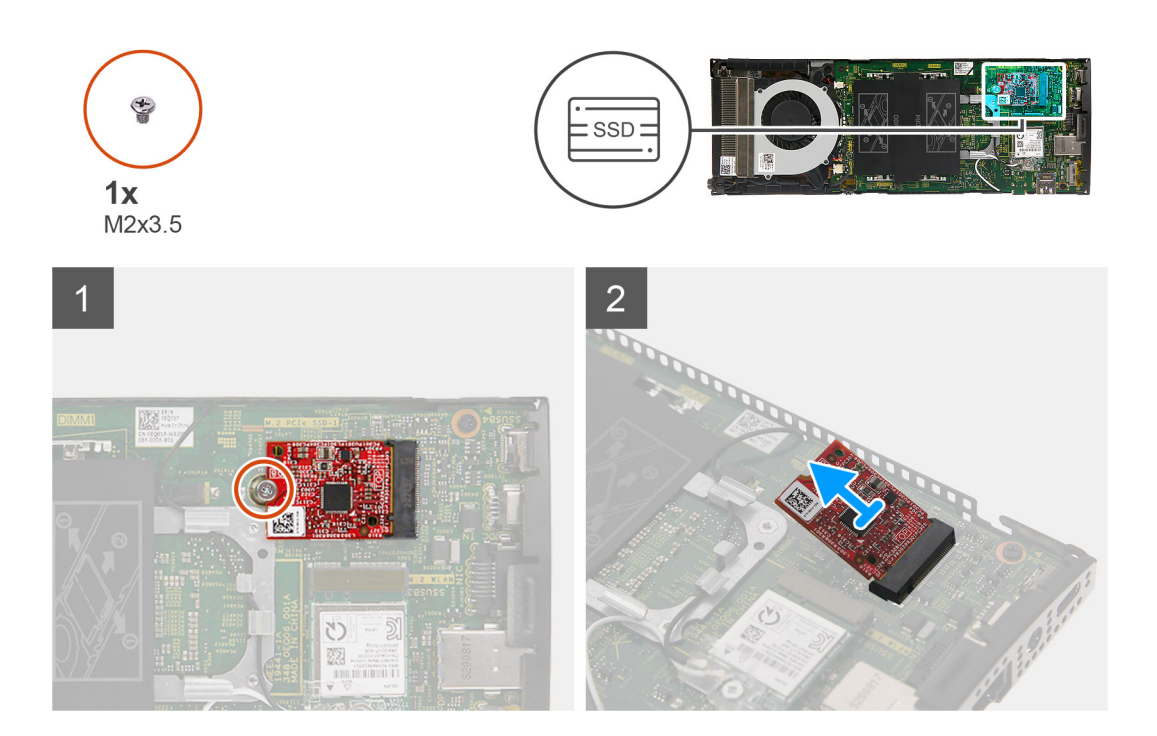

#### Schritte

- 1. Entfernen Sie die Schraube (M2x3,5), mit der das eMMC-Storage-Modul am Anschluss auf der Hauptplatine befestigt ist.
- 2. Heben Sie das eMMC-Storage-Modul an und schieben Sie es schräg aus dem Steckplatz heraus.

### Installieren des eMMC-Storage-Moduls

#### Voraussetzungen

Wenn Sie eine Komponente austauschen, muss die vorhandene Komponente entfernt werden, bevor Sie das Installationsverfahren durchführen.

#### Info über diese Aufgabe

Die Abbildung zeigt die Position des eMMC-Storage-Moduls und stellt das Verfahren zum Installieren bildlich dar.

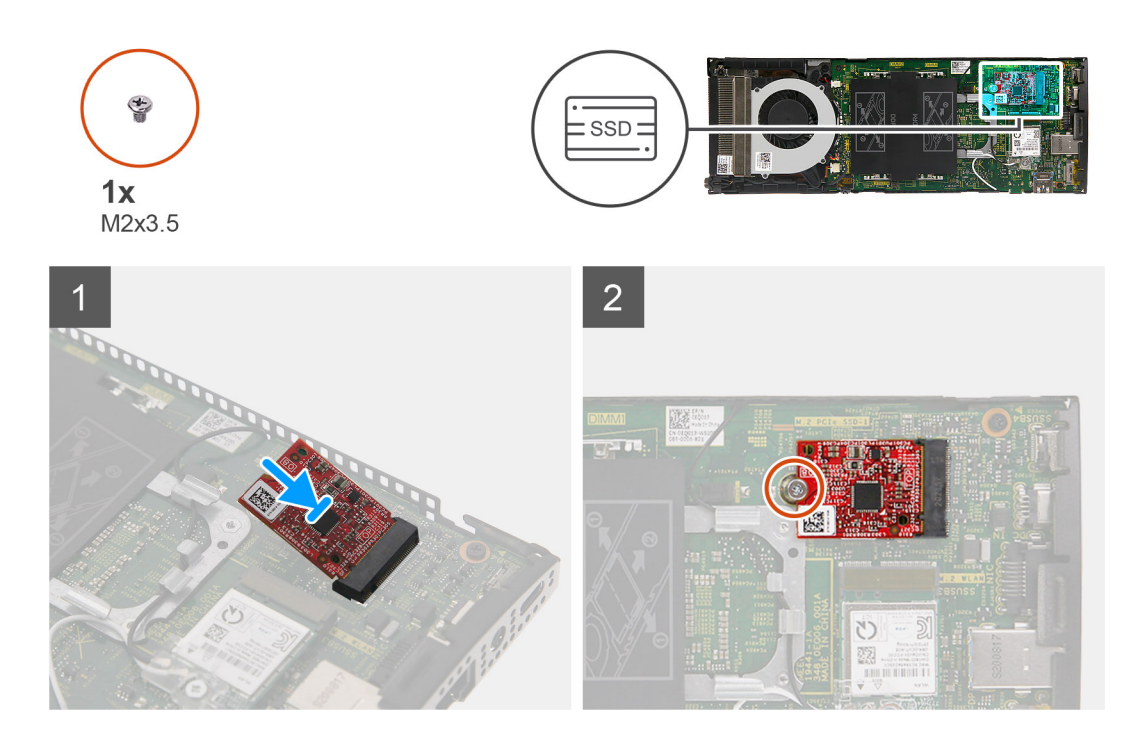

- 1. Richten Sie die Kerbe am eMMC-Storage-Modul am Anschluss auf der Hauptplatine aus und schieben Sie das eMMC-Storage-Modul schräg in den Steckplatz.
- 2. Bringen Sie die Schraube (M2x3,5) wieder an, um das eMMC-Storage-Modul an der Hauptplatine zu befestigen.

#### Nächste Schritte

- 1. Bauen Sie die Abdeckung ein.
- 2. Installieren Sie das Gerät auf dem feststehenden Standrahmen/höhenverstellbaren Pro 1-Standrahmen/an der versetzten VESA-Halterung/dem höhenverstellbaren Pro 2-Standrahmen/der Wandhalterung.
- 3. Folgen Sie den Anweisungen unter Nach der Arbeit an Ihrem Gerät.

# Systemlüfter

### Entfernen des Systemlüfters

#### Voraussetzungen

- 1. Befolgen Sie die Anweisungen unter Vor der Arbeit an Komponenten im Inneren Ihres Geräts.
- 2. Entfernen Sie das Gerät aus dem feststehenden Standrahmen/höhenverstellbaren Pro 1-Standrahmen/der versetzten VESA-Halterung/dem höhenverstellbaren Pro 2-Standrahmen/der Wandhalterung.
- **3.** Entfernen Sie die Abdeckung.

#### Info über diese Aufgabe

Die Abbildung zeigt die Position des Systemlüfters und bietet eine visuelle Darstellung des Verfahrens zum Entfernen.
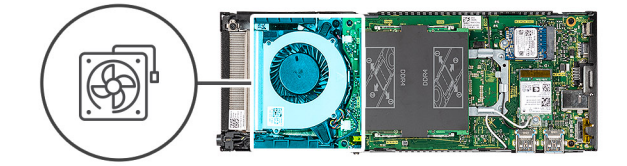

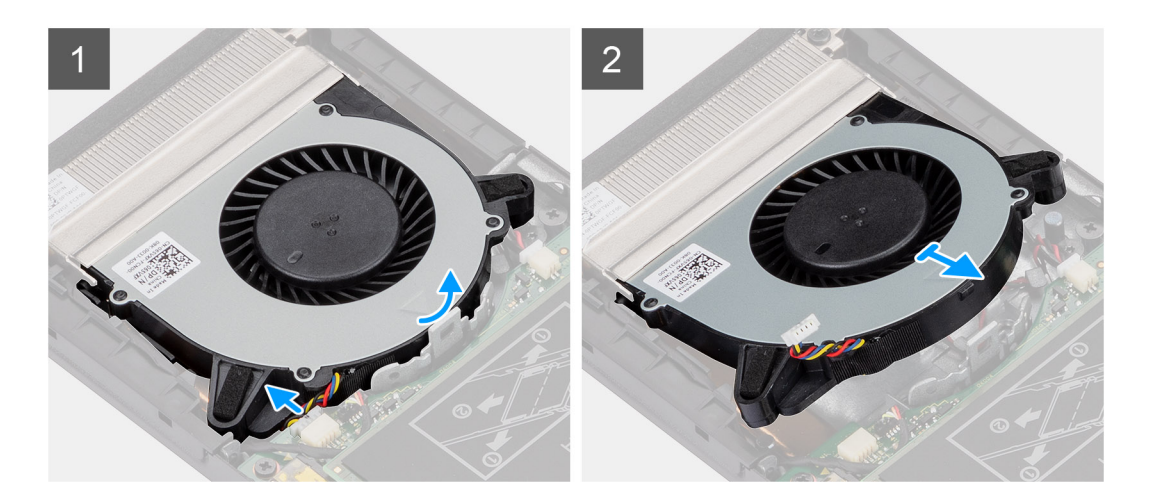

- 1. Lösen Sie den Systemlüfter von der Haltelasche auf dem Lüfterfach.
- 2. Trennen Sie das Kabel des Systemlüfters vom Anschluss auf der Systemplatine.
- 3. Schieben Sie den Systemlüfter aus den Führungsschienen auf der Kühlkörperhalterung.

# Einbauen des Systemlüfters

## Voraussetzungen

Wenn Sie eine Komponente austauschen, muss die vorhandene Komponente entfernt werden, bevor Sie das Installationsverfahren durchführen.

# Info über diese Aufgabe

Die Abbildung zeigt die Position des Systemlüfters und bietet eine visuelle Darstellung des Verfahrens zum Einbauen.

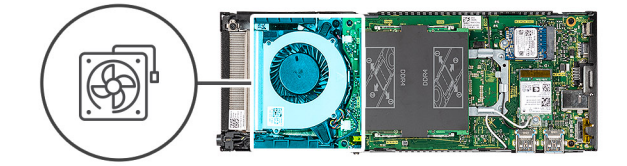

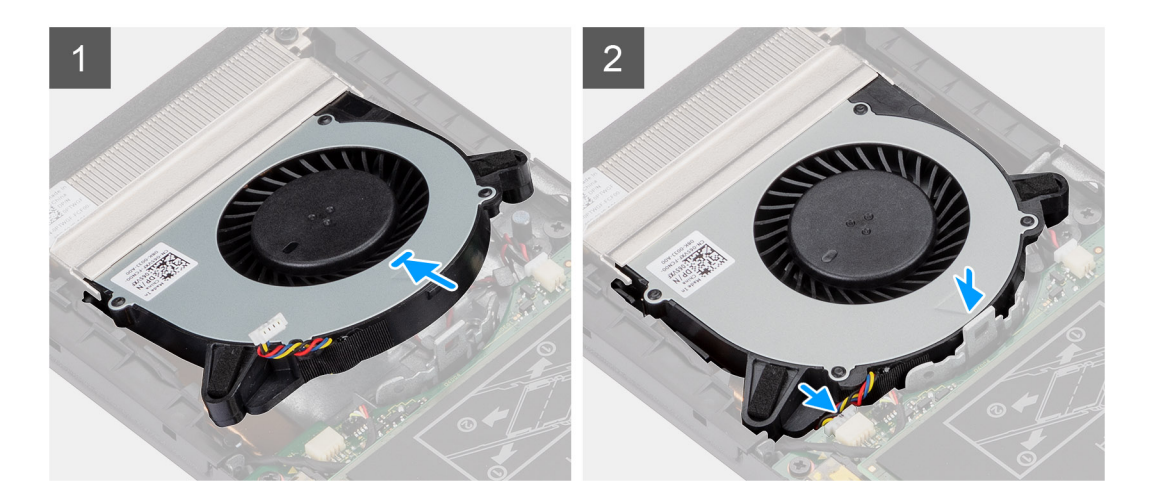

- 1. Verbinden Sie das Kabel des Systemlüfters mit dem Anschluss auf der Systemplatine.
- 2. Richten Sie die Laschen auf dem Systemlüfter an den Führungsschienen auf der Kühlkörperhalterung aus.
- 3. Drücken Sie den Systemlüfter in das Lüfterfach hinein, bis er einrastet.

## Nächste Schritte

- 1. Bauen Sie die Abdeckung ein.
- 2. Installieren Sie das Gerät auf dem feststehenden Standrahmen/höhenverstellbaren Pro 1-Standrahmen/an der versetzten VESA-Halterung/dem höhenverstellbaren Pro 2-Standrahmen/der Wandhalterung.
- 3. Folgen Sie den Anweisungen unter Nach der Arbeit an Ihrem Gerät.

# Betriebsschalter

# **Entfernen des Netzschalters**

#### Voraussetzungen

- 1. Befolgen Sie die Anweisungen unter Vor der Arbeit an Komponenten im Inneren Ihres Geräts.
- 2. Entfernen Sie das Gerät aus dem feststehenden Standrahmen/höhenverstellbaren Pro 1-Standrahmen/der versetzten VESA-Halterung/dem höhenverstellbaren Pro 2-Standrahmen/der Wandhalterung.
- **3.** Entfernen Sie die Abdeckung.
- 4. Entfernen Sie den Systemlüfter.

#### Info über diese Aufgabe

Die Abbildung zeigt die Position des Netzschalters und bietet eine visuelle Darstellung des Verfahrens zum Entfernen.

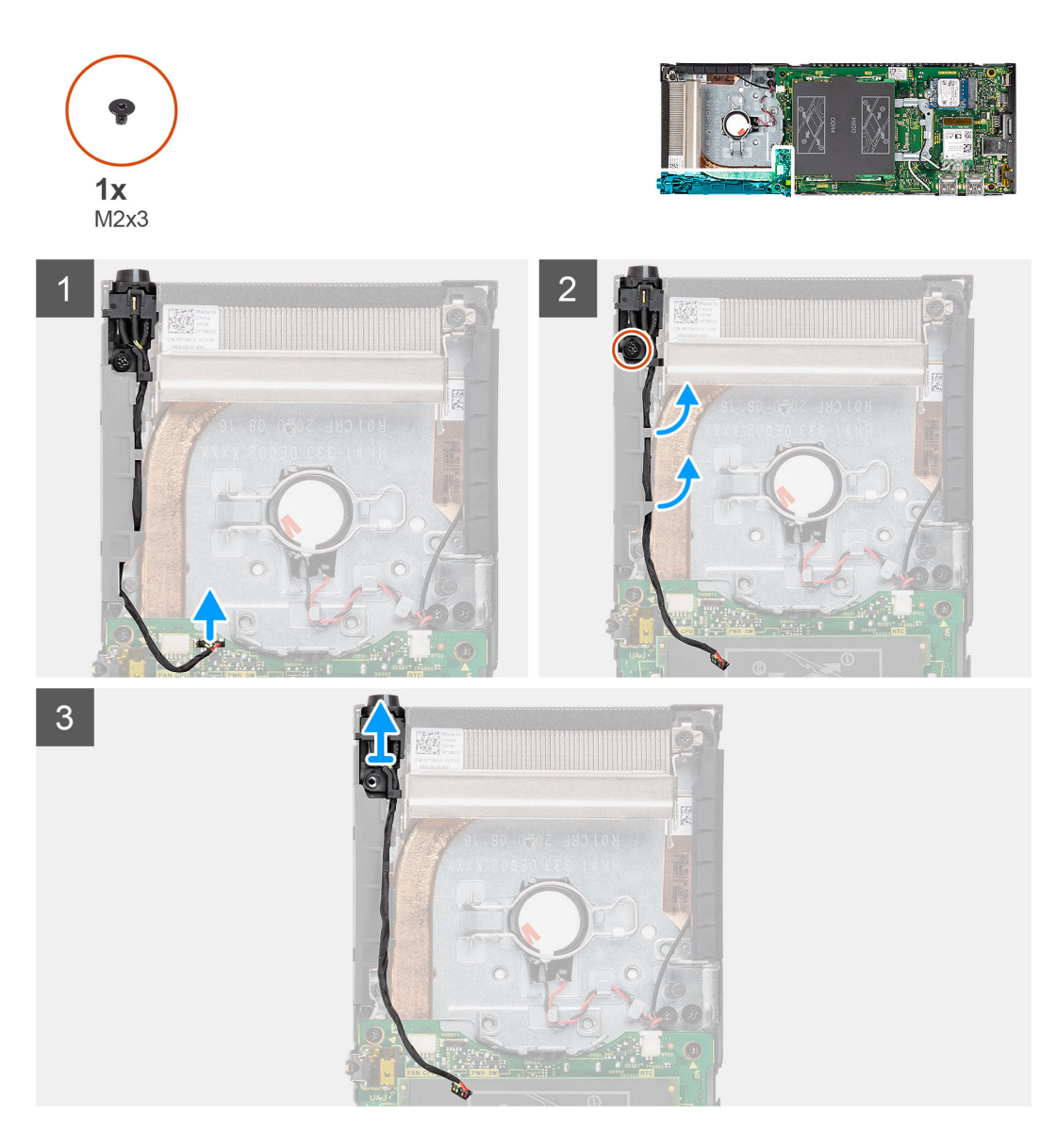

- 1. Ziehen Sie das Netzschalter-Kabel vom Anschluss auf der Systemplatine ab.
- 2. Entfernen Sie das Netzschalter-Kabel aus der Kabelführung.
  - (i) ANMERKUNG: Merken Sie sich, wie das Netzschalter-Kabel im Gehäuse verlegt ist, wenn Sie es entfernen. Verlegen Sie das Kabel ordnungsgemäß, wenn Sie die Komponente austauschen, um zu verhindern, dass das Kabel eingeklemmt oder gequetscht wird.
- **3.** Entfernen Sie die Schraube (M2x3), die den Netzschalter am Gehäuse befestigt.
- 4. Heben Sie den Netzschalter aus dem Gehäuse.

# Einbauen des Netzschalters

### Voraussetzungen

Wenn Sie eine Komponente austauschen, muss die vorhandene Komponente entfernt werden, bevor Sie das Installationsverfahren durchführen.

## Info über diese Aufgabe

Die Abbildung zeigt die Position des Netzschalters und bietet eine visuelle Darstellung des Verfahrens zum Einbauen.

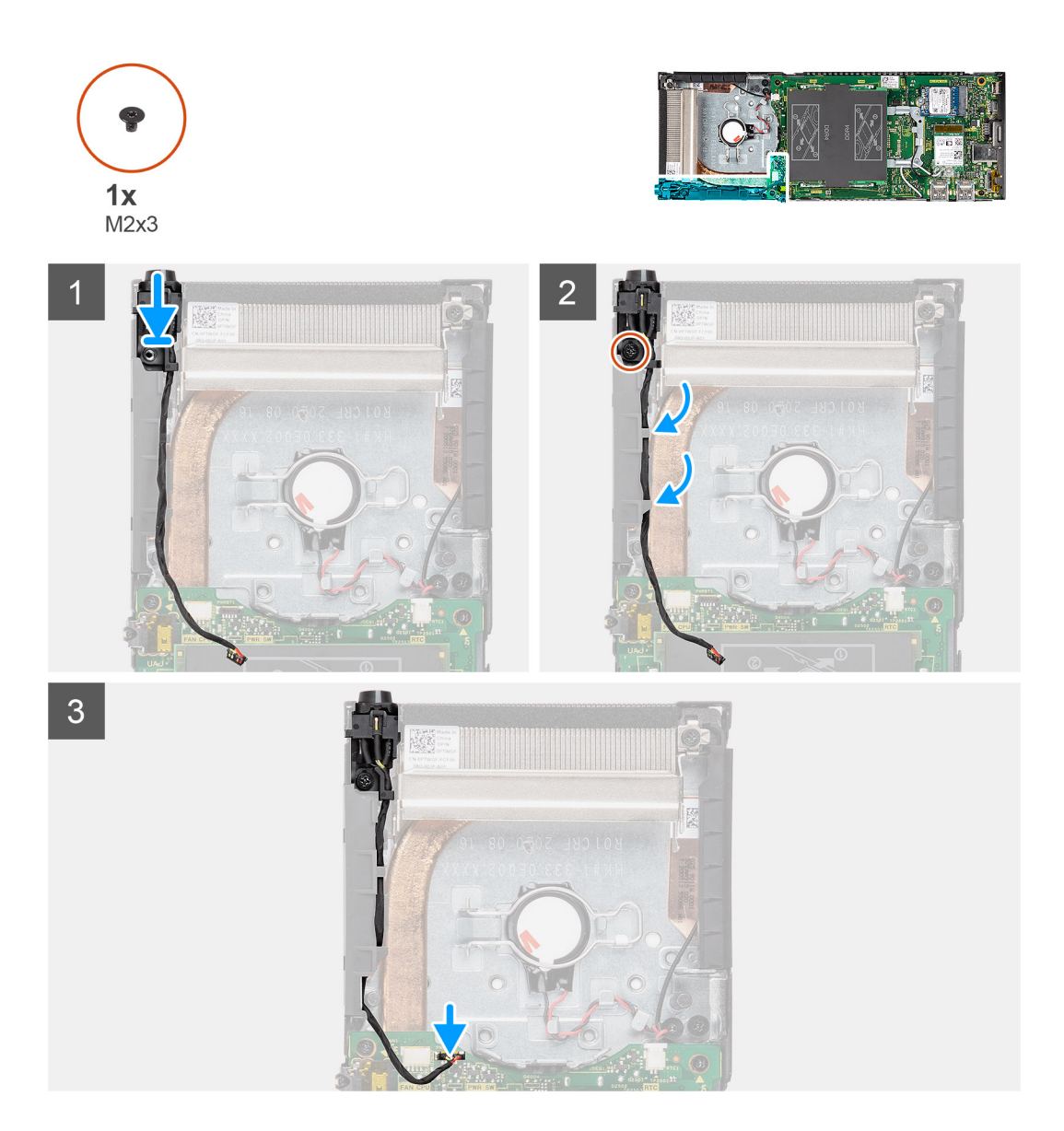

#### Schritte

- 1. Setzen Sie den Netzschalter in den Steckplatz auf dem Gehäuse ein.
- 2. Befestigen Sie die Schraube (M2x3) wieder, um den Netzschalter am Gehäuse zu befestigen.
- 3. Führen Sie das Netzschalter-Kabel durch die Kabelführungen am Gehäuse.
- 4. Verbinden Sie das Kabel des Netzschalters mit dem Anschluss auf der Systemplatine.

## Nächste Schritte

- 1. Bauen Sie den Systemlüfter ein.
- 2. Bauen Sie die Abdeckung ein.
- **3.** Installieren Sie das Gerät auf dem feststehenden Standrahmen/höhenverstellbaren Pro 1-Standrahmen/an der versetzten VESA-Halterung/dem höhenverstellbaren Pro 2-Standrahmen/der Wandhalterung.
- 4. Folgen Sie den Anweisungen unter Nach der Arbeit an Ihrem Gerät.

# Knopfzellenbatterie

# Entfernen der Knopfzellenbatterie

## Voraussetzungen

- 1. Befolgen Sie die Anweisungen unter Vor der Arbeit an Komponenten im Inneren Ihres Geräts.
- 2. Entfernen Sie das Gerät aus dem feststehenden Standrahmen/höhenverstellbaren Pro 1-Standrahmen/der versetzten VESA-Halterung/dem höhenverstellbaren Pro 2-Standrahmen/der Wandhalterung.
- **3.** Entfernen Sie die Abdeckung.
- 4. Entfernen Sie den Systemlüfter.

## Info über diese Aufgabe

Die Abbildung zeigt die Position der Knopfzellenbatterie und bietet eine visuelle Darstellung des Verfahrens zum Entfernen.

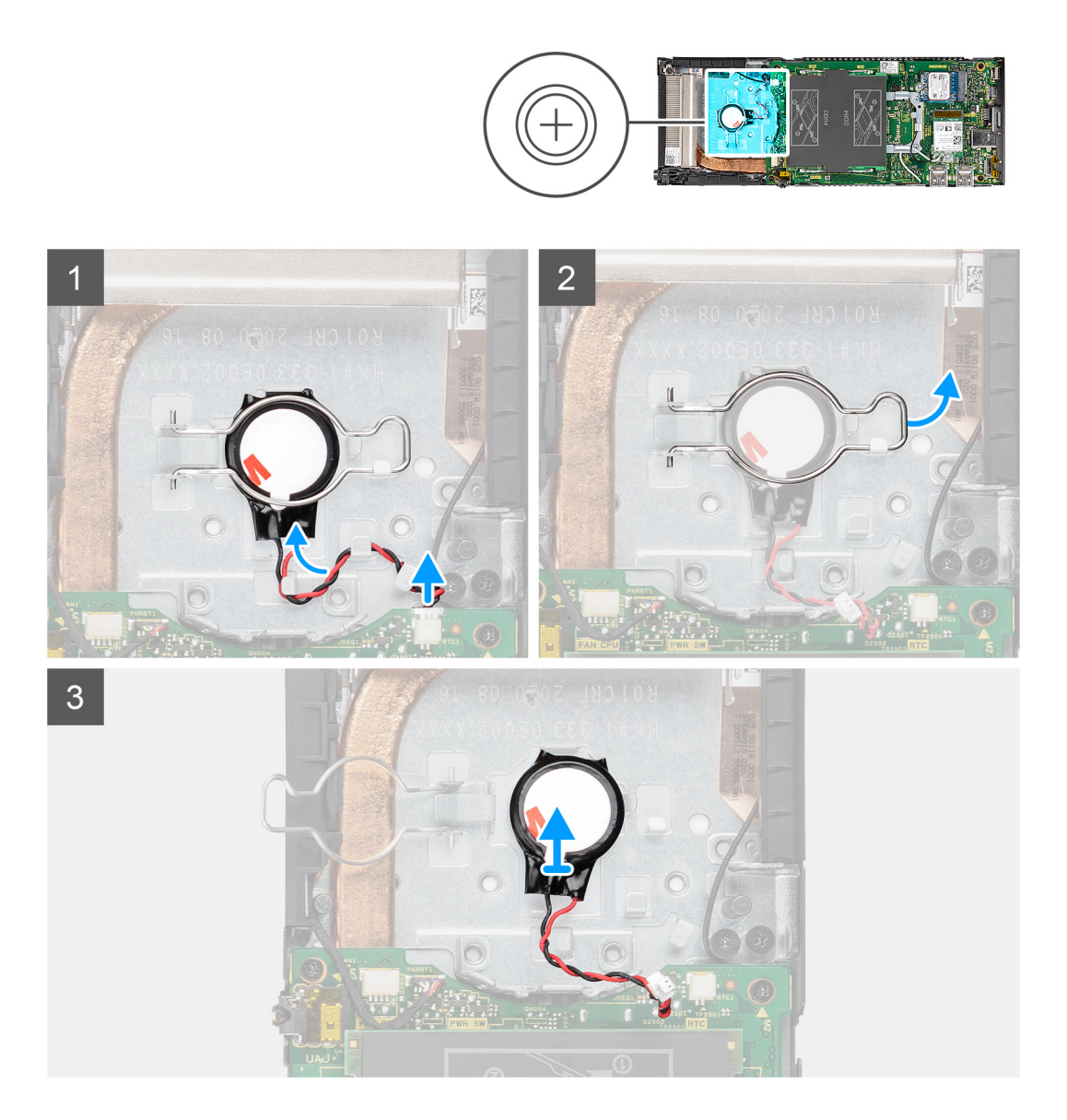

### Schritte

- 1. Ziehen Sie das Kabel der Knopfzellenbatterie vom Anschluss an der Systemplatine ab.
- 2. Entfernen Sie das Kabel der Knopfzellenbatterie aus der Kabelführung.

- () ANMERKUNG: Merken Sie sich, wie das Kabel der Knopfzellenbatterie im Gehäuse verlegt ist, wenn Sie es entfernen. Verlegen Sie das Kabel ordnungsgemäß, wenn Sie die Komponente austauschen, um zu verhindern, dass das Kabel eingeklemmt oder gequetscht wird.
- **3.** Lösen Sie die Knopfzellen-Halteklammer vom Sicherungshaken und drehen Sie die Klammer auf die andere Seite, um auf die Knopfzellenbatterie zuzugreifen.
- 4. Haben Sie die Knopfzellenbatterie an.

# Einsetzen der Knopfzellenbatterie

## Voraussetzungen

Wenn Sie eine Komponente austauschen, muss die vorhandene Komponente entfernt werden, bevor Sie das Installationsverfahren durchführen.

## Info über diese Aufgabe

Die Abbildung zeigt die Position der Knopfzellenbatterie und bietet eine visuelle Darstellung des Installationsverfahrens.

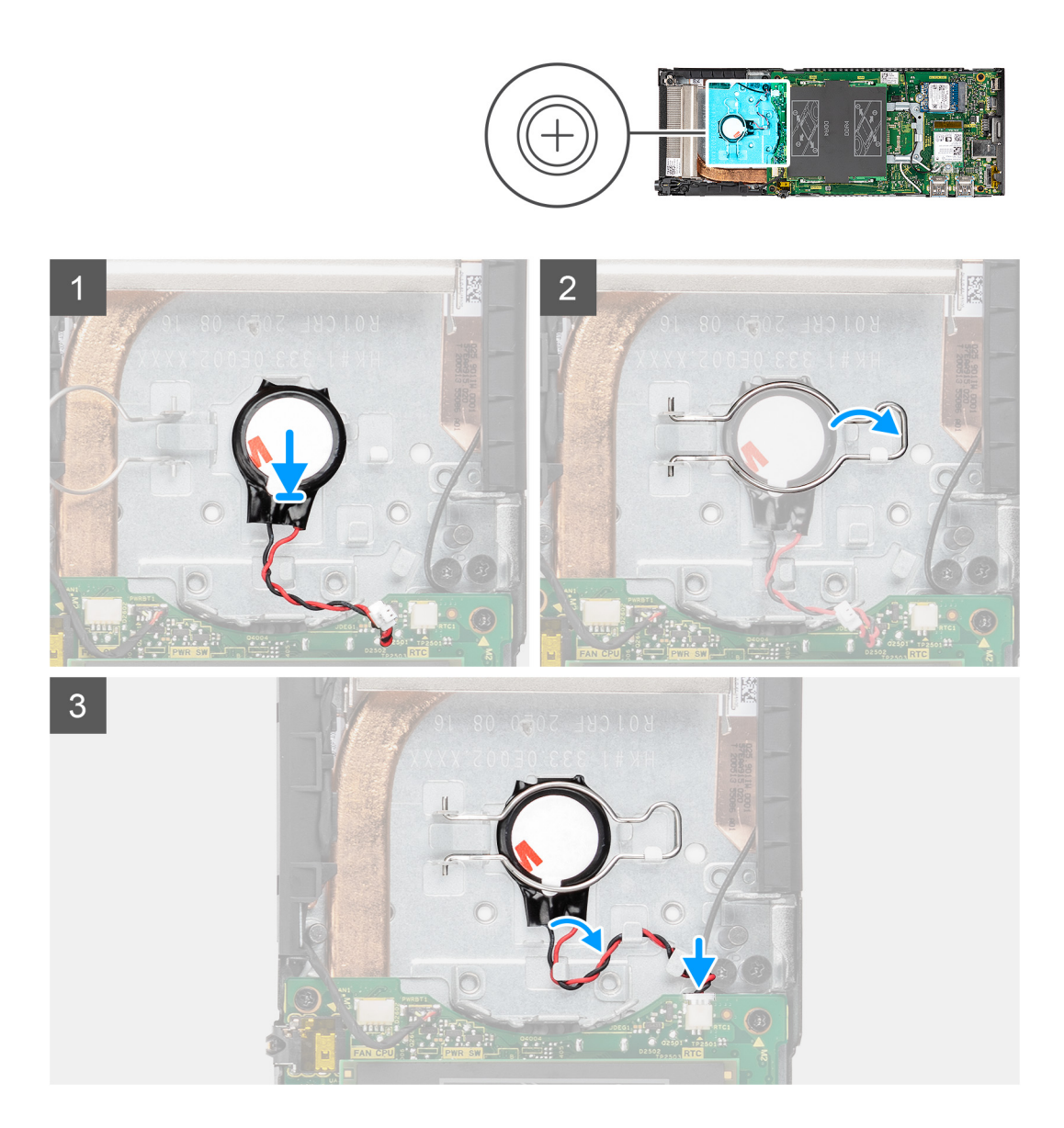

- 1. Setzen Sie die Knopfzellenbatterie in den Steckplatz auf dem Gehäuse ein.
- 2. Schließen Sie die Knopfzellen-Halteklammer, um die Knopfzellenbatterie zu befestigen.
- 3. Befestigen Sie die Knopfzellen-Halteklammer am Haken.
- 4. Führen Sie das Kabel der Knopfzellenbatterie durch die Kabelführung.
- 5. Verbinden Sie das Kabel der Knopfzellenbatterie mit dem Anschluss auf der Hauptplatine.

## Nächste Schritte

- 1. Bauen Sie den Systemlüfter ein.
- 2. Bauen Sie die Abdeckung ein.
- 3. Installieren Sie das Gerät auf dem feststehenden Standrahmen/höhenverstellbaren Pro 1-Standrahmen/an der versetzten VESA-Halterung/dem höhenverstellbaren Pro 2-Standrahmen/der Wandhalterung.
- 4. Folgen Sie den Anweisungen unter Nach der Arbeit an Ihrem Gerät.

# Systemplatine

# Entfernen der Hauptplatine

#### Voraussetzungen

- 1. Befolgen Sie die Anweisungen unter Vor der Arbeit an Komponenten im Inneren Ihres Geräts.
- 2. Entfernen Sie das Gerät aus dem feststehenden Standrahmen/höhenverstellbaren Pro 1-Standrahmen/der versetzten VESA-Halterung/dem höhenverstellbaren Pro 2-Standrahmen/der Wandhalterung.
- **3.** Entfernen Sie die Festplattenbaugruppe.
- 4. Entfernen Sie die Abdeckung.
- 5. Entfernen Sie den Systemlüfter.
- 6. Entfernen Sie die WLAN-Karte.
- 7. Entfernen Sie das Solid-State-Laufwerk.
- 8. Entfernen Sie das Speichermodul.

## Info über diese Aufgabe

Die Abbildung zeigt die Position der Systemplatine und bietet eine visuelle Darstellung des Verfahrens zum Entfernen.

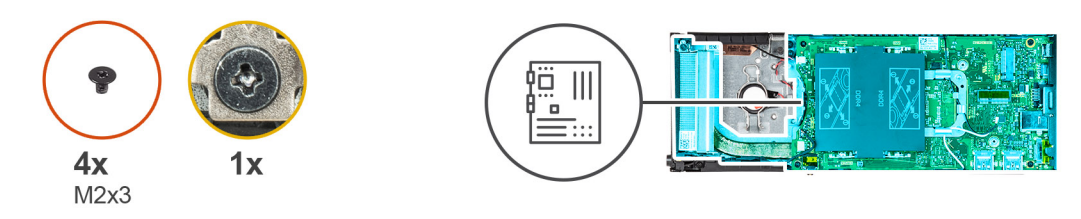

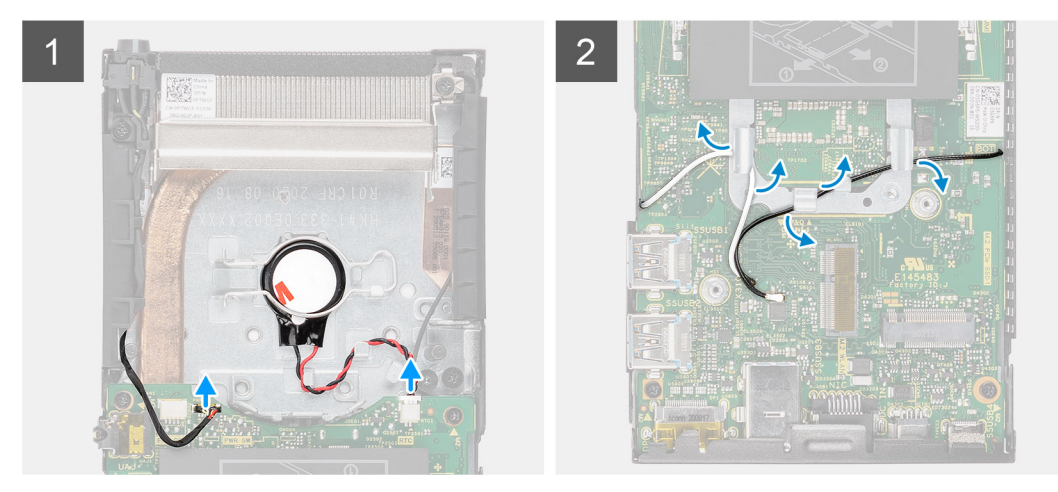

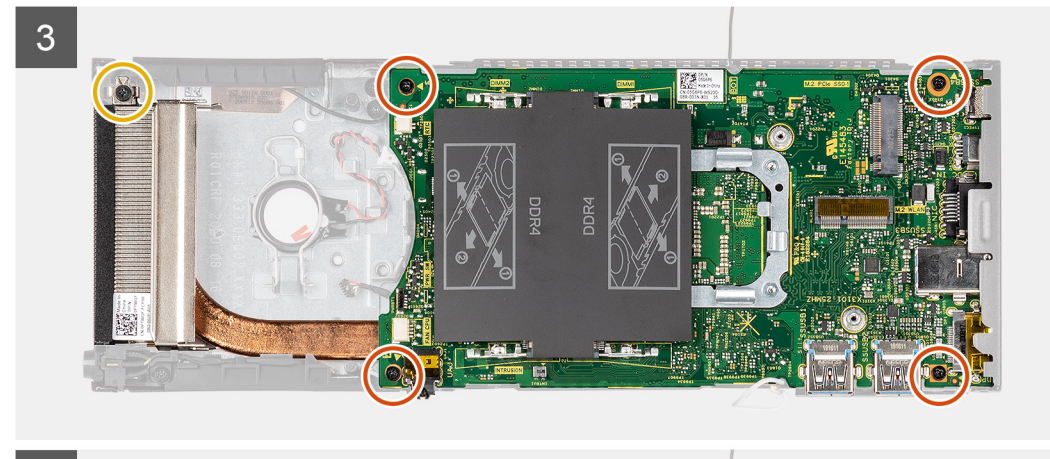

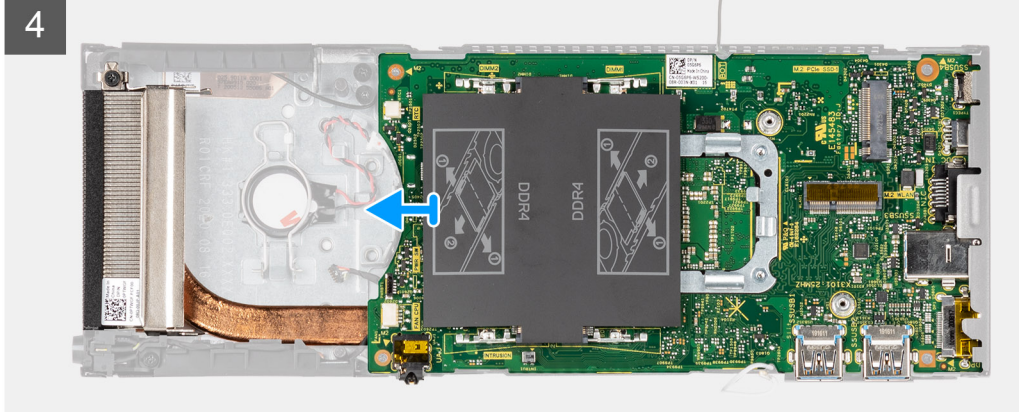

- 1. Trennen Sie das Netzschalter-Kabel und das Kabel der Knopfzellenbatterie von den Anschlüssen auf der Systemplatine.
- 2. Entfernen Sie das Netzschalter-Kabel und das Kabel der Knopfzellenbatterie aus den Kabelführungen.
- 3. Entfernen Sie die WLAN-Antennenkabel aus den Kabelführungen.

- () ANMERKUNG: Merken Sie sich, wie die WLAN-Antennenkabel im Gehäuse verlegt sind, wenn Sie sie entfernen. Verlegen Sie diese Kabel ordnungsgemäß, wenn Sie die Komponente austauschen, um zu verhindern, dass die Kabel eingeklemmt oder gequetscht werden.
- 4. Lösen Sie die unverlierbare Schraube (M2x3) und entfernen Sie die vier Schrauben (M2x3), die die Systemplatine am Gehäuse befestigen.
- 5. Heben Sie die Systemplatine leicht an und schieben Sie sie aus dem Gehäuse.

(i) ANMERKUNG: Die Systemplatine wird zusammen mit dem Kühlkörper entfernt, der mit ihr verbunden ist.

# Einbauen der Systemplatine

## Voraussetzungen

Wenn Sie eine Komponente austauschen, muss die vorhandene Komponente entfernt werden, bevor Sie das Installationsverfahren durchführen.

## Info über diese Aufgabe

Die Abbildung zeigt die Position der Systemplatine und bietet eine visuelle Darstellung des Installationsverfahrens.

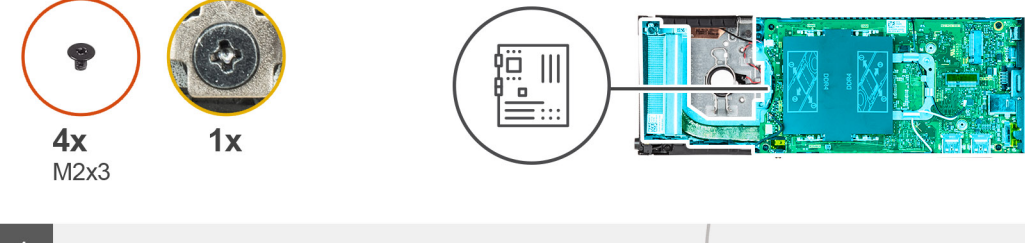

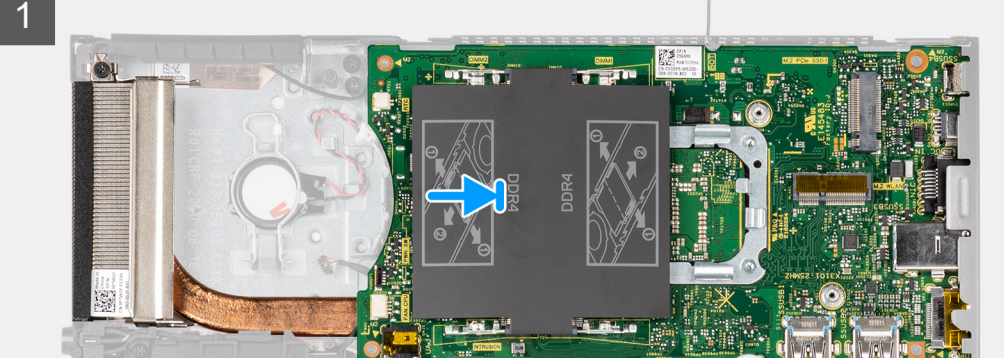

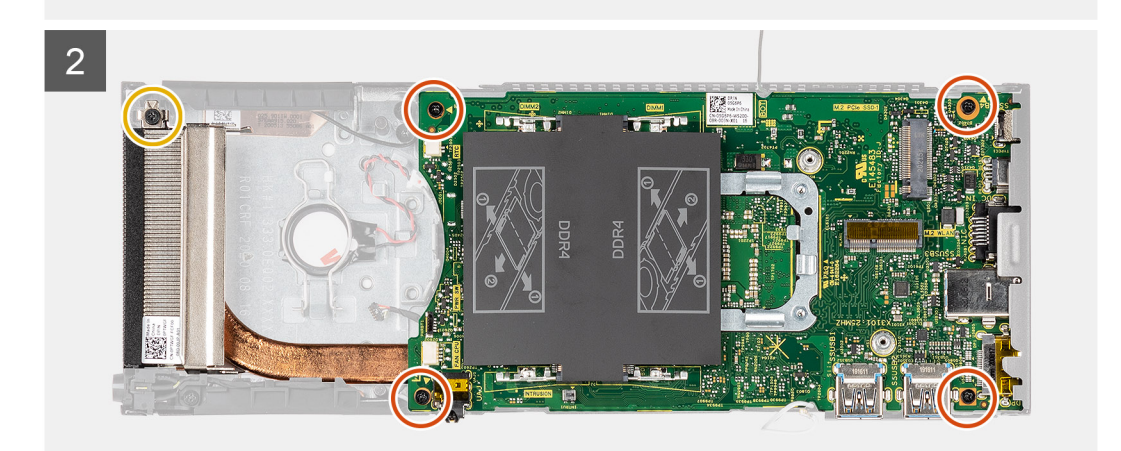

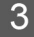

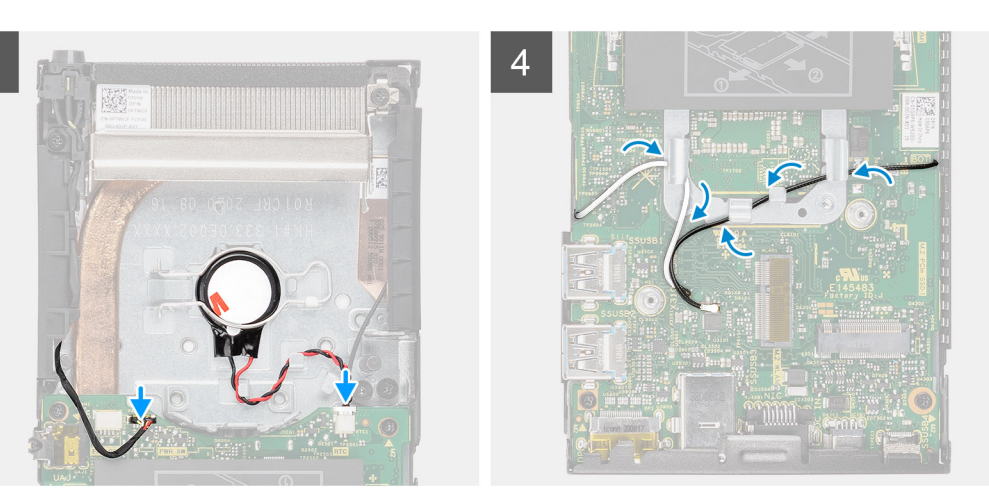

1. Richten Sie die Schraubenbohrungen auf der Systemplatine an den Anschlusssteckplätzen auf dem Gehäuse aus.

(i) ANMERKUNG: Die Systemplatine wird zusammen mit dem Kühlkörper eingebaut, der mit ihr verbunden ist.

- 2. Schieben Sie die Systemplatine vorsichtig in das Gehäuse.
- **3.** Ziehen Sie die unverlierbare Schraube (M2x3) fest und setzen Sie die vier Schrauben (M2x3) wieder ein, um die Systemplatine am Gehäuse zu befestigen.
- 4. Verlegen Sie das Netzschalter-Kabel und das Kabel der Knopfzellenbatterie durch die Kabelführungen.
- 5. Verbinden Sie das Netzschalter-Kabel und das Kabel der Knopfzellenbatterie mit den Anschlüssen auf der Systemplatine.
- 6. Verlegen Sie die WLAN-Antennenkabel durch die Kabelführungen.

() ANMERKUNG: Die Antennen sollten an den Kerben in der Systemplatine ausgerichtet sein und die Kabelführung sollte nicht über dem QR-Code der Systemplatine liegen.

### Nächste Schritte

- 1. Bauen Sie das SSD-Laufwerk ein.
- 2. Bauen Sie das Speichermodul ein.
- 3. Setzen Sie die WLAN-Karte ein.
- 4. Bauen Sie den Systemlüfter ein.
- 5. Bauen Sie die Abdeckung ein.
- 6. Installieren Sie die Festplattenbaugruppe.
- 7. Installieren Sie das Gerät auf dem feststehenden Standrahmen/höhenverstellbaren Pro 1-Standrahmen/an der versetzten VESA-Halterung/dem höhenverstellbaren Pro 2-Standrahmen/der Wandhalterung.
- 8. Folgen Sie den Anweisungen unter Nach der Arbeit an Ihrem Gerät.

# Kühlkörper

# Entfernen des Kühlkörpers

#### Voraussetzungen

- 1. Befolgen Sie die Anweisungen unter Vor der Arbeit an Komponenten im Inneren Ihres Geräts.
- 2. Entfernen Sie das Gerät aus dem feststehenden Standrahmen/höhenverstellbaren Pro 1-Standrahmen/der versetzten VESA-Halterung/dem höhenverstellbaren Pro 2-Standrahmen/der Wandhalterung.
- 3. Entfernen Sie die Festplattenbaugruppe.
- 4. Entfernen Sie die Abdeckung.
- **5.** Entfernen Sie den Systemlüfter.
- 6. Entfernen Sie die WLAN-Karte.
- 7. Entfernen Sie das Solid-State-Laufwerk.

- 8. Entfernen Sie das Speichermodul.
- 9. Entfernen Sie die Systemplatine.

## Info über diese Aufgabe

Die Abbildung zeigt die Position der Kühlkörperbaugruppe und bietet eine visuelle Darstellung des Verfahrens zum Entfernen.

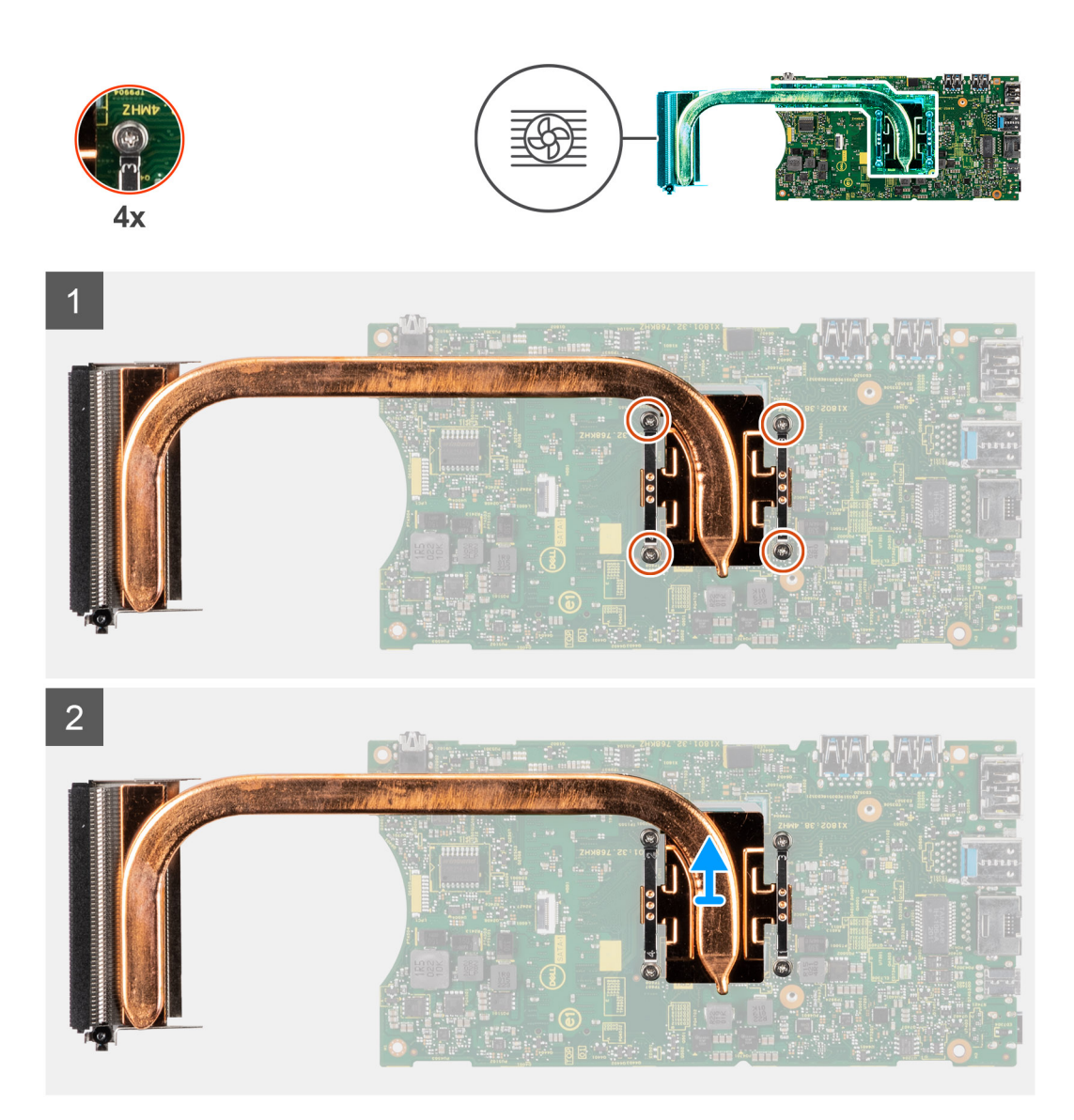

### Schritte

- 1. Lösen Sie die unverlierbaren Schrauben, mit denen der Kühlkörper an der Systemplatine befestigt ist, in der Reihenfolge, die auf dem Kühlkörper angegeben ist.
- 2. Heben Sie den Kühlkörper von der Systemplatine ab.

# Einsetzen des Kühlkörpers

# Voraussetzungen

Wenn Sie eine Komponente austauschen, muss die vorhandene Komponente entfernt werden, bevor Sie das Installationsverfahren durchführen.

## Info über diese Aufgabe

Die Abbildung zeigt die Position des Kühlkörpers und bietet eine visuelle Darstellung des Installationsverfahrens.

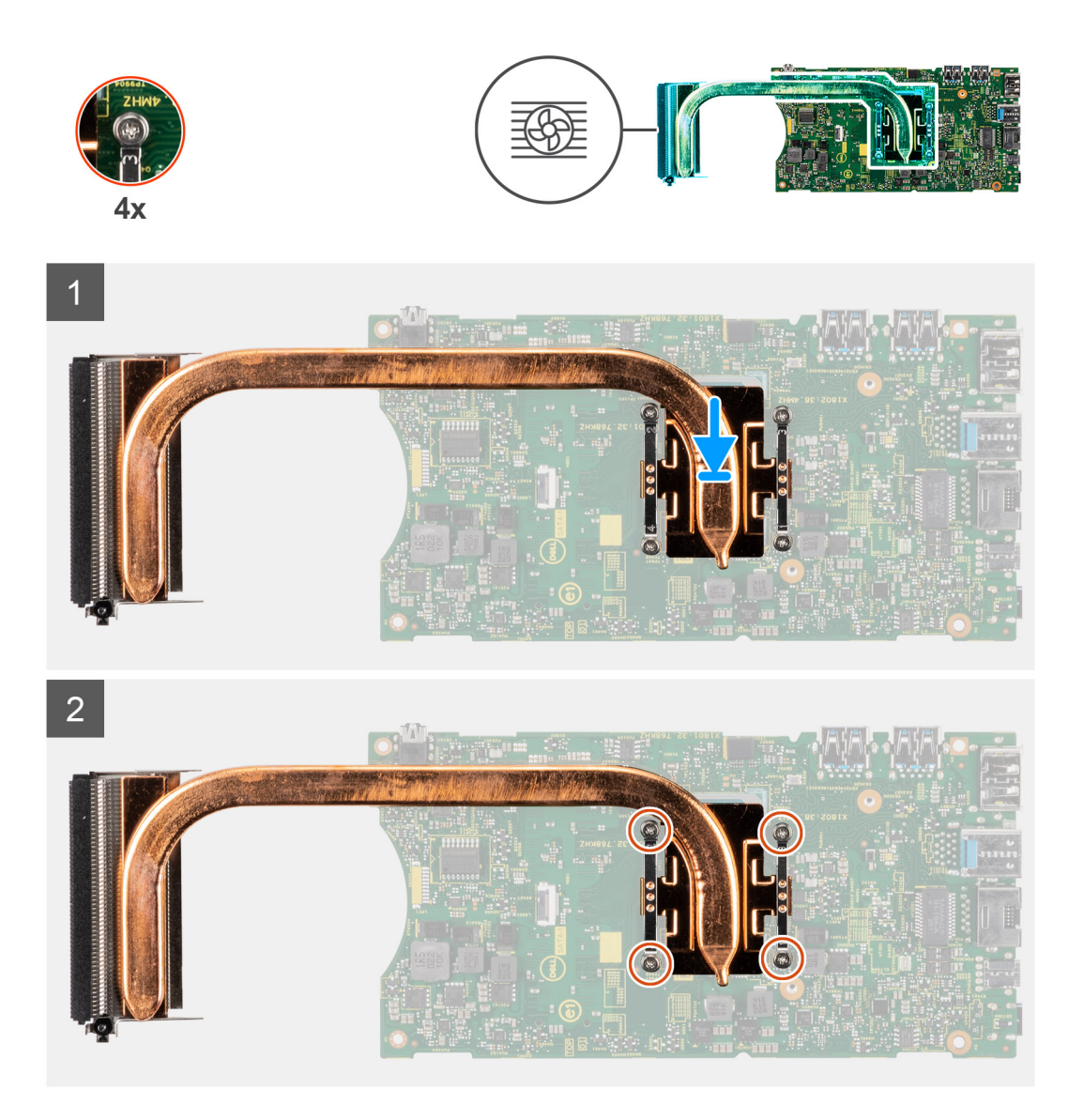

## Schritte

- 1. Richten Sie die Schrauben am Kühlkörper an den Schraubenbohrungen an der Systemplatine aus.
- 2. Ziehen Sie der Reihe nach (Reihenfolge auf dem Kühlkörper angegeben) die vier unverlierbaren Schrauben fest, mit denen der Kühlkörper an der Systemplatine befestigt wird.

### Nächste Schritte

- **1.** Bauen Sie die Systemplatine ein.
- 2. Bauen Sie das SSD-Laufwerk ein.
- **3.** Bauen Sie das Speichermodul ein.
- 4. Setzen Sie die WLAN-Karte ein.
- 5. Bauen Sie den Systemlüfter ein.
- 6. Bauen Sie die Abdeckung ein.
- 7. Installieren Sie die Festplattenbaugruppe.
- 8. Installieren Sie das Gerät auf dem feststehenden Standrahmen/höhenverstellbaren Pro 1-Standrahmen/an der versetzten VESA-Halterung/dem höhenverstellbaren Pro 2-Standrahmen/der Wandhalterung.
- 9. Folgen Sie den Anweisungen unter Nach der Arbeit an Ihrem Gerät.

# Austauschen des Gehäuses

## Voraussetzungen

- 1. Befolgen Sie die Anweisungen unter Vor der Arbeit an Komponenten im Inneren Ihres Geräts.
- 2. Entfernen Sie das Gerät aus dem feststehenden Standrahmen/höhenverstellbaren Pro 1-Standrahmen/der versetzten VESA-Halterung/dem höhenverstellbaren Pro 2-Standrahmen/der Wandhalterung.
- **3.** Entfernen Sie die Festplattenbaugruppe.
- **4.** Entfernen Sie die Abdeckung.
- 5. Entfernen Sie den Systemlüfter.
- 6. Entfernen Sie die WLAN-Karte.
- 7. Entfernen Sie das Solid-State-Laufwerk.
- 8. Entfernen Sie den Netzschalter.
- 9. Entfernen Sie das Speichermodul.
- **10.** Entfernen Sie die Knopfzellenbatterie.
- **11.** Entfernen Sie die Systemplatine.

## Info über diese Aufgabe

Nachdem die oben genannten Komponenten entfernt wurden, verbleibt das Gehäuse.

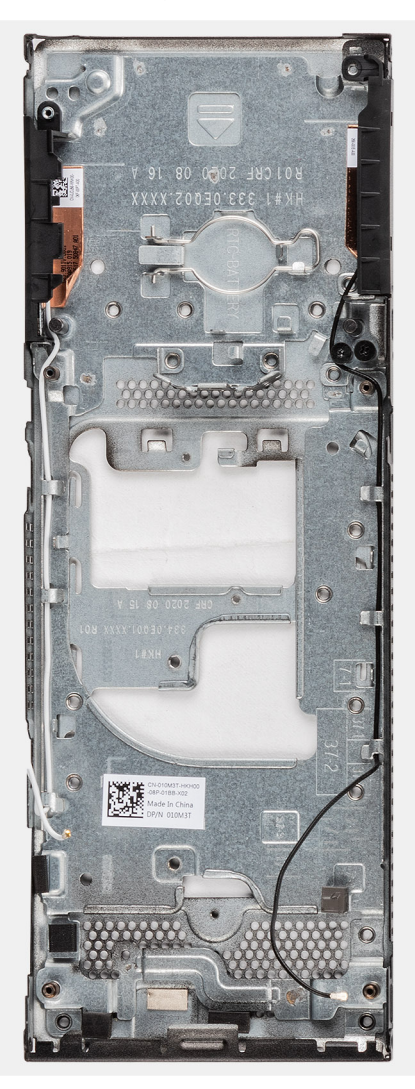

# Software

4

Dieses Kapitel listet die unterstützten Betriebssysteme sowie die Anweisungen für die Installation der Treiber auf.

# Themen:

• Treiber und Downloads

# **Treiber und Downloads**

Lesen Sie bei der Fehlerbehebung, dem Herunterladen oder Installieren von Treibern die Artikel in der Dell Wissensdatenbank sowie die häufig gestellten Fragen zu Treibern und Downloads unter 000123347.

# System-Setup

VORSICHT: Die Einstellungen in dem BIOS-Setup-Programm sollten nur von erfahrenen Computerbenutzern geändert werden. Bestimmte Änderungen können dazu führen, dass der Computer nicht mehr ordnungsgemäß arbeitet.

() ANMERKUNG: Vor der Verwendung des BIOS-Setup-Programms sollten Sie die Informationen des BIOS-Setup-Bildschirms notieren, um gegebenenfalls später darauf zurückgreifen zu können.

Verwenden Sie das BIOS-Setup-Programm für den folgenden Zweck:

- Abrufen von Informationen zur im Computer installierten Hardware, beispielsweise der RAM-Kapazität und der Größe des Festplattenlaufwerks
- Ändern von Informationen zur Systemkonfiguration
- Einstellen oder Ändern von benutzerdefinierten Optionen, wie Benutzerpasswort, installierte Festplattentypen und Aktivieren oder Deaktivieren von Basisgeräten.

## Themen:

- BIOS-Übersicht
- Aufrufen des BIOS-Setup-Programms
- Navigationstasten
- Einmaliges Startmenü
- System-Setup-Optionen
- Aktualisieren des BIOS
- System- und Setup-Kennwort
- Löschen von BIOS- (System-Setup) und Systemkennwörtern

# **BIOS-Übersicht**

Das BIOS verwaltet den Datenfluss zwischen dem Betriebssystem des Computers und den verbundenen Geräten, wie z. B. Festplatte, Videoadapter, Tastatur, Maus und Drucker.

# Aufrufen des BIOS-Setup-Programms

## Schritte

- 1. Schalten Sie den Computer ein.
- 2. Drücken Sie umgehend die Taste F2, um das BIOS-Setup-Programm aufzurufen.

ANMERKUNG: Wenn Sie zu lange gewartet haben und bereits das Betriebssystem-Logo angezeigt wird, warten Sie, bis der Desktop angezeigt wird. Fahren Sie den Computer anschließend herunter und versuchen Sie es erneut.

# Navigationstasten

(i) ANMERKUNG: Bei den meisten Optionen im System-Setup werden Änderungen zunächst nur gespeichert und erst beim Neustart des Systems wirksam.

## Tabelle 3. Navigationstasten

| Tasten          | Navigation                 |
|-----------------|----------------------------|
| Pfeil nach oben | Zurück zum vorherigen Feld |

# Tabelle 3. Navigationstasten (fortgesetzt)

| Tasten                  | Navigation                                                                                                    |
|-------------------------|----------------------------------------------------------------------------------------------------|
| Pfeil nach unten        | Weiter zum nächsten Feld                                                                                                    |
| Eingabetaste            | Wählt einen Wert im ausgewählten Feld aus (falls vorhanden) oder<br>folgt dem Link in diesem Feld.                                                                                                    |
| <leertaste></leertaste> | Öffnet oder schließt gegebenenfalls eine Dropdown-Liste.                                                                                                    |
| Registerkarte           | Weiter zum nächsten Fokusbereich.<br>() ANMERKUNG: Nur für den Standard-Grafikbrowser                                                                                                    |
| <esc></esc>             | Wechselt zur vorherigen Seite, bis das Hauptfenster angezeigt<br>wird. Durch Drücken der Esc-Taste im Hauptfenster wird eine<br>Meldung angezeigt, die Sie auffordert, alle nicht gespeicherten<br>Änderungen zu speichern. Anschließend wird das System neu<br>gestartet. |

# Einmaliges Startmenü

Wenn Sie das **einmalige Startmenü** aufrufen möchten, schalten Sie den Computer ein und drücken Sie dann umgehend die Taste F12.

Das einmalige Startmenü zeigt die Geräte an, die Sie starten können, einschließlich der Diagnoseoption. Die Optionen des Startmenüs lauten:

- Wechseldatenträger (soweit verfügbar)
- STXXXX-Laufwerk (falls vorhanden)
   (i) ANMERKUNG: XXX gibt die Nummer des SATA-Laufwerks an.
- Optisches Laufwerk (soweit verfügbar)
- SATA-Festplattenlaufwerk (falls vorhanden)
- Diagnostics (Diagnose)

Der Startreihenfolgebildschirm zeigt auch die Optionen zum Zugriff auf den System-Setup-Bildschirm an.

# System-Setup-Optionen

() ANMERKUNG: Abhängig vom System und den installierten Geräten werden die in diesem Abschnitt aufgeführten Elemente möglicherweise nicht angezeigt.

## Tabelle 4. System-Setup-Optionen – Menü "Systeminformationen"

| Übersicht              |                                                                                  |  |
|------------------------|----------------------------------------------------------------------------------|--|
| OptiPlex 3090 Ultra    |                                                                                  |  |
| BIOS Version           | Zeigt die Versionsnummer des BIOS an.                                            |  |
| Service Tag            | Zeigt die Service-Tag-Nummer des Systems an.                                     |  |
| Asset Tag              | Zeigt den Bestands-Tag des Systems an.                                           |  |
| Manufacture Date       | Zeigt das Herstellungsdatum des Systems an.                                      |  |
| Ownership Date         | Zeigt das Ownership Date des Systems an.                                         |  |
| Express Service Code   | Zeigt den Express-Servicecode des Systems an.                                    |  |
| Ownership Tag          | Zeigt das Ownership Tag des Systems an.                                          |  |
| Signed Firmware Update | Zeigt an, ob die signierte Firmware-Aktualisierung auf dem System aktiviert ist. |  |
| Processor Information  |                                                                                  |  |

# Tabelle 4. System-Setup-Optionen – Menü "Systeminformationen" (fortgesetzt)

| Übersicht                     |                                                                                                 |
|-------------------------------|-------------------------------------------------------------------------------------------------|
| Processor Type                | Zeigt den Prozessortyp an.                                                                      |
| Maximum Clock Speed           | Zeigt die maximale Prozessortaktrate an.                                                        |
| Minimum Clock Speed           | Zeigt die minimale Prozessortaktrate an.                                                        |
| Current Clock Speed           | Zeigt die aktuelle Prozessortaktrate an.                                                        |
| Core Count                    | Zeigt die Anzahl der Prozessorkerne an.                                                         |
| Processor ID                  | Zeigt den ID-Code des Prozessors an.                                                            |
| Processor L2 Cache            | Zeigt die Größe des Prozessor-L2-Caches an.                                                     |
| Processor L3 Cache            | Zeigt die Größe des Prozessor-L3-Caches an.                                                     |
| Microcode Version             | Zeigt die Mikrocode-Version an.                                                                 |
| Intel Hyper-Threading Capable | Zeigt an, ob der Prozessor Hyper-Threading-fähig (HT) ist.                                      |
| 64-Bit Technology             | Zeigt an, ob 64- Bit-Technologie verwendet wird.                                                |
| Memory Information            |                                                                                                 |
| Memory Installed              | Zeigt den installierten Gesamtspeicher des Systems an.                                          |
| Memory Available              | Zeigt den verfügbaren Gesamtspeicher des Systems an.                                            |
| Memory Speed                  | Zeigt die Speichertaktrate an.                                                                  |
| Memory Channel Mode           | Zeigt den Single-Channel- oder Dual-Channel-Modus an.                                           |
| Memory Technology             | Zeigt die für den Arbeitsspeicher verwendete Technologie an.                                    |
| DIMM SLOT1                    | Zeigt den Speicher in SLOT1 an.                                                                 |
| DIMM SLOT2                    | Zeigt den Speicher in SLOT2 an.                                                                 |
| Devices Information           |                                                                                                 |
| Video Controller              | Zeigt den Video-Controller-Typ des Systems an.                                                  |
| Video Memory                  | Zeigt die Angaben zum Videospeicher des Systems an.                                             |
| Wi-Fi Device                  | Zeigt die Angaben zum Wireless-Gerät des Systems an.                                            |
| Native Resolution             | Zeigt die native Auflösung des Bildschirms des Systems an.                                      |
| Video BIOS Version            | Zeigt die Video-BIOS-Version des Systems an.                                                    |
| Audio Controller              | Zeigt die Angaben zum Audio-Controller des Systems an.                                          |
| Bluetooth Device              | Zeigt die Angaben zum Bluetooth-Gerät des Systems an.                                           |
| LOM MAC Address               | Zeigt die MAC-Adresse des LAN auf der Hauptplatine (LOM; LAN on Motherboard)<br>des Systems an. |
| MAC-Adresse für Pass-Through  | Zeigt die Passthrough-MAC-Adresse des Systems an.                                               |
| Cellular Device               | Zeigt die M.2-PCle-SSD-Informationen des Systems an.                                            |

# Tabelle 5. Optionen des System-Setup – Menü "Boot Configuration" (Startkonfiguration)

| Startkonfiguration |                                                            |  |
|--------------------|------------------------------------------------------------|--|
| Boot Sequence      |                                                            |  |
| Startmodus         | Zeigt den Startmodus an.                                   |  |
| Boot Sequence      | Zeigt die Startsequenz.                                    |  |
| Sicherer Start     |                                                            |  |
| Enable Secure Boot | Zum Aktivieren oder Deaktivieren der Funktion Secure Boot. |  |
|                    | Standardmäßig ist diese Funktion deaktiviert.              |  |
|                    |                                                            |  |

# Tabelle 5. Optionen des System-Setup – Menü "Boot Configuration" (Startkonfiguration) (fortgesetzt)

| Startkonfiguration         |                                                                                                    |
|----------------------------|----------------------------------------------------------------------------------------------------|
| Secure Boot Mode           | Aktivieren oder deaktivieren Sie diese Option, um die Optionen für sicheren<br>Startmodus zu ändern. |
|                            | Standardmäßig ist der Deployed Mode aktiviert.                                                       |
| Expert Key Management      |                                                                                                    |
| Enable Custom Mode         | Aktivieren oder Deaktivieren des benutzerdefinierten Modus.                                          |
|                            | Standardmäßig ist die Option custom mode nicht aktiviert.                                            |
| Custom Mode Key Management | Wählen Sie die benutzerdefinierten Werte für Expert Key Management.                                  |

# Tabelle 6. System-Setup-Optionen – Menü "Integrated Devices"

| integrierte Geräte                                                                                                    |  |  |
|----------------------------------------------------------------------------------------------------|--|--|
| Zeigt das aktuelle Datum im Format MM/TT/JJJJ und die aktuelle Uhrzeit im Format SS:MM:SS AM/PM an.                                                                                                    |  |  |
|                                                                                                    |  |  |
| Aktivieren oder deaktivieren Sie den integrierten Audio-Controller.                                                                                                    |  |  |
| Standardmäßig ist diese Funktion aktiviert.                                                                                                    |  |  |
| <ul> <li>Aktivieren oder Deaktivieren des Startens von USB-Massenspeichergeräten, die<br/>mit externen USB-Ports verbunden sind.</li> </ul>                                                                                                    |  |  |
| Standardmäßig sind die Optionen <b>Hintere USB-Anschlüsse aktivieren</b> und <b>Seitliche USB-Anschlüsse aktivieren</b> aktiviert.                                                                                                    |  |  |
| <ul> <li>Aktivierung oder Deaktivierung des Bootens von USB-Massenspeichergeräten<br/>wie externen Festplatten, optischen Laufwerken, und einem USB-Laufwerk.</li> </ul>                                                                                                    |  |  |
| Standardmäßig ist die Option Enable USB Boot Support aktiviert.                                                                                                    |  |  |
| Aktivierung bzw. Deaktivierung der einzelnen USB-Anschlüsse.                                                                                                    |  |  |
| Standardmäßig sind die Optionen <b>Seitlicher Anschluss 1 (neben DP)</b> und <b>Seitlicher Anschluss 2</b> ausgewählt.                                                                                                    |  |  |
| ANMERKUNG: USB-Tastatur und -Maus funktionieren im BIOS ungeachtet<br>dieser Einstellungen immer.                                                                                                    |  |  |
| Aktivierung bzw. Deaktivierung der einzelnen USB-Anschlüsse.                                                                                                    |  |  |
| Standardmäßig sind alle Optionen ( <b>Hinterer Anschluss 1 (oben)</b> , <b>Hinterer</b><br><b>Anschluss 2 (unten)</b> und <b>Hinterer Anschluss 3 (Typ-C)</b> ) ausgewählt.<br>(i) ANMERKUNG: USB-Tastatur und -Maus funktionieren im BIOS ungeachtet<br>dieser Einstellungen immer. |  |  |
|                                                                                                    |  |  |

# Tabelle 7. System-Setup-Optionen – Menü "Storage"

| Speicher              |                                                                            |  |
|-----------------------|----------------------------------------------------------------------------|--|
| SATA/NVMe-Vorgang     |                                                                            |  |
| SATA/NVMe-Vorgang     | Konfiguriert den Betriebsmodus des integrierten Speichergerät-Controllers. |  |
|                       | Standardmäßig ist die Option RAID On aktiviert.                            |  |
| Speicherschnittstelle |                                                                            |  |
| Port-Aktivierung      | Auf dieser Seite können Sie die integrierten Laufwerke aktivieren.         |  |
|                       | Standardmäßig sind alle Optionen aktiviert.                                |  |
| SMART Reporting       |                                                                            |  |

# Tabelle 7. System-Setup-Optionen – Menü "Storage" (fortgesetzt)

| Sp | Speicher                                           |                                                                                                    |  |
|----|----------------------------------------------------|----------------------------------------------------------------------------------------------------|--|
|    | Enable SMART Reporting (SMART-Berichte aktivieren) | Aktivieren oder deaktivieren von Selbstüberwachung, Analyse und Berichttechnologie (SMART) während des Systemstarts. |  |
|    |                                                    | Die Option Enable SMART Reporting ist standardmäßig deaktiviert.                                                     |  |
|    | Drive Information                                  |                                                                                                    |  |
|    | SATA-1                                             |                                                                                                    |  |
|    | Тур                                                | Zeigt die Informationen zum SATA-Typen des Systems an.                                                               |  |
|    | Gerät                                              | Zeigt die Informationen zum SATA-Gerät des Systems an.                                                               |  |
|    | M.2 PCIe SSD                                       |                                                                                                    |  |
|    | Тур                                                | Zeigt die Informationen zum M.2-PCIe-SSD-Typen des Systems an.                                                       |  |
|    | Gerät                                              | Zeigt die Informationen zum M.2-PCIe-SSD-Gerät des Systems an.                                                       |  |
|    | PCIe-M.2-eMMC                                      |                                                                                                    |  |
|    | Тур                                                | Zeigt die Informationen zum PCIe-M.2-eMMC-Typen des Systems an.                                                      |  |
|    | Gerät                                              | Zeigt die Informationen zum PCIe-M.2-eMMC-Gerät des Systems an.                                                      |  |

# Tabelle 8. System-Setup-Optionen – Menü "Display"

| Display                                                                                                    |  |  |
|----------------------------------------------------------------------------------------------------|--|--|
|                                                                                                    |  |  |
| Dieses Feld legt fest, welcher Video-Controller zum primären Display wird, wenn mehrere Controller im System verfügbar sind. |  |  |
| Standardmäßig ist die Option Auto aktiviert.                                                                                 |  |  |
| Aktiviert oder deaktiviert das Vollbildschirmlogo.<br>Standardmäßig ist diese Funktion deaktiviert.                          |  |  |
|                                                                                                    |  |  |

# Tabelle 9. System-Setup-Optionen – Menü "Connection"

| Verbindung                       |                                                                                                    |  |
|----------------------------------|----------------------------------------------------------------------------------------------------|--|
| Netzwerkcontroller-Konfiguration |                                                                                                    |  |
| Integrated NIC                   | Wenn diese Option aktiviert ist, werden die UEFI-Netzwerkprotokolle installiert und verfügbar. Vor dem Betriebssystemstart und früh nach dem Betriebssystemstart greifende Netzwerkfunktionen können dann die aktivierten NICs nutzen. Dazu muss PXE deaktiviert sein. |  |
|                                  | Standardmäßig ist die Option Aktiviert mit PXE aktiviert.                                                                                                    |  |
| Wireless Device Enable           |                                                                                                    |  |
| WLAN                             | Aktiviert oder deaktiviert das interne WLAN-Gerät.                                                                                                    |  |
|                                  | Standardmäßig ist die Funktion aktiviert.                                                                                                    |  |
| Bluetooth                        | Aktiviert oder deaktiviert das interne Bluetooth-Gerät.                                                                                                    |  |
|                                  | Standardmäßig ist die Funktion aktiviert.                                                                                                    |  |
| Enable UEFI Network Stack        | Aktiviert oder deaktiviert den UEFI Network Stack und steuert den integrierten LAN-<br>Controller.                                                                                                    |  |
|                                  | Standardmäßig ist die Option UEFI-Netzwerk-Stack aktivieren aktiviert.                                                                                                    |  |
| HTTPs Boot Feature               |                                                                                                    |  |
| HTTPs Boot                       | Aktivieren oder Deaktivieren der Funktion "HTTPs Boot" (HTTPS-Start).                                                                                                    |  |
|                                  | Standardmäßig ist die Option HTTPs Boot aktiviert.                                                                                                    |  |

# Tabelle 10. System-Setup-Optionen – Menü "Power"

| Strom                                                    |                                                                                                    |
|----------------------------------------------------------|----------------------------------------------------------------------------------------------------|
| USB Wake Support                                         |                                                                                                    |
| Enable USB Wake Support (USB Wake<br>Support aktivieren) | Wenn aktiviert, wird bei Anschluss eines Dell USB-Geräts das System aus dem Stand-<br>by-Modus heraus aktiviert.                 |
|                                                          | Standardmäßig ist diese Funktion aktiviert.                                                                                      |
| AC Behaviour                                             |                                                                                                    |
| AC Recovery                                              | Ermöglicht es, festzulegen, was geschieht, wenn die Stromversorgung nach einem unerwarteten Stromausfall wiederhergestellt wird. |
|                                                          | Standardmäßig ist die Option <b>Power Off</b> aktiviert.                                                                         |
| Active State Power Management                            |                                                                                                    |
| ASPM                                                     | Aktiviert die ASPM-Ebene (Active State Power Management).                                                                        |
|                                                          | Standardmäßig ist die Option Auto aktiviert.                                                                                     |
| Block Sleep                                              | Ermöglicht das Blockieren des Energiesparmodus (S3) im Betriebssystem.                                                           |
|                                                          | Standardmäßig ist die Option Block Sleep deaktiviert.                                                                            |
| Deep Sleep Control                                       | Ermöglicht, beim Herunterfahren (SS) oder im Ruhezustand (S4) mehr Strom zu sparen.                                              |
|                                                          | Standardmäßig ist die Option Enabled in S4 and SS aktiviert.                                                                     |
| Fan Control Override                                     | Legt die Geschwindigkeit des Lüfters fest.                                                                                       |
|                                                          | Standardmäßig ist diese Option deaktiviert.                                                                                      |
| Intel Speed Shift-Technologie                            | Aktiviert oder deaktiviert die Unterstützung für die Intel Speed Shift-Technologie.                                              |
|                                                          | Die Option Intel Speed Shift Technology ist standardmäßig aktiviert.                                                             |

# Tabelle 11. System-Setup-Optionen – Menü "Sicherheit"

| Security (Sicherheit)                             |                                                                                                    |
|---------------------------------------------------|----------------------------------------------------------------------------------------------------|
| TPM 2.0 Security                                  |                                                                                                    |
| TPM 2.0 Security On                               | Aktivieren oder deaktivieren der TPM 2.0 Security-Optionen.                                                                        |
|                                                   | Standardmäßig ist die Option TPM 2.0 Security On aktiviert.                                                                        |
| Attestation Enable (Bestätigen aktivieren)        | Ermöglicht die Steuerung, ob die TPM-Bestätigungshierarchie (Trusted Platform<br>Module) für das Betriebssystem verfügbar ist.     |
|                                                   | Standardmäßig ist die Option Attestation Enable aktiviert.                                                                         |
| Key Storage Enable (Schlüsselspeicher aktivieren) | Ermöglicht die Steuerung, ob das TPM (Trusted Platform Module) für das<br>Betriebssystem verfügbar ist.                            |
|                                                   | Standardmäßig ist die Option Key Storage Enable aktiviert.                                                                         |
| SHA-256                                           | Das BIOS und das TPM verwenden den Hash-Algorithmus SHA-256, um Messungen<br>während des BIOS-Starts in die TPM-PCRs zu erweitern. |
|                                                   | Standardmäßig ist die Option SHA-256 aktiviert.                                                                                    |
| Clear                                             | Ermöglicht das Löschen der TPM-Besitzerinformationen und setzt das TPM auf den<br>Standardzustand zurück.                          |
|                                                   | Standardmäßig ist die Option Clear deaktiviert.                                                                                    |
| PPI ByPass for Clear Commands (PPI-               | Steuert das TPM Physical Presence Interface (PPI).                                                                                 |
| Kennwortumgehung für Lösch-Befehl)                | Standardmäßig ist die Option PPI ByPass for clear Commands deaktiviert.                                                            |

# Intel Total Memory Encryption

# Tabelle 11. System-Setup-Optionen – Menü "Sicherheit" (fortgesetzt)

| Security (Sicherheit)             |                                                                                                    |
|-----------------------------------|----------------------------------------------------------------------------------------------------|
| Total Memory Encryption           | Aktiviert oder deaktiviert den Schutz des Speichers vor physischen Angriffen,<br>einschließlich Freeze Spray, Probing DDR zum Lesen der Zyklen und anderer.                   |
|                                   | Die Option Total Memory Encryption ist standardmäßig deaktiviert.                                                                                                    |
| Chassis intrusion                 | Steuert die Gehäusealarm-Funktion.                                                                                                    |
|                                   | Standardmäßig ist die Option <b>Disabled</b> aktiviert.                                                                                                    |
| Gehäusealarm löschen              | Standardmäßig ist diese Option deaktiviert.                                                                                                    |
| Gehäusealarm zurücksetzen         | Setzt den Gehäusealarm zurück.                                                                                                    |
|                                   | Standardmäßig ist diese Option deaktiviert.                                                                                                    |
| SMM Security Mitigation           | Aktiviert oder deaktiviert die SMM-Sicherheitsmaßnahmen.                                                                                                    |
|                                   | Standardmäßig ist diese Funktion aktiviert.                                                                                                    |
| Daten beim nächsten Start löschen |                                                                                                    |
| Start Data Wipe                   | Aktiviert oder deaktiviert die Datenlöschung beim nächsten Startvorgang.                                                                                                    |
|                                   | Standardmäßig ist diese Option deaktiviert.                                                                                                    |
| Absolute                          | Aktiviert oder deaktiviert bzw. deaktiviert dauerhaft die BIOS-Modulschnittstelle des optionalen Services "Absolute Persistence Module" von Absolute Software.                |
|                                   | Standardmäßig ist diese Funktion aktiviert.                                                                                                    |
| UEFI Boot Path Security           | Steuert, ob Benutzer beim Starten von einem UEFI-Startgerät aus dem F12-<br>Systemstartmenü aufgefordert werden, ein Administratorkennwort einzugeben (falls<br>eingestellt). |
|                                   | Standardmäßig ist die Option Always Except Internal HDD aktiviert.                                                                                                    |

# Tabelle 12. System-Setup-Optionen – Menü "Passwords"

| Kennwörter               |                                                                                            |
|--------------------------|--------------------------------------------------------------------------------------------|
| Admin Password           | Festlegen, Ändern oder Löschen des Administratorkennworts.                                 |
| System Password          | Festlegen, Ändern oder Löschen des Systemkennworts.                                        |
| Internal HDD-1 Password  | Festlegen, Ändern oder Löschen des HDD-1-Kennworts für das interne<br>Festplattenlaufwerk. |
| NVMe SSD0                | Festlegen, Ändern oder Löschen des NVMe-SSD0-Kennworts für das<br>Festplattenlaufwerk.     |
| Password Configuration   |                                                                                            |
| Großbuchstaben: A-Z      | Das Kennwort muss mindestens einen Großbuchstaben enthalten.                               |
|                          | Standardmäßig ist diese Funktion aktiviert.                                                |
| Kleinbuchstaben          | Das Kennwort muss mindestens einen Kleinbuchstaben enthalten.                              |
|                          | Standardmäßig ist diese Funktion aktiviert.                                                |
| Ziffer                   | Das Kennwort muss mindestens eine Ziffer enthalten.                                        |
|                          | Standardmäßig ist diese Funktion aktiviert.                                                |
| Sonderzeichen            | Das Kennwort muss mindestens ein Sonderzeichen enthalten.                                  |
|                          | Standardmäßig ist diese Funktion aktiviert.                                                |
| Mindestanzahl an Zeichen | Legt die Mindestanzahl an Zeichen fest, die für Kennwörter zulässig ist.                   |

# Tabelle 12. System-Setup-Optionen – Menü "Passwords" (fortgesetzt)

| Kennwörter                                                                |                                                                                                    |
|---------------------------------------------------------------------------|----------------------------------------------------------------------------------------------------|
| Password Bypass                                                           | Wenn diese Option aktiviert ist, wird der Benutzer beim Hochfahren aus dem<br>ausgeschalteten Zustand immer zur Eingabe des Systemkennworts und des<br>Kennworts für das interne Festplattenlaufwerk aufgefordert. |
|                                                                           | Standardmäßig ist die Option <b>Disabled</b> (Deaktiviert) ausgewählt.                                                                                                    |
| Password Changes                                                          |                                                                                                    |
| Enable Non-Admin Password Changes                                         | Aktiviert oder deaktiviert, ob Nutzer das System- und das Festplattenkennwort<br>ändern können, ohne ein Administratorkennwort eingeben zu müssen.                                                                 |
|                                                                           | Standardmäßig ist diese Option deaktiviert.                                                                                                    |
| Admin Setup Lockout                                                       |                                                                                                    |
| Enable Admin Setup Lockout (Sperre für<br>Administrator-Setup aktivieren) | Bietet Administratoren die Kontrolle darüber, wie ihre Nutzer auf das BIOS-Setup zugreifen können.                                                                                                    |
|                                                                           | Standardmäßig ist diese Option deaktiviert.                                                                                                    |
| Master Password Lockout                                                   |                                                                                                    |
| Enable Master Password Lockout (Sperrung des Masterkennworts aktivieren)  | Beim Aktivieren dieser Option wird die Masterkennwort-Unterstützung deaktiviert.                                                                                                    |
|                                                                           | Standardmäßig ist diese Option deaktiviert.                                                                                                    |
| Allow Non-Admin PSID Revert                                               |                                                                                                    |
| Enable Allow Non-Admin PSID Revert                                        | Steuert den Zugriff auf die Physical Security ID (PSID) Revert-Funktion von NVMe-<br>Festplatten über die Dell Security Manager-Eingabeaufforderung.                                                               |
|                                                                           | Standardmäßig ist diese Option deaktiviert.                                                                                                    |

# Tabelle 13. System-Setup-Optionen – Menü "Update, Recovery"

| Update, Recovery                                 |                                                                                                    |
|--------------------------------------------------|----------------------------------------------------------------------------------------------------|
| UEFI Capsule Firmware Updates                    | Zum Aktivieren oder Deaktivieren der BIOS-Aktualisierungen über UEFI Capsule-<br>Aktualisierungspakete.                                                                                                    |
|                                                  | Standardmäßig ist diese Funktion aktiviert.                                                                                                    |
| BIOS Recovery from Hard Drive                    | Ermöglicht es dem Nutzer, bei bestimmten BIOS-Problemen von einer<br>Wiederherstellungsdatei auf der primären Festplatte des Nutzers oder einem<br>externen USB-Stick wiederherzustellen.                                                                                                    |
|                                                  | Standardmäßig ist diese Funktion aktiviert.                                                                                                    |
| BIOS Downgrade                                   |                                                                                                    |
| BIOS-Downgrade zulassen                          | Aktiviert oder deaktiviert, dass das Flashen der Systemfirmware auf die vorherige<br>Revision blockiert ist.                                                                                                    |
|                                                  | Standardmäßig ist diese Funktion aktiviert.                                                                                                    |
| SupportAssist OS Recovery                        | Aktivieren oder Deaktivieren des Boot-Flow für das SupportAssist OS Recovery Tool<br>im Fall von bestimmten Systemfehlern.                                                                                                    |
|                                                  | Standardmäßig ist diese Funktion aktiviert.                                                                                                    |
| BIOSConnect                                      | Aktiviert oder deaktiviert die Wiederherstellung des Cloud-Service-Betriebssystems,<br>wenn das Hauptbetriebssystem nicht innerhalb der Anzahl von Ausfällen bootet, die<br>gleich oder größer als die Setup-Option "Auto OS Recovery Threshold" ist, und das<br>lokale Service-Betriebssystem nicht bootet oder nicht installiert ist. |
|                                                  | Standardmäßig ist diese Funktion aktiviert.                                                                                                    |
| Dell Auto operating system Recovery<br>Threshold | Dient zur Kontrolle des automatischen Startablaufs der Konsole für SupportAssist-<br>Systemproblemlösung und des Dell OS Recovery Tools.                                                                                                    |

# Tabelle 13. System-Setup-Optionen – Menü "Update, Recovery" (fortgesetzt)

Update, Recovery

Standardmäßig ist der Schwellenwert auf 2 gesetzt.

# Tabelle 14. System-Setup-Optionen – Menü "System Management"

| Systemverwaltung                        |                                                                                                    |
|-----------------------------------------|----------------------------------------------------------------------------------------------------|
| Service Tag                             | Zeigt die Service-Tag-Nummer des Systems an.                                                                                                    |
| Asset Tag                               | Erstellen einer Systemkennnummer.                                                                                                    |
| Watchdog Timer aktivieren               |                                                                                                    |
| Watchdog Timer Support                  | Aktivierung bzw. Deaktivierung der Watchdog Timer-Funktion.                                                                                                    |
|                                         | Standardmäßig ist diese Option deaktiviert.                                                                                                    |
| Wake on LAN                             |                                                                                                    |
| Wake on LAN                             | Aktiviert oder deaktiviert, ob das System über spezielle LAN-Signale hochgefahren wird, wenn es ein Reaktivierungssignal vom WLAN empfängt.                                                                                                    |
|                                         | Standardmäßig ist die Option Disabled (Deaktiviert) ausgewählt.                                                                                                    |
| Auto On Time                            | Aktivierung des automatischen Startens des Systems jeden Tag oder zu einem vorgegebenen Datum und einer vorgegebenen Zeit. Diese Option kann nur konfiguriert werden, wenn der Modus "Auto on Time" auf "Everyday", auf "Weekdays" oder auf "Selected Day" gesetzt ist. |
|                                         | Standardmäßig ist diese Option deaktiviert.                                                                                                    |
| Intel AMT Capability                    |                                                                                                    |
| Aktiviert die Intel AMT-Funktionalität. | Standardmäßig ist die Option <b>MEBx-Zugriff einschränken</b> aktiviert.                                                                                                    |
| MEBx Hotkey                             |                                                                                                    |
| MEBx-Hotkey aktivieren                  | Wenn diese Option aktiviert ist, können Sie mit der Tastenkombination STRG + P auf<br>MEBx zugreifen.                                                                                                    |
|                                         | Standardmäßig ist die Option AUS deaktiviert.                                                                                                    |
| USB Provision                           |                                                                                                    |
| Enable USB Provision                    | Intel AMT kann unter Verwendung der lokalen Bereitstellungsdatei über ein USB-<br>Speichergerät bereitgestellt werden.                                                                                                    |
|                                         | Standardmäßig ist die Option AUS deaktiviert.                                                                                                    |

# Tabelle 15. System-Setup-Optionen – Menü "Keyboard"

| Tastatur                                                                |                                                                                                    |
|-------------------------------------------------------------------------|----------------------------------------------------------------------------------------------------|
| Keyboard Errors                                                         |                                                                                                    |
| Enable Keyboard Error Detection<br>(Tastaturfehlererkennung aktivieren) | Ermöglicht das Melden von Tastaturfehlern beim Starten des Systems.                                                  |
|                                                                         | Standardmäßig ist diese Funktion aktiviert.                                                                          |
| Device Configuration Hotkey Access                                      | Verwaltet, ob Sie während des Systemstarts über Hotkeys auf die<br>Gerätekonfigurationsbildschirme zugreifen können. |
|                                                                         | Standardmäßig ist diese Funktion aktiviert.                                                                          |

# Tabelle 16. System-Setup-Optionen – Menü "Verhalten vor dem Starten"

# Verhalten vor dem Starten

# Adapter Warnings

Enable Adapter Warnings (Adapterwarnungen aktivieren) Aktiviert oder deaktiviert Warnmeldungen während des Startvorgangs, wenn Adapter mit geringerer Stromkapazität erkannt werden.

# Tabelle 16. System-Setup-Optionen – Menü "Verhalten vor dem Starten" (fortgesetzt)

| Verhalten vor dem Starten    |                                                                                                    |
|------------------------------|----------------------------------------------------------------------------------------------------|
|                              | Standardmäßig ist diese Funktion aktiviert.                                                                                            |
| Warning and Errors           | Dient zum Aktivieren oder Deaktivieren der Aktion, die durchgeführt werden soll,<br>wenn eine Warnung oder ein Fehler aufgetreten ist. |
|                              | Standardmäßig ist die Option Prompt on Warnings and Errors aktiviert.                                                                  |
| USB-C Warnings               |                                                                                                    |
| Enable Dock Warning Messages | Standardmäßig ist diese Funktion aktiviert.                                                                                            |
| Fastboot                     | Aktivieren, um die Geschwindigkeit des Startprozesses einzustellen.                                                                    |
|                              | Standardmäßig ist die Option Minimal aktiviert.                                                                                        |
| Extend BIOS POST Time        | BIOS POST-Zeit einstellen.                                                                                                    |
|                              | Standardmäßig ist die Option <b>0 Sekunden</b> aktiviert.                                                                              |
| MAC Address Pass-Through     | Diese Funktion ersetzt die MAC-Adresse der externen NIC durch die ausgewählte systeminterne MAC-Adresse.                               |
|                              | Standardmäßig ist die Option System Unique MAC Address aktiviert.                                                                      |

# Tabelle 17. System-Setup-Optionen – Menü "Virtualization"

| Virtualisierung                             |                                                                                                    |
|---------------------------------------------|----------------------------------------------------------------------------------------------------|
| Intel Virtualization Technology             |                                                                                                    |
| Enable Intel Virtualization Technology (VT) | Legt fest, ob ein Virtual Machine Monitor (VMM) die zusätzlichen<br>Hardwarefunktionen der Intel Virtualisierungstechnologie nutzen kann.                |
|                                             | Standardmäßig ist diese Funktion aktiviert.                                                                                                    |
| VT for Direct I/O                           | Legt fest, ob ein Virtual Machine Monitor (VMM) die zusätzlichen<br>Hardwarefunktionen der Intel Virtualisierungstechnologie für Direkt-E/A nutzen kann. |
|                                             | Standardmäßig ist diese Funktion aktiviert.                                                                                                    |

# Tabelle 18. System-Setup-Optionen – Menü "Leistung"

| Leistung                            |                                                                                                    |
|-------------------------------------|----------------------------------------------------------------------------------------------------|
| Multi Core Support                  |                                                                                                    |
| Active Cores                        | Ermöglicht die Änderung der Anzahl der CPU-Kerne, die dem Betriebssystem zur<br>Verfügung stehen.                                                                             |
|                                     | Standardmäßig ist die Option Alle Kerne aktiviert.                                                                                                    |
| Intel SpeedStep                     |                                                                                                    |
| Enable Intel SpeedStep Technology   | Ermöglicht dem System, die Prozessorspannung und die Core-Frequenz dynamisch<br>anzupassen, um den durchschnittlichen Stromverbrauch und die Wärmeerzeugung zu<br>reduzieren. |
|                                     | Standardmäßig ist diese Funktion aktiviert.                                                                                                    |
| C-States Control                    |                                                                                                    |
| Enable C-State Control              | Aktivieren oder Deaktivieren der zusätzlichen Prozessor-Ruhezustände.                                                                                                    |
|                                     | Standardmäßig ist diese Funktion aktiviert.                                                                                                    |
| Intel Turbo Boost Technology        |                                                                                                    |
| Enable Intel Turbo Boost Technology | Aktivieren oder Deaktivieren des Intel TurboBoost-Modus des Prozessors.                                                                                                    |
|                                     | Standardmäßig ist diese Funktion aktiviert.                                                                                                    |

# Tabelle 18. System-Setup-Optionen – Menü "Leistung" (fortgesetzt)

| Leistung                                |                                                                                                    |
|-----------------------------------------|----------------------------------------------------------------------------------------------------|
| Intel Hyper-Threading Technology        |                                                                                                    |
| Enable Intel Hyper-Threading Technology | Aktivieren oder Deaktivieren von Hyper-Threading im Prozessor.                                                            |
|                                         | Standardmäßig ist diese Funktion aktiviert.                                                                               |
| Dynamic Tuning:Machine Learning         |                                                                                                    |
| Enable Dynamic Tuning:Machine Learning  | Aktiviert die Funktion des Betriebssystems, das dynamische Energie-Tuning auf Basis<br>erkannter Workloads zu verbessern. |
|                                         | Standardmäßig ist diese Option deaktiviert.                                                                               |

## Tabelle 19. System-Setup-Optionen – Menü "Systemprotokolle"

| Systemprotokolle     |                                                     |
|----------------------|-----------------------------------------------------|
| BIOS Event Log       |                                                     |
| Clear Bios Event Log | Anzeige von BIOS-Ereignissen.                       |
|                      | Standardmäßig ist die Option <b>Keep</b> aktiviert. |

# **Aktualisieren des BIOS**

# Aktualisieren des BIOS unter Windows

## Info über diese Aufgabe

VORSICHT: Wenn BitLocker vor der Aktualisierung des BIOS nicht ausgesetzt wird, wird beim nächsten Neustart des Systems der BitLocker-Schlüssel nicht erkannt. Sie werden dann aufgefordert, den Wiederherstellungsschlüssel einzugeben, um fortfahren zu können, und das System fordert Sie bei jedem Neustart erneut dazu auf. Wenn der Wiederherstellungsschlüssel nicht bekannt ist, kann dies zu Datenverlust oder einer unnötigen Neuinstallation des Betriebssystems führen. Weitere Informationen zu diesem Thema finden Sie im folgenden Wissensdatenbank-Artikel: https://www.dell.com/support/article/sln153694

#### Schritte

- 1. Rufen Sie die Website www.dell.com/support auf.
- Klicken Sie auf Produktsupport. Klicken Sie auf Support durchsuchen, geben Sie die Service-Tag-Nummer Ihres Computers ein und klicken Sie auf Suchen.
  - () ANMERKUNG: Wenn Sie kein Service-Tag-Nummer haben, verwenden Sie die SupportAssist-Funktion, um Ihren Computer automatisch zu identifizieren. Sie können auch die Produkt-ID verwenden oder manuell nach Ihrem Computermodell suchen.
- 3. Klicken Sie auf Treiber & Downloads. Erweitern Sie Treiber suchen.
- 4. Wählen Sie das Betriebssystem aus, das auf Ihrem Computer installiert ist.
- 5. Wählen Sie in der Dropdown-Liste Kategorie die Option BIOS aus.
- 6. Wählen Sie die neueste BIOS-Version aus und klicken Sie auf Herunterladen, um das BIOS für Ihren Computer herunterzuladen.
- 7. Sobald der Download abgeschlossen ist, wechseln Sie zu dem Ordner, in dem Sie die Datei für die BIOS-Aktualisierung gespeichert haben.
- Doppelklicken Sie auf das Dateisymbol der BIOS-Aktualisierungsdatei und befolgen Sie die Anweisungen auf dem Bildschirm. Weitere Informationen finden Sie im Knowledge-Base-Artikel 000124211 unter www.dell.com/support.

# Aktualisieren des BIOS in Linux und Ubuntu

Informationen zum Aktualisieren des System-BIOS auf einem Computer, auf dem Linux oder Ubuntu installiert ist, finden Sie im Wissensdatenbank-Artikel 000131486 unter www.dell.com/support.

# Aktualisieren des BIOS unter Verwendung des USB-Laufwerks in Windows

### Info über diese Aufgabe

VORSICHT: Wenn BitLocker vor der Aktualisierung des BIOS nicht ausgesetzt wird, wird beim nächsten Neustart des Systems der BitLocker-Schlüssel nicht erkannt. Sie werden dann aufgefordert, den Wiederherstellungsschlüssel einzugeben, um fortfahren zu können, und das System fordert Sie bei jedem Neustart erneut dazu auf. Wenn der Wiederherstellungsschlüssel nicht bekannt ist, kann dies zu Datenverlust oder einer unnötigen Neuinstallation des Betriebssystems führen. Weitere Informationen zu diesem Thema finden Sie im folgenden Wissensdatenbank-Artikel: https://www.dell.com/support/article/sln153694

### Schritte

- 1. Befolgen Sie das Verfahren von Schritt 1 bis Schritt 6 unter Aktualisieren des BIOS in Windows zum Herunterladen der aktuellen BIOS-Setup-Programmdatei.
- 2. Erstellen Sie ein startfähiges USB-Laufwerk. Weitere Informationen finden Sie im Wissensdatenbank-Artikel 000145519 unter www.dell.com/support.
- 3. Kopieren Sie die BIOS-Setup-Programmdatei auf das startfähige USB-Laufwerk.
- 4. Schließen Sie das startfähige USB-Laufwerk an den Computer an, auf dem Sie die BIOS-Aktualisierung durchführen möchten.
- 5. Starten Sie den Computer neu und drücken Sie F12.
- 6. Starten Sie das USB-Laufwerk über das Einmaliges Boot-Menü.
- 7. Geben Sie den Namen der BIOS-Setup-Programmdatei ein und drücken Sie **Eingabe**. Die **BIOS Update Utility (Dienstprogramm zur BIOS-Aktualisierung)** wird angezeigt.
- 8. Befolgen Sie die Anweisungen auf dem Bildschirm, um die BIOS-Aktualisierung abzuschließen.

# Aktualisieren des BIOS über das einmalige F12-Startmenü

Aktualisieren Sie das BIOS Ihres Computers unter Verwendung einer BIOS-Aktualisierungsdatei (.exe), die auf einen FAT32-USB-Stick kopiert wurde, und Starten Sie das einmalige F12-Startmenü.

## Info über diese Aufgabe

VORSICHT: Wenn BitLocker vor der Aktualisierung des BIOS nicht ausgesetzt wird, wird beim nächsten Neustart des Systems der BitLocker-Schlüssel nicht erkannt. Sie werden dann aufgefordert, den Wiederherstellungsschlüssel einzugeben, um fortfahren zu können, und das System fordert Sie bei jedem Neustart erneut dazu auf. Wenn der Wiederherstellungsschlüssel nicht bekannt ist, kann dies zu Datenverlust oder einer unnötigen Neuinstallation des Betriebssystems führen. Weitere Informationen zu diesem Thema finden Sie im folgenden Wissensdatenbank-Artikel: https://www.dell.com/support/article/sln153694

### **BIOS-Aktualisierung**

Sie können die BIOS-Aktualisierungsdatei in Windows über einen bootfähigen USB-Stick ausführen oder Sie können das BIOS über das einmalige F12-Startmenü auf dem System aktualisieren.

Die meisten Computer von Dell, die nach 2012 hergestellt wurden, verfügen über diese Funktion, und Sie können es überprüfen, indem Sie das einmalige F12-Startmenü auf Ihrem Computer ausführen, um festzustellen, ob "BIOS-Flash-Aktualisierung" als Startoption für Ihren Computer aufgeführt wird. Wenn die Option aufgeführt ist, unterstützt das BIOS diese BIOS-Aktualisierungsoption.

(i) ANMERKUNG: Nur Computer mit der Option "BIOS-Flash-Aktualisierung" im einmaligen F12-Startmenü können diese Funktion verwenden.

#### Aktualisieren über das einmalige Startmenü

Um Ihr BIOS über das einmalige F12-Startmenü zu aktualisieren, brauchen Sie Folgendes:

- einen USB-Stick, der für das FAT32-Dateisystem formatiert ist (der Stick muss nicht bootfähig sein)
- die ausführbare BIOS-Datei, die Sie von der Dell Support-Website heruntergeladen und in das Stammverzeichnis des USB-Sticks kopiert haben
- einen Netzadapter, der mit dem Computer verbunden ist
- eine funktionsfähige Computerbatterie zum Aktualisieren des BIOS

Führen Sie folgende Schritte aus, um den BIOS-Aktualisierungsvorgang über das F12-Menü auszuführen:

VORSICHT: Schalten Sie den Computer während des BIOS-Aktualisierungsvorgangs nicht aus. Der Computer startet möglicherweise nicht, wenn Sie den Computer ausschalten.

## Schritte

- 1. Stecken Sie im ausgeschalteten Zustand den USB-Stick, auf den Sie die Aktualisierung kopiert haben, in einen USB-Anschluss des Computers.
- Schalten Sie den Computer ein und drücken Sie die F12-Taste, um auf das einmalige Startmenü zuzugreifen. Wählen Sie "BIOS-Aktualisierung" mithilfe der Maus oder der Pfeiltasten aus und drücken Sie anschließend die Eingabetaste. Das Menü "BIOS aktualisieren" wird angezeigt.
- 3. Klicken Sie auf Flash from file.
- 4. Wählen Sie ein externes USB-Gerät aus.
- 5. Wählen Sie die Datei aus, doppelklicken Sie auf die Ziel-Aktualisierungsdatei und klicken Sie anschließend auf Senden.
- 6. Klicken Sie auf **BIOS aktualisieren**. Der Computer wird neu gestartet, um das BIOS zu aktualisieren.
- 7. Nach Abschluss der BIOS-Aktualisierung wird der Computer neu gestartet.

# System- und Setup-Kennwort

# Tabelle 20. System- und Setup-Kennwort

| Kennworttyp                      | Beschreibung                                                                                                    |
|----------------------------------|----------------------------------------------------------------------------------------------------|
| System password (Systemkennwort) | Dies ist das Kennwort, das Sie zur Anmeldung beim System eingeben müssen.                                                     |
| Setup password (Setup-Kennwort)  | Dies ist das Kennwort, das Sie für den Zugriff auf und Änderungen<br>an den BIOS-Einstellungen des Computers eingeben müssen. |

Sie können ein Systemkennwort und ein Setup-Kennwort zum Schutz Ihres Computers erstellen.

VORSICHT: Die Kennwortfunktionen bieten einen gewissen Schutz für die auf dem System gespeicherten Daten.

VORSICHT: Wenn Ihr Computer nicht gesperrt und zudem unbeaufsichtigt ist, kann jede Person auf die auf dem System gespeicherten Daten zugreifen.

(i) ANMERKUNG: System- und Setup-Kennwortfunktionen sind deaktiviert

# Zuweisen eines System-Setup-Kennworts

#### Voraussetzungen

Sie können ein neues **System or Admin Password** (System- oder Administratorkennwort) nur zuweisen, wenn der Zustand **Not Set** (Nicht eingerichtet) ist.

#### Info über diese Aufgabe

Um das System-Setup aufzurufen, drücken Sie unmittelbar nach dem Einschaltvorgang oder Neustart die Taste F12.

# Schritte

1. Wählen Sie im Bildschirm System-BIOS oder System-Setup die Option Sicherheit aus und drücken Sie die Eingabetaste.

Der Bildschirm Sicherheit wird angezeigt.

2. Wählen Sie System/Administratorkennwort und erstellen Sie ein Passwort im Feld Neues Passwort eingeben.

Verwenden Sie zum Zuweisen des Systemkennworts die folgenden Richtlinien:

- Kennwörter dürfen aus maximal 32 Zeichen bestehen.
- Mindestens eines der folgenden Sonderzeichen: ! " # \$ % & ' ( ) \* + , . / : ; < = > ? @ [ \ ] ^ \_ ` { | }
- Zahlen 0 bis 9
- Großbuchstaben von A bis Z
- Kleinbuchstaben von a-z
- 3. Geben Sie das Systemkennwort ein, das Sie zuvor im Feld Neues Kennwort bestätigen eingegeben haben, und klicken Sie auf OK.
- 4. Drücken Sie die Esc-Taste und speichern Sie die Änderungen, wie durch die Popup-Meldung aufgefordert.
- 5. Drücken Sie Y, um die Änderungen zu speichern. Der Computer wird neu gestartet.

# Löschen oder Ändern eines vorhandenen System-Setup-Kennworts

#### Voraussetzungen

Stellen Sie sicher, dass der **Kennwortstatus** im System-Setup auf "Entsperrt" gesetzt ist, bevor Sie versuchen, das vorhandene Systemund/oder Setup-Kennwort zu löschen oder zu ändern. Wenn die Option **Password Status** (Kennwortstatus) auf "Locked" (Gesperrt) gesetzt ist, kann ein vorhandenes System- und/oder Setup-Kennwort nicht gelöscht oder geändert werden.

#### Info über diese Aufgabe

Um das System-Setup aufzurufen, drücken Sie unmittelbar nach dem Einschaltvorgang oder Neustart die Taste F12.

#### Schritte

- 1. Wählen Sie im Bildschirm System-BIOS oder System-Setup die Option Systemsicherheit aus und drücken Sie die Eingabetaste. Der Bildschirm System Security (Systemsicherheit) wird angezeigt.
- Überprüfen Sie im Bildschirm System Security (Systemsicherheit), dass die Option Password Status (Kennwortstatus) auf Unlocked (Nicht gesperrt) gesetzt ist.
- **3.** Wählen Sie die Option **System Password** (Systemkennwort) aus, ändern oder löschen Sie das vorhandene Systemkennwort und drücken Sie die Eingabetaste oder die Tabulatortaste.
- 4. Wählen Sie die Option **Setup Password** (Setup-Kennwort) aus, ändern oder löschen Sie das vorhandene Setup-Kennwort und drücken Sie die Eingabetaste oder die Tabulatortaste.
  - () ANMERKUNG: Wenn Sie das Systemkennwort und/oder das Setup-Kennwort ändern, geben Sie das neue Kennwort erneut ein, wenn Sie dazu aufgefordert werden. Wenn Sie das Systemkennwort und/oder Setup-Kennwort löschen, bestätigen Sie die Löschung, wenn Sie dazu aufgefordert werden.
- 5. Drücken Sie die Taste Esc. Eine Meldung fordert Sie zum Speichern der Änderungen auf.
- 6. Drücken Sie auf "Y", um die Änderungen zu speichern und das System-Setup zu verlassen. Der Computer wird neu gestartet.

# Löschen von BIOS- (System-Setup) und Systemkennwörtern

#### Info über diese Aufgabe

Nehmen Sie Kontakt mit dem technischen Support von Dell wie unter www.dell.com/contactdell beschrieben auf, um System- oder BIOS-Kennwörter zu löschen.

() ANMERKUNG: Informationen zum Zurücksetzen von Windows- oder Anwendungspasswörtern finden Sie in der Dokumentation für Windows oder die jeweilige Anwendung.

# Fehlerbehebung

# Themen:

- Diagnose der Dell SupportAssist-Systemleistungsprüfung vor dem Start
- Diagnose-LED
- Wiederherstellen des Betriebssystems
- Zurücksetzen der Echtzeituhr (RTC)
- Sicherungsmedien und Wiederherstellungsoptionen
- Ein- und Ausschalten des WLAN

# Diagnose der Dell SupportAssist-Systemleistungsprüfung vor dem Start

#### Info über diese Aufgabe

Die SupportAssist-Diagnose (auch als Systemdiagnose bezeichnet) führt eine komplette Prüfung der Hardware durch. Die Diagnose der Dell SupportAssist-Systemleistungsprüfung vor dem Start ist in das BIOS integriert und wird intern vom BIOS gestartet. Die integrierte Systemdiagnose bietet eine Reihe von Optionen für bestimmte Geräte oder Gerätegruppen mit folgenden Funktionen:

- Tests automatisch oder in interaktivem Modus durchführen
- Tests wiederholen
- Testergebnisse anzeigen oder speichern
- Gründliche Tests durchführen, um weitere Testoptionen für Zusatzinformationen über die fehlerhaften Geräte zu erhalten
- Statusmeldungen anzeigen, die angeben, ob Tests erfolgreich abgeschlossen wurden
- Fehlermeldungen über Probleme während des Testvorgangs anzeigen
- (i) ANMERKUNG: Einige Tests für bestimmte Geräte erfordern Benutzeraktionen Stellen Sie sicher, dass Sie am Computerterminal sind, wenn die Diagnosetests durchgeführt werden.

Weitere Informationen finden Sie unter https://www.dell.com/support/kbdoc/000180971.

# Ausführen der SupportAssist-Systemleistungsprüfung vor dem Systemstart

#### Schritte

- 1. Schalten Sie den Computer ein.
- 2. Wenn der Computer startet, drücken Sie die F12-Taste, sobald das Dell-Logo angezeigt wird.
- 3. Wählen Sie auf dem Startmenü-Bildschirm die Option Diagnostics (Diagnose).
- **4.** Klicken Sie auf den Pfeil in der unteren linken Ecke. Die Diagnose-Startseite wird angezeigt.
- 5. Klicken Sie auf den Pfeil in der unteren rechten Ecke, um zur Seitenliste zu gehen. Die erkannten Elemente werden aufgelistet.
- 6. Um einen Diagnosetest für ein bestimmtes Gerät durchzuführen, drücken Sie die Esc-Taste und klicken dann auf **Yes (Ja)**, um den Diagnosetest zu stoppen.
- 7. Wählen Sie auf der linken Seite das Gerät aus und klicken Sie auf Run Tests (Test durchführen).
- 8. Bei etwaigen Problemen werden Fehlercodes angezeigt. Notieren Sie sich den Fehlercode und die Validierungsnummer und wenden Sie sich an Dell.

# **Diagnose-LED**

Anstatt über das Ertönen von Signaltönen werden Fehler über die zweifarbige Batterielade/-status-LED angezeigt. Einem bestimmten Blinkmuster folgt ein Blinkmuster von Gelb und dann Weiß. Das Muster wird anschließend wiederholt.

ANMERKUNG: Das Diagnosemuster besteht aus einer zweistelligen Zahl, die von einer ersten Gruppe von gelb blinkenden LEDs (1 bis 9), gefolgt von einer Pause von 1,5 Sekunden mit inaktiver LED, und dann einer zweiten Gruppe von weiß blinkenden LEDs (1 bis 9) dargestellt wird. Darauf folgt eine drei Sekunden lange Pause mit inaktiver LED, bevor sich das Muster wiederholt. Jedes Blinken der LED dauert 1,5 Sekunden.

Das System kann nicht heruntergefahren werden, wenn die Diagnose-Fehlercodes angezeigt werden.

Diagnose-Fehlercodes haben Vorrang vor jeder anderen Verwendung der LED.

| Blinkmuster |      | Problembeschreibung                                      | Fehler                                                                                                    |
|-------------|------|----------------------------------------------------------|----------------------------------------------------------------------------------------------------|
| Gelb        | Weiß |                                                          |                                                                                                    |
| 2           | 1    | Hauptplatine fehlerhaft                                  | Hauptplatine fehlerhaft                                                                                                |
| 2           | 2    | Hauptplatine, Netzteil (PSU) oder Verkabelung fehlerhaft | Hauptplatine, Netzteil (PSU)<br>oder Verkabelung fehlerhaft                                                            |
| 2           | 3    | Hauptplatine, CPU oder DIMMS fehlerhaft                  | Hauptplatine, Netzteil (PSU)<br>oder DIMMS fehlerhaft                                                                  |
| 2           | 4    | Knopfzellenbatterie fehlerhaft                           | Knopfzellenbatterie fehlerhaft                                                                                         |
| 2           | 5    | BIOS Recovery                                            | Auslöser für automatische<br>Wiederherstellung –<br>Wiederherstellungs-Image wurde<br>nicht gefunden oder ist ungültig |
| 2           | 7    | Speicher                                                 | Speicher-SPD-Fehler                                                                                                    |
| 3           | 3    | Speicher                                                 | Kein Speicher erkannt                                                                                                  |
| 3           | 5    | Speicher                                                 | Module inkompatibel oder<br>ungültige Konfiguration                                                                    |
| 3           | 6    | BIOS Recovery                                            | On-Demand-Auslöser –<br>Wiederherstellungs-Image wurde<br>nicht gefunden                                               |
| 3           | 7    | BIOS Recovery                                            | On-Demand-Auslöser –<br>Wiederherstellungs-Image ist<br>ungültig                                                       |

## Tabelle 21. Diagnose-LED/Signaltoncodes

**ANMERKUNG:** Wenn das Diagnosemuster 2-gelb, 8-weiß auftritt, muss ein externer Monitor angeschlossen werden, um festzustellen, ob es sich um einen Ausfall der Systemplatine oder des Grafikkarten-Controllers handelt.

# Wiederherstellen des Betriebssystems

Wenn das Betriebssystem auf Ihrem Computer auch nach mehreren Versuchen nicht gestartet werden kann, wird automatisch Dell SupportAssist OS Recovery gestartet.

Bei Dell SupportAssist OS Recovery handelt es sich um ein eigenständiges Tool, das auf allen Dell Computern mit Windows vorinstalliert ist. Es besteht aus Tools für die Diagnose und Behebung von Fehlern, die möglicherweise vor dem Starten des Betriebssystems auftreten können. Mit dem Tool können Sie eine Diagnose von Hardwareproblemen durchführen, Ihren Computer reparieren, Dateien sichern oder Ihren Computer auf Werkseinstellungen zurücksetzen.

Sie können das Tool auch über die Dell Supportwebsite herunterladen, um Probleme mit Ihrem Computer zu beheben, wenn das primäre Betriebssystem auf dem Computer aufgrund von Software- oder Hardwareproblemen nicht gestartet werden kann.

Weitere Informationen über Dell SupportAssist OS Recovery finden Sie im *Benutzerhandbuch zu Dell SupportAssist OS Recovery* unter www.dell.com/serviceabilitytools. Klicken Sie auf **SupportAssist** und klicken Sie dann auf **SupportAssist OS Recovery**.

# Zurücksetzen der Echtzeituhr (RTC)

Mit der Funktion zum Zurücksetzen der Echtzeituhr (RTC) können Sie oder der Servicetechniker die Dell Systeme wiederherstellen, wenn Szenarien wie Kein POST/Kein Strom/Kein Start auftreten. Das Zurücksetzen der Echtzeituhr mit Legacy-Jumper wurde auf diesen Modellen stillgelegt.

Starten Sie das Zurücksetzen der RTC, wobei das System ausgeschaltet und an die Wechselstromversorgung angeschlossen ist. Drücken und halten Sie den Netzschalter für 20 Sekunden gedrückt. Die Zurücksetzung der Echtzeituhr bei einem System tritt nach Loslassen des Betriebsschalters ein.

# Sicherungsmedien und Wiederherstellungsoptionen

Es wird empfohlen, ein Wiederherstellungslaufwerk für die Fehlerbehebung zu erstellen und Probleme zu beheben, die ggf. unter Windows auftreten. Dell bietet mehrere Optionen für die Wiederherstellung des Windows-Betriebssystems auf Ihrem Dell PC. Weitere Informationen finden Sie unter Dell Windows Backup Media and Recovery Options (Sicherungsmedien und Wiederherstellungsoptionen).

# Ein- und Ausschalten des WLAN

## Info über diese Aufgabe

Wenn Ihr Computer aufgrund von WLAN-Verbindungsproblemen keinen Zugriff auf das Internet hat, können Sie das WLAN aus- und wieder einschalten. Das folgende Verfahren enthält Anweisungen dazu, wie Sie das WLAN aus- und wieder einschalten:

(i) ANMERKUNG: Manche Internetdienstanbieter (Internet Service Providers, ISPs) stellen ein Modem/Router-Kombigerät bereit.

### Schritte

- 1. Schalten Sie den Computer aus.
- 2. Schalten Sie das Modem aus.
- **3.** Schalten Sie den WLAN-Router aus.
- 4. Warten Sie 30 Sekunden.
- 5. Schalten Sie den WLAN-Router ein.
- 6. Schalten Sie das Modem ein.
- 7. Schalten Sie den Computer ein.

# Hilfe erhalten und Kontaktaufnahme mit Dell

# Selbsthilfe-Ressourcen

Mithilfe dieser Selbsthilfe-Ressourcen erhalten Sie Informationen und Hilfe zu Dell-Produkten:

## Tabelle 22. Selbsthilfe-Ressourcen

| Selbsthilfe-Ressourcen                                                                                                    | Ort der Ressource                                                                                                    |  |
|----------------------------------------------------------------------------------------------------|----------------------------------------------------------------------------------------------------|--|
| Informationen zu Produkten und Dienstleistungen von Dell                                                                                                    | www.dell.com                                                                                                    |  |
| My Dell-App                                                                                                    | Deell                                                                                                    |  |
| Tipps                                                                                                    | ·••                                                                                                    |  |
| Support kontaktieren                                                                                                    | Geben Sie in der Windows-Suche Contact Support ein und drücken Sie die Eingabetaste.                                                                                                    |  |
| Onlinehilfe für Betriebssystem                                                                                                    | www.dell.com/support/windows                                                                                                    |  |
| Greifen Sie auf Top-Lösungen, Diagnosen, Treiber und Downloads<br>zu und erfahren Sie mithilfe von Videos, Handbüchern und<br>Dokumenten mehr über Ihren Computer. | Ihr Dell Computer wird eindeutig durch eine Service-Tag-Nummer<br>oder einen Express-Service-Code identifiziert. Um die relevanten<br>Supportressourcen für Ihren Dell Computer anzuzeigen, geben Sie<br>unter www.dell.com/support die Service-Tag-Nummer oder den<br>Express-Servicecode ein.                                                                                                    |  |
|                                                                                                    | Weitere Informationen dazu, wie Sie das Service-Tag Ihres<br>Computers finden, finden Sie unter Suchen des Service-Tags Ihres<br>Computers.                                                                                                    |  |
| Dell Knowledge-Base-Artikel zu zahlreichen Computerthemen.                                                                                                    | <ol> <li>Rufen Sie die Website www.dell.com/support auf.</li> <li>Wählen Sie in der Menüleiste oben auf der Support-Seite die<br/>Option Support &gt; Knowledge Base aus.</li> <li>Geben Sie in das Suchfeld auf der Seite in der<br/>Wissensdatenbank das Schlüsselwort, das Thema oder die<br/>Modellnummer ein und klicken oder tippen Sie dann auf das<br/>Suchsymbol, um die zugehörigen Artikel anzuzeigen.</li> </ol> |  |

# Kontaktaufnahme mit Dell

Informationen zur Kontaktaufnahme mit Dell für den Verkauf, den technischen Support und den Kundendienst erhalten Sie unter www.dell.com/contactdell.

() ANMERKUNG: Die Verfügbarkeit ist je nach Land/Region und Produkt unterschiedlich und bestimmte Services sind in Ihrem Land/ Ihrer Region eventuell nicht verfügbar.

 ANMERKUNG: Wenn Sie nicht über eine aktive Internetverbindung verfügen, können Sie Kontaktinformationen auch auf Ihrer Auftragsbestätigung, dem Lieferschein, der Rechnung oder im Dell Produktkatalog finden.